СЛ

D

Е

F

G

Н

L

J

Κ

L

Μ

А

CONTEÚDO

| ÍNDICE PARA DTC6                      |
|---------------------------------------|
| Índice Alfabético6                    |
| Número do Índice DTC7                 |
|                                       |
| PRECAUÇÕES8                           |
| Cuidados com o Sistema Complementar   |
| de Segurança (SRS) "AIRBAG" e         |
| "PRÉ-TENSIONADOR DO CINTO DE          |
| SEGURANÇA"8                           |
| Precauções Necessárias ao Girar o     |
| Volante de Direção Após a Desconexão  |
| da Bateria8                           |
| Precauções no Uso do Sistema de       |
| Diagnóstico de Bordo (OBD) do CVT e   |
| Motor9                                |
| Manutenção Após a Substituição do TCM |
| e o Conjunto Transmissão9             |
| Procedimento de Remoção e Instalação  |
| do Conector de Unidade CVT12          |
| Precauções13                          |
| Notificação de Manutenção ou          |
| Precauções14                          |
| Tabela de Conversão ATFTEMP COUNT .15 |
|                                       |
| Ferramentas Especiais de Servico 16   |
| Ferramentas Comerciais de Servico     |
|                                       |
| FLUIDO CVT17                          |
| Verificar o fluido CVT17              |
| Substitua o Fluido CVT18              |
|                                       |
| Vista Corto Transvorsal - RE0E10A 10  |
| Sistema de Controle                   |
| Sistema do Controle Hidráulico 21     |
| Função do TCM 21                      |
| Comunicação via CAN 22                |
| Sinal de Entrada/Saída do TCM 23      |
|                                       |

| Controle da Pressao de Linha e Pressao      |
|---------------------------------------------|
| Secundária24                                |
| Controle de Mudanças24                      |
| Controle de Travamento e Seleção            |
| Válvula de Controle27                       |
|                                             |
| SISTEMA DE DIAGNÓSTICO DE BORDO             |
| (OBD) 28                                    |
| Introdução 28                               |
| Função OPD II poro o Sistema CV/T 20        |
| Fulição OBD-II para o Sistema OVI           |
| Logica de Detecção Uma ou Duas              |
| Passagens do OBD-II28                       |
| Código de Falha de Diagnóstico (DTC)        |
| OBD-II28                                    |
| Lâmpada Indicadora de Falha (MIL)           |
|                                             |
| DIAGNÓSTICO DE FALHA                        |
| Tabela de Prioridade de Inspeção DTC 31     |
| Fail-Safe                                   |
| Como Executar um Diagnóstico de Falha       |
| nara um Benaro Bánido e Preciso 32          |
| Localização das Partos Elétricas do CVT. 29 |
| Disgrame de Circuite Elétrica do CVI.30     |
| Diagrama de Circuito Eletrico               |
| Inspeções antes do Diagnostico de Falha 40  |
| Teste de Rodagem43                          |
| Verificar Antes de Ligar o Motor            |
| Verificar em Marcha Lenta45                 |
| Teste de Cruzeiro46                         |
| Velocidade do Veículo na Mudança de         |
| Marchas                                     |
| Valores de Referência do Sinal de           |
| Entrada/Saída do TCM 49                     |
|                                             |
| Procedimente de Diernéstice com o           |
| Procedimento de Diagnostico sem o           |
| CONSULI-III                                 |
|                                             |
| DIC U1000 LINHA DE COMUNICAÇÃO VIA          |
| CAN60                                       |
| Descrição60                                 |

| Lógica de Diagnóstico de Bordo  | 60 |
|---------------------------------|----|
| Causa Provável                  | 60 |
| Procedimento de Confirmação DTC | 60 |
| Diagrama Elétrico - CVT - CAN   | 61 |
| Procedimento de Diagnóstico     | 62 |

#### DTC U1010 MÓDULO DE CONTROLE DA

| TRANSMISSÃO (CAN)               | 63 |
|---------------------------------|----|
| Descrição                       | 63 |
| Lógica de Diagnóstico de Bordo  | 63 |
| Causa provável                  | 63 |
| Procedimento de Confirmação DTC | 63 |
| Procedimento de Diagnóstico     | 63 |

#### DTC P0703 CIRCUITO DO INTERRUPTOR

| DA LUZ DE FREIO                 | 64 |
|---------------------------------|----|
| Descrição                       | 64 |
| Valor de Referência CONSULT-III | 64 |
| Lógica de Diagnóstico de Bordo  | 64 |
| Causa provável                  | 64 |
| Procedimento de Confirmação DTC | 64 |
| Procedimento de Diagnóstico     | 64 |
|                                 |    |

#### P0705 SELETOR DA FAIXA DE TRANSMISSÃO

| RANSMISSÃO                       | 66 |
|----------------------------------|----|
| Descrição                        | 66 |
| Valor de Referência CONSULT-III  | 66 |
| Lógica de Diagnóstico de Bordo   | 66 |
| Causa Provável                   | 66 |
| Procedimento de Confirmação DTC  | 66 |
| Diagrama Elétrico - CVT - PNP/SW | 68 |
| Procedimento de Diagnóstico      | 69 |
| Inspeção de Componentes          | 71 |

#### DTC P0710 CIRCUITO DO SENSOR DE

| TEMPERATURA DO FLUIDO CVT       | 72 |
|---------------------------------|----|
| Descrição                       | 72 |
| Valor de Referência CONSULT-III | 72 |
| Lógica de Diagnóstico de Bordo  | 72 |
| Causa provável                  | 72 |
| Procedimento de Confirmação DTC | 72 |
| Diagrama Elétrico – CVT – FTS   | 73 |
| Procedimento de Diagnóstico     | 74 |
| Inspeção de Componentes         | 76 |

#### DTC P0715 CIRCUITO DO SENSOR DE VELOCIDADE DE ENTRADA (SENSOR DE

| VELOCIDADE PRIMARIA)             | 77 |
|----------------------------------|----|
| Descrição                        | 77 |
| Valor de Referência CONSULT-III  | 77 |
| Lógica de Diagnóstico de Bordo   | 77 |
| Causa Provável                   | 77 |
| Procedimento de Confirmação DTC  | 77 |
| Diagrama Elétrico – CVT – PRSCVT | 78 |
| Procedimento de Diagnóstico      | 79 |
| 0                                |    |

# DTC P0720 SENSOR DE VELOCIDADE DO VEÍCULO CVT VELOCIDADE (SENSOR DE

| VELOCIDADE SECUNDÁRIA)           | 83 |
|----------------------------------|----|
| Descrição                        | 83 |
| Valor de Referência CONSULT-III  | 83 |
| Lógica de Diagnóstico de Bordo   | 83 |
| Causa Provável                   | 83 |
| Procedimento de Confirmação DTC  | 83 |
| Diagrama Elétrico - CVT - SESCVT | 84 |
| Procedimento de Diagnóstico      | 85 |
|                                  |    |

#### DTC P0725 SINAL DE ROTAÇÃO DO

| MOTOR                           | 89 |
|---------------------------------|----|
| Descrição                       | 89 |
| Valor de Referência CONSULT-III | 89 |
| Lógica de Diagnóstico de Bordo  | 89 |
| Causa Provável                  | 89 |
| Procedimento de confirmação DTC | 89 |
| Procedimento de Diagnóstico     | 89 |

| DTC P0730 CORREIA DANIFICADA    | 91 |
|---------------------------------|----|
| Descrição                       | 91 |
| Valor de Referência CONSULT-III | 91 |
| Lógica de Diagnóstico de Bordo  | 91 |
| Causa Provável                  | 91 |
| Procedimento de Confirmação DTC | 91 |
| Procedimento de Diagnóstico     | 92 |
| •                               |    |

#### DTC P0740 VÁLVULA SOLENÓIDE DA EMBREAGEM DO CONVERSOR DE

| TORQUE                          | 93 |
|---------------------------------|----|
| Descrição                       | 93 |
| Valor de Referência CONSULT-III | 93 |
| Lógica de Diagnóstico de Bordo  | 93 |
| Causa Provável                  | 93 |
| Procedimento de Confirmação DTC | 93 |
| Diagrama Elétrico – CVT – TCV   | 94 |
| Procedimento de Diagnóstico     | 95 |
| Inspeção de Componentes         | 97 |

#### DTC P0744 FUNÇÃO A/T TCC S/V

| (TRAVAMENTO)                    | 98 |
|---------------------------------|----|
| Descrição                       | 98 |
| Valor de Referência CONSULT-III | 98 |
| Lógica de Diagnóstico de Bordo  | 98 |
| Causa Provável                  | 98 |
| Procedimento de Confirmação DTC | 98 |
| Procedimento de Diagnóstico     | 99 |

#### DTC P0745 VÁLVULA SOLENÓIDE DE

| PRESSÃO DE LINHA                | 101 |
|---------------------------------|-----|
| Valor de Referência CONSULT-III | 101 |
| Lógica de Diagnóstico de Bordo  | 101 |
| Causa Provável                  | 101 |
| Procedimento de Confirmação DTC | 101 |
| Diagrama Elétrico – CVT – LPSV  | 102 |

| Procedimento de Diagnóstico103<br>Inspeção de Componentes105           |
|------------------------------------------------------------------------|
| DTC P0746 DESEMPENHO da SOLENÓIDE<br>A DE CONTROLE DE PRESSÃO (VÁLVULA |
| SOLENÓIDE DE PRESSÃO DE LINHA) 106<br>Descrição                        |
| Valor de Beferência CONSULT-III 106                                    |
| Lógica de Diagnóstico de Bordo                                         |
| Causa Provável                                                         |
| Procedimento de Confirmação DTC 106                                    |
| Procedimento de diagnóstico107                                         |
| DTC P0776 DESEMPENHO DA SOLENÓIDE                                      |
| B DE CONTROLE DE PRESSAO (VALVULA                                      |
| SOLENOIDE DE PRESSAO SECUNDARIA) 109                                   |
| Veler de Deferêncie CONSULTIU 109                                      |
| Lágica de Diagnástico de Bordo                                         |
| Causa provável 109                                                     |
| Procedimento de Confirmação DTC 109                                    |
| Procedimento de diagnóstico                                            |
|                                                                        |
|                                                                        |
| PRESSÃO (VÁLVULA SOLENÓIDE DE                                          |
| PRESSÃO SECUNDÁRIA) 112                                                |
| Descrição                                                              |
| Valor de Referência CONSULT-III                                        |
| Lógica de Diagnóstico de Bordo112                                      |
| Causa provável112                                                      |
| Procedimento de Confirmação DTC112                                     |
| Diagrama Elétrico – CVT – SECPSV                                       |
| Procedimento de diagnóstico114                                         |
| Inspeção de componentes116                                             |
| DTC P0840 CIRCUITO DO SENSOR A DA                                      |
| PRESSAO DO FLUIDO DA TRANSMISSAO                                       |
| (SENSOR DA PRESSAO SECUNDARIA) 117                                     |
| DescriçãoII/                                                           |
| Valor de Referencia CONSOLI-III                                        |
| Causa provávol                                                         |
| Procedimento de Confirmação DTC 117                                    |
| Diagrama Elétrico – CVT – SECPS 118                                    |
| Procedimento de diagnóstico                                            |
| DTC P0841 FUNCÃO SENSOR DE                                             |
| PRESSÃO 121                                                            |
| Descrição                                                              |
| Valor de Referência do CONSULT-III 121                                 |
| Lógica de Diagnóstico de Bordo121                                      |
| Causa provável121                                                      |
| Procedimento de Confirmação DTC 121                                    |
| Procedimento de diagnóstico121                                         |
|                                                                        |

| BAIXA124                                | А           |
|-----------------------------------------|-------------|
| Descrição124                            |             |
| Valor de Referência CONSULT-III124      |             |
| Logica de Diagnostico de Bordo124       | В           |
| Causa provavel                          |             |
| Procedimento de Confirmação DTC 124     |             |
| Procedimento de diagnostico124          | <u>о</u> уд |
| DTC P1701 MÓDULO DE CONTROLE DA         | CVI         |
| TRANSMISSÃO (FONTE)126                  |             |
| Descrição126                            |             |
| Lógica de Diagnóstico de Bordo126       | D           |
| Causa provável126                       |             |
| Procedimento de Confirmação do DTC .126 |             |
| Diagrama Elétrico – CVT – POWER127      | Е           |
| Procedimento de diagnóstico128          |             |
|                                         |             |
| DIC P1/05 SENSOR DA POSIÇÃO DA          | F           |
| VALVULA BORBOLE IA                      |             |
| Valor de Poferôncia de CONSULTIL 120    |             |
| Lágica do Diagnástico do Bordo 120      | G           |
|                                         | 0           |
| Procedimento de Confirmação DTC 130     |             |
| Procedimento de diagnóstico             |             |
|                                         | Н           |
| DTC P1722 SINAL DE VELOCIDADE ESTIM.    |             |
| DO VEICULO 132                          |             |
| Descrição132                            |             |
| Valor de Referência CONSULT-III132      |             |
| Lógica de Diagnóstico de Bordo132       |             |
| Causa possível132                       | J           |
| Procedimento de Confirmação DTC 132     |             |
| Procedimento de diagnóstico132          |             |
|                                         | K           |
| VELOCIDADE 134                          |             |
| Descrição 134                           |             |
| Lógica de Diagnóstico de Bordo 134      | 1           |
| Causa provável                          | -           |
| Procedimento de Confirmação DTC         |             |
| Procedimento de diagnóstico135          | 5.4         |
| -                                       | IVI         |
| DTC P1726 SISTEMA DE CONTROLE           |             |
| ELETRICO DA BORBOLETA 136               |             |
| Descrição136                            |             |
| Lógica de Diagnóstico de Bordo136       |             |
| Causa provavel136                       |             |
| Procedimento de Confirmação DTC         |             |
| Procedimento de diagnostico136          |             |
| DTC P1740 CIRCUITO DA VÁLVULA           |             |
| SOLENÓIDE DE SELECÃO DE                 |             |
| TRAVAMENTO                              |             |
| Descrição138                            |             |
| Valor de Referência CONSULT-III         |             |
| Lógica de Diagnóstico de Bordo138       |             |

| Causa provável                   | 138 |
|----------------------------------|-----|
| Procedimento de Confirmação DTC  | 138 |
| Diagrama Elétrico – CVT – L/USSV | 139 |
| Procedimento de diagnóstico      | 140 |
| Inspeção de componentes          | 142 |
| Descrição                        | 143 |
| Lógica de Diagnóstico de Bordo   | 143 |
| Causa provável                   | 143 |
| Procedimento de Confirmação DTC  | 143 |
| Procedimento de diagnóstico      | 143 |

#### DTC P1777 MOTOR DE PASSO -

| DIGITINGIGITELINGGG             |     |
|---------------------------------|-----|
| CIRCUITO                        | 144 |
| Descrição                       | 144 |
| Valor de Referência CONSULT-III | 144 |
| Lógica de Diagnóstico de Bordo  | 144 |
| Causa provável                  | 144 |
| Procedimento de Confirmação DTC | 144 |
| Diagrama Elétrico – CVT – STM   | 145 |
| Procedimento de diagnóstico     | 146 |
| Inspeção de componentes         | 147 |
|                                 |     |

| DTC P1778 MOTOR DE PASSO - FUNÇÃO  | 148 |
|------------------------------------|-----|
| Descrição                          | 148 |
| Valor de Referência do CONSULT-III | 148 |
| Lógica de Diagnóstico de Bordo     | 148 |
| Causa provável                     | 148 |
| Procedimento de Confirmação do DTC | 148 |
| Procedimento de diagnóstico        | 149 |

#### INTERRUPTOR DE CONTROLE DO

| OVERDRIVE                          | 150 |
|------------------------------------|-----|
| Descrição                          |     |
| Valor de Referência do CONSULT-III | 150 |
| Diagrama Elétrico - CVT - ODSW     | 151 |
| Procedimento de diagnóstico        |     |
| Inspeção de componentes            | 153 |
|                                    |     |

#### CIRCUITO DO INDICADOR DA POSIÇÃO DE

| MARCHA                             | 154 |
|------------------------------------|-----|
| Descrição                          | 154 |
| Valor de Referência do CONSULT-III | 154 |
| Procedimento de diagnóstico        | 154 |
|                                    |     |

#### DIAGNÓSTICO DE FALHA PARA OS

| SINTOMAS 15                            | 55 |
|----------------------------------------|----|
| Diagrama Elétrico - CVT - NONDTC 15    | 55 |
| Lâmpada indicadora O/D OFF não         |    |
| acende15                               | 58 |
| Motor não Pode ser Ligado na Posição   |    |
| "P" ou "N"15                           | 59 |
| Na posição "P", o Veículo se move Para |    |
| Frente ou Para trás Quando Empurrado16 | 60 |
| Veículo se Movimenta na Posição "N" 16 | 50 |
| Choque intenso Posição "N" → "R"16     | 51 |
| Veículo Não Se Movimenta Para trás na  |    |
|                                        |    |

| Posição "R"162                                    |
|---------------------------------------------------|
| Veículo não se movimenta para frente na           |
| Velocidade do Veículo Não Muda na                 |
| Posição "L"                                       |
| Velocidade do Veículo não Muda no Modo            |
| Overdrive Desligado166                            |
| Velocidade do veículo não muda na                 |
| posição "D"167<br>Voículo pão Dospedera com Freio |
| Motor                                             |
|                                                   |
| MODULO DE CONTROLE DA                             |
| TRANSMISSAO                                       |
| Remoção e Instalação 170                          |
| SISTEMA DE TRAVA DE MUDANÇA CVT 171               |
| Descrição171                                      |
| Localização das Peças Elétricas Do                |
| Sistema de Trava de Mudança171                    |
| Diagrama Elétrico - CVT - MUDANÇA172              |
| Procedimento de diagnostico173                    |
| SISTEMA DE CONTROLE DE MUDANÇAS 176               |
| Remoção e Instalação176                           |
| Remoção e Instalação do Botão da                  |
| Alavanca Seletora178                              |
| Ajuste da posição do CVT178                       |
| Verificação da posição do CVT179                  |
| Ajuste do Seletor de Faixa de                     |
| 179<br>179                                        |
| CABO DO BLOQUEIO DA CHAVE 180                     |
| Remoção e Instalação180                           |
| MANUTENÇÃO DE BORDO183                            |
| Cárter de óleo183                                 |
| Seletor da faixa de transmissão184                |
| Sensor de Velocidade Primária185                  |
| Sensor de Velocidade Secundária186                |
| Vedação de Óleo Lateral do Diferencial187         |
| Parafuso de Fixação da Bomba de Oleo 188          |
| MANGUEIRA DO RESPIRO DE AR189                     |
| Remoção e Instalação189                           |
|                                                   |
| SISTEMA DE ARREFECIMENTO DO FLUIDO                |
| Remoção e Instalação do Radiador do               |
| Fluido CVT                                        |
|                                                   |
| CONJUNIO DA IRANSMISSAO                           |
| nemoção e instalação191                           |
| REPARO DE PEÇAS DE COMPONENTES 194                |
| Vedação de Óleo do Conversor de Torque            |
| e Carcaça do Conversor194                         |

#### DADOS DE MANUTENÇÃO E ESPECIFICAÇÕES (SDS) .....

| SPECIFICAÇOES (SDS)                 | 195 |
|-------------------------------------|-----|
| Especificações Gerais               | 195 |
| Velocidade do Veículo na Mudança de |     |
| Marchas                             | 195 |
| Rotação de afoga                    | 195 |

| Pressão na linha195                     | Δ   |
|-----------------------------------------|-----|
| Sensor de Temperatura do fluido CVT 196 | / \ |
| Sensor de velocidade primária196        |     |

D

Е

F

G

Н

L

J

Κ

L

М

# **ÍNDICE PARA DTC**

## Índice Alfabético

#### INFOID:000000004412021

#### NOTA:

Se o DTC "U1000 CAN COMM CIRCUIT" for exibido com outros DTCs, efetue primeiramente o diagnóstico do problema para "DTC U1000 CAN COMMUNICATION LINE". Consulte: <u>CVT-59</u>.

|                                 | [                                    |                                     |                      |
|---------------------------------|--------------------------------------|-------------------------------------|----------------------|
| (Dados da Tela do CONSULT-III)  | MIL*2, "MOTOR"<br>CONSULT-III ou GST | CONSULT-III apenas<br>"TRANSMISSÃO" | Página de Referência |
| A/T TCC S/V FNCTN               | P0744                                | P0744                               | <u>CVT-98</u>        |
| ATF TEMP SEN/CIRC               | P0710                                | P0710                               | <u>CVT-72</u>        |
| BELT DAMG                       | -                                    | P0730                               | <u>CVT-91</u>        |
| BRAKE SW/CIRC                   | -                                    | P0703                               | <u>CVT-64</u>        |
| CAN COMM CIRCUIT                | U1000                                | U1000                               | <u>CVT-60</u>        |
| TRANSMISSION CONTROL UNIT (CAN) | U1010                                | U1010                               | <u>CVT-63</u>        |
| CVT SPD SEN/FNCTN               | -                                    | P1723                               | <u>CVT-134</u>       |
| ENGINE SPEED SIG                | -                                    | P0725                               | <u>CVT-89</u>        |
| ELEC TH CONTROL                 | -                                    | P1726                               | <u>CVT-136</u>       |
| ESTM VEH SPD SIG*3              | -                                    | P1722                               | <u>CVT-132</u>       |
| INPUT SPD SEN/CIRC              | P0715                                | P0715                               | <u>CVT-77</u>        |
| L/PRESS CONTROL                 | -                                    | P1745                               | <u>CVT-143</u>       |
| L/PRESS SOL/CIRC                | P0745                                | P0745                               | <u>CVT-101</u>       |
| LU-SLCT SOL/CIRC                | P1740                                | P1740                               | <u>CVT-138</u>       |
| T/M RANGE SENSOR A              | P0705                                | P0705                               | <u>CVT-66</u>        |
| PRESS SEN/FNCTN                 | -                                    | P0841                               | <u>CVT-121</u>       |
| PRS CNT SOL/A FCTN              | P0746                                | P0746                               | <u>CVT-106</u>       |
| PRS CNT SOL/B CIRC              | P0778                                | P0778                               | <u>CVT-112</u>       |
| PRS CNT SOL/B FCTN              | P0776                                | P0776                               | <u>CVT-109</u>       |
| SEC/PRESS DOWN                  | -                                    | P0868                               | <u>CVT-124</u>       |
| STEP MOTR CIRC                  | P1777                                | P1777                               | <u>CVT-144</u>       |
| STEP MOTR/FNC                   | P1778                                | P1778                               | <u>CVT-148</u>       |
| TCC SOLENOID/CIRC               | P0740                                | P0740                               | <u>CVT-93</u>        |
| TCM-POWER SUPPLY                | -                                    | P1701                               | <u>CVT-126</u>       |
| TP SEN/CIRC A/T                 | -                                    | P1705                               | <u>CVT-130</u>       |
| TR PRS SENS/A CIRC              | P0840                                | P0840                               | <u>CVT-117</u>       |
| VEH SPD SEN/CIR AT              | P0720                                | P0720                               | <u>CVT-83</u>        |

\*1: Estes números são prescritos pela ISO 15031-5

\*2: Consulte CVT-28, "Introdução"

\*3: Não indicados em modelos sem ABS.

## ÍNDICE PARA DTC

## Número do Índice DTC

NF0ID:000000004412022

В

#### NOTA:

Se DTC "U1000 CAN COMM CIRCUIT" for exibido com outros DTCs, efetue primeiramente o diagnóstico do problema para "DTC U1000 CAN COMMUNICATION LINE". Consulte: <u>CVT-58</u>

| DTC*                                 |                                    | literes                         |                      |    |
|--------------------------------------|------------------------------------|---------------------------------|----------------------|----|
| MIL*2, "MOTOR"<br>CONSULT-III ou GST | CONSULT-III apenas<br>"TRANSMISSÃO | (Dados da Tela do CONSULT-III)  | Página de Referência | C\ |
| _                                    | P0703                              | BRAKE SW/CIRC                   | <u>CVT-65</u>        |    |
| P0705                                | P0705                              | T/M RANGE SENSOR A              | <u>CVT-67</u>        |    |
| P0710                                | P0710                              | ATF TEMP SEN/CIRC               | <u>CVT-73</u>        | D  |
| P0715                                | P0715                              | INPUT SPD SEN/CIRC              | <u>CVT-77</u>        |    |
| P0720                                | P0720                              | VEH SPD SEN/CIR AT              | <u>CVT-83</u>        |    |
| -                                    | P0725                              | ENGINE SPEED SIG                | <u>CVT-87</u>        | Е  |
| -                                    | P0730                              | BELT DAMG                       | <u>CVT-91</u>        |    |
| P0740                                | P0740                              | TCC SOLENOID/CIRC               | <u>CVT-93</u>        |    |
| P0744                                | P0744                              | A/T TCC S/V FNCTN               | <u>CVT-98</u>        | F  |
| P0745                                | P0745                              | L/PRESS SOL/CIRC                | <u>CVT-99</u>        |    |
| P0746                                | P0746                              | PRS CNT SOL/A FCTN              | <u>CVT-106</u>       |    |
| P0776                                | P0776                              | PRS CNT SOL/B FCTN              | <u>CVT-109</u>       | G  |
| P0778                                | P0778                              | PRS CNT SOL/B CIRC              | <u>CVT-112</u>       |    |
| P0840                                | P0840                              | TR PRS SENS/A CIRC              | <u>CVT-117</u>       |    |
| -                                    | P0841                              | PRESS SEN/FNCTN                 | <u>CVT-121</u>       | Н  |
| -                                    | P0868                              | SEC/PRESS DOWN                  | <u>CVT-124</u>       |    |
| -                                    | P1701                              | TCM-POWER SUPPLY                | <u>CVT-126</u>       |    |
| -                                    | P1705                              | TP SEN/CIRC A/T                 | <u>CVT-130</u>       | 1  |
| -                                    | P1722                              | ESTM VEH SPD SIG*3              | <u>CVT-132</u>       |    |
| -                                    | P1723                              | CVT SPD SEN/FNCTN               | <u>CVT-134</u>       |    |
| -                                    | P1726                              | ELEC TH CONTROL                 | <u>CVT-136</u>       | J  |
| P1740                                | P1740                              | LU-SLCT SOL/CIRC                | <u>CVT-138</u>       |    |
| -                                    | P1745                              | L/PRESS CONTROL                 | <u>CVT-143</u>       |    |
| P1777                                | P1777                              | STEP MOTR CIRC                  | <u>CVT-144</u>       | Κ  |
| P1778                                | P1778                              | STEP MOTR/FNC                   | <u>CVT-148</u>       |    |
| U1000                                | U1000                              | CAN COMM CIRCUIT                | <u>CVT-60</u>        |    |
| U1010                                | U1010                              | TRANSMISSION CONTROL UNIT (CAN) | <u>CVT-63</u>        | L  |
|                                      |                                    |                                 |                      |    |

\*1: Estes números são prescritos pela ISO 15031-5

\*2: Consulte CVT-28, "Introdução"

\*3: Não indicados em modelos sem ABS.

# PRECAUÇÕES

## Cuidados com o Sistema Complementar de Segurança (SRS) "AIRBAG" e "PRÉ-TENSIONADOR DO CINTO DE SEGURANÇA".

O Sistema Complementar de Segurança tal como "AIRBAG" e "PRÉ-TENSIONADOR DO CINTO DE SEGURANÇA", usado em conjunto com cintos de segurança de assentos dianteiros, ajuda a reduzir o risco ou a gravidade de lesões ao motorista e ao passageiro dianteiro em certos tipos de colisão. As informações necessárias para reparar o sistema com segurança estão incluídas na seção SRS e SB deste Manual de Serviço.

#### ATENÇÃO:

- Toda a manutenção no sistema SRS deve ser feita em uma Concessionária NISSAN para evitar que o sistema SRS se torne inoperante, podendo aumentar o risco de lesões graves ou morte no caso de uma colisão, na qual poderia ocorrer um disparo do airbag.
- A manutenção inadequada, incluindo a remoção e instalação incorreta do SRS pode resultar em lesões causadas pela ativação não intencional do sistema. Para a remoção do Cabo Espiral e do Módulo do AirBag, consulte a seção SRS.
- Não use equipamentos de testes elétricos em nenhum circuito relacionado ao SRS, a não ser que seja instruído por este Manual de Serviço. Os chicotes elétricos SRS podem ser identificados pelos chicotes ou conectores de cor amarela e/ou laranja.

## PRECAUÇÕES AO USAR FERRAMENTAS (PNEUMÁTICAS OU ELÉTRICAS) E MARTELOS

#### ATENÇÃO:

- Ao trabalhar próximo à Unidade do Sensor de Diagnóstico ou dos sensores do Sistema de Airbag com a ignição ou com o motor ligados, NÃO use ferramentas pneumáticas ou elétricas, nem atinja o(s) sensor(es) com um martelo. Fortes vibrações podem ativar o(s) sensor(es) e o(s) airbag(s), causando ferimentos graves.
- Ao usar ferramentas pneumáticas ou elétricas ou martelos, sempre desligue a ignição, desconecte a bateria e aguarde por pelo menos 3 minutos antes de executar qualquer serviço.

## Precauções Necessárias ao Girar o Volante de Direção Após a Desconexão da Bateria

#### NOTA:

- Este procedimento aplica-se somente aos modelos com sistema Chave Inteligente e NVIS/IVIS (SISTEMA ANTIFURTO NISSAN-NATS).
- Remova e instale todas as unidades de controle após desconectar os dois cabos de bateria com o botão de ignição na posição "LOCK" (travado).
- Sempre utilize CONSULT-III para executar o auto-diagnóstico como parte de cada inspeção de função após o término do trabalho. Se for detectado DTC, execute o diagnóstico de falha de acordo com os resultados do auto-diagnóstico.

Para os modelos equipados com sistema Chave Inteligente e NVIS/IVIS, é adotado no cilindro da chave um mecanismo de travamento eletricamente controlado.

Por este motivo, se a bateria for desconectada ou se a bateria estiver descarregada, o volante de direção travará e será impossível girá-lo.

Se for necessário girar o volante de direção quando houver uma interrupção da alimentação de energia, siga o procedimento abaixo, antes de iniciar o reparo.

#### **PROCEDIMENTO DE OPERAÇÃO**

1. Conecte ambos os cabos da bateria. **NOTA:** 

Fornecer energia, usando cabos auxiliares se a bateria estiver descarregada.

2. Use a Chave Inteligente ou a chave mecânica para girar o interruptor de ignição para a posição "ACC". Neste momento, a trava de direção será liberada.

- Desconecte ambos os cabos da bateria. A trava de direção permanecerá desativada e o volante de direção pode ser girado.
- 4. Execute a operação de reparo necessária.
- Após a realização do reparo, coloque o interruptor de ignição de volta na posição "LOCK" (travado), antes de conectar os cabos da bateria. (Neste momento, o mecanismo da trava de direção será ativado.)
- 6. Execute uma verificação de auto-diagnóstico de todas as unidades de controle, utilizando o CONSULT-III.

#### Precauções no Uso do Sistema de Diagnóstico de Bordo (OBD) do CVT e Motor

O ECM possui um sistema de diagnóstico de bordo. Ele acenderá a luz indicadora de funcionamento incorreto (MIL) para alertar o motorista sobre uma irregularidade que causa deterioração das emissões.

#### **CUIDADO:**

- Certifique-se de desligar o interruptor de ignição e desconectar o cabo negativo da bateria antes de efetuar qualquer reparo ou inspeção. Uma interrupção/curto nos circuitos relacionados aos interruptores, sensores, válvulas solenóides etc., acenderão a luz MIL.
- Certifique-se de conectar e travar os conectores firmemente após o trabalho. Um conector solto (destravado) acenderá a luz MIL em razão de um circuito aberto. (Certifique-se de que o conector não entre em contato com água, graxa, sujeira, terminais dobrados, etc.) Após o trabalho, certifique-se de direcionar e fixar os chicotes adequadamente. A interferência do chicote com um suporte etc., poderá acender a luz MIL em razão de um curto-circuito.
- Certifique-se de conectar as mangueiras de borracha adequadamente após o trabalho. Uma mangueira de borracha desconectada ou mal conectada poderá acender a luz MIL em razão de uma falha no sistema EVAP ou no sistema de injeção de combustível, etc.
- Certifique-se de apagar as informações desnecessárias de funcionamento incorreto (reparos já efetuados) do TCM e do ECM antes de entregar o veículo ao cliente.

## Manutenção Após a Substituição do TCM e o Conjunto Transmissão

## MANUTENÇÃO APÓS A SUBSTITUIÇÃO DO TCM E O CONJUNTO TRANSMISSÃO

Efetue o reparo aplicável na página a seguir ao substituir o TCM ou o conjunto transmissão. **CUIDADO:** 

- Não ligue o motor até terminar o reparo.
- A mensagem "TCM-POWER SUPPLY [P1701]" poderá ser exibida logo após a substituição do TCM ou do conjunto transeixo (após apagar a memória no padrão B). Reinicie o auto-diagnóstico após apagar o resultado do auto-diagnóstico. Verifique se não há detecção de falha.

| тсм                         | Conjunto CVT                          | Padrão de serviço | N |
|-----------------------------|---------------------------------------|-------------------|---|
| Substitua a nova unidade.   | Não substituia a unidade.             | "PADRÃO A"        |   |
| Não substitua a unidade.    | Substitua a nova ou antiga unidade.   |                   |   |
|                             | Não substitua a unidade.              | "PADRÃO B"        |   |
| Substitua a antiga unidade. | Substitua a nova ou antiga unidade.   |                   |   |
| Substitua a nova unidade    | Substitua a unidade antiga ou a nova. | "PADRÃO C"        |   |

СЛ

Е

J

Κ

#### NOTA:

Unidade antiga significa que a unidade já foi usada em outro veículo.

## PADRÃO A

- 1. Mova o seletor de marcha CVT para a posição "P" após substituir o TCM. Ligue o interruptor da ignição.
- 2. Verifique se o indicador de posição de mudança no instrumento combinado acende (isto é indicado em aprox. 1 ou 2 segundos após ligar o interruptor de ignição).
  - Verifique os itens a seguir caso o indicador de posição de mudança não acenda. Repare ou substitua o indicador de posição de mudança, se necessário.
  - O chicote entre TCM e ROM ASSY no conjunto transeixo está aberto ou em curto.
  - Cabo desconectado, solto ou dobrado na carcaça do conector.

## PADRÃO B

- 1. Ligue o interruptor de ignição após substituir cada peça.
- 2. Ligue o motor.

#### **CUIDADO:**

#### Não inicie a condução.

- 3. Toque a tela CONSULT-III na ordem "DATA MONITOR" e "MAIN SIGNALS".
- 4. Aqueça o conjunto da transmissão até que "ATF TEMP COUNT" indique 47 [aproximadamente 20°C (68°F)] ou mais. Desligue a ignição.
- 5. Ligue o interruptor da ignição.

## CUIDADO:

Não ligue o motor.

- 6. Selecione "SELF-DIAG RESULTS".
- 7. Mova a alavanca seletora CVT para a posição "R".
- 8. Pressione levemente o pedal do acelerador (Ângulo do pedal: 2/8) enquanto pressiona o pedal do freio.
- 9. Execute "ERASE".
- 10. Mova o seletor de marcha CVT para a posição "R" após substituir o TCM. Desligue a ignição.
- 11. Espere aprox. 10 minutos após Desligar o interruptor da ignição.
- 12. Ligue o interruptor de ignição enquanto movimenta a alavanca seletora CVT para a posição "R".

#### CUIDADO:

- Não ligue o motor.
- 13. Selecione "Special function".
- 14. Verifique se o valor em "CALIBRATION DATA" é o mesmo dos dados após apagar "Calibration Data".
  - Reinicie o procedimento a partir do Passo 3 se os valores não coincidirem.
- 15. Mova a alavanca seletora CVT para a posição "P".
- 16. Verifique se o indicador de posição de mudança no instrumento combinado acende (isto é indicado em aprox. 1 ou 2 segundos após posicionar a alavanca seletora CVT em "P").
  - Verifique os itens a seguir, caso o indicador de posição de mudança não acenda. Repare ou substitua o indicador de posição de mudança, se necessário.
  - O chicote entre TCM e ROM ASSY no conjunto transmissão está aberto ou em curto.
  - Cabo desconectado, solto, ou dobrado na carcaça do conector.
  - Alimentação e a massa do TCM. Consulte CVT-126.

# PRECAUÇÕES

# Dados de Calibração

| Nome do Item  | Valor Indicado | Nome do Item | Valor Indicado |    |
|---------------|----------------|--------------|----------------|----|
| UNIT CLB ID 1 | 0000           | GAIN PL      | 256            | B  |
| UNIT CLB ID 2 | 0000           | OFFSET PL    | 40             | D  |
| UNIT CLB ID 3 | 0000           | OFFSET2 PL   | 0              |    |
| UNIT CLB ID 4 | 0000           | MAP NO SEC   | 32             | C\ |
| UNIT CLB ID 5 | 0000           | GAIN SEC     | 256            |    |
| UNIT CLB ID 6 | 0000           | OFFSET SEC   | 40             |    |
| MAP NO LU     | 33             | OFFSET2 SEC  | 0              | D  |
| GAIN LU       | 256            | MAP NO SL    | 32             |    |
| OFFSET LU     | 40             | GAIN SL      | 256            |    |
| OFFSET2 LU    | 0              | OFFSET SL    | 40             | F  |
| MAP NO PL     | 32             | OFFSET2 SL   | 0              |    |

## PADRÃO C

1. Substitua primeiramente o conjunto transmissão, em seguida substitua o TCM.

 Execute o serviço de "PADRÃO A". (Execute o serviço do "PADRÃO B", se o TCM for substituído primeiro.)

Н

L

J

Κ

L

Μ

G

F

А

# Procedimento de Remoção e Instalação do Conector de Unidade CVT

## REMOÇÃO

Gire o anel baioneta (1) em sentido anti-horário, puxe o conector da unidade do chicote CVT (2) para fora e desconecte-o.

#### INSTALAÇÃO

 Alinhe a marca no corpo do terminal do conector do chicote da unidade CVT com a marca do anel baioneta, insira o conector do chicote da unidade CVT, e então gire o anel baioneta em sentido horário.

2. Gire o anel baioneta em sentido horário até que a marca no corpo do terminal do conector do chicote da unidade CVT esteja alinhada com a marca no anel baioneta (fenda linear) conforme mostrado.

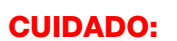

- Alinhe firmemente a marca no corpo do terminal do conector do chicote da unidade CVT com a marca no anel da baioneta (fenda linear). Não faça uma conexão inadequada conforme a ilustração.
- Não confunda a marca no anel baioneta (fenda linear) com outra fenda.

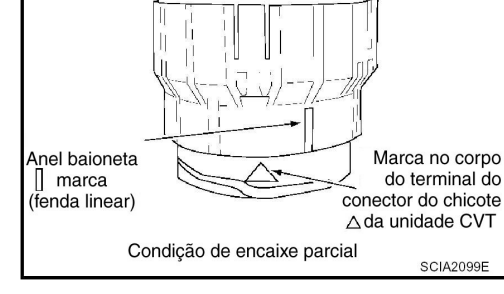

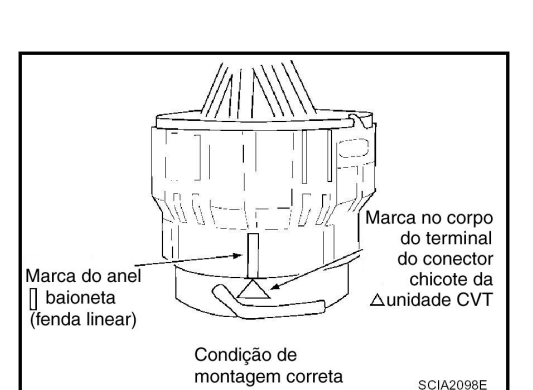

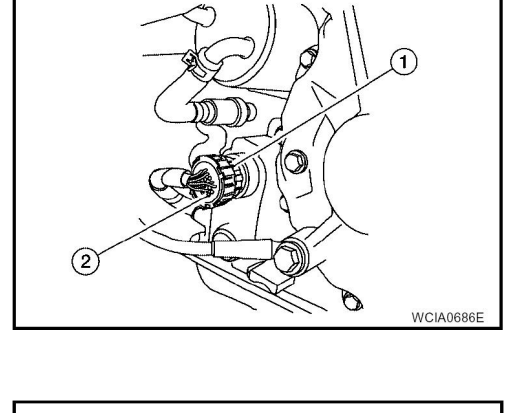

Marca do anel

□baioneta

Marca no corpo do terminal → do conector do chicote △ da unidade CVT

SCIA2097E

#### Precauções

**NOTA:** Caso ocorra qualquer mau funcionamento na transmissão modelo RE0F10A, substitua o conjunto transeixo completo.

 Antes de conectar ou desconectar o conector do chicote do TCM, desligue o interruptor de ignição e desconecte o cabo negativo da bateria. A tensão da bateria é aplicada ao TCM mesmo com o interruptor da ignição desligado.

Ao conectar ou desconectar conectores do tipo pino do

TCM, atente para não danificar os pinos dos terminais

Ao conectar conectores do tipo pino, certifique-se de

que o terminal de pinos TCM não esteja quebrado ou

Antes de substituir o TCM, execute a inspecão do sinal

de entrada/saída do TCM e certifique-se que o TCM está

funcionando corretamente ou não. Consulte:CVT-49,

"Valores de referência do sinal de Entrada/Saída do TCM".

(deformando ou quebrando-os).

deformado.

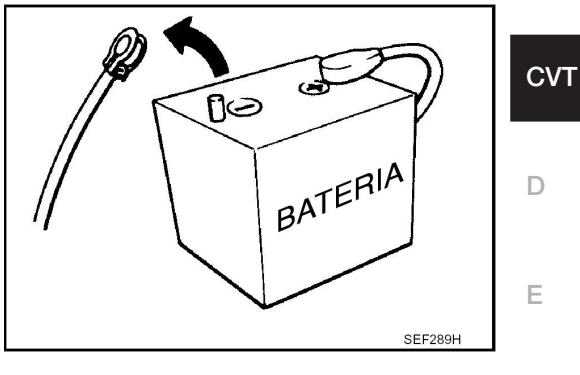

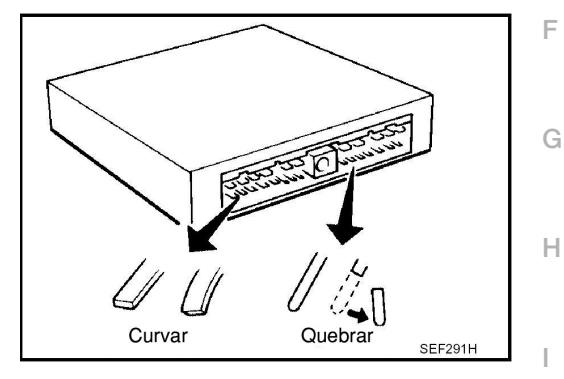

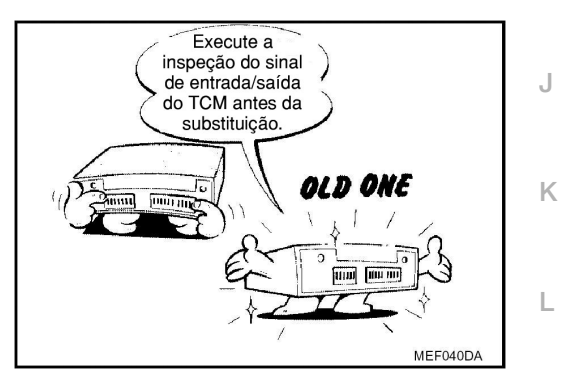

- Após executar cada DIAGNÓSTICO DE FALHA, execute "Procedimento de Confirmação DTC". Se o reparo está concluído, o DTC não deverá ser exibido em "Procedimento de Confirmação DTC ".
- Sempre utilize a marca de fluido CVT especificada . Consulte: <u>MA-11, "Fluidos e Lubrificantes"</u>.
- Use papel livre de fiapos, ao invés de trapos de panos, durante o trabalho.
- Após substituir o fluido CVT, descarte o óleo usado em conformidade com os métodos prescritos na legislação, instruções, etc.
- Antes de prosseguir a desmontagem, limpe a parte externa da transmissão completamente. É importante evitar que as partes internas sejam contaminadas por sujeira ou outro tipo de material externo.

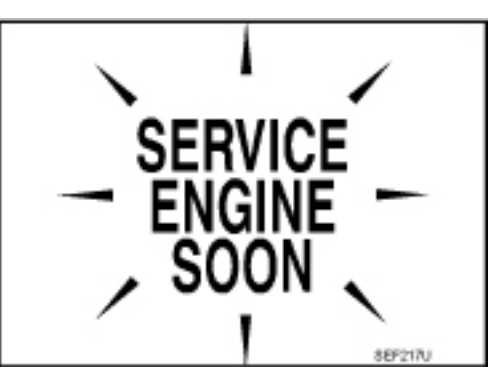

В

Μ

Δ

INF0ID-000000004412028

CVT-13

- A desmontagem deve ser efetuada em uma área de trabalho limpa.
- Coloque as partes desmontadas em seqüência para facilitar a montagem correta.
- Todas as peças devem ser cuidadosamente limpas com um solvente multiuso não inflamável antes da inspeção ou remontagem.
- Juntas, vedações e O-rings devem ser substituídos.
- É muito importante efetuar testes de funcionamento sempre que estes forem indicados.
- Antes da montagem, aplique uma camada do ATF recomendado em todas as peças. Aplique vaselina para proteger O-rings e vedações.
- Tome muito cuidado para não danificar os O-rings, vedações e juntas durante a montagem.
- Limpe ou substitua o radiador de fluido CVT se for encontrado material externo em excesso no cárter de óleo.
- Ao remover o bujão de escoamento do CVT, somente uma parte do fluido é drenada. Fluido CVT usado permanecerá no conversor de torque e no sistema de arrefecimento do fluido CVT. Siga sempre os procedimentos mencionados em "Substituindo o Fluido CVT" na seção CVT ao substituir o fluido CVT. Consulte: <u>CVT-17, "Verificar o Fluido CVT"</u>, <u>CVT-18, "Substitua o Fluido CVT"</u>.

## MANUTENÇÃO DO CONVERSOR DE TORQUE

O conversor de torque deve ser substituído em qualquer uma das seguintes condições:

- Vazamentos externos na área de soldagem do cubo.
- O cubo do conversor está arranhado ou danificado.
- O piloto do conversor está quebrado, danificado ou não se ajusta adequadamente à árvore de manivelas.
- Partículas de aço são encontradas após enxaguar o radiador e as tubulações do radiador.
- A bomba está danificada ou existem partículas de aço no conversor.
- O veículo apresenta vibração TCC e/ou nenhum TCC se aplica. Substituir somente após a execução de todos os diagnósticos hidráulicos e elétricos. (O material da embreagem do conversor pode estar vitrificado.)
- O conversor está contaminado com líquido de arrefecimento do motor com anticongelante.
- Há mau funcionamento interno da embreagem de rolo estator.
- Há muitos detritos de embreagem devido ao sobreaquecimento (conversor azul).
- Partículas de aço ou material de revestimento da embreagem no filtro do fluido ou no magneto, quando não há peças internas desgastadas ou danificadas na unidade- indicam que material de revestimento veio do conversor.
- O conversor de torque não deve ser substituído se:
- O fluido tiver cheiro, estiver descolorido e não houver evidência de metal ou partículas voltadas para a embreagem.
- As roscas no orifício de um ou mais parafusos do conversor estiverem danificadas.
- A falha do CVT não indicou evidência de peças internas desgastadas ou danificadas, partículas de aço ou material de revestimento de embreagem na unidade e dentro do filtro de fluido.
- O veículo possui quilometragem muito alta (somente). Pode haver exceção onde o revestimento da placa abafadora da embreagem do conversor de torque tiver sido exposto a desgaste excessivo em veículos conduzidos em tráfego intenso e/ou constante, assim como táxis, utilitários ou veículos de uso policial.

#### Notificação de Manutenção ou Precauções

INF0ID:000000004412029

## AUTO-DIAGNÓSTICO OBD-II

- O auto-diagnóstico do CVT é executado pelo TCM junto com o ECM. Os resultados podem ser lidos através do padrão intermitente da luz indicadora de funcionamento incorreto (MIL). Consulte a tabela em <u>CVT-52, "Função CONSULT-III (TRANSMISSÃO)"</u> para o indicador usado para exibir cada resultado de auto-diagnóstico.
- Os resultados do auto-diagnóstico indicados pela MIL são armazenados automaticamente nas memórias do ECM e do TCM.
   Compres sus sus sus estas o dimente OVT 20. (Of dimente a presente o dimente a presente a presente a

Sempre execute o procedimento <u>CVT-28, "Código de Falhas de Diagnóstico (DTC) OBD-II"</u> para finalizar o trabalho e evitar o piscamento desnecessário do MIL.

## **CVT-14**

Consulte: CVT-28, quanto a detalhes do OBD-II.

 Certos sistemas e componentes, especialmente aqueles relacionados ao OBD, poderão utilizar o novo conector de chicote de travamento deslizante. Para descrição e informação de como desconectar, consulte: PG-60.

#### Tabela de Conversão ATFTEMP COUNT

| ATFTEMP COUNT | Temperatura °C (°F) | ATFTEMP COUNT | Temperatura °C (°F) |     |
|---------------|---------------------|---------------|---------------------|-----|
| 4             | -30 (-22)           | 177           | 90 (194)            |     |
| 8             | -20 (-4)            | 183           | 95 (203)            |     |
| 13            | -10 (14)            | 190           | 100 (212)           | _   |
| 17            | -5 (23)             | 196           | 105 (221)           |     |
| 21            | 0 (32)              | 201           | 110 (230)           | _   |
| 27            | 5 (41)              | 206           | 115 (239)           |     |
| 32            | 10 (50)             | 210           | 120 (248)           |     |
| 39            | 15 (59)             | 214           | 125 (257)           | _   |
| 47            | 20 (68)             | 218           | 130 (266)           |     |
| 55            | 25 (77)             | 221           | 135 (275)           | - F |
| 64            | 30 (86)             | 224           | 140 (284)           | _   |
| 73            | 35 (95)             | 227           | 145 (293)           |     |
| 83            | 40 (104)            | 229           | 150 (302)           | G   |
| 93            | 45 (113)            | 231           | 155 (311)           | _   |
| 104           | 50 (122)            | 233           | 160 (320)           |     |
| 114           | 55 (131)            | 235           | 165 (329)           |     |
| 124           | 60 (140)            | 236           | 170 (338)           | _   |
| 134           | 65 (149)            | 238           | 175 (347)           |     |
| 143           | 70 (158)            | 239           | 180 (356)           |     |
| 152           | 75 (167)            | 241           | 190 (374)           | _   |
| 161           | 80 (176)            | 243           | 200 (392)           | _   |
| 169           | 85 (185)            | _             | -                   | J   |

A

В

INF0ID:000000004412030

Κ

Μ

# PREPARAÇÃO

## Ferramentas Especiais de Serviço

INF0ID:000000004412031

Os formatos das ferramentas Kent-Moore podem ser diferentes das ferramentas especiais de serviço ilustradas aqui.

| Número da ferramenta<br>(Número Kent-Moore)<br>Nome da ferramenta |            | Descrição                                                                                                    |
|-------------------------------------------------------------------|------------|----------------------------------------------------------------------------------------------------|
| –<br>(OTC 3492)<br>Manômetro de óleo                              | SCIA7531E  | Medição da pressão de linha                                                                                                    |
| KV38100300<br>( - )<br>Instalador                                 | ZZA1046D   | Instalação do vedador de óleo lateral<br>do diferencial<br>a: Ø 54 mm (2,13 pol.)<br>b: Ø 46 mm (1.81 pol.)<br>c: Ø 32 mm (1,26 pol.) |
| Ferramentas Comerciais                                            | de Serviço | INF0ID:000000004412032                                                                                                    |
| Número da ferramenta<br>Nome da ferramenta                        |            | Descrição                                                                                                    |
| Ferramenta Elétrica                                               | PBIC0190E  | Soltar porcas e parafusos                                                                                                    |
| Instalador                                                        | ab         | Instalação do vedador de óleo lateral<br>do alojamento do conversor<br>a: Ø 65 mm (2,56 pol.)<br>b: Ø 60 mm (2,36 pol.)               |

NT086

# FLUIDO CVT

## Verificar o fluido CVT

## VERIFICAÇÃO DO NÍVEL DE FLUIDO

O nível de fluido deve ser verificado com fluido aquecido a 50 a 80°C (122 a 176°F).

- 1. Verifique se há vazamento de fluido.
- Com o motor aquecido, dirija o veículo para aquecer o fluido CVT. Com uma temperatura ambiente de 20°C (68°F), levará aprox. 10 min até o fluido CVT aquecer a 50 a 80°C (122 a 176°F).
- 3. Estacione o veículo em um local plano e aplique o freio de estacionamento.
- 4. Com o motor em marcha lenta, ao pressionar o pedal do freio, movimente a alavanca seletora em todas as posições e recoloque-a na posição "P".
- 5. Pressione a lingueta da vareta de nível de fluido CVT para liberar a trava e remova a vareta de nível de fluido do tubo de enchimento de fluido CVT.

 Limpe o fluido da vareta de nível de fluido CVT. Em seguida, gire a vareta de nível de fluido CVT em 180° e torne a inserila no tubo de enchimento CVT até o final do seu curso.
 CUIDADO:

Sempre use toalhas de papel isento de fiapos para retirar o fluido da vareta de nível de fluido CVT.

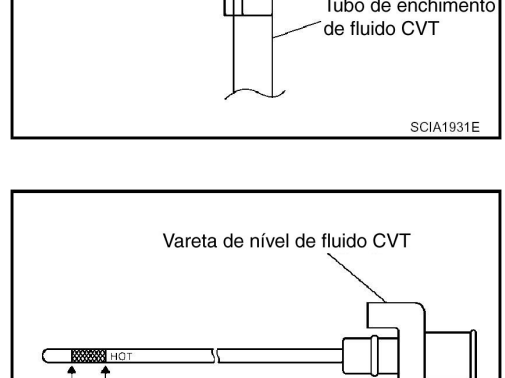

SCIA1932E

MÁX MÍN

7. Remova a vareta de nível de fluido CVT e verifique se o nível do fluido está na faixa especificada conforme mostrado. Se o nível de fluido estiver na faixa de medição ou abaixo da faixa de medição, complete-o com o fluido CVT NISSAN especificado através do tubo de enchimento CVT.

Especificação de fluido: Consulte MA-11, "Fluidos e Lubrificantes"

#### **CUIDADO:**

- Use somente o fluido CVT NISSAN especificado.
- Não complete o CVT em demasia.

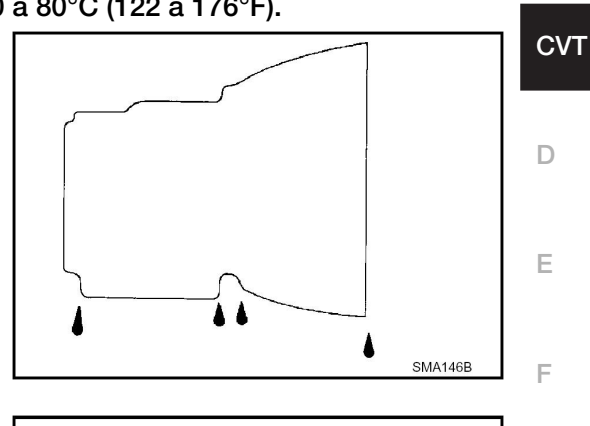

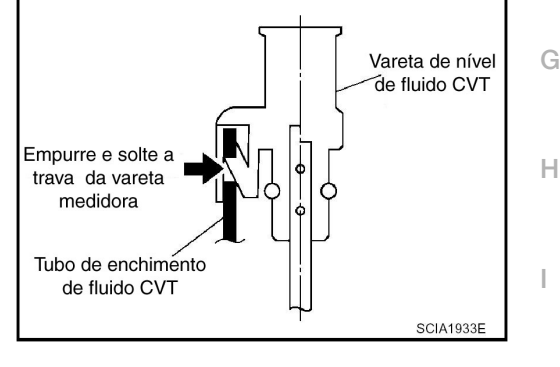

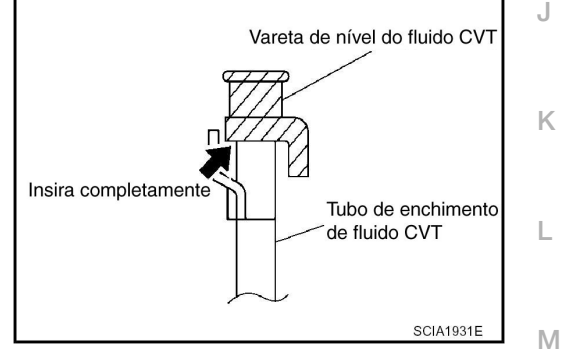

A

в

INF0ID-000000004412033

8. Instale a vareta de nível de fluido CVT no tubo de enchimento do fluido CVT até que esta trave. **CUIDADO:** 

Quando a vareta de nível de fluido CVT estiver instalada no tubo de enchimento de fluido CVT, certifique-se de que a vareta de nível de fluido CVT esteja firmemente travada em sua posição.

#### VERIFICAÇÃO DO ESTADO DO FLUIDO

| Estado do fluido                                            | Causa concebível                                                             | Operação necessária                                                                                                    |       |
|-------------------------------------------------------------|------------------------------------------------------------------------------|----------------------------------------------------------------------------------------------------|-------|
| Envernizado<br>(estado viscoso<br>envernizado)              | O fluido CVT torna-<br>se degradado<br>devidos às tempe-<br>raturas elevadas | Substituir o fluido CVT e verificar a<br>unidade principal CVT e o veículo<br>quanto a falhas (chicotes, tubula-<br>ção de resfriamento, etc.) | Con c |
| Leitoso ou nublado                                          | Água no fluido                                                               | Substituir o fluido CVT e verificar por onde a água está penetrando.                                                                           | AX    |
| Grande quantidade<br>de pó metálico<br>misturada ao fluido. | Desgaste não<br>usual das peças<br>deslizantes no CVT                        | Substituir o fluido CVT e verificar<br>quanto a operação inadequada<br>do CVT.                                                                 |       |
|                                                             |                                                                              |                                                                                                    | · · · |

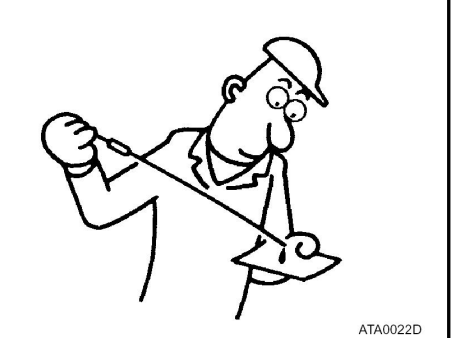

## Substitua o Fluido CVT

INF0ID:000000004780833

- 1. Remova o bujão de escoamento e drene o fluido CVT do cárter de óleo.
- 2. Instale o bujão de escoamento com uma nova junta no cárter de óleo e aperte com o torque especificado.

#### **CUIDADO:**

Não reutilizar a junta do bujão de escoamento.

#### Torque de aperto do bujão de drenagem 34.3 Nm (3.5 kgf.m, 25 lbf.m)

- 3. Encher fluido CVT pelo tubo de enchimento do fluido CVT até o nível especificado.
- 4. Com o motor quente, dirija o veículo numa área urbana. Quando a temperatura ambiente for de 20°C (68°F), levará aprox. 10 min até o fluido CVT aquecer até 50 a 80°C (122 a 176°F).
- 5. Verificar nível e estado do fluido CVT.
- 6. Repita as etapas de 1 a 5 se o fluido CVT estiver contaminado.

Fluido CVT : Fluido CVT NS-2 original NISSAN Capacidade : Consulte: <u>CVT-195, "Especificações Gerais"</u>.

#### **CUIDADO:**

- Use somente fluido CVT NISSAN NS-2 Genuíno. Não misture com outro fluido.
- O uso de fluidos diferentes do Fluido CVT NS-2 original NISSAN deteriorará a dirigibilidade e a durabilidade do CVT, podendo danificar o CVT, o que não está coberto pela garantia.
- Ao abastecer Fluido CVT, tome cuidado para não espalhar fluido nas peças geradoras de calor, como o escapamento.
- Agite suficientemente o recipiente do fluido CVT antes do uso.
- Apague a data de deterioração do fluido CVT com o CONSULT-III depois de trocar o fluido CVT.

## SISTEMA CVT

## Vista Corte Transversal - RE0F10A

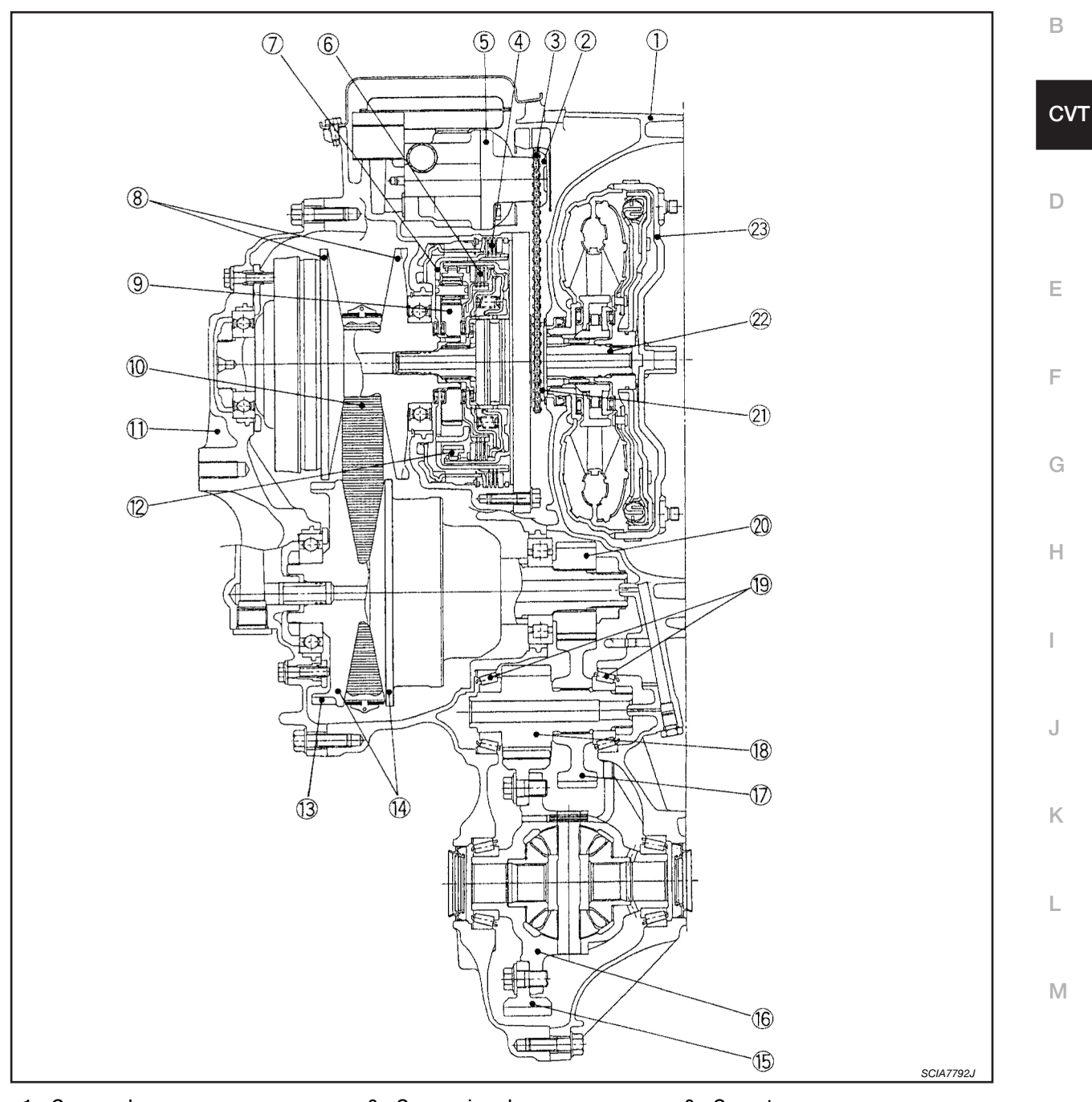

- 1. Carcaça do conversor
- 4. Freio de ré
- 7. Suporte da planetária
- 10. Cinta de aço
- 13. Engrenagem de estacionamento
- 16. Caixa do diferencial
- 19. Rolamento de roletes cônicos
- 22. Eixo de entrada

- 2. Coroa acionada
- 5. Bomba de óleo
- 8. Polia primária
- 11. Tampa lateral
- 14. Polia secundária
- 17. Engrenagem de marcha lenta
- 20. Engrenagem de saída
- 23. Conversor de torque
- 3. Corrente
- 6. Embreagem de marchas à frente
- 9. Engrenagem planetária
- 12. Engrenagem interna
- 15. Engrenagem de saída
- 18. Engrenagem de redução
- 21. Coroa de acionamento

INF0ID:000000004412035

A

## SISTEMA CVT

#### Sistema de Controle

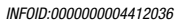

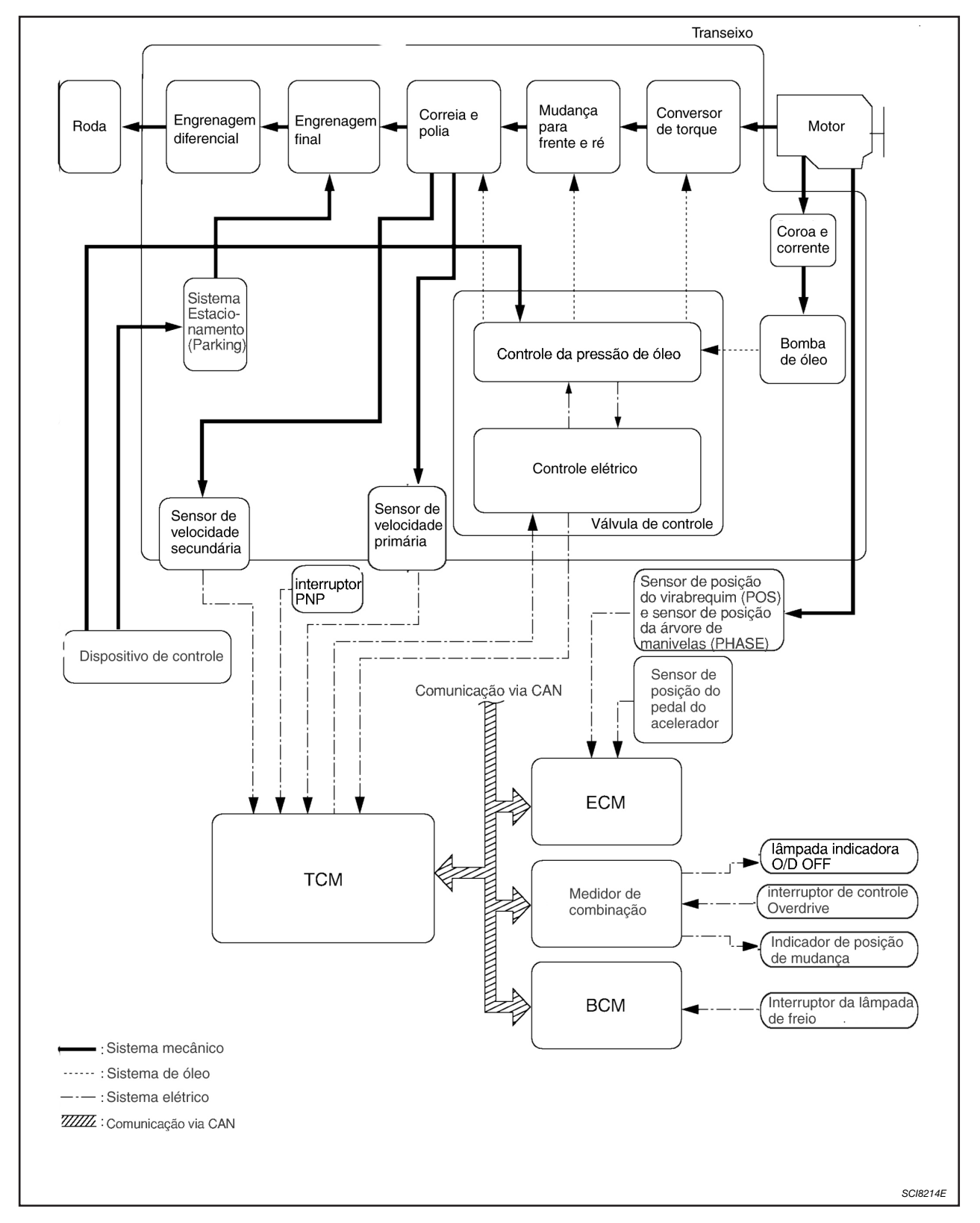

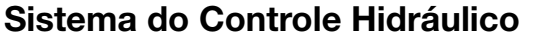

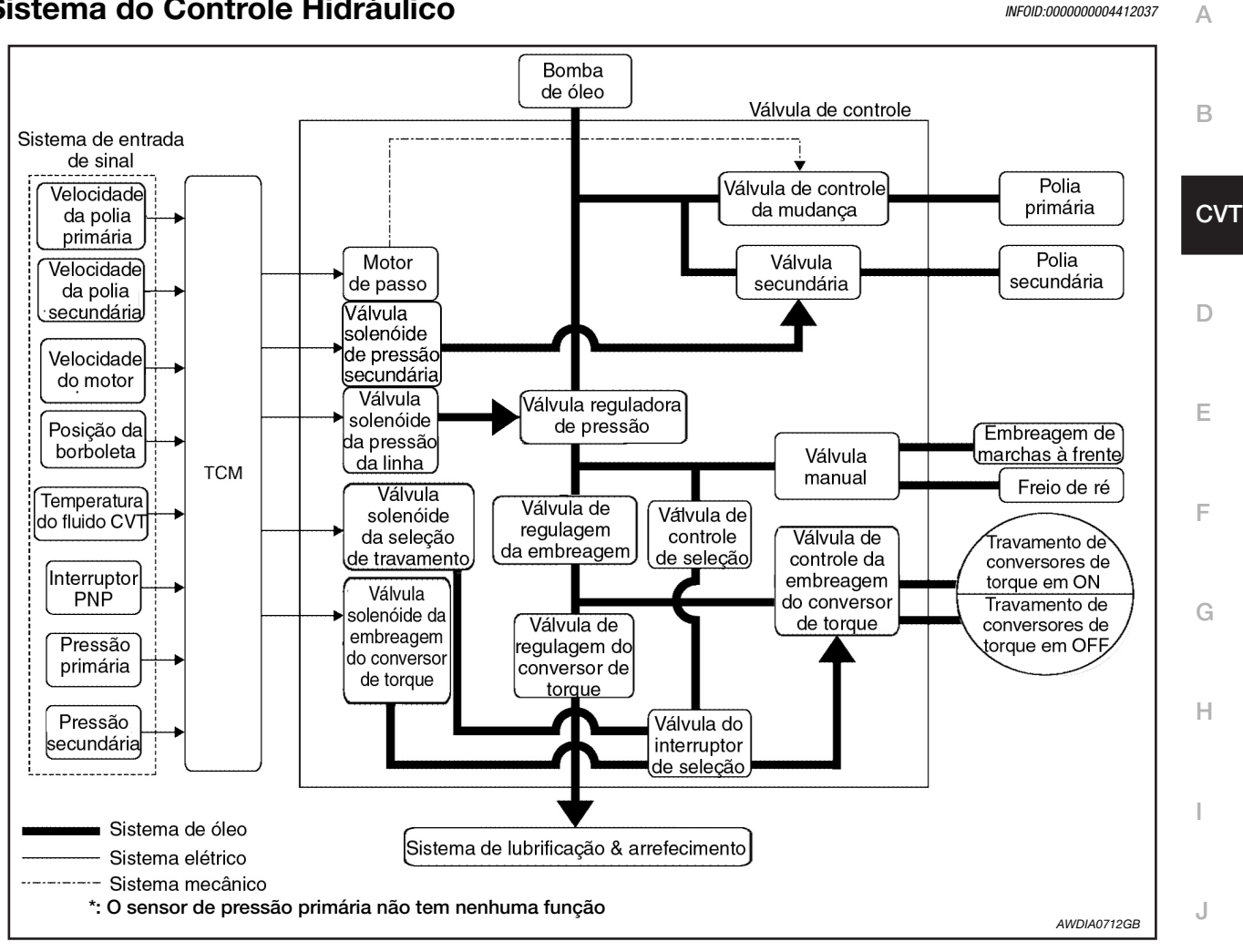

## Função do TCM

A função do TCM é para:

- Receber sinais de entrada transmitidos desde vários interruptores e sensores.
- Determinar a pressão de linha requerida, ponto de mudança e operação de travamento.
- Emitir sinais de saída requeridos ao motor de passo e solenóides respectivos.

## VISÃO GERAL DO SISTEMA DE CONTROLE

O CVT detecta os estados de operação do veículo por meio de diversos sensores. Ele sempre controla Μ a melhor posição de marcha e reduz impactos de mudança de marcha e travamento.

INF0ID:000000004412038

Κ

L

| SENSORES (ou SINAL)                                                                                                    |   | тсм                                                                                                    |   | ATUADORES                                                                                                    |
|----------------------------------------------------------------------------------------------------|---|----------------------------------------------------------------------------------------------------|---|----------------------------------------------------------------------------------------------------|
| Seletor da faixa de transmissão<br>Sinal de posição do pedal do acelerador<br>Sinal de posição fechada da borboleta<br>Sinal da velocidade do motor<br>Sensor de temperatura do fluido CVT<br>Sinal da velocidade do veículo<br>Sinal de controle de Overdrive<br>Interruptor da luz de freio<br>Sensor de velocidade primária<br>Sensor de velocidade secundária<br>Sensor da pressão primária*<br>Sensor da pressão secundária | Ť | Controle de mudanças<br>Controle da pressão de linha<br>Controle da pressão primária<br>Controle da pressão secundária<br>Controle do travamento<br>Controle do freio do motor<br>Controle da velocidade do veículo<br>Controle Fail-Safe<br>Auto-diagnóstico<br>Linha de Comunicação CONSULT-III<br>Controle Duet-EA<br>Sistema CAN<br>Diagnóstico de bordo | ¢ | Motor de passo<br>Válvula solenóide da embreagem do<br>conversor de torque<br>Válvula solenóide da seleção de travamento<br>Válvula solenóide da pressão de linha<br>Válvula solenóide de pressão secundária<br>Indicador de posição de mudança<br>Lâmpada indicadora O/D OFF<br>Relê do motor de partida |

\*: O sensor de pressão primária não possui função.

#### DIAGRAMA DO SISTEMA DE CONTROLE

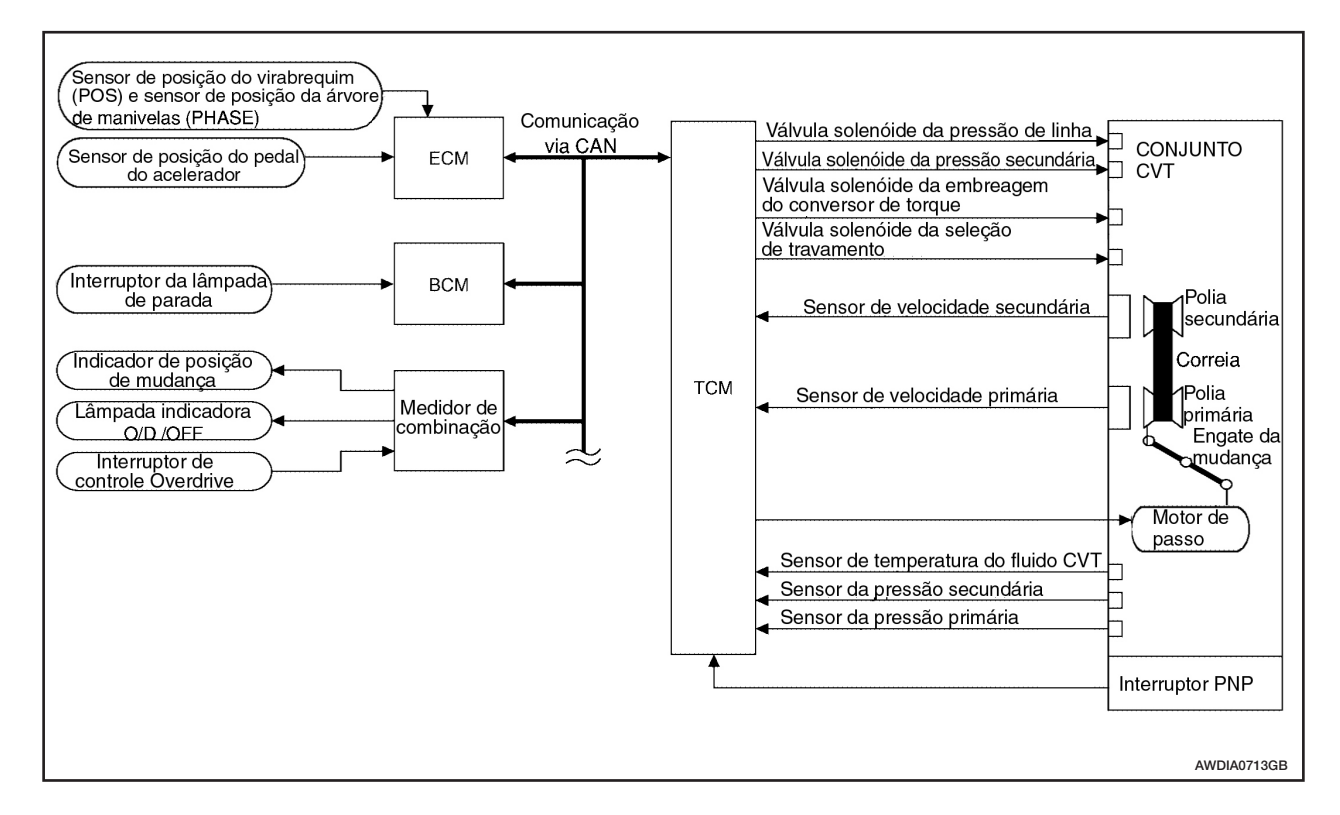

## Comunicação via CAN

INF0ID:000000004412039

# DESCRIÇÃO DO SISTEMA

CAN (Controller Area Network) é uma linha de comunicação serial para aplicativo em tempo real. É uma linha de comunicação de bordo multiplexada com alta velocidade de comunicação de dados e excelente capacidade de detecção de falha. O veículo é equipado com muitas unidades de controle eletrônicas, e cada unidade de controle compartilha informações e conexões com outras unidades de controle durante a operação (não independente). Na comunicação via CAN, as unidades de controle estão conectadas com 2 linhas de comunicação (linha CAN-H, linha CAN-L) permitindo uma alta taxa de transmissão com menos fiação. Cada unidade de controle transmite/recebe dados, porém somente lê seletivamente os dados necessários. Para maiores detalhes consulte: LAN-27, "Tabela de Especificações do Sistema CAN".

## SISTEMA CVT

## Sinal de Entrada/Saída do TCM

|         | Item de controle                              | Controle de<br>pressão do<br>fluido | Controle da seleção | Controle de mudança | Controle do<br>travamento | Controle da<br>comunicação<br>via CAN | Função Fail-<br>Safe (*3) | В  |
|---------|-----------------------------------------------|-------------------------------------|---------------------|---------------------|---------------------------|---------------------------------------|---------------------------|----|
|         | Seletor da faixa de<br>transmissão            | x                                   | x                   | x                   | x                         | x                                     | x                         |    |
|         | Sinal da posição do pedal do acelerador (*1)  | x                                   | x                   | x                   | x                         | x                                     | x                         | C\ |
|         | Sinal da posição de<br>borboleta fechada (*1) | x                                   |                     | x                   | x                         | x                                     |                           |    |
|         | Sinal da velocidade do motor (*1)             | x                                   | x                   |                     | x                         | x                                     | x                         | D  |
|         | Sensor de temperatura do fluido CVT           | x                                   | x                   | x                   | x                         |                                       | x                         | _  |
| Entrada | Sinal do interruptor da luz<br>de parada (*1) | x                                   |                     | x                   | x                         | x                                     | x                         | E  |
|         | Sinal do controle Overdrive<br>(*1)           |                                     |                     | x                   |                           | x                                     |                           | F  |
|         | Sensor da velocidade<br>primária              | x                                   |                     | x                   | x                         |                                       | x                         |    |
|         | Sensor da velocidade secundária               | x                                   | x                   | x                   | x                         |                                       | x                         | G  |
|         | Sensor da pressão<br>primária (*4)            | x                                   |                     |                     |                           |                                       |                           |    |
|         | Sensor da pressão<br>secundária               | x                                   |                     |                     |                           |                                       | x                         | Н  |
|         | Motor de passo                                |                                     |                     | x                   |                           |                                       | x                         |    |
|         | Válvula solenóide TCC                         |                                     |                     |                     | x                         |                                       | x                         | 1  |
|         | Válvula solenóide da<br>seleção do travamento |                                     | x                   |                     | x                         |                                       | x                         | I  |
| Saída   | Válvula solenóide da pressão na linha         | x                                   | x                   |                     |                           |                                       | x                         | J  |
|         | Válvula solenóide da<br>pressão secundária    | x                                   | x                   |                     |                           |                                       | x                         |    |
|         | Sinal indicador O/D OFF (*2)                  |                                     |                     | x                   |                           | X                                     |                           | K  |

\*1: Entrada por comunicações CAN. \*2: Saída por comunicações CAN.

\*3: Se estes sinais de entrada e saída forem diferentes, o TCM dispara a função Fail-Safe.
\*4: O sensor de pressão primária não possui função.

Μ

L

## Controle da Pressão de Linha e Pressão Secundária

#### INF0ID:000000004412041

- Quando um sinal de entrada de torque equivalente à força motora do motor é enviada do ECM ao TCM, o TCM controla a válvula solenóide de pressão de linha e a válvula solenóide de pressão secundária.
- Este solenóide de pressão de linha controla a válvula reguladora de pressão como a pressão de sinal e ajusta a pressão do óleo operacional que é descarregado da bomba de óleo para a pressão de linha que for mais adequada à condição de condução. A pressão secundária é controlada diminuindo a pressão de linha.

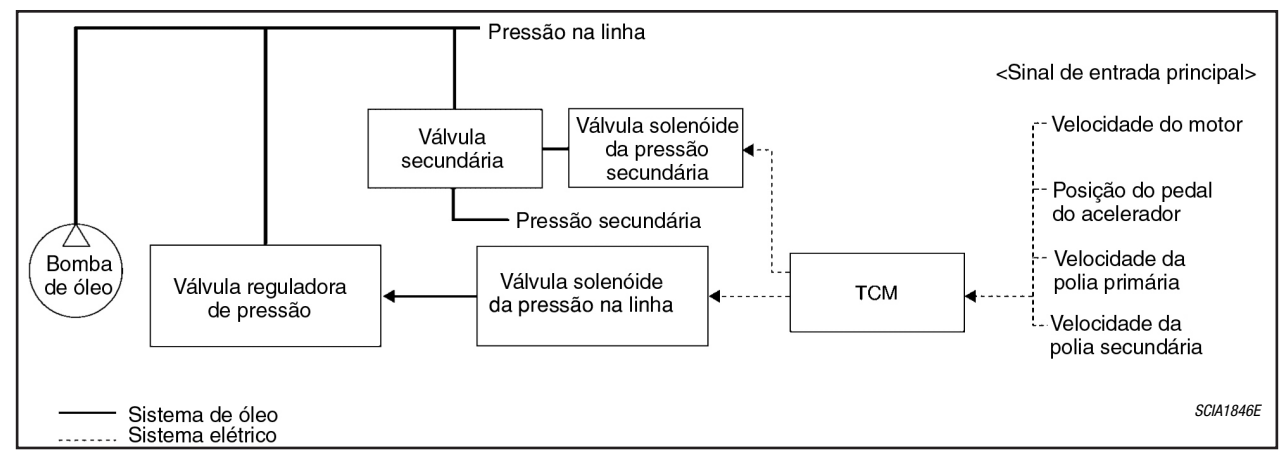

#### **CONTROLE NORMAL**

Otimiza a pressão de linha e secundária dependendo das condições de condução, com base na posição da borboleta, na velocidade do motor, na velocidade de rotação (entrada) da polia primária, na velocidade de rotação (saída) da polia secundária, no sinal de freio, no sinal do seletor da faixa de transmissão, no sinal de travamento, na voltagem, na razão da engrenagem alvo, na temperatura do fluido e na pressão do fluido.

#### **CONTROLE DE RETORNO**

Ao controlar a pressão de fluido normal ou a pressão de fluido selecionada, a pressão secundária pode ser ajustada com maior precisão usando o sensor de pressão do fluido para detectar a pressão secundária e controlar o retorno.

## **Controle de Mudanças**

Para selecionar a relação que pode obter a força motriz de acordo com a intenção do motorista e a condição do veículo, o TCM monitora as condições de condução, tal como velocidade do veículo e posição da borboleta, e seleciona a relação otimizada de transmissão e determina os estágios de mudança de marcha de acordo com a relação de transmissão. Em seguida, envia um comando ao motor de passo, e controla o fluxo de entrada/saída da pressão da linha da polia primária para determinar a posição da polia móvel e controlar a relação de transmissão.

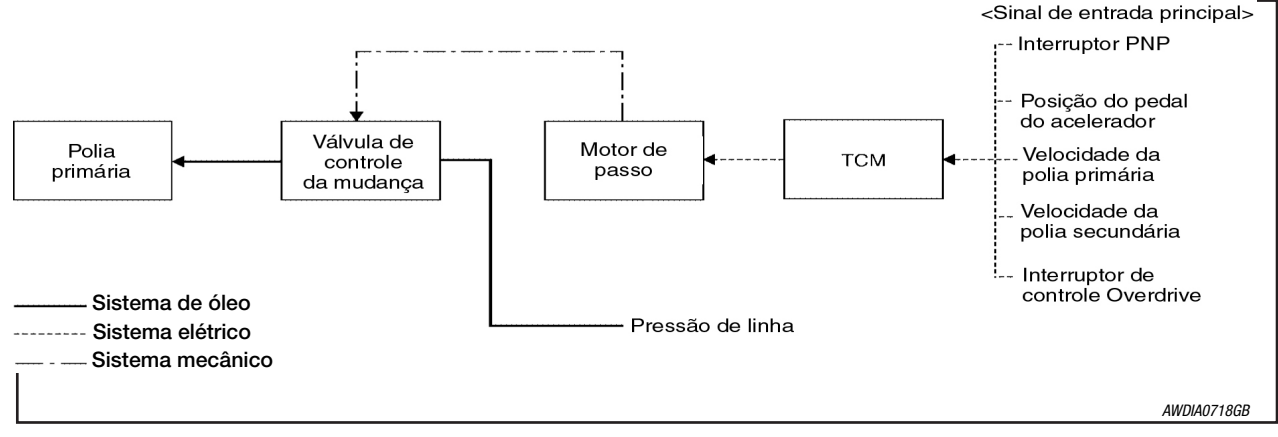

**CVT-24** 

INF0ID:000000004412042

SISTEMA CVT

#### NOTA:

A relação de transmissão é fixada para cada posição separadamente.

#### POSIÇÃO "D"

Mudança por todas as faixas de relação, da mais baixa à mais alta.

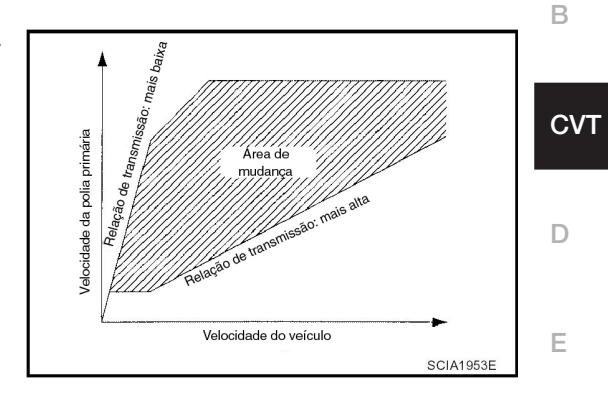

#### INTERRUPTOR OVERDRIVE POSIÇÃO "D": ON

Geralmente, a relação aumenta ao limitar a faixa de transmissão na parte ALTA da relação, e isto provoca a geração de uma força motriz elevada e constante.

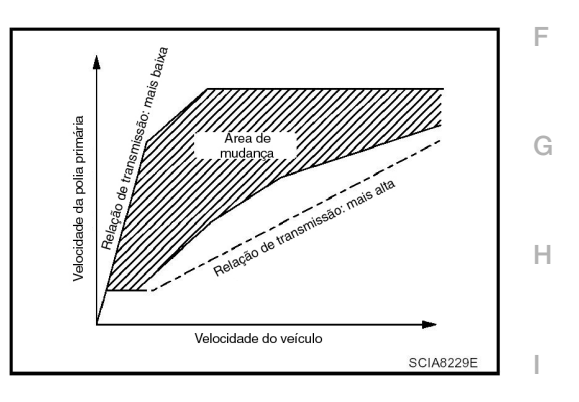

#### POSIÇÃO "L"

Ao limitar a faixa de transmissão à posição mais baixa, a força motriz elevada e o freio motor podem ser assegurados.

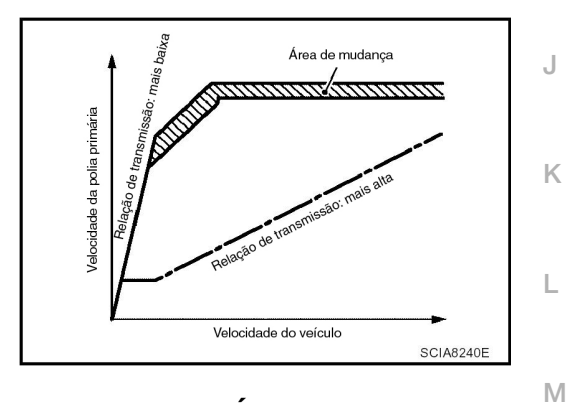

# CONTROLE FREIO MOTOR EM DECLIVE (CONTROLE AUTOMÁTICO DO FREIO MOTOR).

Quando é detectado um declive com o pedal do acelerador liberado, o freio motor será intensificado pela redução de marcha de modo a não acelerar o veículo mais do que o necessário.

#### CONTROLE DE ACELERAÇÃO

A solicitação do motorista por aceleração e as condições de direção são analisadas de acordo com a velocidade do veículo e uma alteração do ângulo do pedal do acelerador. Esta função auxilia na melhoria da percepção de aceleração fazendo com que a rotação do motor seja proporcional à velocidade do veículo. Um mapa de mudanças que pode obter uma força motriz maior está disponível para a compatibilidade da quilometragem com a dirigibilidade.

**CVT-25** 

Δ

## Controle de Travamento e Seleção

- O pistão da embreagem do conversor de torque é ativado para eliminar a patinação do conversor de torque para aumentar a eficiência da transmissão de potência.
- A operação da válvula de controle da embreagem do conversor de torque é controlada pela válvula solenóide da embreagem do conversor de torque, que é controlada por um sinal do TCM. A válvula de controle da embreagem do conversor de torque ativa ou libera o pistão da embreagem do conversor de torque.
- Ao selecionar marchas entre "N" ("P") ⇔ "D" ("R"), o solenóide da embreagem do conversor de torque controla a potência de atuação da embreagem de avanço e do freio de ré.
- A faixa de engrenagens com travamento aplicado foi expandida ao travar o conversor de torque emvelocidades do veículo mais baixas do que em modelos CVT convencionais.

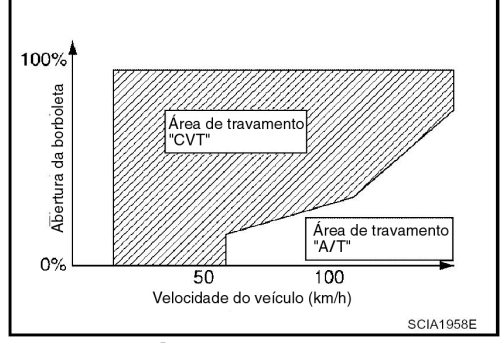

#### EMBREAGEM DO CONVERSOR DE TORQUE E CONTROLE DA VÁLVULA DE CONTROLE DE SELEÇÃO

Diagrama do Sistema de Controle de Travamento e Seleção

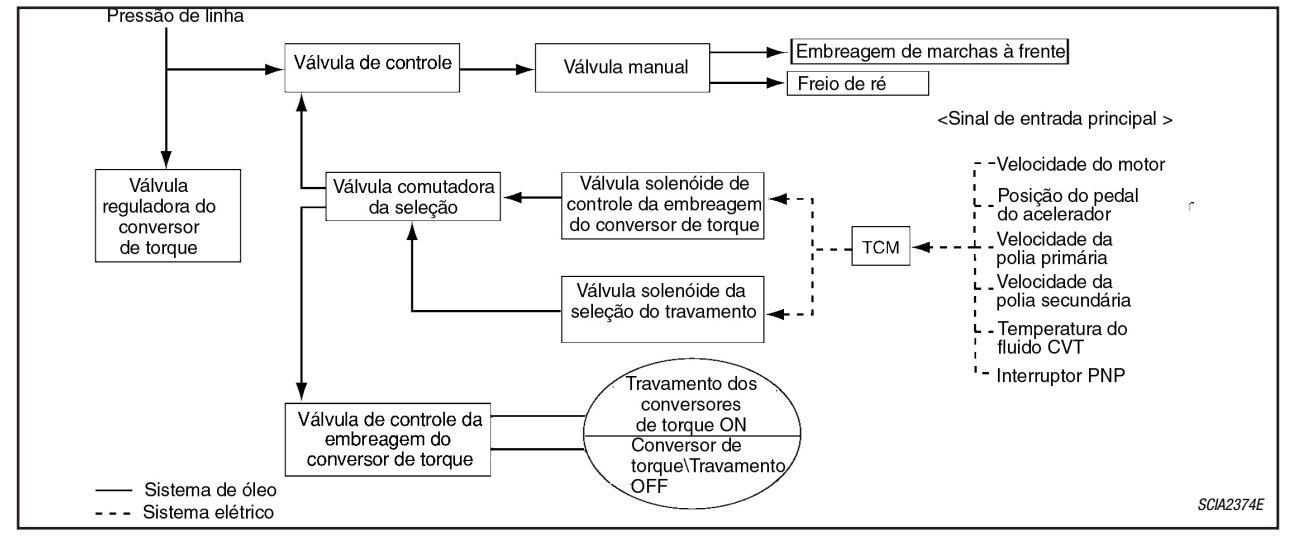

#### Travamento liberado

No estado de travamento liberado, a válvula de controle da embreagem do conversor de torque é colocada no estado destravado pela solenóide da embreagem do conversor de torque e a pressão de atuação de travamento é retirada. Desta maneira, o pistão da embreagem do conversor de torque não é acoplado.

#### Travamento Aplicado

No estado de travamento aplicado, a válvula de controle da embreagem do conversor de torque é colocada no estado travado pela solenóide da embreagem do conversor de torque e é gerada a pressão de atuação de travamento. Desta maneira, o pistão da embreagem do conversor de torque é pressionado e acoplado.

#### Controle de Seleção

Ao selecionar marchas entre "N" ("P")  $\Leftrightarrow$  "D" ("R"), a pressão de operação é otimizada com base na posição da borboleta, na velocidade do motor e na velocidade de rotação da polia secundária (saída) para reduzir o impacto das mudanças.

INF0ID:000000004412043

## Válvula de Controle

INFOID:000000004412044 A

# FUNÇÃO DA VÁLVULA DE CONTROLE

| Nome                                        | Função                                                                                                    | В |
|---------------------------------------------|----------------------------------------------------------------------------------------------------|---|
| Válvula de regulagem do conversor de torque | Otimiza a pressão de alimentação para o conversor de torque dependendo das condições de condução.                                                                                              |   |
| Válvula reguladora de pressão               | Otimiza a pressão de descarga da bomba de óleo dependendo das condições de condução.                                                                                                    | C |
| Válvula de controle TCC                     | <ul> <li>Ativa ou desativa o travamento.</li> <li>Travamento suave por abertura excessiva da operação de travamento.</li> </ul>                                                                |   |
| Válvula solenóide TCC                       | Controla a válvula de controle TCC ou a válvula de seleção de controle.                                                                                                    | D |
| Válvula de controle da mudança              | Controla o fluxo de entrada/saída da pressão de linha desde a polia primária,<br>dependendo da diferença de deslocamento entre o motor de passo e a polia<br>primária.                         | Е |
| Válvula secundária                          | Controla a pressão na linha da polia secundária dependendo das condições de operação.                                                                                                    | _ |
| Válvula de regulagem da embreagem           | Ajusta a pressão de operação da embreagem dependendo das condições de operação.                                                                                                    | F |
| Válvula solenóide da pressão secundária     | Controla a válvula secundária.                                                                                                    |   |
| Válvula solenóide da pressão na linha       | Controla a válvula de controle da pressão na linha.                                                                                                    |   |
| Motor de passo                              | Controla a relação da polia                                                                                                    | G |
| Válvula manual                              | Transmite a pressão de operação da embreagem para cada circuito em con-<br>formidade com a posição selecionada.                                                                                |   |
| Válvula de controle de seleção              | Ativa suavemente a embreagem de avanço e freio de ré dependendo da oper-ação de seleção.                                                                                                    | Η |
| Válvula comutadora de seleção               | Altera a pressão de controle da válvula solenóide da embreagem do conversor de torque para a válvula de controle da embreagem do conversor de torque ou para a válvula de controle de seleção. | I |
| Válvula solenóide da seleção de travamento  | Controla a válvula de mudança de seleção.                                                                                                    |   |
|                                             |                                                                                                    |   |

J

Κ

L

Μ

# SISTEMA DE DIAGNÓSTICO DE BORDO (OBD)

## Introdução

O sistema CVT possui dois sistemas de auto-diagnóstico.

O primeiro é o sistema de diagnóstico de bordo (OBD-II) relativo às emissões, executado pelo TCM em combinação com o ECM. Uma falha é indicada pela MIL (lâmpada indicadora de falha) e é armazenada como uma DTC na memória ECM e na memória TCM.

O segundo é o auto-diagnóstico original TCM executado pelo TCM. A falha é armazenada na memória TCM. Os itens detectados são sobrepostos com os itens do auto-diagnóstico OBD-II. Para maiores detalhes, consulte: <u>CVT-52, "Função CONSULT-III (TRANSMISSÃO)"</u>.

## Função OBD-II para o Sistema CVT

O ECM fornece as funções de diagnóstico de bordo (OBD-II) relativas a emissões para o sistema CVT. Uma função é a de receber um sinal do TCM usado com peças relacionadas com o OBD do sistema CVT. O sinal é enviado ao ECM quando ocorre uma falha na respectiva peça relacionada ao OBD. A outra função é a de indicar o resultado de um diagnóstico por meio da MIL (lâmpada indicadora de falha) no painel de instrumentos. Sensores, interruptores e válvulas solenóides são usadas como elementos detectores.

A MIL acende automaticamente na Lógica de Detecção de Uma ou Duas Passagens quando a falha é detectada em relação a peças do sistema CVT.

#### Lógica de Detecção Uma ou Duas Passagens do OBD-II

## LÓGICA DE DETECÇÃO DE UMA PASSAGEM

Se uma falha for detectada durante o primeiro teste de rodagem, a MIL acenderá e a falha será armazenada na memória ECM como uma DTC. O TCM não dispõe de tal função de memória.

## LÓGICA DE DETECÇÃO DE DUAS PASSAGENS

Quando uma falha é detectada durante o primeiro teste de rodagem, ela é armazenada na memória ECM como uma DTC (código de falha de diagnóstico) de 1ª viagem ou como dados de quadro imóvel de 1ª viagem. Neste ponto, a MIL não acenderá. – 1ª viagem

Se a mesma falha detectada durante a primeira viagem for detectada durante a segunda rodagem de teste, a MIL acenderá.  $-2^{a}$  viagem

A "viagem" na "Lógica de Detecção de Uma ou Duas Passagens" significa um modo de condução no qual o auto-diagnóstico é efetuado durante a operação do veículo.

## Código de Falha de Diagnóstico (DTC) OBD-II

#### COMO LER O DTC E DTC DE 1ª VIAGEM

DTC e DTC de 1ª viagem podem ser lidos com os seguintes métodos.

Com o 🕒 CONSULT-III ou o 🗐 GST) CONSULT-III ou GST (Ferramenta genérica de Diagnóstico). Exemplos: P0705, P0720 etc.Estes DTC são determinados pela ISO 15031-5.

(CONSULT-III também mostra o componente ou sistema com falha.)

- O nº. DTC de 1ª viagem é o mesmo que o nº. DTC
- A saída do código de falha de diagnóstico indica que o circuito indicado está defeituoso.
   Entretanto, no caso do Modo II e GST, eles não indicam se a falha ainda é atual ou ocorreu no passado e voltou ao normal.

CONSULT-III pode identificá-los como mostrado abaixo, portanto recomenda-se CONSULT-III (se disponível).

Uma amostra da tela CONSULT-III para DTC e DTC 1<sup>ª</sup> viagem é ilustrada na página seguinte. O DTC ou DTC de 1<sup>ª</sup> viagem é mostrado no modo SELF- DIAGNOSTIC RESULTS para "ENGINE" com CONSULT-III. Os dados de tempo indicam quantas vezes o veículo foi conduzida após a última detecção de um DTC.

## **CVT-28**

INF0ID:000000004412045

INF0ID:000000004412047

INF0ID:000000004412048

INF0ID:000000004412046

Se o DTS estiver sendo detectado atualmente, o time data será "0".

Se um DTC de 1ª viagem é armazenado no ECM, o time data será "1t".

Registro de Dados de Quadro Imóvel e Registro de Dados de 1ª Viagem

O ECM possui uma função de memória que armazena as condições de direção tais como estado do sistema de combustível, valor calculado de carga, temperatura do líquido de arrefecimento do motor, ajuste de combustível de curto prazo, rotação do motor e velocidade do veículo no momento em que o ECM detecta uma falha.

Os dados que são armazenados na memória ECM junto com os DTC de 1ª viagem são denominados Registro de Dados de 1ª Viagem e os dados armazenados junto com os dados DTC são denominados Registro de Dados e mostrados no CONSULT-III ou GST. Os registros de dados da 1ª viagem somente podem ser exibidos na tela CONSULT-III, e não no GST. Para detalhes, consulte: <u>EC-110, "Função CONSULT-III (MOTOR)"</u>.

Somente um conjunto de registro de dados (seja registro de dados de 1ª viagem ou registro de dados) E pode ser armazenado no ECM. O registro de dados de 1ª viagem é armazenado na memória ECM juntamente com o DTC da 1ª viagem. Não há prioridade para registro de dados de 1ª viagem, e é atualizado a cada vez que um DTC de 1ª viagem é detectado. Entretanto, uma vez que um registro de dados de 1ª viagem não é mais armazenado. Lembrar que somente um conjunto de registro de dados pode ser armazenado no ECM. O ECM possui as seguintes prioridades para atualizar os dados.

G

J

L

Μ

A

В

CVT

D

| Prioridade |                      | Itens                                                                                                    |   |
|------------|----------------------|----------------------------------------------------------------------------------------------------|---|
| 1          | Registro de dados    | Falha de ingnição - DTC: P0300 - P0306<br>Função Sistema de Injeção de Combustível - DTC: P0171, P0172, P0174, P0175 | ŀ |
| 2          | _                    | Exceto os itens acima (incluindo itens relacionados a CVT)                                                           |   |
| 3          | Registro de dados de | 1a viagem                                                                                                    |   |

Tanto o registro de dados de 1ª viagem e o registro de dados (junto com DTC) são deletados quando a memória ECM é apagada.

#### COMO APAGAR UM DTC

O código de diagnóstico de falha pode ser apagado pelo CONSULT-III, GST ou MODO DE TESTE DE DIAGNÓSTICO ECM como descrito a seguir:

- Se o cabo da bateria for desconectado, o código de diagnóstico de falha será perdido dentro de 24 horas.
- Ao apagar o DTC, é mais fácil e rápido usar CONSULT-III ou GST do que alternando o seletor de modo no ECM.

A seguinte informação de diagnóstico relativa à emissão é apagada da memória ECM ao apagar um DTC relativo ao OBD-II. Para detalhes, consulte: <u>EC-43, "Informações de Diagnóstico Relacionadas</u> às Emissões".

- Códigos de diagnóstico de falha (DTC)
- Códigos de diagnóstico de falha de 1ª viagem (DTC de1ª viagem) Registro de dados
- Registro de dados 1ª viagem
- Códigos (SRT) de teste de prontidão de sistema
- Valores de Teste

(E) COMO APAGAR UM DTC (COM CONSULT-III)

- Se um DTC for mostrado tanto para o ECM e TCM, será necessário apagá-lo tanto no ECM e TCM.
- 1. Executar DELETING DTC.
- 2. Certificar-se de que são apagados todos os "DTC RESULT", "TIME" e "FDD".

#### (E) COMO APAGAR UM DTC (COM GST)

- 1. Se o interruptor de ignição permanecer ON após o trabalho de conserto, certificar-se de DESLIGAR o interruptor de ignição uma vez. Esperar pelo menos 10 segundos e logo LIGAR (motor parado) novamente.
- 2. Selecionar Modo 4 com GST (Ferramenta Genérica de Scan). Para detalhes, consulte: <u>EC-118,</u> <u>"Função da Ferramenta Genérica de Varredura (GST)</u>".

#### Lâmpada Indicadora de Falha (MIL)

INF0ID:000000004412049

#### DESCRIÇÃO

A MIL está localizada no painel de instrumentos.

- 1. A MIL acenderá quando o interruptor de ignição é LIGADO sem o motor estar funcionando. Esta é uma verificação da lâmpada.
  - Se a MIL não acender, consulte: <u>DI-25</u> ou veja: <u>EC-496.</u>
- 2. Quando o motor for ligado, a MIL deverá apagar.
  - Se a MIL permanecer acesa, o sistema de diagnóstico de bordo terá detectado uma falha no sistema do motor.

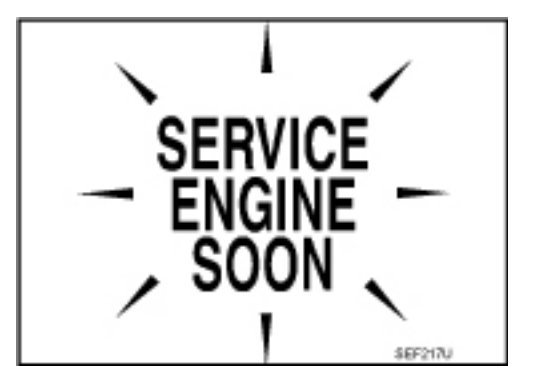

# DIAGNÓSTICO DE FALHA

#### Tabela de Prioridade de Inspeção DTC

Se alguns DTCs forem exibidos ao mesmo tempo, executar inspeções uma por uma com base na B seguinte tabela de prioridades.

#### NOTA:

Se for exibida a mensagem DTC "U1000 CAN COMM CIRCUIT" com outros DTCs, executar primeiramente o diagnóstico do problema para "DTC U1000 CAN COMMUNICATION LINE". Consulte: <u>CVT-60</u>.

| Prioridade | Itens detectados              |  |
|------------|-------------------------------|--|
| 1          | U 1000 CAN Communication Line |  |
| 2          | Exceto acima                  |  |

#### Fail-Safe

O TCM possui um modo elétrico fail safe. Isto permite operar mesmo se houver uma falha no circuito de sinal de entrada /saída de controle eletrônico principal.

#### FUNÇÃO FAIL SAFE

Se ocorrer qualquer falha num sensor ou solenóide, esta função controla o CVT para possibilitar a condução.

Sensor de Velocidade de Saída (Sensor de Velocidade Secundária)

O padrão de mudanças é alterado de acordo com a posição da borboleta quando um sinal inesperado é enviado desde o sensor de velocidade de saída (sensor de velocidade secundária) ao TCM. O modo overdrive desligado será inibido, e o transmissão é colocado em "D".

Sensor de Velocidade de Entrada (Sensor de Velocidade Primária)

O padrão de mudanças é alterado de acordo com a posição da borboleta e a velocidade secundária (velocidade do veículo) quando um sinal inesperado é enviado desde o sensor de velocidade de entrada (sensor de velocidade primária) ao TCM. O modo overdrive desligado será inibido, e o transmissão é colocado em "D".

#### Seletor da faixa de transmissão

Se um sinal inesperado é enviado desde o seletor da faixa de transmissão ao TCM, o transeixo é colocado em "D".

#### Sensor de Temperatura do Fluido CVT

Se um sinal inesperado é enviado do sensor de temperatura do fluido CVT ao TCM, a relação de transmissão em uso antes da recepção do sinal inesperado é mantida ou a relação de transmissão é controlada para manter a rotação do motor abaixo de 4500 rpm.

Sensor A da Pressão do Fluido da Transmissão (Sensor de Pressão Secundária)

- Se um sinal inesperado é enviado desde o sensor A de pressão do fluido de transmissão (sensor de pressão secundária) ao TCM, o controle de retorno de pressão secundária é interrompido e o valor de desvio obtido antes de ocorrer a condição não-padrão é usado para controlar a pressão de linha.
- Se um sinal de falha do sensor A de pressão do fluido de transmissão (sensor de pressão secundária) é introduzido no TCM, o controle de retorno da pressão secundária é interrompido, porém a pressão de linha é controlada normalmente.

Solenóide A do Controle de Pressão (Solenóide de Pressão de Linha)

Se um sinal inesperado é enviado do solenóide ao TCM, o solenóide A do controle de pressão (solenóide de pressão de linha) é DESLIGADO para obter a máxima pressão de fluido.

Solenóide B de Controle de Pressão (Solenóide de Pressão Secundária)

Se um sinal inesperado é enviado do solenóide ao TCM, o solenóide B do controle de pressão (solenóide de pressão secundária) é DESLIGADO para obter a máxima pressão de fluido.

А

Е

F

Κ

INF0ID:0000000004412050

INFOID:000000004412051

Solenóide da embreagem do conversor de torque

Se um sinal inesperado é enviado desde o solenóide ao TCM, o solenóide da embreagem do conversor de torque é DESLIGADO para cancelar o travamento.

Motor de passo

Se um sinal inesperado é enviado do motor de passo ao TCM, as fases "A" até "D" da bobina do motor de passo são todas DESLIGADAS para manter a relação de transmissão usada imediatamente antes de ocorrer a condição não-padrão.

Solenóide de Seleção de Travamento CVT

Se um sinal inesperado é enviado desde o solenóide ao TCM, o solenóide da seleção de travamento CVT é DESLIGADO para cancelar o travamento.

Alimentação de energia do TCM (Backup de memória)

O conjunto transeixo é protegido pela limitação do torque do motor quando a alimentação de energia do backup de memória (para controle) da bateria não estiver sendo fornecida ao TCM. O status normal é restabelecido ao comutar o interruptor de ignição de OFF para ON após a normalização da alimentação de energia.

## Como Executar um Diagnóstico de Falha para um Reparo Rápido e Preciso

#### INF0ID:000000004412052

## INTRODUÇÃO

O TCM recebe um sinal do sensor de velocidade do veículo, do seletor da faixa de transmissão e providencia controle de mudança ou travamento por meio das

válvulas solenóide do CVT.

O TCM também se comunica com o ECM por meio de um sinal enviado dos elementos sensores usados com as peças relacionadas com o OBD do sistema CVT para finalidades de diagnóstico de falha. O TCM é capaz de diagnosticar peças com falha enquanto o ECM pode armazenar falhas na sua memória.

Os sinais de entrada e saída devem sempre ser corretos e estáveis na operação do sistema CVT. O sistema CVT deve estar em boas condições de operação e livre de emperramento de válvulas, falhas de válvulas solenóides, etc.

É muito mais difícil diagnosticar uma falha intermitente do que uma falha contínua. A maioria das falhas intermitentes são causadas por conexões elétricas deficientes ou cabeamento inadequado. Neste caso, uma inspeção cuidadosa de circuitos suspeitos poderá ajudar a evitar a substituição de peças em boas condições.

Apenas uma inspeção visual pode não localizar a causa das falhas. Um teste de direção com CONSULT-III (ou GST), ou um teste de circuito conectado deve ser realizado. Siga o "FLUXOGRAMA DE TRABALHO".

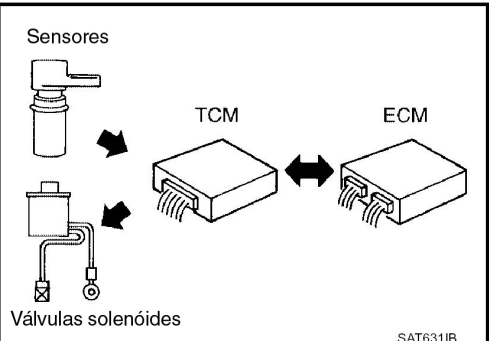

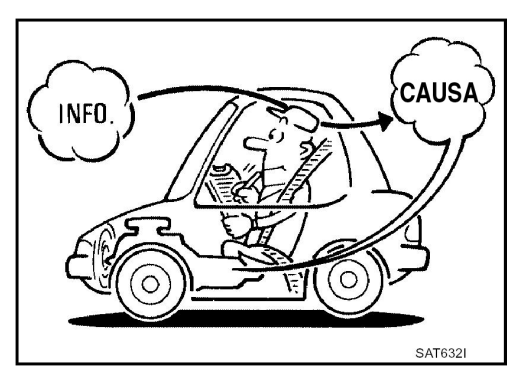

Antes de efetuar verificações em si, tome alguns minutos para conversar com um cliente que manifesta uma reclamação sobre dirigibilidade. O cliente pode fornecer boas informações sobre falhas deste tipo, especialmente as intermitentes. Descubra quais sintomas estão presentes e sob quais condições eles ocorrem. Deve ser usada uma "PLANILHA DE DIAGNÓSTICO" como mostrada no exemplo (Consulte: "PLANILHA DE DIAGNÓSTICO"). Inicie seu diagnóstico procurando primeiro por falhas "convencionais". Isto ajudará a solucionar falhas de dirigibilidade em um veículo com motor controlado eletronicamente. Verifique também Boletins Técnicos relacionados.

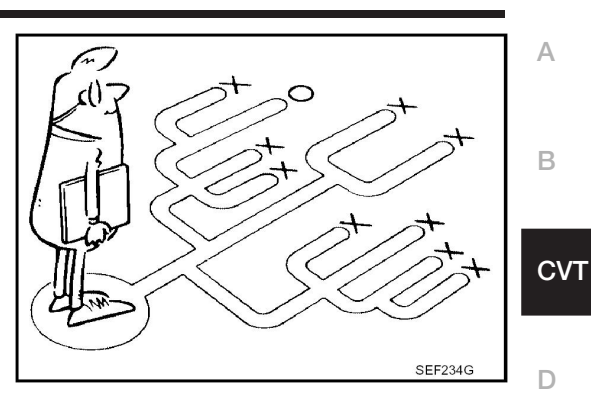

#### FLUXOGRAMA DE TRABALHO

Uma boa compreensão das condições de falha pode agilizar e tornar mais precisa a solução de problemas. Geralmente, cada cliente tem uma percepção diferente de uma falha. É importante compreender completamente os sintomas ou condições de uma reclamação de cliente. Utilize as duas folhas providenciadas, "Informação do Cliente" e "Folha de diagnóstico", para aplicar a melhor solução possível de problemas.

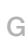

F

Е

н

L

J

Κ

L

Μ

**CVT-33** 

#### Diagrama de Fluxo de Trabalho

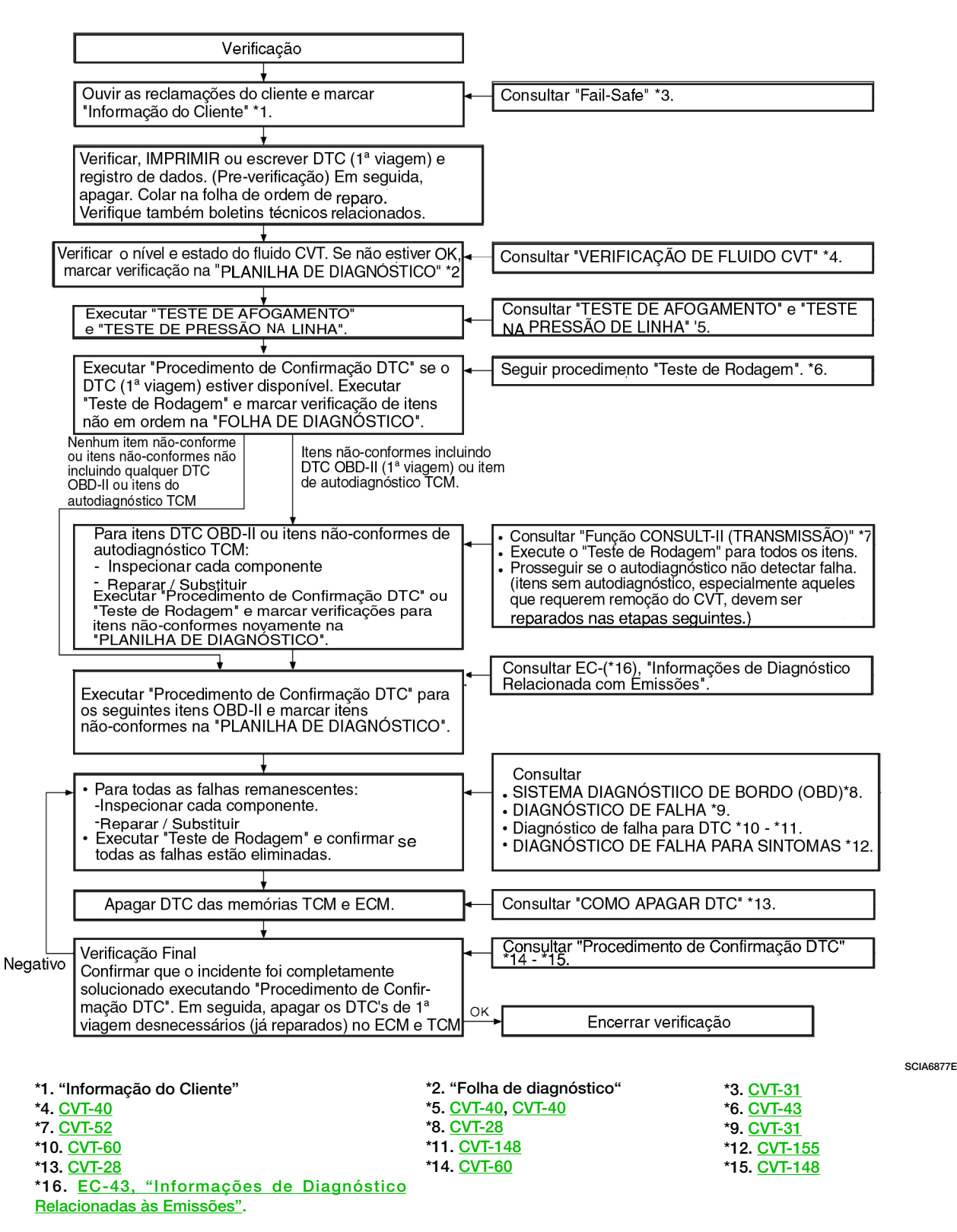

## DIAGNÓSTICO DE FALHA

# **CVT-35**

## PLANILHA DE DIAGNÓSTICO

Informação do Cliente

#### PONTOS CHAVE

- O QUÊ Veículo e modelo CVT
- QUANDO Data, freqüência
- ONDE Condições da estrada
- COMO Condições de operação, sintomas

| Nome do cliente Sr./Sra.                              | Modelo e Ano                      | VIN                                             | D |
|-------------------------------------------------------|-----------------------------------|-------------------------------------------------|---|
| Trans. Modelo                                         | Motor                             | Quilometragem                                   | D |
| Data da falha                                         | Data de Fabricação                | Data da Manutenção                              |   |
| Freqüência                                            | Contínuo In                       | termitente (vezes por dia)                      | Е |
| Sintomas                                              | Veículo não se move. ( Qu         | ualquer posição 🛛 Determinada posição)          | _ |
|                                                       | Não muda marchas                  |                                                 |   |
|                                                       | Falha no travamento               |                                                 | F |
|                                                       | 🔲 Impacto de mudança ou patinação | (N→D Travamento N→RQualquer posição de direção) |   |
|                                                       | Ruído ou vibração                 |                                                 |   |
|                                                       | Sem seleção-padrão                |                                                 | G |
|                                                       | Outros<br>(                       | )                                               |   |
| Luz indicadora de<br>funcionamento incorreto<br>(MIL) | Acesa continuamente               | Apagada                                         | Н |

#### Diagrama da Planilha de Diagnóstico

| 1 | Ler o item sobre cuidados referentes à prova de falhas e entender a reclamação do cliente. |               | - |
|---|--------------------------------------------------------------------------------------------|---------------|---|
|   | Inspeção do fluido CVT                                                                     |               |   |
| 2 | Vazamento (consertar local do vazamento)                                                   |               | J |
|   | Estado                                                                                     |               |   |
|   |                                                                                            |               |   |
|   | Teste de afogamento e teste de pressão de linha                                            |               | K |
| 3 | Teste de afogamento                                                                        |               |   |
|   | Embreagem de uma via do conversor de torque Motor                                          | ]             |   |
|   | Freio de ré Pressão de linha baixa                                                         | <u>CVT-40</u> | L |
|   | Embreagem de marchas à frente Polia primária                                               |               |   |
|   | Correia de aço Polia secundária                                                            |               |   |
|   | Inspeção da pressão de linha - Peça suspeita:                                              |               | M |

СЛ

Α

В

# **DIAGNÓSTICO DE FALHA**

|   | Executar teste de rodagem. |                                                                                                    | <u>CVT-43</u> |
|---|----------------------------|----------------------------------------------------------------------------------------------------|---------------|
|   |                            | Verifique antes de ligar o motor                                                                                                    |               |
|   |                            | CVT-158 "Lâmpada indicadora O/D OFF não acende"                                                                                                    | <u>CVT-44</u> |
|   |                            | Executar auto-diagnóstico. Marcar itens detectados. <u>CVT-52</u>                                                                                                    |               |
| 4 | 4.1.                       | CVT-60<br>CVT-64<br>CVT-66<br>CVT-72<br>CVT-77<br>CVT-83<br>CVT-99<br>CVT-91<br>CVT-98<br>CVT-98<br>CVT-101<br>CVT-106<br>CVT-109<br>CVT-117<br>CVT-112<br>CVT-121<br>CVT-124<br>CVT-124<br>CVT-126<br>CVT-126<br>CVT-132<br>CVT-134<br>CVT-138<br>CVT-138<br>CVT-144<br>CVT-148                     |               |
|   | 4.2.                       | Verificar em Marcha lenta                                                                                                    |               |
|   |                            | <ul> <li>□ CVT-160, "Na posição "P", Veículo se move para Frente ou para trás quando Empurrado"</li> <li>□ CVT-160, "Veículo se movimenta na posição "N" "</li> <li>□ CVT-161, "Choque Intenso Posição "N" Æ "R"</li> <li>□ CVT-162, "Veículo não se movimenta para trás na posição "R" "</li> </ul> | <u>CVT-45</u> |
|   |                            | □ <u>CVT-163, "Veículo Não Se Movimenta Para a Frente na Posição "D" ou "L""</u>                                                                                                    |               |
|   |                                                                                                    | Teste de cruzeiro                                                                                                    | <u>CVT-46</u> | А  |  |  |  |
|---|----------------------------------------------------------------------------------------------------|----------------------------------------------------------------------------------------------------|---------------|----|--|--|--|
|   |                                                                                                    | CVT-165, "Velocidade do Veículo não Muda na Posição "L"                                                                                  |               | D  |  |  |  |
|   | CVT-166, "Velocidade do Veículo não Muda no Modo Overdrive Desligado"                                                                |                                                                                                    |               | D  |  |  |  |
|   |                                                                                                    | CVT-167, "Velocidade do Veículo não Muda na Posição "D""                                                                                 |               |    |  |  |  |
|   |                                                                                                    | CVT-168, "Veículo não Desacelera com Freio Motor"                                                                                        |               | C\ |  |  |  |
|   |                                                                                                    | Executar auto-diagnóstico. Marcar itens detectados. <u>CVT-52</u>                                                                        |               |    |  |  |  |
|   |                                                                                                    | □ <u>CVT-60</u><br>□ <u>CVT-63</u><br>□ <u>CVT-64</u><br>□ <u>CVT-66</u><br>□ <u>CVT-72</u>                                              |               | D  |  |  |  |
|   |                                                                                                    | □ <u>CVT-77</u><br>□ <u>CVT-83</u><br>□ <u>CVT-89</u><br>□ <u>CVT-91</u><br>□ <u>CVT-93</u>                                              |               | F  |  |  |  |
| 4 | 4-3                                                                                                    | $\Box \frac{\text{CVT-101}}{\text{CVT-106}} \\ \Box \frac{\text{CVT-106}}{\text{CVT-109}} \\ \Box \frac{\text{CVT-112}}{\text{CVT-112}}$ |               | G  |  |  |  |
|   |                                                                                                    | □ <u>CVT-117</u><br>□ <u>CVT-121</u><br>□ <u>CVT-124</u><br>□ <u>CVT-126</u><br>□ <u>CVT-130</u>                                         |               | Η  |  |  |  |
|   |                                                                                                    | $\Box \frac{\text{CVT-132}}{\text{CVT-134}} \\ \Box \frac{\text{CVT-134}}{\text{CVT-136}}$                                               |               | I  |  |  |  |
|   |                                                                                                    | □ <u>CVT-138</u><br>□ <u>CVT-144</u><br>□ <u>CVT-148</u>                                                                                 |               | J  |  |  |  |
| 5 | Inspecionar cada sistema quanto aos itens considerados inconformes no auto-diagnóstico e reparar ou substituir as peças defeituosas. |                                                                                                    |               |    |  |  |  |
| 6 |                                                                                                    | Executar todos os testes de rodagem e marcar novamente os itens necessários.                                                             | <u>CVT-43</u> | L  |  |  |  |
| 7 | F III                                                                                                    | Para quaisquer itens inconformes remanescentes, executar o "procedimento de diagnóstico" e reparar ou s<br>peças defeituosas.            | ubstituir as  |    |  |  |  |
| 8 | □ Apagar os resultados do auto-diagnóstico do TCM.                                                                                   |                                                                                                    |               |    |  |  |  |

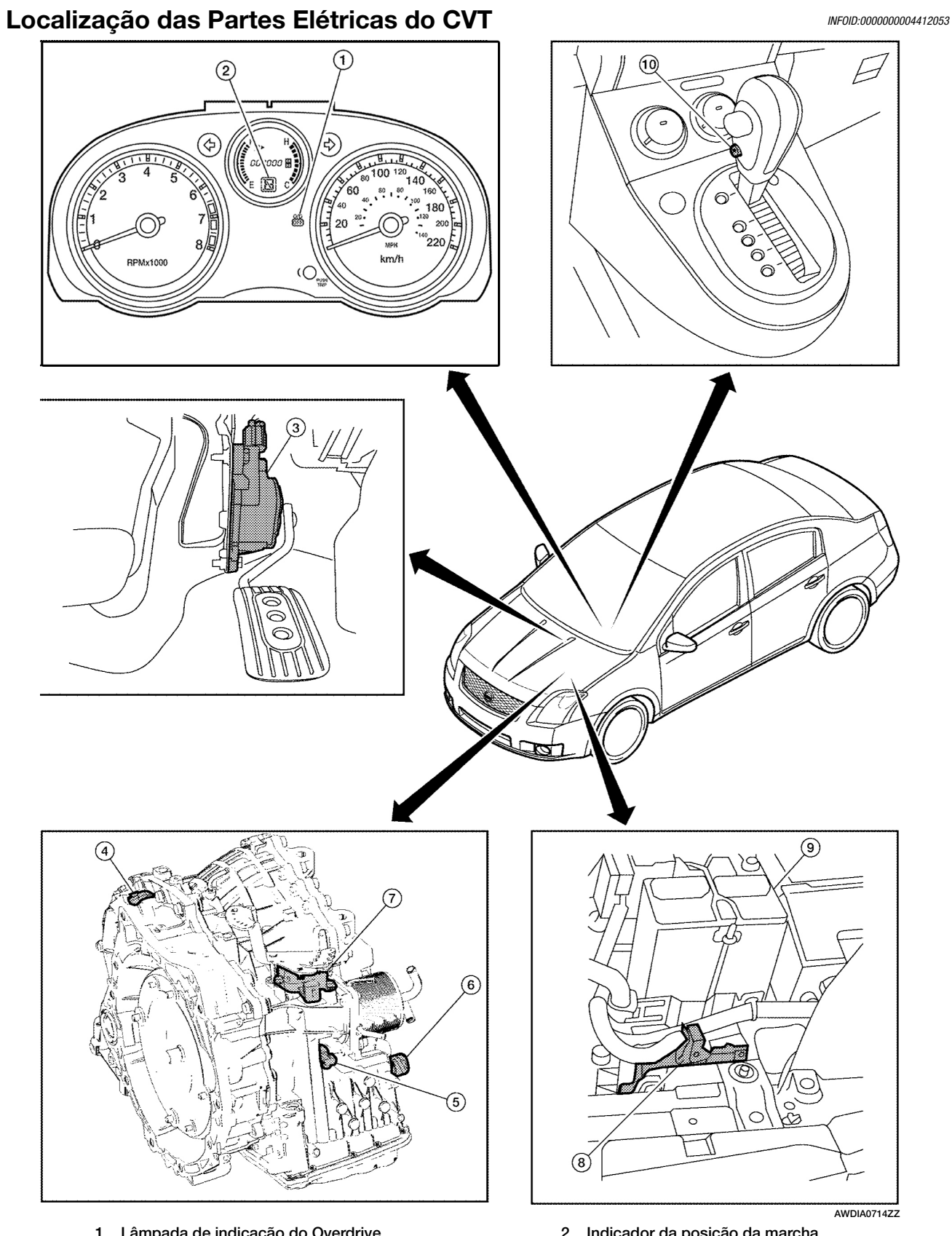

- Lâmpada de indicação do Overdrive
   Sensor de posição do pedal do acelerador (APP)
- 5. Sensor de Velocidade Primária
- 7. Seletor da faixa de transmissão
- 9. Bateria

- 2. Indicador da posição da marcha
- Sensor de velocidade secundária 4.
- 6. Conector do chicote da unidade CVT
- 8. TCM
- 10. Interruptor Overdrive OFF

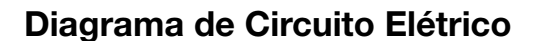

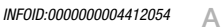

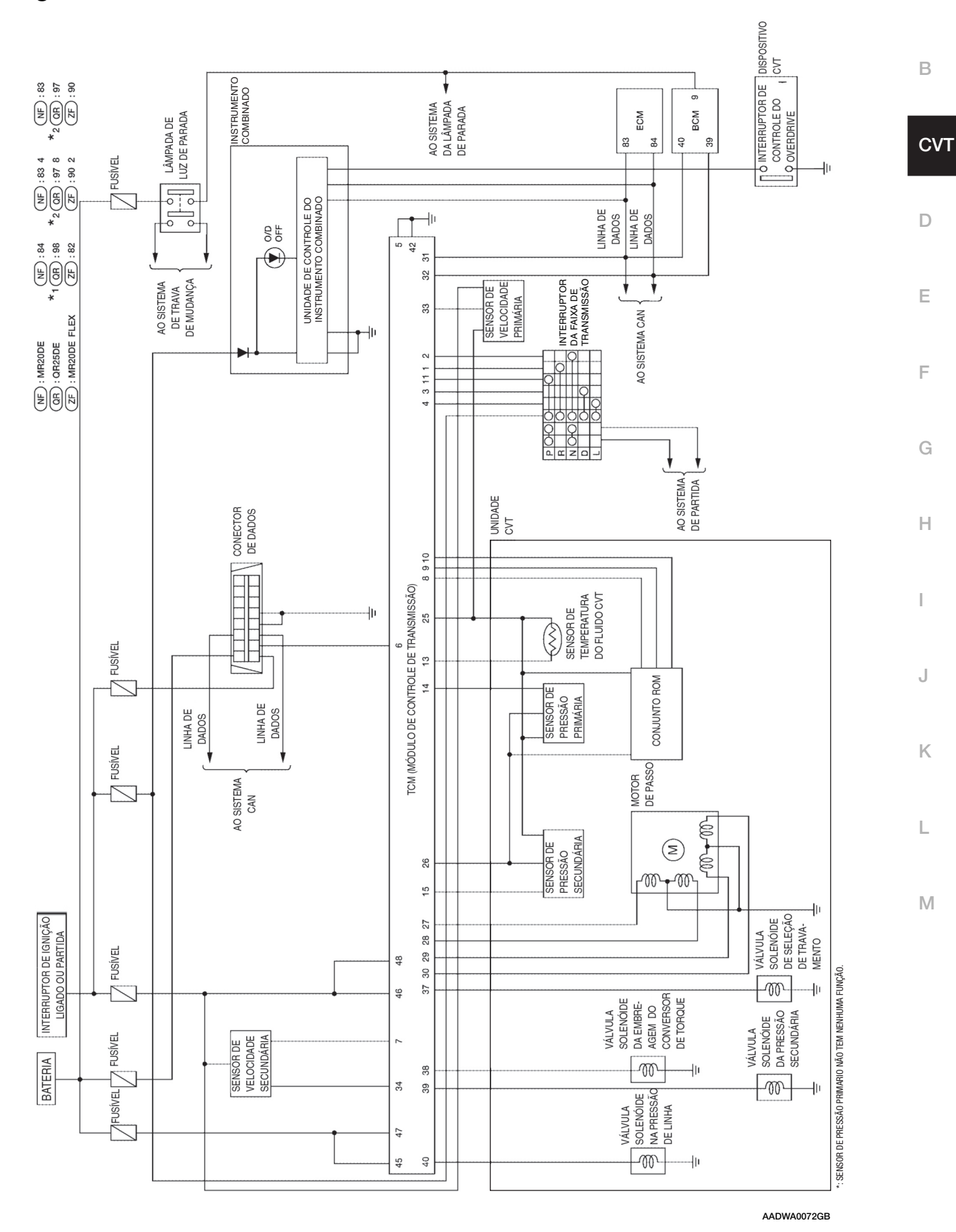

**CVT-39** 

### Inspeções antes do Diagnóstico de Falha

### VERIFICAÇÃO DO FLUIDO CVT

Vazamento de fluido e Verificação do Nível de Fluido

 Inspecionar quanto a vazamentos de fluido e verificar nível do fluido. Consulte: <u>CVT-17, "Verificar</u> <u>o Fluido CVT"</u>

Verificação do Estado do Fluido Inspecionar o estado do fluido.

| Estado do fluido                                            | Causa concebível                                      | Operação necessária                                                                                                    |       |
|-------------------------------------------------------------|-------------------------------------------------------|----------------------------------------------------------------------------------------------------|-------|
| Envernizado (estado<br>viscoso envernizado)                 | Embreagem, freio<br>chamuscados                       | Substituir o fluido CVT e<br>verificar a unidade principal<br>CVT e o veículo quanto a falhas<br>(chicotes, tubulação de resfria-<br>mento, etc.) | G A A |
| Leitoso ou nublado                                          | Água no fluido                                        | Substituir o fluido CVT e<br>verificar por onde a água está<br>penetrando.                                                                        | FF Xa |
| Grande quantidade<br>de pó metálico<br>misturada ao fluido. | Desgaste não<br>usual das peças<br>deslizantes no CVT | Substituir o fluido CV<br>e verificar quanto a operação<br>inadequada do CVT.                                                                     |       |

### TESTE DE AFOGAMENTO

Procedimento do Teste de Afogamento

- 1. Inspecionar a quantidade de óleo do motor. Completar o óleo do motor, se necessário.
- Rode aproximadamente 10 minutos para aquecer o veículo de modo que a temperatura do fluido CVT esteja entre 50 a 80°C (122 a 176°F). Inspecione a quantidade de fluido CVT.Complete se necessário.

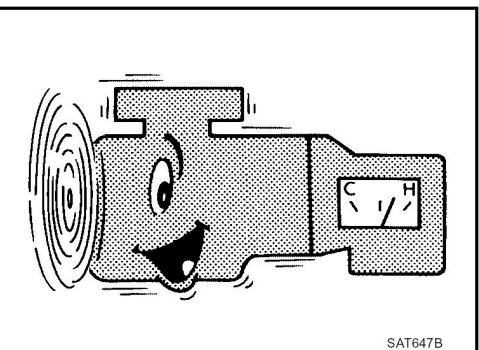

- 3. Aplique o freio de estacionamento firmemente de modo que as rodas não girem.
- 4. Instale um tacômetro no qual isso possa ser visto pelo condutor durante o teste.
  - É boa prática marcar o ponto da rotação especificada do motor no indicador.

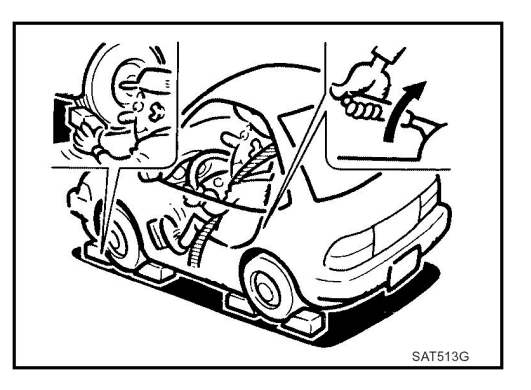

5. Dar partida ao motor, pressionar o pedal do freio e colocar a alavanca seletora na posição "D".

- 6. Enquanto mantém o freio de pé pressionado, pressionar gradualmente o pedal do acelerador.
- 7. Efetuar rapidamente a leitura da rotação de afogamento, em seguida remover rapidamente o pé do pedal do acelerador.

#### **CUIDADO:**

Não manter o pedal do acelerador pressionado por mais de 5 segundos durante este teste.

#### Rotação de afogamento: 2.500 - 3.000 rpm

- 8. Movimentar a alavanca seletora para a posição "N".
- 9. Resfriar o fluido CVT.

#### **CUIDADO:**

Funcionar o motor em marcha lenta por no mínimo 1 minuto.

10. Repetir os passos 6 a 9 com a alavanca seletora na posição "R".

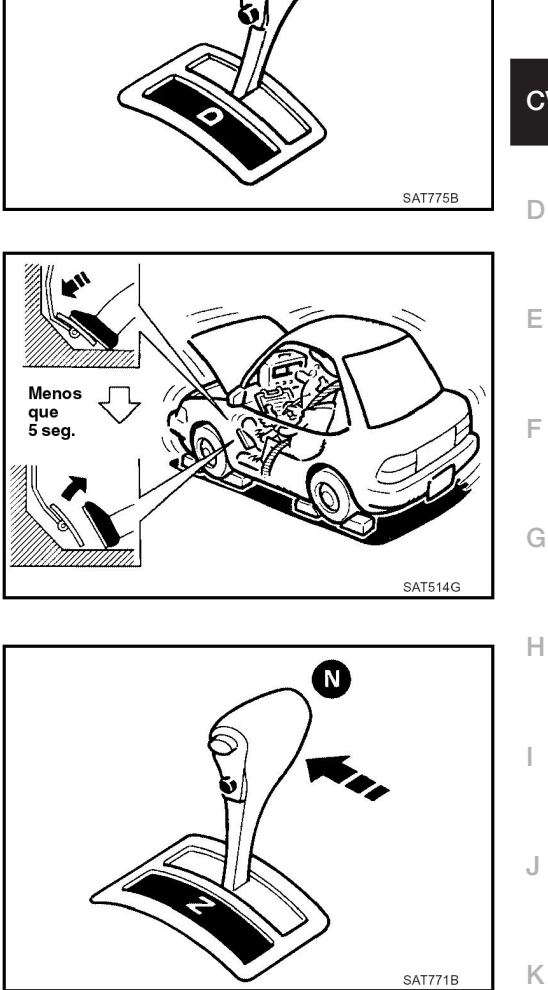

#### Avaliação do Teste de Afogamento

|                       | Posição da alavanca seletora<br>"D", "L" "R" |   |                                                                                                    |  |
|-----------------------|----------------------------------------------|---|----------------------------------------------------------------------------------------------------|--|
|                       |                                              |   |                                                                                                    |  |
|                       | Н                                            | 0 | Embreagem de avanço                                                                                                  |  |
|                       | 0                                            | н | • Freio de ré                                                                                                    |  |
| Data a ca afa namanta | L                                            | L | Embreagem de uma via do motor e conversor de torque                                                                  |  |
| Rotação de arogamento | н                                            | н | <ul> <li>Pressão de linha baixa</li> <li>Polia primária</li> <li>Polia secundária</li> <li>Correia de aço</li> </ul> |  |

O: Rotação de afogamento dentro da posição de valor padrão.

H: Rotação de afogamento acima do valor padrão.

L: Rotação de afogamento é menor que o valor padrão.

D

Α

В

L

Μ

CVT

### TESTE DE PRESSÃO DE LINHA

Porta do Teste de Pressão de Linha (A): Porta do Teste de Pressão de Linha

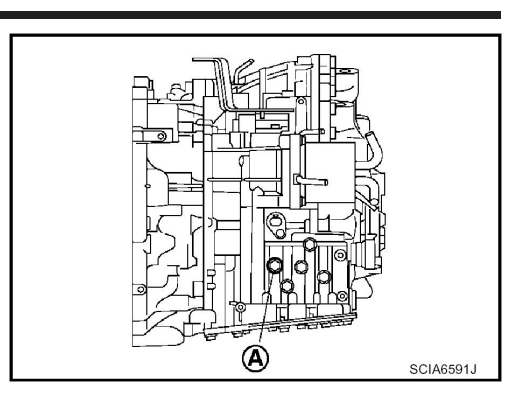

Procedimento do Teste de Pressão de Linha

- 1. Inspecionar a quantidade de óleo do motor e completar se necessário.
- Conduzir o veículo durante aproximadamente 10 minutos para aquecê-lo de forma que o fluido CVT atinja a faixa dos 50 a 80°C (122 a 176°F), em seguida inspecione a quantidade de fluido CVT e completar se necessário.

#### NOTA:

A temperatura do fluido CVT sobe até a faixa dos 50 - 80°C (122 - 176°F) durante 10 minutos de condução.

 Após aquecer o CVT, remover o bujão de detecção da pressão do óleo e instalar o medidor da pressão do óleo [ferramenta especial de manutenção: - (OTC3492)]

#### **CUIDADO:**

Ao usar o medidor de pressão de óleo, certificar-se de usar o O-ring fixado no bujão de detecção de pressão de óleo.

4. Aplicar o freio de estacionamento firmemente de modo que as rodas não girem.

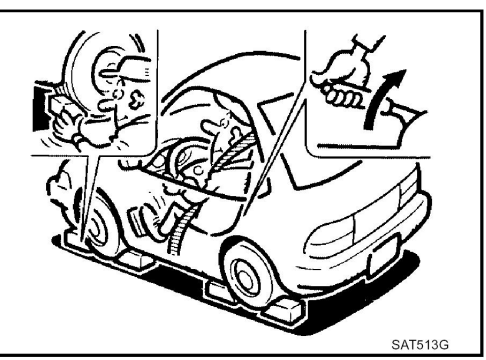

 Dar partida no motor, em seguida medir a pressão de linha tanto na rotação em marcha lenta como na rotação de afogamento.

#### **CUIDADO:**

- Manter o pedal do freio pressionado até o final durante a medição.
- Ao medir a pressão de linha em rotação de afogamento, consulte: "TESTE DE AFOGAMENTO".
- Após terminar as medições, instalar o bujão de detecção de pressão de óleo e apertar com o torque especificado abaixo.

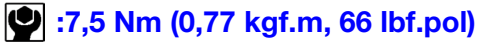

#### **CUIDADO:**

- Não reutilizar o O-ring.
- Aplicar fluido CVT no O-ring.

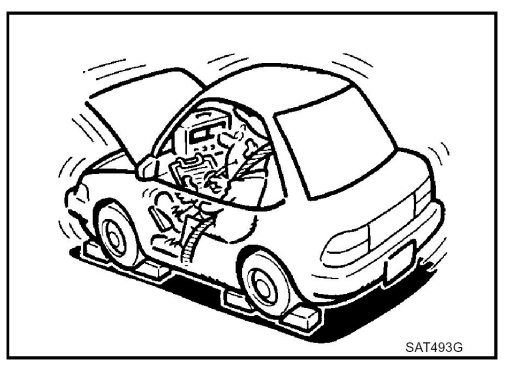

Pressão de linha

| Valaaidada da matar | Pressão de linha kPa (kg/cm2, psi)       |  |
|---------------------|------------------------------------------|--|
| velocidade do motor | Posições "R", "D", "L"                   |  |
| Em marcha lenta     | CVIII 105 "Valacidado do Afogomento"     |  |
| Em afogamento       | <u>CV1-195, Velocidade de Alogamento</u> |  |

\*. Valores de referência

#### Avaliação do Teste de Pressão de Linha

| A                         | valiação                                                                              | Causa provável                                                                                                    |
|---------------------------|---------------------------------------------------------------------------------------|----------------------------------------------------------------------------------------------------|
|                           | Baixo para todas<br>as posições ("P",<br>"R", "N", "D", "L")                          | Causas prováveis incluem falha no sistema de alimentação de pressão e baixa saída na bomba<br>de óleo.<br>Por exemplo:<br>• Desgaste da bomba de óleo<br>• Válvula reguladora de pressão ou bujão emperrados ou fadiga da mola<br>• Vazamento de óleo na passagem do filtro de óleo => bomba de óleo => válvula reguladora de<br>pressão<br>• Rotação de marcha lenta do motor baixa demais                                                                                                    |
| Marcha<br>lenta           | Baixa somente<br>para uma posição<br>específica                                       | Causas prováveis incluem um vazamento da pressão do óleo ou no dispositivo relacionado à posição após a pressão ter sido distribuída pela válvula manual.                                                                                                    |
|                           | Alta                                                                                  | Causas prováveis incluem falha do sensor ou falha na função de ajuste da pressão de linha.<br>Por exemplo:<br>• Falha do sinal da posição do pedal do acelerador<br>• Falha do sensor da temperatura do fluido CVT<br>• Falha da solenóide A do controle de pressão (solenóide da pressão de linha) (emperrar no<br>estado OFF, filtro entupido, corte na linha)<br>• Válvula reguladora de pressão ou bujão emperrados                                                                                |
|                           | A pressão de<br>linha não sobe<br>além da pressão<br>de linha para<br>a marcha lenta. | Causas prováveis incluem falha do sensor ou falha na função de ajuste de pressão.<br>Por exemplo:<br>• Falha do sinal da posição do pedal do acelerador<br>• Falha da solenóide A do controle de pressão (solenóide da pressão de linha) (emperrar no<br>estado OFF, filtro entupido, corte na linha)<br>• Falha do TCM<br>• Falha da solenóide A do controle de pressão (solenóide da pressão de linha) (em curto,<br>emperrando no estado ON)<br>• Válvula reguladora de pressão ou bujão emperrados |
| Rotação de<br>afogamento: | A pressão sobe<br>mas não atinge a<br>posição padrão.                                 | Causas possíveis incluem falhas no sistema de alimentação de pressão e falha na função de<br>ajuste de pressão.<br>Por exemplo<br>• Falha do sinal da posição do pedal do acelerador<br>• Falha do solenóide A do controle de pressão (solenóide da pressão de linha) (emperrando,<br>filtro entupido)<br>• Válvula reguladora de pressão ou bujão emperrados                                                                                                    |
|                           | Baixa somente<br>para uma posição<br>específica                                       | Causas possíveis incluem um vazamento na passagem ou no dispositivo relacionado à posição após a pressão ter sido distribuída pela válvula manual.                                                                                                    |

### Teste de Rodagem

### DESCRIÇÃO

- O objetivo deste teste é determinar o rendimento geral do CVT e analisar as causas dos problemas.
- O teste de estrada consiste das três seguintes partes:
- 1. "Verifique antes de ligar o motor" <u>CVT-44</u>.
- 2. "Verifique em Marcha Lenta" <u>CVT-45</u>.
- 3. "Teste de Cruzeiro" <u>CVT-46</u>.

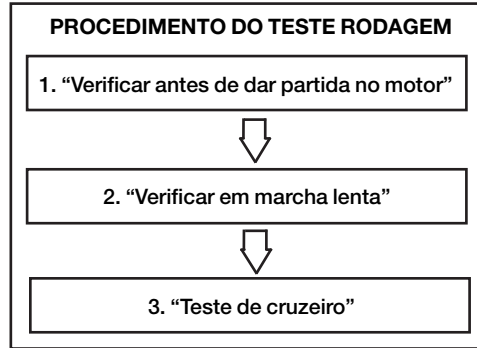

INF0ID:000000004412056

- Antes do teste de rodagem, familiarizar-se com todos os procedimentos de teste e itens a serem verificados.
- Teste todos os itens até que o sintoma seja descoberto. Inclua itens NG na "Planilha de Diagnóstico" (consulte: <u>CVT-32</u>). Efetue um diagnóstico dos itens NEGATIVOS após concluir todos os testes de rodagem.

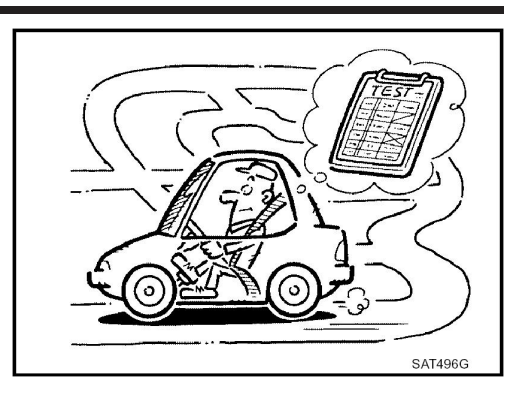

### PROCEDIMENTO DE OPERAÇÃO DO CONSULT-III

#### **CUIDADO:**

Se CONSULT-III for usado sem conexão do CONVERSOR CONSULT-III, poderão ser detectadas falhas durante o auto-diagnóstico dependendo da unidade de controle que executa a comunicação via CAN.

- Usando CONSULT-III, executar um teste de cruzeiro e registrar o resultado.
- Imprimir o resultado e certificar-se que as mudanças e travamentos ocorram de acordo com a Programação de Mudanças.
- 1. Tocar "DATA MONITOR" na tela "SELECT DIAG MODE".
- 2. Tocar "MAIN SIGNALS" para ajustar a condição de gravação.
- 3. Ver "Display Numérico" (Numerical Display), "Display de Gráfico de Barras" (Barchart Display) ou "Display de Gráfico Linear" (Line Graph Display).
- 4. Tocar "START".
- 5. Ao executar teste de cruzeiro. Consulte: <u>CVT-46, "Teste de Cruzeiro"</u>.
- 6. Após finalizar a parte do teste de cruzeiro, tocar "RECORD".
- 7. Tocar "STORE".
- 8. Tocar "BACK".
- 9. Tocar "DISPLAY".
- 10. Tocar "PRINT".

SIM

11. Verificar os dados impressos do monitor.

### Verificar Antes de Ligar o Motor

INFOID:000000004412057

#### 1. VERIFICAR LÂMPADA INDICADORA O/D OFF

- 1. Estacionar veículo em superfície plana.
- 2. Movimentar a alavanca seletora para a posição "P".
- 3. Colocar o interruptor de ignição em OFF. Esperar pelo menos 5 segundos.
- 4. Colocar o interruptor de ignição em ON. (Não dar partida no motor.)
- A lâmpada indicadora O/D OFF acende após uns 2 segundos?
  - >> 1. Colocar o interruptor de ignição em OFF.
    - 2. Executar auto-diagnóstico e anotar itens Negativos. Consulte: <u>CVT-52, "Função</u> <u>CONSULT-III (TRANSMISSÃO)"</u>.
    - 3. Vá para: CVT-45, "Verificar em Marcha Lenta".

NÃO >> Interromper "Teste de Rodagem". Vá para: <u>CVT-158, "Lâmpada indicadora O/D OFF</u> <u>Não Acende"</u>.

| Verificar em Marcha Lenta                                                                                                    |    |  |  |  |  |  |  |  |
|----------------------------------------------------------------------------------------------------|----|--|--|--|--|--|--|--|
| 1. VERIFICAR PARTIDA DO MOTOR                                                                                                    |    |  |  |  |  |  |  |  |
| <ol> <li>Estacionar veículo em superfície plana.</li> <li>Movimentar a alavanca seletora para a posição "P" ou "N".</li> <li>Colocar o interruptor do ignição em OEE</li> </ol>                                                                                                    |    |  |  |  |  |  |  |  |
| 4. Colocar o interruptor de ignição em START.<br><u>O motor deu partida?</u>                                                                                                    | CV |  |  |  |  |  |  |  |
| <ul> <li>SIM &gt;&gt; VA PARA O ITEM 2.</li> <li>NÃO &gt;&gt; Interromper "Teste de Rodagem". Marcar a caixa no <u>CVT-159, "Motor não pode ser</u><br/>ligado nas posições "P" ou "N"" na <u>CVT-35, "PLANILHA DIAGNÓSTICO"</u>. Vá para:<br/><u>CVT-159, "Motor não pode ser ligado nas posições "P" ou "N""</u>.</li> </ul> | D  |  |  |  |  |  |  |  |
| 2. VERIFICAR PARTIDA DO MOTOR                                                                                                    | Ε  |  |  |  |  |  |  |  |
| 1. Colocar o interruptor de ignição em ON.<br>2. Movimentar a alavanca seletora para a posição "R" , "D" ou "L".<br>3. Colocar o interruptor de ignição em START.<br>O motor deu partida?                                                                                                    | F  |  |  |  |  |  |  |  |
| <ul> <li>SIM &gt;&gt; Interromper "Teste de Rodagem". Marcar a caixa no <u>CVT-159, "Motor não pode ser ligado nas posições "P" ou "N"</u> na <u>CVT-35, "PLANILHA DIAGNÓSTICO"</u>. Vá para: <u>CVT-159, "Motor não pode ser ligado nas posições "P" ou "N"</u>.</li> <li>NÃO &gt;&gt; VÁ PARA O ITEM 3</li> </ul>            | G  |  |  |  |  |  |  |  |
| 3 VERIFICAR FUNCÃO DA POSICÃO "P"                                                                                                    | Η  |  |  |  |  |  |  |  |
| 1. Movimentar a alavanca seletora para a posição "P".                                                                                                    | I  |  |  |  |  |  |  |  |
| 2. Colocar o interruptor de ignição em OFF.<br>3. Soltar freio de estacionamento.                                                                                                    |    |  |  |  |  |  |  |  |
| 4. Empurrar veículo para frente ou para trás.<br>5. Puxar o freio de estacionamento.                                                                                                    | J  |  |  |  |  |  |  |  |
| O veículo se move quando empurrado para frente ou para atrás?<br>SIM >> Marcar a caixa no <u>CVT-159, "Motor não pode ser ligado nas posições "P" ou "N""</u><br>na <u>CVT-35, "PLANILHA DIAGNÓSTICO"</u> . Prosseguir com "Teste de Rodagem".<br>NÃO >> VÁ PARA O ITEM 4.                                                     | K  |  |  |  |  |  |  |  |
| <b>4</b> . VERIFICAR FUNCÃO DA POSICÃO "N"                                                                                                    | L  |  |  |  |  |  |  |  |
| <ol> <li>Ligar motor.</li> <li>Movimentar a alavanca seletora para a posição "N".</li> <li>Soltar freio de estacionamento.</li> </ol>                                                                                                    | Μ  |  |  |  |  |  |  |  |
| SIM >> Marcar a caixa <u>CVT-160</u> , "Veículo se move na posição "N", na <u>CVT-35</u> , "PLANILHA                                                                                                    |    |  |  |  |  |  |  |  |
| DE <u>DIAGNOSTICO"</u> . Prosseguir com "Teste de Rodagem".<br>NÃO >> VÁ PARA O ITEM 5.                                                                                                    |    |  |  |  |  |  |  |  |
| 5. VERIFICAR CHOQUE DE MUDANÇA                                                                                                    |    |  |  |  |  |  |  |  |
| <ol> <li>Pressionar o freio de pé.</li> <li>Movimentar a alavanca seletora para a posição "R".</li> <li><u>Há um choque intenso ao mudar da posição "N" para "R"?</u></li> </ol>                                                                                                    |    |  |  |  |  |  |  |  |
| SIM >> Marcar a caixa <u>CVT-161, "Choque Intenso na Posição "N" Æ "R"</u> na <u>CVT-35</u> ,                                                                                                    |    |  |  |  |  |  |  |  |

<u>"PLANILHA DE DIAGNÓSTICO"</u>. Prosseguir com "Teste de Rodagem".
 NÃO >> VÁ PARA O ITEM 6.

## **6**. VERIFICAR FUNÇÃO DA POSIÇÃO "R"

Soltar freio de pé por alguns segundos.

Veículo se move para trás quando o freio de pé é liberado?

- SIM >> VÁ PARA O ITEM 7.
- NÃO >> Marcar a caixa <u>CVT-162, "Veículo Não Se Movimenta Para Trás na Posição "R"</u> na <u>CVT-35, "PLANILHA DO DIAGNÓSTICO"</u>. Prosseguir com "Teste de Rodagem".

## 7. VERIFICAR FUNÇÃO DAS POSIÇÕES "D", "L"

Mover alavanca seletora para as posições "D" e "L" e verificar se o veículo se move para frente. <u>O veículo se move para frente em todas as posições?</u>

- SIM >> Vá para: <u>CVT-46, "Teste de Cruzeiro"</u>.
- NÃO >> Interromper "Teste de Rodagem". Marcar a caixa <u>CVT-163</u>, "Veículo Não Se <u>Movimenta para Frente na Posição "D" ou "L"</u> ou <u>CVT-35</u>, "PLANILHA DE <u>DIAGNÓSTICO"</u>. Vá para: <u>CVT-163</u>, "Veículo Não Se Movimenta para Frente na <u>Posição "D" ou "L"</u>.

### Teste de Cruzeiro

INF0ID:000000004412059

#### **1**. VERIFICAR VELOCIDADE DO VEÍCULO AO EFETUAR MUDANÇA DE MARCHAS – PARTE 1

1. Conduzir veículo por aproximadamente 10 minutos para aquecer o óleo do motor e o fluido CVT até a temperatura de operação.

#### Temperatura de operação do fluido CVT: 50 - 80°C (122 - 176°F)

- 2. Estacionar veículo em superfície plana.
- 3. Movimentar a alavanca seletora para a posição "P".
- 4. Ligar motor.
- 5. Movimentar a alavanca seletora para a posição "L".
- 6. Acelerar o veículo a 2/8 do trajeto do acelerador pressionando constantemente o pedal.

Efetuar a leitura da velocidade do veículo e a velocidade do motor. Consulte: <u>CVT-49, "Velocidade do veículo ao efetuar a mudança de marchas"</u>.

#### OK ou NEGATIVO

OK >> VÁ PARA O ITEM 2.

NEGATIVO >> Marcar a caixa <u>CVT-165</u>, <u>"Velocidade</u> d<u>o Veículo Não Muda na Posição "L""</u> na <u>CVT-35</u>, <u>"PLANILHA DE DIAGNÓSTICO"</u>. Prosseguir com "Teste de Rodagem".

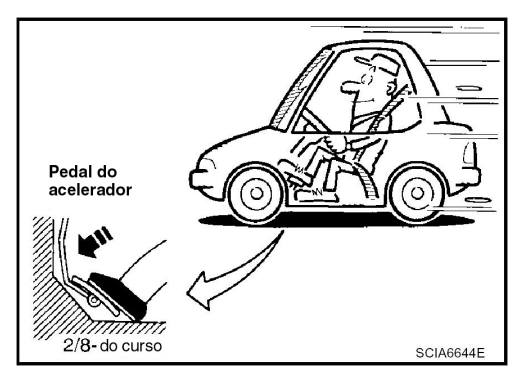

### **2**. VERIFICAR VELOCIDADE DO VEÍCULO AO EFETUAR MUDANÇA DE MARCHAS – PARTE 2

- 1. Estacionar veículo em superfície plana.
- 2. Movimentar a alavanca seletora para a posição "D".
- 3. Acionar o interruptor do controle de overdrive. (Lâmpada indicadora O/D OFF está ACESA.)

Acelerar veículo a 2/8 do trajeto do acelerador pressionando constantemente o pedal.

 Efetuar leitura da velocidade do veículo e rotação do

Efetuar leitura da velocidade do veiculo e rotação do motor. Consulte: <u>CVT-49, "Velocidade do veículo ao</u> <u>efetuar a mudança de marchas"</u>.

- OK ou NEGATIVO
  - OK >> VÁ PARA O ITEM 3.
  - NEGATIVO >> Marcar a caixa <u>CVT-166, "Velocidade do</u> <u>Veículo Não se altera no Modo Overdrive</u> <u>Desligado"</u> na <u>CVT-35, "PLANILHA DE</u> <u>DIAGNÓSTICO"</u>. Prosseguir com "Teste de Rodagem".

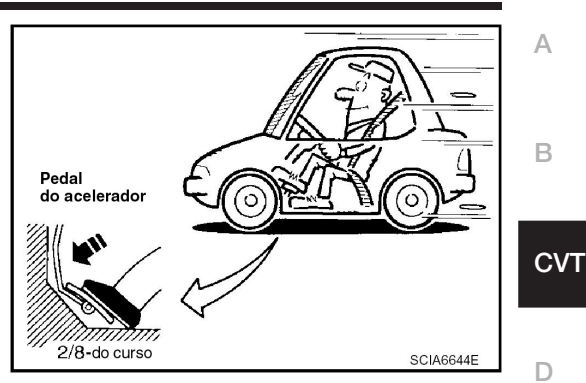

Е

F

J

Κ

## **3**. VERIFICAR VELOCIDADE DO VEÍCULO AO EFETUAR MUDANÇA DE MARCHAS- PARTE 3

- 1. Estacionar veículo em superfície plana.
- 2. Movimentar a alavanca seletora para a posição "D".
- 3. Acionar o interruptor do controle de overdrive. (Lâmpada indicadora O/D OFF está apagada.)
- 4. Acelerar veículo a 2/8 do percurso do acelerador pressionando constantemente o pedal .

  ③ Efetuar leitura da velocidade do veículo e rotação do motor. Consulte: <u>CVT-49</u>, <u>"Velocidade do veículo ao efetuar a mudança de marchas"</u>.

OK ou NEGATIVO OK >>

- >> VÁ PARA O ITEM 4.
- NEGATIVO >> Marcar a caixa <u>CVT-167</u>, <u>"Velocidade do</u> <u>Veículo Não se altera na Posição "D"</u> na <u>CVT-35</u>, <u>"PLANILHA DE DIAGNÓSTICO"</u>. Prosseguir com "Teste de Rodagem".

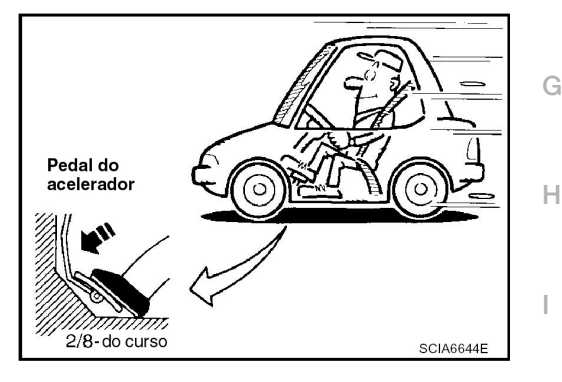

### **4.** VERIFICAR VELOCIDADE DO VEÍCULO AO EFETUAR MUDANÇA DE MARCHAS – PARTE 4

- 1. Estacionar veículo em superfície plana.
- 2. Mover a alavanca seletora para a posição "L".
- 3. Acelerar veículo à compressão total pressionando o pedal do acelerador constantemente.

Efetuar leitura da velocidade do veículo e rotação do motor. Consulte: <u>CVT-49, "Velocidade do veículo ao</u> <u>efetuar a mudança de marchas"</u>.

#### OK ou NEGATIVO

OK >> VÁ PARA O ITEM 5. NEGATIVO >> Marcar a caixa <u>CVT-165</u>, "Velocidade do <u>Veículo Não Muda na Posição "L""</u> na <u>CVT-35</u>, "PLANILHA DE DIAGNÓSTICO". Prosseguir com "Teste de Rodagem".

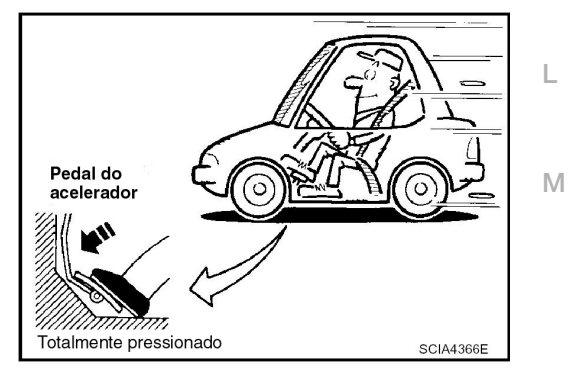

#### **5**. VERIFICAR VELOCIDADE DO VEÍCULO AO EFETUAR MUDANÇA DE MARCHAS- PARTE 5

- 1. Estacionar veículo em superfície plana.
- 2. Movimentar a alavanca seletora para a posição "D".
- 3. Acionar o interruptor do controle de overdrive. (Lâmpada indicadora O/D OFF está ACESA.)

4. Acelerar veículo à compressão total pressionando o pedal do acelerador constantemente.

Efetuar leitura da velocidade do veículo e rotação do motor. Consulte: <u>CVT-49, "Velocidade do veículo ao</u> <u>efetuar a mudança de marchas"</u>.

- OK ou NEGATIVO
  - OK >> VÁ PARA O ITEM 6.
  - NEGATIVO >> Marcar a caixa <u>CVT-166</u>, "Velocidade do Veículo Não se altera no Modo Overdrive <u>Desligado</u>" na <u>CVT-35</u>, "PLANILHA DE <u>DIAGNÓSTICO</u>". Prosseguir com "Teste de Rodagem".

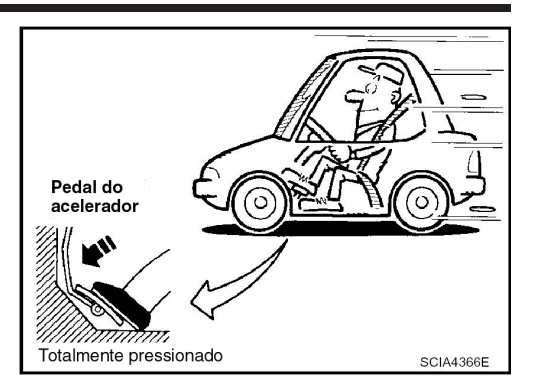

#### **6**. VERIFICAR VELOCIDADE DO VEÍCULO AO EFETUAR MUDANÇA DE MARCHAS – PARTE 6

- 1. Estacionar veículo em superfície plana.
- 2. Movimentar a alavanca seletora para a posição "D".
- 3. Acionar o interruptor do controle de overdrive. (Lâmpada indicadora O/D OFF está apagada.)
- 4. Acelerar veículo à compressão total pressionando o pedal
  - do acelerador constantemente.

Efetuar leitura da velocidade do veículo e rotação do motor. Consulte: <u>CVT-49, "Velocidade do veículo ao</u> <u>efetuar a mudança de marchas"</u>.

#### OK ou NEGATIVO

OK >> VÁ PARA O ITEM 7.

NEGATIVO >> Marcar a caixa <u>CVT-167</u>, <u>"Velocidade</u> do <u>Veículo Não se Altera na Posição "D"</u> na <u>CVT-35</u>, <u>"PLANILHA DE DIAGNÓSTICO"</u>. Prosseguir com "Teste de Rodagem".

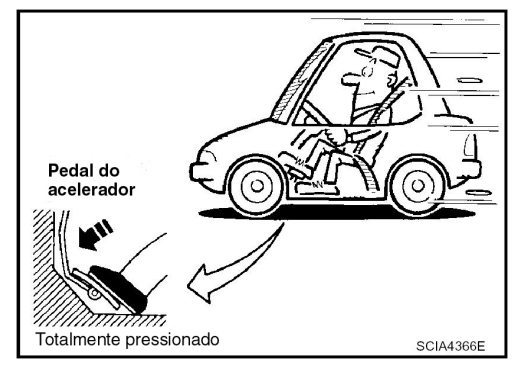

## 7. VERIFICAR FUNÇÃO DO FREIO MOTOR- PARTE 1

- 1. Soltar pedal do acelerador.
- 2. Verificar freio motor. (lâmpada indicadora O/D OFF está apagada.)
- O freio motor efetivamente reduz a velocidade na posição "D"?
  - SIM >> VÁ PARA O ITEM 8.
  - NÃO >> Marcar a caixa <u>CVT-168, "Veículo Não Desacelera com Freio Motor"</u> na <u>CVT-35,</u> <u>"PLANILHA DE DIAGNÓSTICO"</u>. Prosseguir com "Teste de Rodagem".

## 8. VERIFICAR FUNÇÃO DO FREIO MOTOR – PARTE 2

- 1. Acionar o interruptor do controle de overdrive. (Lâmpada indicadora O/D OFF está ACESA.)
- 2. Verificar freio motor.
- O freio motor efetivamente reduz a velocidade na posição "D"?
  - SIM >> VÁ PARA O ITEM 9.
  - NÃO >> Marcar a caixa <u>CVT-168, "Veículo Não Desacelera com Freio Motor"</u> na <u>CVT-35,</u> <u>"PLANILHA DE DIAGNÓSTICO"</u>. Prosseguir com "Teste de Rodagem".

## 9. VERIFICAR FUNÇÃO DO FREIO MOTOR – PARTE 3

- 1. Movimentar a alavanca seletora para a posição "L".
- 2. Verificar freio motor.
- O freio motor efetivamente reduz a velocidade na posição "L" ?

| SIM | >> | <ol> <li>Parar o veículo.</li> <li>Executar auto-diagnóstico. Consulte: <u>CVT-52, "Função CONSULT-III</u></li> </ol>                                                                                     | A |
|-----|----|----------------------------------------------------------------------------------------------------|---|
| NÃO | >> | (TRANSMISSÃO)".<br>Marcar a caixa <u>CVT-168</u> , "Veículo Não Desacelera com Freio Motor" na <u>CVT-35</u> ,<br><u>"PLANILHA DE DIAGNÓSTICO"</u> . Em seguida, prosseguir com diagnóstico de<br>falhas. | E |

### Velocidade do Veículo na Mudança de Marchas

Dados de valor numérico são valores de referência.

| Posição da borboleta | Padrão de mudança  | Rotação do motor (rpm) |                 |     |
|----------------------|--------------------|------------------------|-----------------|-----|
| -                    |                    | A 40 km/h (25 MPH)     | A 60km/h(37MPH) | _ L |
|                      | Posição "D"        |                        |                 |     |
| 8/8                  | Modo Overdrive OFF | 3400 - 4200            | 4300 - 5100     |     |
|                      | Posição "L"        |                        |                 |     |
|                      | Posição "D"        | 1400 - 2200            | 1600 - 2400     |     |
| 2/8                  | Modo Overdrive OFF | 2200 - 3000            | 2800 - 3600     |     |
|                      | Posição "L"        | 3600 - 4400            | 4100 - 4900     | _ ' |

#### **CUIDADO:**

Embreagem de travamento está acoplada quando a velocidade do veículo for de 18 km/h (11 MPH) até 90 km/h (56 MPH) aproximadamente .

#### Valores de Referência do Sinal de Entrada/Saída do TCM

INF0ID:000000004412061

INF0ID:000000004412060

Н

L

Μ

G

CVT

### LAYOUT DO CONECTOR DO TERMINAL DO TCM

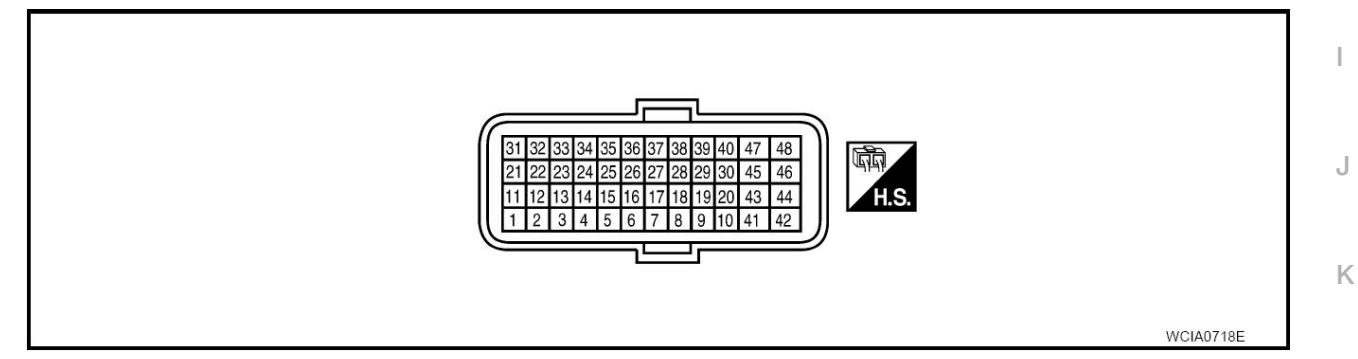

### TERMINAIS E VALORES DE REFERÊNCIA PARA TCM

Os dados e valores de referência são medidos entre cada terminal e massa.

| Terminal | Cor do cabo       | Item                                                               |                  | Condição                                               | Dados (aprox.)    |
|----------|-------------------|--------------------------------------------------------------------|------------------|--------------------------------------------------------|-------------------|
|          | BRANCO/PRETO      | BRANCO/PRETO Seletor da faixa<br>de transmissão na<br>posição "R"  |                  | Alavanca seletora na posição "R".                      | Tensão da bateria |
| 1        |                   |                                                                    |                  | Ao ajustar a alavanca seletora para<br>outras posições | 0 V               |
|          |                   | Seletor da faixa                                                   |                  | Alavanca seletora na posição "N".                      | Tensão da bateria |
| 2        | COR DE ROSA/PRETO | O de transmissão na<br>posição "N"                                 | A                | Ao ajustar a alavanca seletora para<br>outras posições | 0 V               |
|          | VERDE/LARANJA     | /ERDE/LARANJA Seletor da faixa<br>de transmissão na<br>posição "D" |                  | Alavanca seletora na posição "D".                      | Tensão da bateria |
| 3        |                   |                                                                    |                  | Ao ajustar a alavanca seletora para<br>outras posições | 0 V               |
|          | CINZA             | CINZA Seletor da faixa<br>de transmissão na<br>posição "L"         | Seletor da faixa | Alavanca seletora na posição "L".                      | Tensão da bateria |
| 4        |                   |                                                                    |                  | Ao ajustar a alavanca seletora para<br>outras posições | 0 V               |
| 5        | PRETO             | Massa                                                              | Sempre           |                                                        | 0 V               |

| Terminal | Cor do cabo              | Item                                                                                       |                                                           | Dados (aprox.)                                                                                                |                                                                                          |       |
|----------|--------------------------|--------------------------------------------------------------------------------------------|-----------------------------------------------------------|----------------------------------------------------------------------------------------------------|------------------------------------------------------------------------------------------|-------|
| 6        | COR DE ROSA/AZUL         | Linha K                                                                                    |                                                           | _                                                                                                    |                                                                                          |       |
| 7        | BRANCO/VERMELHO          | Massa do sensor                                                                            |                                                           | Sempre                                                                                                    | 0 V                                                                                      |       |
| 8        | VERDE/BRANCO             | Conjunto ROM                                                                               |                                                           | _                                                                                                    | -                                                                                        |       |
| 9        | AZUL/VERMELHO            | Conjunto ROM                                                                               |                                                           | _                                                                                                    |                                                                                          |       |
| 10       | MARROM/ VERMELHO         | Conjunto ROM                                                                               |                                                           | —                                                                                                    | _                                                                                        |       |
|          |                          | Seletor da faixa                                                                           | (And )                                                    | Alavanca seletora na posição "P".                                                                             | Tensão da bateria                                                                        |       |
| 11       | MARROM/BRANCO            | de transmissão na<br>posição "P"                                                           |                                                           | Ao ajustar a alavanca seletora para<br>outras posições                                                        | 0 V                                                                                      |       |
| 13       | VIOLETA                  | Sensor de<br>temperatura do                                                                | P                                                         | Quando a temperatura do fluido CVT é<br>20°C (68°F)                                                           | 2.0 V                                                                                    |       |
|          |                          | fluido CVT                                                                                 |                                                           | Quando a temperatura do fluido CVT é<br>80°C (176°F)                                                          | 1.0 V                                                                                    |       |
| 14       | VERDE CLARO              | Sensor B da<br>pressão do<br>fluido de<br>transmissão<br>(sensor de<br>pressão primária)   |                                                           | _                                                                                                    | -                                                                                        |       |
| 15       | VIOLETA/BRANCO           | Sensor A da<br>pressão do fluido<br>de transmissão<br>(sensor de<br>pressão<br>secundária) | °<br>°                                                    | Marcha lenta na posição "N"                                                                                   | 1.0 V                                                                                    |       |
| 25       | BRANCO/VERMELHO          | Massa do sensor                                                                            |                                                           | Sempre                                                                                                    | 0 V                                                                                      |       |
| 26       | AZUL/ LARANJA            | AZUL/ LARANJA                                                                              | Alimentação do<br>sensor                                  | (Con)                                                                                                    | _                                                                                        | 5.0 V |
|          |                          |                                                                                            | (COFF)                                                    | -                                                                                                    | 0 V                                                                                      |       |
| 27       | VERMELHO/VERDE           | Motor de passo D                                                                           | Após 2 seg                                                | undos do interruptor de ignição ON, a                                                                         | 10.0 msec                                                                                |       |
| 28       | VERMELHO                 | Motor de passo C                                                                           | duração de                                                | tempo usando a funçao de mediçao da<br>pulso (Hi level) de CONSULT-III.*1                                     | 30.0 msec                                                                                |       |
| 29       | LARANJA/PRETO            | Motor de passo B                                                                           | CUIDADO:                                                  |                                                                                                    | 10.0 msec                                                                                |       |
| 30       | VERDE/VERMELHO           | Motor de passo A                                                                           | Conectar o<br>diagnóstico<br>*1: Não pod<br>para testar o | cabo de diagnóstico ao conector de<br>o do veículo.<br>le ser utilizado um testador de circuito<br>este item. | 30.0 msec                                                                                |       |
| 31       | COR-DE-ROSA              | CAN-L                                                                                      |                                                           | _                                                                                                    | _                                                                                        |       |
| 32       | AZUL                     | CAN-H                                                                                      |                                                           | -                                                                                                    |                                                                                          |       |
| 33       | VERDE CLARO/<br>VERMELHO | Sensor de Velo-<br>cidade de Entrada<br>(Sensor de Velo-<br>cidade Primária)               |                                                           | Ao dirigir [posição "L", 20 km/h<br>(12 MPH)].                                                                | 890 Hz                                                                                   |       |
| 34       | BRANCO                   | Sensor de Velo-<br>cidade de Saída<br>(Sensor de Veloci-<br>dade Secundária)               |                                                           | Ao dirigir [posição "D", 20 km/h<br>(12 MPH)].                                                                | 460 Hz                                                                                   |       |
|          |                          |                                                                                            | A                                                         | Alavanca seletora nas posições<br>"P"ou "N".                                                                  | Tensão da bateria                                                                        |       |
| 37       | AZUL/BRANCO              | AZUL/BRANCO Válvula solenóide                                                              |                                                           |                                                                                                    | Esperar pelo menos 5 segundos com<br>a alavanca seletora nas posições "R",<br>"D" ou "L" | 0 V   |

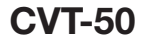

| Terminal | Cor do cabo          | Item                                                  |                       | Condiçã                                         | ăo                                   | Dados (aprox.)    | Α |
|----------|----------------------|-------------------------------------------------------|-----------------------|-------------------------------------------------|--------------------------------------|-------------------|---|
|          |                      | Válvula solenóide<br>da embreagem                     | and -                 | Quando o<br>veículo estiver                     | Quando CVT executa<br>travamento     | 6.0 V             |   |
| 38       | VERDE                | do conversor de<br>torque                             |                       | em velocidade<br>de cruzeiro na<br>posição "D". | Quando CVT não<br>executa travamento | 1.5 V             | В |
|          |                      | Solenóide B                                           |                       | Retirar o pé do j                               | oedal do acelerador.                 | 5.0 - 7.0 V       |   |
| 39       | BRANCO/VERDE         | de Pressão<br>(Solenóide<br>de Pressão<br>Secundária) | e                     | Pressionar o pe<br>até o fundo.                 | dal do acelerador                    | 3.0 - 4.0 V       | C |
|          |                      | Solenóide A                                           |                       | Retirar o pé do j                               | oedal do acelerador.                 | 5.0 - 7.0 V       | D |
| 40       | VERMELHO/<br>AMARELO | (Solenóide de<br>(Pressão de<br>Linha)                | V.S.                  | Pressionar o pe<br>fundo.                       | dal do acelerar até o                | 1.0 V             | E |
| 42       | PRETO                | Massa                                                 |                       | Sempr                                           | e                                    | 0 V               |   |
| 45       | AMARELO/<br>VERMELHO | Fonte de<br>Alimentação<br>(backup da<br>memória)     | Sempre                |                                                 | Tensão da bateria                    | F                 |   |
| 46       |                      | Fonte de                                              | (Con)                 |                                                 | -                                    | Tensão da bateria | G |
| 40       | AWARELO              | Alimentação                                           | COFF                  |                                                 | _                                    | 0 V               | Н |
| 47       | AMARELO/<br>VERMELHO | Fonte de<br>Alimentação<br>(backup da<br>memória)     | Sempre Tensão da bate |                                                 | Tensão da bateria                    | I                 |   |
| 48       |                      | Fonte de                                              | (Con)                 |                                                 | _                                    | Tensão da bateria | J |
| 70       |                      | Alimentação                                           | COFF                  |                                                 | _                                    | 0 V               | K |

L

Μ

## Função CONSULT-III (TRANSMISSÃO)

INF0ID:000000004412062

CONSULT-III pode mostrar cada item de diagnóstico usando os modos de teste de diagnóstico mostrados abaixo.

## FUNÇÃO

| Modo de teste de diagnóstico                                           | Função                                                                                                    |
|------------------------------------------------------------------------|----------------------------------------------------------------------------------------------------|
| Work support (Suporte de trabalho)                                     | Este modo permite que um técnico ajuste alguns dispositivos mais rápido e precisamente seguindo as indicações em CONSULT-III |
| Self-diagnostic results (Resultado de auto-diagnóstico)                | Resultados do auto-diagnóstico podem ser lidos e apagados rapidamente.                                                       |
| Data monitor (Monitor de dados)                                        | Dados de Entrada/Saída no TCM podem ser lidos.                                                                               |
| CAN diagnostic support monitor (Monitor de suporte do diagnóstico CAN) | Os resultados do diagnóstico de transmissão/recepção da<br>comunicação do CAN podem ser lidos.                               |
| CALIB data (Dados Calib)                                               | Informações características do conjunto TCM e CVT podem ser lidas.                                                           |
| Function test (Teste de funcionamento)                                 | Executado por CONSULT-III ao invés de um técnico para<br>determinar se cada sistema está "OK" ou "Inconforme"                |
| ECU part number (Número de peça ECU)                                   | O número de peça TCM pode ser lido                                                                                           |

## VALOR DE REFERÊNCIA CONSULT-III

| Nome do item   | Condição                                                              | Valor de tela (aprox.)                                     |  |
|----------------|-----------------------------------------------------------------------|------------------------------------------------------------|--|
| VSP SENSOR     |                                                                       | Coincide aproximadamente com a leitura do velocímetro      |  |
| ESTM VSP SIG   | Durante a condução                                                    |                                                            |  |
| PRI SPEED SEN  | Durante a condução (travamento ON)                                    | Coincide aproximadamente com a rotação do motor            |  |
| ENG SPEED SIG  | Motor funcionando                                                     | Coincide quase totalmente com a leitura do tacômetro       |  |
| SEC HYDR SEN   | Marcha lenta posição "N"                                              | 1,0 V                                                      |  |
|                | Quando a temperatura do fluído CVT é de 20° C (68° F)                 | 2,0 V                                                      |  |
| AIF TEMF SEN   | Quando a temperatura do fluído CVT é de<br>80° C (176° F)             | 1,0 V                                                      |  |
| VIGN SEN       | Interruptor de ignição : ON                                           | Voltagem da bateria                                        |  |
| VEHICLE SPEED  | Durante a condução                                                    | Coincide aproximadamente com a leitura do velocímetro      |  |
| PRI SPEED      | Durante a condução (travamento ON)                                    | Coincide aproximadamente com a rotação do motor            |  |
| SEC SPEED      | Durante a condução                                                    | 45 X Coincide aproximadamente com a leitura do velocímetro |  |
| ENG SPEED      | Motor funcionando                                                     | Coincide quase totalmente com a leitura do tacômetro       |  |
| GEAR RATIO     | Durante a condução                                                    | 2,34 - 0,39                                                |  |
| ACC PEDAL OPEN | Pedal do acelerador solto- Pedal do acelerador totalmente pressionado | 0,0/8 - 8,0/8                                              |  |
| SEC PRESS      | Marcha lenta posição "N"                                              | 1,3 MPa                                                    |  |
| STM STEP       | Durante a condução                                                    | passo 0 -passo 177                                         |  |
|                | Travamento "OFF"                                                      | 0,0 A                                                      |  |
| ISOLIT         | Travamento "ON"                                                       | 0,7 A                                                      |  |
|                | Retirar o pé do pedal do acelerador                                   | 0,8 A                                                      |  |
| ISOLT2         | Pressionar o pedal do acelerador até o fundo                          | 0,0 A                                                      |  |
| ISOLT3         | Pressão secundária baixa - Pressão<br>secundária alta                 | 0.8 - 0.0 A                                                |  |
|                | Travamento "OFF"                                                      | 0.0 A                                                      |  |
| SOLIVIONI      | Travamento "ON"                                                       | 0.7 A                                                      |  |
|                | Marcha lenta posição "N"                                              | 0.8 A                                                      |  |
| SULMUNZ        | Ao afogar                                                             | 0.3 - 0.6 A                                                |  |

| Nome do item   | Condição                                               | Valor de tela (aprox.) | Α   |
|----------------|--------------------------------------------------------|------------------------|-----|
| SOLMON3        | marcha lenta posição "N"                               | 0,6-0,7 A              |     |
|                | Ao afogar                                              | 0,4-0,6 A              |     |
|                | Alavanca seletora na posição "P"                       | ON                     | В   |
| P POSITION SW  | Ao ajustar a alavanca seletora para outras posições    | OFF                    | _   |
|                | Alavanca seletora na posição "R"                       | ON                     | C\  |
| R POSITION SW  | Ao ajustar a alavanca seletora para outras posições    | OFF                    |     |
|                | Alavanca seletora na posição "N"                       | ON                     | D   |
| N POSITION SW  | Ao ajustar a alavanca seletora para outras posições    | OFF                    | D   |
|                | Alavanca seletora na posição "D"                       | ON                     |     |
| D POSITION SW  | Ao ajustar a alavanca seletora para outras posições    | OFF                    | E   |
|                | Alavanca seletora na posição "L"                       | ON                     |     |
| L POSITION SW  | Ao ajustar a alavanca seletora para outras posições    | OFF                    | F   |
| BBAKE SW       | Pedal de freio pressionado                             | ON                     |     |
|                | Pedal de freio liberado                                | OFF                    | G   |
| FULL SW        | Pedal do acelerador completamente pressionado          | ON                     |     |
|                | Pedal do acelerador liberado                           | OFF                    |     |
|                | Pedal do acelerador liberado                           | ON                     | П   |
| IDLE SW        | Pedal do acelerador completamente pressionado          | OFF                    |     |
|                | Quando a lâmpada indicadora O/D OFF<br>está apagada.   | ON                     | I   |
| SFORT MODE SW  | Quando a lâmpada indicadora O/D OFF<br>está acesa      | OFF                    |     |
|                | Alavanca seletora na posição "L"                       | ON                     | J   |
| INDLRNG        | Ao ajustar a alavanca seletora para outras<br>posições | OFF                    |     |
|                | Alavanca seletora na posição "D"                       | ON                     | Κ   |
| INDDRNG        | Ao ajustar a alavanca seletora para outras posições    | OFF                    |     |
|                | Alavanca seletora na posição "N"                       | ON                     | L   |
| INDNRNG        | Ao ajustar a alavanca seletora para outras<br>posições | OFF                    |     |
|                | Alavanca seletora na posição "R"                       | ON                     | М   |
| INDRRNG        | Ao ajustar a alavanca seletora para outras posições    | OFF                    | 111 |
|                | Alavanca seletora na posição "P"                       | ON                     |     |
| INDPRNG        | Ao ajustar a alavanca seletora para outras posições    | OFF                    |     |
|                | No modo esportivo                                      | ON                     |     |
| SPURI MUDE IND | Outras condições                                       | OFF                    |     |

| Nome do item  | Condição                                                                                     | Valor de tela (aprox.) |  |
|---------------|----------------------------------------------------------------------------------------------|------------------------|--|
| SMCOIL D      |                                                                                              |                        |  |
| SMCOIL C      |                                                                                              | Muda                   |  |
| SMCOIL B      | Durante a condução                                                                           | ON ⇔ OFF               |  |
| SMCOIL A      |                                                                                              |                        |  |
|               | Alavanca seletora nas posições "P" ou "N"                                                    | ON                     |  |
| LUSEL SOL OUT | Esperar por pelo menos 5 segundos com<br>a alavanca seletora nas posições "R", "D"<br>ou "L" | OFF                    |  |
|               | Alavanca seletora nas posições "P" ou "N"                                                    | ON                     |  |
| LUSEL SOL MON | Esperar por pelo menos 5 segundos com<br>a alavanca seletora nas posições "R",<br>"D" ou "L" | OFF                    |  |
|               | ABS funciona                                                                                 | ON                     |  |
| ABS ON        | Outras condições                                                                             | OFF                    |  |
|               | Alavanca seletora nas posições "P" ou "N"                                                    | NP                     |  |
| BANGE         | Alavanca seletora na posição "R"                                                             | R                      |  |
| NANGE         | Alavanca seletora na posição "D"                                                             | D                      |  |
|               | Alavanca seletora na posição "L"                                                             | L                      |  |

#### **MODO SUPORTE DE TRABALHO**

Lista de Itens Mostrados

| Nome do item            | Descrição                                                  |
|-------------------------|------------------------------------------------------------|
| ENGINE BRAKE ADJ        | O ajuste do nível do freio motor pode ser cancelado.       |
| CONFORM CVTF DETERIORTN | O nível de deterioração do fluido CVT pode ser verificado. |

Ajustes do Freio Motor

#### **"ENGINE BRAKE LEVEL"**

0: Valor ajustado inicial (controle do nível do freio motor ativado) OFF: Controle do nível do freio motor está desativado.

#### **CUIDADO:**

O modo de "+1" "0" "-1" "-2" "OFF" pode ser selecionado pressionando "UP" "DOWN" na tela CONSULT-III. No entanto, não selecionar outro modo que não seja "0" e "OFF". Se estiver selecionado "+1" ou "-1" ou "-2", isto poderia causar dirigibilidade irregular.

Verificar Data de Deterioração do Fluido CVT

"CVTF DETERIORATION DATE" Mais que 210000: É necessário trocar o fluido CVT. Menos que 210000: Não é necessário trocar o fluido CVT.

#### **CUIDADO:**

Tocar "CLEAR" após trocar o fluido CVT, em seguida apagar "DATA DE DETERIORAÇÃO CVTF".

#### MODO RESULTADO AUTO-DIAGNÓSTICO

Após executar auto-diagnóstico, marcar resultados nas caixas em: CVT-32, "Como Executar um Diagnóstico de Falha para um Reparo Rápido e Preciso".

- Estão disponíveis páginas de referência depois dos itens.

Lista de Itens Mostrados

X: Aplicável -: Não Aplicável DTC\*1 Itens (termos Página de MIL \*2, "ENGINE" da tela Falha é detectada guando... "TRANSMISSION" Referência com CONSULT-III CONSULT-III) com CONSULT III ou GST CAN COMM O TCM não está transmitindo ou recebendo sinal de U1000 U1000 **CVT-60** CIRCUIT comunicação via CAN por 2 segundos ou mais CONTROL Ao detectar falha durante o diagnóstico inicial do U1010 U1010 **CVT-63** UNIT(CAN) controlador CAN do TCM BRAKE Quando o interruptor de freio não comuta para ON ou OFF P0703 **CVT-64** SW/CIRC PNP Durante o funcionamento, a tensão do sinal do sensor de P0705 P0705 **CVT-66** SW/CIRC temperatura do fluido CVT é excessivamente alta ou baixa ATF TEMP O TCM não recebe o sinal da tensão correta (com base na P0710 P0710 **CVT-72** SEN/CIRC posição da engrenagem) desde o interruptor. INPUT SPD SEN/CIRC • Sinal do sensor de entrada de velocidade (sensor de (SENSOR DE velocidade primário) não entra devido a circuito aberto VELOCIDADE P0715 P0715 **CVT-77** • Um sinal inesperado entra quando o veículo está sendo DE diriaido ENTRADA/ CIRCUITO) Sinal do sensor de velocidade do veículo CVT [Sensor VEH SPD velocidade de saída (Sensor de velocidade secundário)] P0720 P0720 **CVT-83** SEN/ CIR AT sem entrada devido a circuito aberto ou curto-circuito Introdução inesperada de sinal durante o funcionamento ENGINE • O TCM não recebe o sinal de comunicação CAN do ECM. P0725 **CVT-89** \_ SPEED SIG Rotação do motor baixa demais durante a condução BELT DAMG Detectada relação de engrenagem inesperada P0730 \_ CVT-91 тсс • Tensão normal não aplicada ao solenóide devido a SOLENOID/ P0740 P0740 CVT-93 circuito aberto ou curto-circuito CIR • CVT não pode executar travamento mesmo que o circuito elétrico esteja em ordem O TCM detecta uma irregularidade ao comparar o valor A/T TCC S/ da diferença com a rotação deslizante. P0744 P0744 **CVT-98** VFNCTN • Há uma grande diferença entre rotação do motor e velocidade primária quando o sinal de travamento TCM está ligado • Tensão normal não aplicada ao solenóide devido a L/PRESS circuito aberto ou curto-circuito P0745 P0745 CVT-101

| SOL/CIRC              | • O TCM detecta como irregularidade ao comparar o valor-<br>objetivo com o valor do monitor.                                                                                                    |       |       |                |
|-----------------------|----------------------------------------------------------------------------------------------------|-------|-------|----------------|
| PRS CNT<br>SOL/A FCTN | Relação de engrenagem inesperada foi detectada no lado<br>BAIXO devido à pressão de linha excessivamente baixa                                                                                                    | P0746 | P0746 | <u>CVT-106</u> |
| PRS CNT<br>SOL/B FCTN | Pressão secundária é alta demais ou baixa demais<br>comparada com o valor comandado ao dirigir                                                                                                    | P0776 | P0776 | <u>CVT-109</u> |
| PRS CNT<br>SOL/B CIRC | <ul> <li>Tensão normal não aplicada à solenóide devido a<br/>interrupção do cabo, curto-circuito, ou semelhantes</li> <li>TCM detecta como irregular comparando o valor alvo<br/>com o valor monitorado</li> </ul> | P0778 | P0778 | <u>CVT-112</u> |
| TR PRS<br>SENS/A CIRC | A tensão do sinal do sensor A de pressão do fluido da<br>transmissão (sensor de pressão secundária) é muito alta<br>ou muito baixa ao conduzir                                                                     | P0840 | P0840 | <u>CVT-117</u> |

A

В

CVT

Е

E

G

Н

J

K

L

Μ

| ltono (tours                                                       |                                                                                                    | DT                                | C*1                                          |                         |
|--------------------------------------------------------------------|----------------------------------------------------------------------------------------------------|-----------------------------------|----------------------------------------------|-------------------------|
| da tela<br>CONSULT-III)                                            | Falha é detectada quando                                                                                                    | "TRANSMISSION"<br>com CONSULT III | MIL*2, "ENGINE"<br>com CONSULT-III<br>ou GST | Página de<br>Referência |
| PRESS SEN/<br>FNCTN                                                | A correlação entre os valores do sensor A da pressão do<br>fluido de transmissão (sensor de pressão secundária) e o<br>sensor B da pressão do fluido de transmissão (sensor de<br>pressão primária) está fora da especificação                                                                                                    | P0841                             | _                                            | <u>CVT-121</u>          |
| SEC/PRESS<br>DOWN                                                  | Pressão secundária é baixa demais comparada com o valor comandado                                                                                                    | P0868                             | -                                            | <u>CVT-124</u>          |
| TCM-POWER<br>SUPPLY                                                | <ul> <li>Quando a alimentação de energia ao TCM é DESLIGADA,<br/>por exemplo devido a bateria removida, e a função da<br/>memória de auto-diagnóstico pára</li> <li>Isto não é uma mensagem de falha (sempre que uma<br/>alimentação de energia ao TCM for DESLIGADA, esta<br/>mensagem aparece na tela) durante a condução do veículo</li> </ul> | P1701                             | _                                            | <u>CVT-126</u>          |
| TP SEN/CIRC<br>A/T                                                 | TCM não recebe os sinais de posição do pedal do<br>acelerador adequados (entrada pela comunicação CAN)<br>do ECM                                                                                                    | P1705                             | -                                            | <u>CVT-130</u>          |
| ESTM VEH<br>SPD SIG*3                                              | <ul> <li>A comunicação via CAN com o atuador ABS e a unidade<br/>elétrica (unidade de controle) está com defeito</li> <li>Há uma grande diferença entre o sinal da velocidade do<br/>veículo do atuador ABS, a unidade elétrica (unidade de<br/>controle), e o sinal do sensor de velocidade do veículo</li> </ul>                                | P1722                             | -                                            | <u>CVT-132</u>          |
| CVT SPD<br>SEN/ FNCTN                                              | É detectado um erro do sensor de rotação, pois a engrena-<br>gem não muda de acordo com a posição do motor de passo<br>CUIDADO:<br>Um dos "P0720 VEH SPD SEN/CIR AT", o "P0715 INPUT SPD<br>SEN/CIRC" ou o "P0725 VELOCIDADE DO MOTOR SIG" é<br>mostrado ao mesmo tempo com o DTC                                                                 | P1723                             | _                                            | <u>CVT-134</u>          |
| ELEC TH<br>CONTROL                                                 | A borboleta controlada eletronicamente para o ECM está<br>com defeito                                                                                                    | P1726                             | -                                            | <u>CVT-136</u>          |
| LU-SLCT<br>SOL/CIRC                                                | <ul> <li>Tensão normal não aplicada à solenóide devido a<br/>interrupção do cabo, curto-circuito ou semelhantes</li> <li>O TCM detecta como irregular comparando o valor<br/>padrão com o valor monitorado</li> </ul>                                                                                                    | P1740                             | P1740                                        | <u>CVT-138</u>          |
| L/PRESS<br>CONTROL                                                 | O TCM detecta pressão na linha inesperada                                                                                                    | P1745                             | -                                            | <u>CVT-143</u>          |
| STEP<br>MOTRCIRC                                                   | Nenhuma bobina do motor de passo está adequadamente<br>energizada devido a um circuito interrompido ou curto-circuito                                                                                                    | P1777                             | P1777                                        | <u>CVT-144</u>          |
| STEP MOTR/<br>FNC                                                  | Há uma grande diferença entre o número de passos para o motor de passo e para a relação real de transmissão                                                                                                    | P1778                             | P1778                                        | <u>CVT-148</u>          |
| NO DTC IS<br>DETECTED:<br>FURTHER<br>TESTING<br>MAY BE<br>REQUIRED | Nenhum item Negativo foi detectado                                                                                                    | x                                 | x                                            | -                       |

\*1: Estes números são prescritos pela ISO 15031-5
 \*<sup>2</sup>: Consulte <u>CVT-30, "Lâmpada Indicadora de Falha (MIL)"</u>
 \*<sup>3</sup>: Não indicados em modelos sem ABS.

#### **MODO DATA MONITOR**

#### Lista de Itens Mostrados

|   | Ι | ١ |   |  |
|---|---|---|---|--|
| 1 | 7 |   | ľ |  |

X: Padrão —: Não Aplicável :Opcão Seleção de item de monitor В Item monitorado SINAIS DE SELECÃO A Comentários SINAIS (unidade) PARTIR DO **ENTRADA** PRINCIPAIS MENU ECU CVT Sensor de Velocidade de Saída (Sensor de Velocidade VSP SENSOR (km/h) х ▼ \_ Secundária) ESTM VSP SIG (km/h) T Modelos sem ABS não indicados. x \_ PRI SPEED SEN (rpm) T х ENG SPEED SIG (rpm) ▼ х \_ SEC HYDR SEN (V) х ▼ Е PRI HYDR SEN (V) х T Não montado, mas indicado ▼ Sensor de temperatura do fluido CVT ATF TEMP SEN (V) х \_ VIGN SEN (V) T х \_ F VEHICLE SPEED (km/h) \_ х Velocidade do veículo reconhecida pelo TCM PRI SPEED (rpm) T Velocidade da polia primária \_ х SEC SPEED (rpm) Velocidade da polia secundária T \_ \_ G ENG SPEED (rpm) ▼ \_ х Diferença entre rotação do motor e velocidade primária da SLIP REV (rpm) T х polia Н GEAR RATIO ▼ х \_ \_ ▼ G SPEED (G) \_ Ângulo de abertura do acelerador reconhecido pelo TCM. ACC PEDAL OPEN (0.0/8) Para operação Fail-safe, o valor específico utilizado para T х х controle é mostrado **TRQ RTO** \_ ▼ \_ T SEC PRESS (MPa) \_ х J PRI PRESS (MPa) х ▼ Não montado, mas indicado Significa temperatura do fluido CVT a temperatura do óleo real (°C) não pode ser verificada a menos que um valor numérico ATF TEMP COUNT х T Κ seja convertido. Consulte: CVT-15, "Tabela de Conversão ATFTEMP COUNT" ▼ DSR REV (rpm) \_ \_\_\_\_ DGEAR RATIO \_ ▼ DSTM STEP (step) ▼ \_ STM STEP (step) х T LU PRS (MPa) ▼ Μ \_ LINE PRS (MPa) T \_ TGT SEC PRESS (MPa) ▼ Corrente de saída da válvula solenóide da embreagem do ISOLT1 (A) х ▼ conversor de torque Corrente de Saída da Válvula Solenóide A do Controle de ▼ ISOLT2 (A) х Pressão (Solenóide de Pressão na Linha)

|                              | Seleção de item de monitor  |                      | nonitor                        |                                                                                                    |
|------------------------------|-----------------------------|----------------------|--------------------------------|----------------------------------------------------------------------------------------------------|
| Item monitorado<br>(unidade) | SINAIS DE<br>ENTRADA<br>ECU | SINAIS<br>PRINCIPAIS | SELEÇÃO A<br>PARTIR DO<br>MENU | Comentários                                                                                                    |
| ISOLT3 (A)                   | -                           | х                    | ▼                              | Corrente de Saída da Válvula Solenóide B do Controle de<br>Pressão (válvula solenóide da pressão secundária)      |
| SOLMON1 (A)                  | х                           | х                    | ▼                              | Corrente de monitoramento da válvula solenóide da<br>embreagem do conversor de torque                             |
| SOLMON2 (A)                  | х                           | x                    | •                              | Corrente de monitoramento da válvula solenóide A do controle de pressão (válvula solenóide da pressão na linha)   |
| SOLMON3 (A)                  | х                           | x                    | •                              | Corrente de monitoramento da válvula solenóide B do controle de pressão (válvula solenóide da pressão secundária) |
| P POSITION SW (ON/OFF)       | х                           | —                    | ▼                              |                                                                                                    |
| R POSITION SW (ON/OFF)       | х                           | _                    | ▼                              |                                                                                                    |
| N POSITION SW (ON/OFF)       | х                           | _                    | ▼                              |                                                                                                    |
| D POSITION SW (ON/OFF        | х                           | _                    | ▼                              |                                                                                                    |
| L POSITION SW (ON/OFF)       | х                           | _                    | ▼                              |                                                                                                    |
| BRAKE SW (ON/OFF)            | х                           | х                    | ▼                              |                                                                                                    |
| FULL SW (ON/OFF)             | х                           | х                    | ▼                              |                                                                                                    |
| IDLE SW (ON/OFF)             | х                           | х                    | ▼                              | Entrada de sinal com comunicação via CAN                                                                          |
| SPORT MODE SW (ON/OFF)       | х                           | х                    | ▼                              |                                                                                                    |
| STRDWNSW (ON/OFF)            | Х                           | _                    | ▼                              |                                                                                                    |
| STRUPSW (ON/OFF)             | х                           | _                    | ▼                              |                                                                                                    |
| DOWNLVR (ON/OFF)             | х                           | _                    | ▼                              |                                                                                                    |
| UPLVR (ON/OFF)               | х                           | _                    | ▼                              | Não instalado mas exibido                                                                                         |
| NON MMODE (ON/OFF)           | х                           | _                    | ▼                              |                                                                                                    |
| MMODE (ON/OFF)               | Х                           | _                    | ▼                              |                                                                                                    |
| INDLRNG (ON/OFF)             | _                           | _                    | ▼                              | Saída do indicador de posição "L"                                                                                 |
| INDDRNG (ON/OFF)             | _                           | _                    | ▼                              | Saída do indicador de posição "D"                                                                                 |
| INDNRNG (ON/OFF)             | _                           | _                    | ▼                              | Saída do indicador de posição "N"                                                                                 |
| INDRRNG (ON/OFF)             | _                           | _                    | ▼                              | Saída do indicador de posição "R"                                                                                 |
| INDPRNG (ON/OFF)             | _                           | _                    | ▼                              | Saída do indicador de posição "P"                                                                                 |
| CVTLAMP (ON/OFF)             | _                           | _                    | ▼                              |                                                                                                    |
| SPORT MODE IND (ON/OFF)      | _                           | _                    | ▼                              |                                                                                                    |
| MMODE IND (ON/OFF)           | _                           | _                    | ▼                              | Não instalado mas exibido                                                                                         |
| SMCOIL D (ON/OFF)            | _                           | _                    | ▼                              | Estado de energização da bobina "D" do motor de passo                                                             |
| SMCOIL C (ON/OFF)            | _                           | _                    | ▼                              | Estado de energização da bobina "C" do motor de passo                                                             |
| SMCOIL B (ON/OFF)            | _                           | _                    | ▼                              | Estado de energização da bobina "B" do motor de passo                                                             |
| SMCOIL A (ON/OFF)            | _                           | _                    | ▼                              | Estado de energização da bobina "A" do motor de passo                                                             |
| LUSEL SOL OUT (ON/OFF)       | _                           | _                    | ▼                              |                                                                                                    |
| LUSEL SOL MON (ON/OFF)       | _                           | _                    | ▼                              |                                                                                                    |
| VDC ON (ON/OFF)              | х                           | _                    | ▼                              |                                                                                                    |
| TCS ON (ON/OFF)              | x                           | _                    | ▼                              | Não instalado mas exibido                                                                                         |
| ABS ON (ON/OFF)              | Х                           | _                    | ▼                              | Modelos sem ABS não indicados                                                                                     |

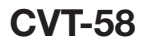

|                              | Seleçã                      | ăo de item de n      | nonitor                        |                                                                                                    |
|------------------------------|-----------------------------|----------------------|--------------------------------|----------------------------------------------------------------------------------------------------|
| Item monitorado<br>(unidade) | SINAIS DE<br>ENTRADA<br>ECU | SINAIS<br>PRINCIPAIS | SELEÇÃO A<br>PARTIR DO<br>MENU | Comentários                                                                                                    |
| ACC ON (ON/OFF)              | x                           | —                    | •                              | Não instalado mas exibido                                                                                                    |
| RANGE                        | x                           | x                    | •                              | Indica se a posição é reconhecida pelo TCM. Indica que um<br>valor específico é requerido para controle quando uma função<br>Fail-safe é ativada |
| M GEAR POS                   | х                           | x                    | •                              | Não instalado mas exibido                                                                                                    |
| Voltage (V)                  | —                           | —                    | •                              | Indica os valores medidos pela sonda de tensão                                                                                                   |
| Procedimento d               | de Diagno                   | óstico se            | m o COl                        | NSULT-III INF0ID:000000004412063                                                                                                    |
|                              | TO DE AU                    |                      | NÓSTICO                        | OBD-II (COM GST)                                                                                                    |
| Consulte: EC-118 "           | Função da                   | Ferrament            | a Genérica                     | de Varredura (GST)"                                                                                                    |
| Consulte. <u>Lo 110,</u> _   | <u>r unçuo uu</u>           | <u>r chamena</u>     |                                |                                                                                                    |
|                              |                             |                      |                                |                                                                                                    |
|                              |                             |                      |                                |                                                                                                    |
|                              |                             |                      |                                |                                                                                                    |
|                              |                             |                      |                                |                                                                                                    |
|                              |                             |                      |                                |                                                                                                    |
|                              |                             |                      |                                |                                                                                                    |
|                              |                             |                      |                                |                                                                                                    |
|                              |                             |                      |                                |                                                                                                    |
|                              |                             |                      |                                |                                                                                                    |
|                              |                             |                      |                                |                                                                                                    |
|                              |                             |                      |                                |                                                                                                    |
|                              |                             |                      |                                |                                                                                                    |
|                              |                             |                      |                                |                                                                                                    |
|                              |                             |                      |                                |                                                                                                    |
|                              |                             |                      |                                |                                                                                                    |
|                              |                             |                      |                                |                                                                                                    |
|                              |                             |                      |                                |                                                                                                    |
|                              |                             |                      |                                |                                                                                                    |
|                              |                             |                      |                                |                                                                                                    |

# DTC U1000 LINHA DE COMUNICAÇÃO VIA CAN

## Descrição

CAN (Controller Area Network) é uma linha de comunicação serial para aplicativo em tempo real. É uma linha de comunicação de bordo multiplexada com alta velocidade de comunicação de dados e excelente capacidade de detecção de falha. O veículo é equipado com muitas unidades de controle eletrônicas, e cada unidade de controle compartilha informações e conexões com outras unidades de controle durante o funcionamento (não independente). Na comunicação via CAN, as unidades de controle estão conectadas com 2 linhas de comunicação (linha CAN-H, linha CAN-L) permitindo uma alta taxa de transmissão com menos fiação. Cada unidade de controle transmite/recebe dados mas somente lê seletivamente os dados necessários.

### Lógica de Diagnóstico de Bordo

- Este é um item do auto-diagnóstico OBD-II.
- O código de falha "U1000 CAN COMM CIRCUIT" com CONSULT-III é detectado quanto o TCM não pode comunicar-se com outras unidades de controle.

## Causa Provável

Chicote ou conectores (Linha de comunicação via CAN está aberta ou em curto.)

## Procedimento de Confirmação DTC

#### NOTA:

Se o "Procedimento de confirmação DTC" foi previamente executado, sempre girar o interruptor de ignição para a posição OFF e esperar pelo menos 10 segundos antes de executar o teste a seguir.

Após o reparo, tocar "ERASE" em "SELF-DIAG RESULTS", em seguida executar o procedimento seguinte para confirmar que a falha foi eliminada.

#### © COM O CONSULT-III

- 1. Colocar o interruptor de ignição em ON.
- 2. Selecionar modo "DATA MONITOR" para "TRANSMISSION" com CONSULT-III.
- 3. Dar partida no motor e esperar pelo menos 6 segundos.
- 4. Se um DTC for detectado, vá para: <u>CVT-62, "Procedimento de Diagnóstico"</u>.

#### COM O GST

Seguir o procedimento "COM O CONSULT-III"

INF0ID:000000004412064

INF0ID:0000000004412066

INF0ID:000000004412065

INF0ID:000000004412067

# DTC U1000 LINHA DE COMUNICAÇÃO VIA CAN

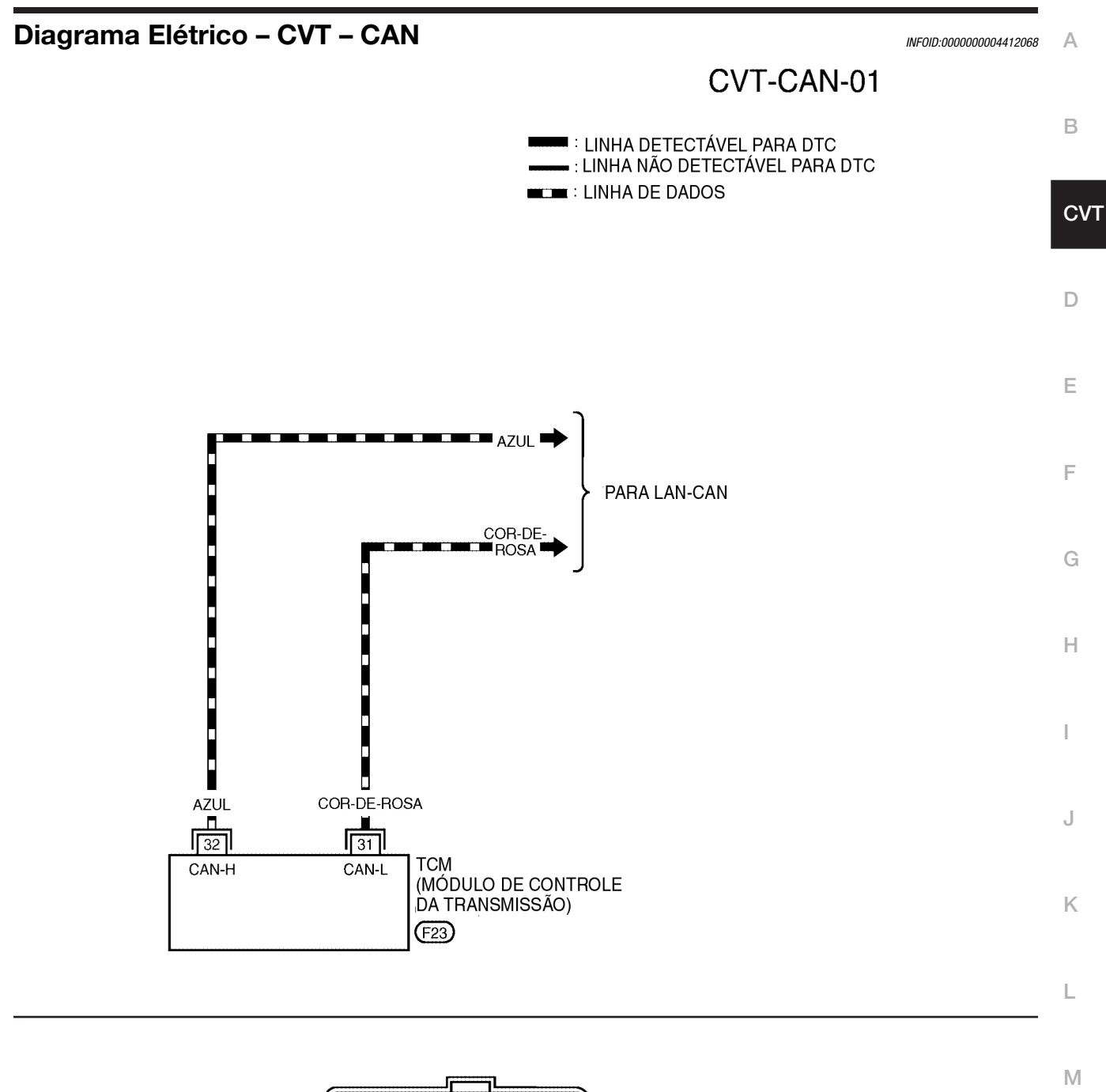

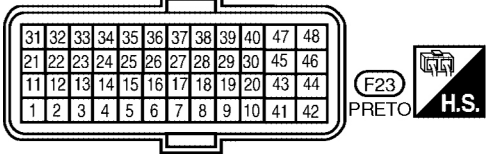

BCWA0716E

#### **TERMINAIS TCM E VALORES DE REFERÊNCIA**

Consulte: CVT-49, "Valor de Referência do Sinal Entrada/Saída TCM".

## Procedimento de Diagnóstico

INFOID:000000004412069

# **1**. VERIFICAR CIRCUITO DE COMUNICAÇÃO VIA CAN

#### COM O CONSULT-III

- 1. Colocar o interruptor de ignição em ON e dar partida no motor.
- 2. Selecionar modo "SELF-DIAG RESULTS" para "TRANSMISSION" com CONSULT-III.
- Há indicação de qualquer falha do "CIRCUITO DE COMUNICAÇÃO VIA CAN U1000"?
  - SIM >> Imprimir tela CONSULT-III, vá para a seção LAN. Consulte: LAN-27, "Tabela de Especificação do Sistema CAN".
  - NÃO >> FIM DA INSPEÇÃO

# DTC U1010 MÓDULO DE CONTROLE DA TRANSMISSÃO (CAN)

### Descrição

CAN (Controller Area Network) é uma linha de comunicação serial para aplicativo em tempo real. É uma linha de comunicação de bordo multiplexada com alta velocidade de comunicação de dados e excelente capacidade de detecção de falha. O veículo é equipado com muitas unidades de controle eletrônicas, e cada unidade de controle compartilha informações e conexões com outras unidades de controle durante o funcionamento (não independente). Na comunicação via CAN, as unidades de controle estão conectadas com 2 linhas de comunicação (linha CAN-H, linha CAN-L) permitindo uma alta taxa de transmissão com menos fiação. Cada unidade de controle transmite/recebe dados mas somente lê seletivamente os dados necessários.

### Lógica de Diagnóstico de Bordo

- Este é um item do auto-diagnóstico OBD-II.
- O código de falha "U1010 CONTROL UNIT (CAN)" com CONSULT-III é detectado quanto o TCM não pode se comunicar com outras unidades de controle.

### Causa provável

Chicote ou conectores (Linha de comunicação via CAN está aberta ou em curto.)

### Procedimento de Confirmação DTC

#### NOTA:

Se o "Procedimento de confirmação DTC" foi previamente executado, sempre girar o interruptor de ignição para a posição OFF e esperar pelo menos 10 segundos antes de executar o teste a seguir.

Após o reparo, tocar "ERASE" em "SELF-DIAG RESULTS" e executar em seguida o procedimento seguinte para confirmar que a falha foi eliminada.

#### **B COM O CONSULT-III**

- 1. Colocar o interruptor de ignição em ON.
- 2. Selecionar o modo "DATA MONITOR" em "TRANSMISSION" com CONSULT-III.
- 3. Dar partida ao motor e esperar pelo menos 6 segundos.
- 4. Se um DTC é detectado, ir para: CVT-63, "Procedimento de Diagnóstico".

#### COM O GST

Seguir o procedimento "COM CONSULT-III"

#### Procedimento de Diagnóstico

## 1. VERIFICAR DTC

#### **B COM O CONSULT-III**

- 1. Colocar o interruptor de ignição em ON.
- 2. Selecionar modo "SELF-DIAG RESULTS" em "TRANSMISSION" com CONSULT-III.
- 3. Pressionar "ERASE".
- 4. DESLIGAR o interruptor de ignição e esperar pelo menos 10 segundos.
- 5. Executar "Procedimento de confirmação DTC". Consulte: <u>CVT-63, "Procedimento de Confirmação DTC"</u>.

### Há alguma falha indicada da "U1010 CONTROL UNIT (CAN)" ?

- SIM >> Substituir TCM. Consulte: <u>CVT-170, "Remoção e Instalação"</u>.
- NÃO >> FIM DA INSPEÇÃO

#### INF0ID:0000000004412070

INFOID:0000000004412071

INFOID:000000004412072

INFOID:000000004412073

INF0ID:000000004412074

Δ

В

D

Е

F

G

н

J

Κ

L.

Μ

# DTC P0703 CIRCUITO DO INTERRUPTOR DA LUZ DE FREIO

## Descrição

O estado LIGA, DESLIGA do interruptor da luz de freio é enviado pela comunicação via CAN do instrumento combinado ao TCM usando o sinal.

### Valor de Referência CONSULT-III

| Nome do item  | Condição                   | Valor Indicado |
|---------------|----------------------------|----------------|
| INTERR. FREIO | PEDAL DE FREIO PRESSIONADO | ON             |
|               | PEDAL DE FREIO LIBERADO    | OFF            |

### Lógica de Diagnóstico de Bordo

- Este é um item do auto-diagnóstico OBD-II.
- O código de falha de diagnóstico "P0703 BRAKE SW/CIRC" com CONSULT-III é detectado quando o interruptor da luz de freio não comuta para ON e OFF.
- O interruptor da luz de freio não comuta para ON e OFF.

## Causa provável

- Chicote ou conectores (Interruptor da luz de freio e circuito do instrumento combinado estão abertos ou em curto.) (A linha de comunicação via CAN está aberta ou em curto.)
- Interruptor da luz de freio

### Procedimento de Confirmação DTC

### CUIDADO:

#### Sempre conduzir o veículo a uma velocidade segura.

#### NOTA:

Se o "Procedimento de confirmação DTC" foi previamente executado, sempre girar o interruptor de ignição para a posição OFF e esperar pelo menos 10 segundos antes de executar o teste seguinte.

Após o reparo, tocar "ERASE" em "SELF-DIAG RESULTS" e executar em seguida o seguinte procedimento para confirmar que a falha foi eliminada.

#### COM O CONSULT-III

- 1. Colocar o interruptor de ignição em ON. (Não dar partida ao motor.)
- 2. Selecionar modo "DATA MONITOR" para "TRANSMISSION" com CONSULT-III.
- 3. Ligar o motor.
- 4. Dar partida no veículo por pelo menos 3 segundos consecutivos.
- 5. Se um DTC é detectado, vá para: CVT-63, "Procedimento de Diagnóstico".

### Procedimento de Diagnóstico

## **1**. VERIFICAR LINHA DE COMUNICAÇÃO VIA CAN

Executar a verificação de auto-diagnóstico. Consulte: <u>CVT-52, "Função CONSULT-III (TRANSMISSÃO)"</u>. <u>Há alguma falha indicada do "U1000 CAN COMM CIRCUIT"?</u>

- SIM >> Verificar linha de comunicação via CAN. Consulte: <u>CVT-60</u>.
- NÃO >> VÁ PARA O ITEM 2.

INF0ID:000000004412078

INF0ID:0000000004412079

INF0ID:0000000004412080

INF0ID:000000004412075

INFOID:000000004412076

INFOID:000000004412077

# DTC P0703 CIRCUITO DO INTERRUPTOR DA LUZ DE FREIO

| 2. VERIFICA             | R CIRCUITO DO IN               | TERRUPTO       | OR DA LUZ DE I    | FREIO                                       | А  |
|-------------------------|--------------------------------|----------------|-------------------|---------------------------------------------|----|
|                         | NSULT-III                      |                |                   |                                             |    |
| 1. Colocar o            | interruptor de janica          | ão em ON.      |                   |                                             |    |
| 2. Seleciona<br>CONSULT | r modo "ECU INPL<br>-III.      | IT SIGNAL      | .S" em "DATA N    | IONITOR" para "TRANSMISSION" com            | В  |
| 3. Efetuar lei          | tura da ação de cor            | nutação Ll     | GA/DESLIGA do     | ) "BRAKE SW".                               |    |
| Nome do item            | Condição                       |                | Valor indicado    | —                                           | CV |
| INTERR. FREIO           | Pedal de freio pressiona       | do             | ON                |                                             |    |
|                         | Pedal de freio liberado        |                | OFF               |                                             | _  |
| OK ou NEGAT             | IVO                            |                | •                 | —                                           | D  |
| OK                      | >> FIM DA INSPE                | ÇÃO            |                   |                                             |    |
| NEGATIVC                | ) >> VA PARA O IT              | EM 3.          |                   |                                             | _  |
| 0                       |                                |                |                   |                                             |    |
| J. VERIFICA             | R CIRCUITO DO IN               | TERRUPT        | OR DA LUZ DE I    | FREIO                                       |    |
| Verificar conti         | nuidade entre os ter           | minais 1 e     | 2 dos conectore   | s do chicote do interruptor da luz de freio | _  |
| E60. Consulte           | e: <u>CVT-155, "Diagran</u>    | na Elétrico    | - CVT - NONDT     | <u>C</u> ".                                 | Г  |
| Condição                |                                | c              | ontinuidade       |                                             |    |
| Pedal De Freio Pr       | ressionado                     |                | Sim               |                                             | G  |
| Pedal De Freio Li       | berado                         |                | Não               |                                             | G  |
| Verificar interr        | ruptor da luz de freio         | o após ajus    | ste do pedal do   | freio – consulte: <u>BR-7.</u>              |    |
| OK ou NEGAT             | IVO                            |                |                   |                                             | Н  |
| OK                      | >> Verificar o seg             | juinte. Se N   | NEGATIVO, repa    | rar ou substituir peças danificadas.        |    |
|                         | Chicote en                     | n curto ou     | com circuito a    | berto entre a bateria e o interruptor da    |    |
|                         | luz de freio                   |                |                   |                                             | 1  |
|                         | <ul> <li>Chicote er</li> </ul> | n curto ou     | i com circuito a  | aberto entre interruptor da luz de freio    |    |
|                         | e instrume                     | nto combin     | nado.             |                                             |    |
| NEGATIVC                | >> Reparar ou su               | ibstituir o II | nterruptor da luz | z de freio.                                 | J  |
|                         |                                |                |                   |                                             |    |
|                         |                                |                |                   |                                             |    |
|                         |                                |                |                   |                                             | Κ  |
|                         |                                |                |                   |                                             |    |
|                         |                                |                |                   |                                             |    |
|                         |                                |                |                   |                                             | L  |

Μ

# P0705 SELETOR DA FAIXA DE TRANSMISSÃO

### Descrição

INF0ID:000000004412081

O interruptor da faixa do transeixo detecta a posição da alavanca seletora e envia um sinal ao TCM.

| Valor de Referencia CONSULI-I | or de Referência CO | NSULT-III |
|-------------------------------|---------------------|-----------|
|-------------------------------|---------------------|-----------|

INF0ID:000000004412082

| Nome do item  | Condição                                               | Valor indicado |
|---------------|--------------------------------------------------------|----------------|
|               | Alavanca seletora na posição "P".                      | ON             |
| P POSITION SW | Ao ajustar a alavanca seletora para outras<br>posições | OFF            |
|               | Alavanca seletora na posição "R".                      | ON             |
| R POSITION SW | Ao ajustar a alavanca seletora para outras<br>posições | OFF            |
|               | Alavanca seletora na posição "N".                      | ON             |
| N POSITION SW | Ao ajustar a alavanca seletora para outras<br>posições | OFF            |
| D POSITION SW | Alavanca seletora na posição "D".                      | ON             |
|               | Ao ajustar a alavanca seletora para outras<br>posições | OFF            |
|               | Alavanca seletora na posição "L".                      | ON             |
| L POSITION SW | Ao ajustar a alavanca seletora para outras<br>posições | OFF            |
|               | Alavanca seletora nas posições "P" ou<br>"N".          | N.P            |
| RANGE         | Alavanca seletora na posição "R".                      | R              |
|               | Alavanca seletora na posição "D".                      | D              |
|               | Alavanca seletora na posição "L".                      | L              |

### Lógica de Diagnóstico de Bordo

INF0ID:000000004412083

- Este é um item do auto-diagnóstico OBD-II.
- O código de falha do diagnóstico "P0705 PNP SW/CIRC" com CONSULT-III é detectado quando o TCM não recebe o sinal de tensão correta do interruptor com base na posição da engrenagem.

### Causa Provável

- Chicotes elétricos ou conectores (O seletor da faixa de transmissão está aberto ou em curto.)
- Seletor da faixa de transmissão

### Procedimento de Confirmação DTC

INF0ID:000000004412085

INF0ID:000000004412084

#### **CUIDADO:**

Sempre conduzir o veículo a uma velocidade segura.

#### NOTA:

Se o "Procedimento de confirmação DTC" foi previamente executado, sempre girar o interruptor de ignição para a posição OFF e esperar pelo menos 10 segundos antes de executar o teste seguinte.

Após o reparo, tocar "ERASE" em "SELF-DIAG RESULTS" e executar em seguida o procedimento seguinte para confirmar que a falha foi eliminada.

#### **© COM O CONSULT-III**

- 1. Colocar o interruptor de ignição em ON.
- 2. Selecionar modo "DATA MONITOR" para "TRANSMISSION" com CONSULT-III.
- 3. Ligar o motor.

## **CVT-66**

# P0705 SELETOR DA FAIXA DE TRANSMISSÃO

| _          |                                                                                                    | _  |
|------------|----------------------------------------------------------------------------------------------------|----|
| 4.         | Conduzir o veículo e manter as seguintes condições por pelo menos 2 segundos consecutivos.<br>VELOCIDADE DO VEÍCULO: Acima de 10 km/h (6 MPH)       | А  |
| 5.         | ROTAÇÃO DO MOTOR: Acima de 450 rpm PEDAL ACELERAC. ABERTO: Acima de 1,0/8<br>Se um DTC é detectado, vá para: CVT-69, "Procedimento de Diagnóstico". |    |
| <b>(ST</b> | COM O GST                                                                                                    | В  |
| Se         | guir o procedimento "COM O CONSULT-III"                                                                                                    |    |
|            |                                                                                                    | C/ |
|            |                                                                                                    |    |
|            |                                                                                                    | D  |
|            |                                                                                                    |    |
|            |                                                                                                    | Е  |
|            |                                                                                                    |    |
|            |                                                                                                    | F  |
|            |                                                                                                    |    |
|            |                                                                                                    | G  |
|            |                                                                                                    |    |
|            |                                                                                                    | Н  |
|            |                                                                                                    |    |
|            |                                                                                                    | I  |
|            |                                                                                                    |    |
|            |                                                                                                    | J  |
|            |                                                                                                    |    |
|            |                                                                                                    | K  |
|            |                                                                                                    |    |
|            |                                                                                                    | L  |
|            |                                                                                                    |    |
|            |                                                                                                    | Μ  |
|            |                                                                                                    |    |
|            |                                                                                                    |    |

### Diagrama Elétrico – CVT – PNP/SW

#### INF0ID:000000004412086

ABDWA0162GB

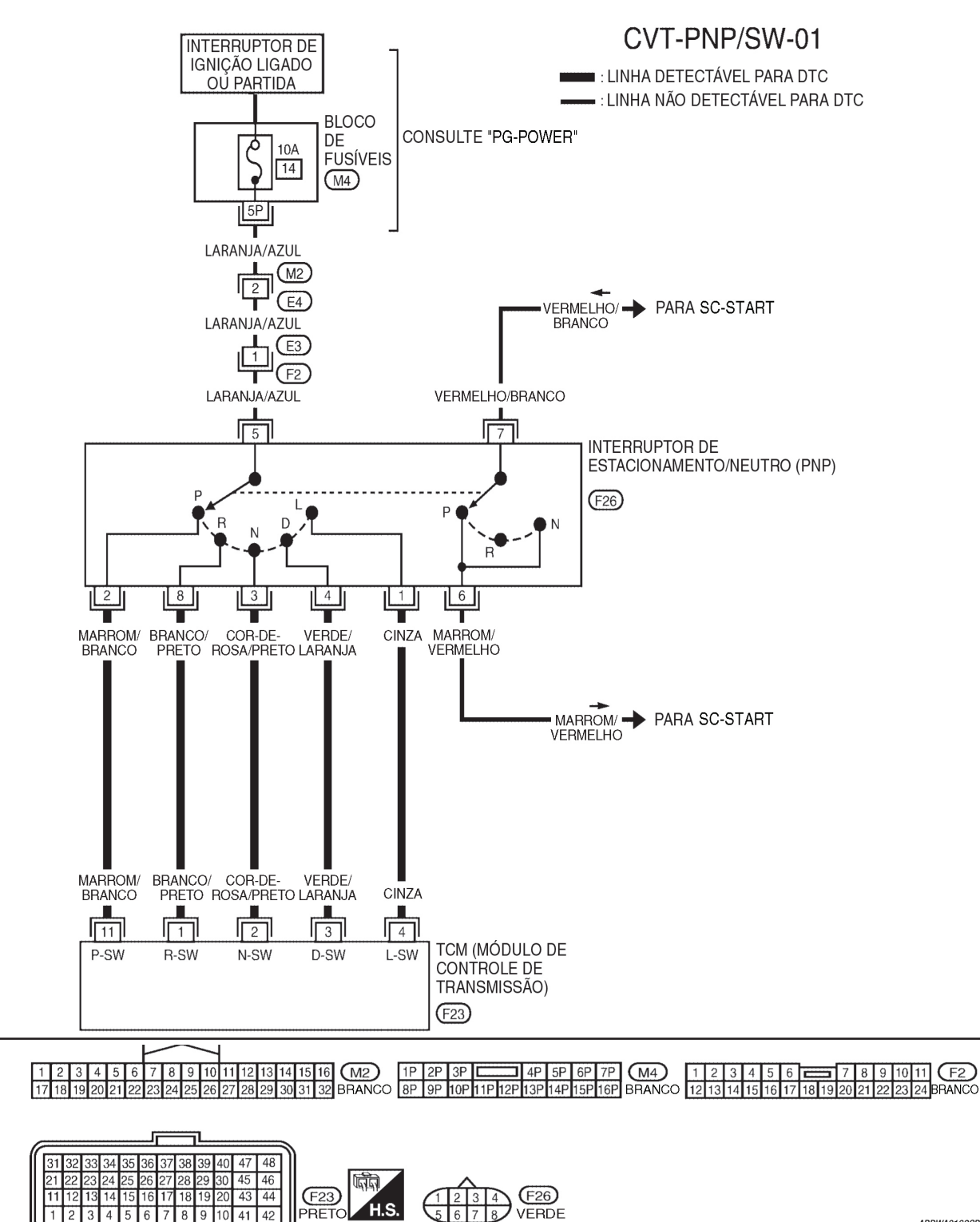

#### TERMINAIS TCM E VALORES DE REFERÊNCIA

5 6

Consulte: CVT-49, "Valores de Referência do Sinal de Entrada/Saída do TCM".

## P0705 SELETOR DA FAIXA DE TRANSMISSÃO

### Procedimento de Diagnóstico

INF0ID:0000000004412087

В

CVT

J

Κ

L

Μ

### **1**. VERIFICAR OS SINAIS DO SELETOR DE FAIXA DE TRANSMISSÃO

#### COM O CONSULT-III

- 1. Colocar o interruptor de ignição em ON.
- Selecionar modo "ECU INPUT SIGNALS" em "DATA MONITOR" para "TRANSMISSION" com CONSULT-III.
- Efetuar leitura dos interruptores das posições "P", "R", "N", "D" e "L" movendo a alavanca seletora para cada posição.

| Nome do item | Condição                                            | Valor<br>indicado |
|--------------|-----------------------------------------------------|-------------------|
| P POSITION   | Ao ajustar a alavanca seletora para a posição "P".  | ON                |
| SW           | Ao ajustar a alavanca seletora para outras posições | OFF               |
| R POSITION   | Ao ajustar a alavanca seletora para a posição "R".  | ON                |
| SW           | Ao ajustar a alavanca seletora para outras posições | OFF               |
| N POSITION   | Ao ajustar a alavanca seletora para a posição "N".  | ON                |
| SW           | Ao ajustar a alavanca seletora para outras posições | OFF               |
| D POSITION   | Ao ajustar a alavanca seletora para a posição "D".  | ON                |
| SW           | Ao ajustar a alavanca seletora para outras posições | OFF               |
|              | Ao ajustar a alavanca seletora para a posição "L".  | ON                |
| LFOSITIONSW  | Ao ajustar a alavanca seletora para outras posições | OFF               |
|              |                                                     |                   |

#### **8 SEM O CONSULT-III**

- 1. Colocar o interruptor de ignição em ON.
- 2. Verificar tensão entre terminais do conector TCM e massa movendo a alavanca seletora para cada posição.

| Decição do clovence colotoro  | Terminal |    |    |    |    |
|-------------------------------|----------|----|----|----|----|
| Posição da alavarica seletora | 11       | 1  | 2  | 3  | 4  |
| Р                             | В.       | 0  | 0  | 0  | 0  |
| R                             | 0        | В. | 0  | 0  | 0  |
| Ν                             | 0        | 0  | В. | 0  | 0  |
| D                             | 0        | 0  | 0  | В. | 0  |
| L                             | 0        | 0  | 0  | 0  | В. |

B: Tensão da bateria

0: 0V

#### **OK ou NEGATIVO**

OK >> VÁ PARA O ITEM 5. NEGATIVO >> VÁ PARA O ITEM 2.

## **2.** VERIFICAR O SELETOR DE FAIXA DE TRANSMISSÃO

- 1. Colocar o interruptor de ignição em OFF.
- 2. Desconecte o conector do chicote do seletor da faixa de transmissão.
- 3. Verifique a continuidade entre os terminais do conector do chicote do seletor de transmissão.

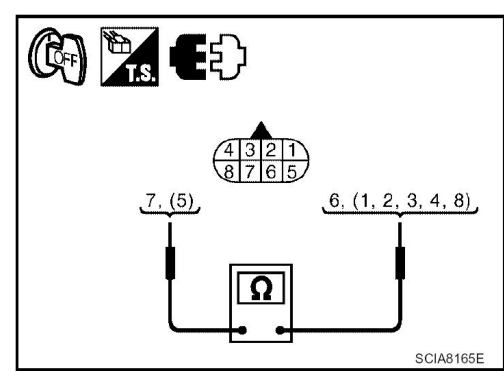

# P0705 SELETOR DA FAIXA DE TRANSMISSÃO

| Posição da alavanca seletora | Conector | Terminal | Continuidade                                                |
|------------------------------|----------|----------|-------------------------------------------------------------|
| Р                            |          | 2-5, 6-7 |                                                             |
| R                            | ]        | 5-8      | Sim *Não deve                                               |
| N                            | F 26     | 3-5, 6-7 | haver continuidade<br>em posições além<br>das especificadas |
| D                            | ]        | 4-5      |                                                             |
| L                            | ]        | 1-5      |                                                             |

OK ou NEGATIVO

OK >> VÁ PARA O ITEM 4. NEGATIVO >> VÁ PARA O ITEM 3.

### **3**. VERIFICAR AJUSTE DO CABO DE CONTROLE

Verificar seletor da faixa de transmissão novamente com o cabo de controle desconectado do eixo manual do conjunto A/T. Consulte grupo de teste 2.

OK ou NEGATIVO OK >>

>> Ajustar cabo de controle. Consulte: CVT-178, "Ajuste da Posição do CVT".

NEGATIVO >> Verifique o seletor da faixa de transmissão (consulte grupo de teste 1) novamente após ajustar o seletor da faixa de transmissão (consulte: <u>CVT-184</u>).

- Se OK, FIM DA INSPEÇÃO
- Se NEGATIVO, repare ou substitua o seletor de faixa de transmissão. Consulte: <u>CVT-184, "Seletor de Faixa de Transmissão"</u>.

## 4. DETECTAR ITEM COM FALHA

Verificar os itens seguintes.

- Chicote quanto a curto ou com circuito interrompido entre o interruptor de ignição e o seletor de faixa de transmissão.
- Chicote quanto a curto ou com circuito interrompido entre o seletor de faixa de transmissão e o TCM.
- Fusível 10A (N°. 14, localizado no J/B).
- Interruptor de ignição. Consulte: <u>3</u>.
- OK ou NEGATIVO

OK >> VÁ PARA O ITEM 5.

NEGATIVO >> Reparar ou substituir peças danificadas.

# 5. VERIFICAR DTC

Executar CVT-66, "Procedimento de Confirmação DTC".

<u>OK ou NEGATIVO</u>

OK >> FIM DA INSPEÇÃO NEGATIVO >> VÁ PARA O ITEM 6.

## 6. VERIFICAR TCM

- 1. Verificar sinais de entrada/saída do TCM. Consulte: <u>CVT-49, "Valores de Referência de Sinal de</u> <u>Entrada/Saída do TCM"</u>
- 2. Se NEGATIVO, verificar novamente os terminais dos pinos do TCM quanto a danos ou conexões soltas com o conector do chicote.

OK ou NEGATIVO

- OK >> FIM DA INSPEÇÃO
- NEGATIVO >> 1. Reparar ou substituir peças danificadas.
  - 2. Substituir o conjunto transmissão. Consulte: CVT-191, "Remoção e Instalação".

## **CVT-70**

## Inspeção de Componentes

## SELETOR DA FAIXA DE TRANSMISSÃO

1. Verifique a continuidade entre os terminais do conector do chicote do seletor de transmissão.

| Posição da alavanca seletora | Conector | Terminal | Continuidade                                                |
|------------------------------|----------|----------|-------------------------------------------------------------|
| Р                            |          | 2-5, 6-7 |                                                             |
| R                            |          | 5-8      | Sim *Não deve                                               |
| N                            | F 26     | 3-5, 6-7 | haver continuidade<br>em posições além<br>das especificadas |
| D                            |          | 4-5      |                                                             |
| L                            |          | 1-5      |                                                             |

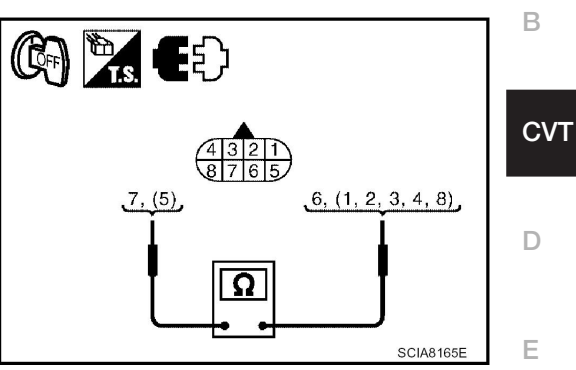

- Se NEGATIVO, verificar novamente com cabo de controle (2) desconectado do eixo manual do conjunto CVT. Consulte a etapa:
  - (1): Eixo manual
  - (A): Porca de travamento
- 3. Se OK na etapa 2, ajustar cabo de controle (2). Consulte: <u>CVT-178, "Ajuste da Posição CVT"</u>.
- 4. Se NEGATIVO na etapa 2, remover seletor da faixa de transmissão do CVT e verificar continuidade dos terminais do seletor da faixa de transmissão. Consulte a etapa 1.
- 5. Se OK na etapa 4, ajustar seletor dafaixa de transmissão. Consulte: <u>CVT-179, "Ajuste do Seletor de Faixa de Transmissão"</u>.
- Se NEGATIVO na etapa 4, substitua o seletor de faixa de transmissão. Consulte: <u>CVT-184, "Seletor</u> da Faixa de Transmissão".

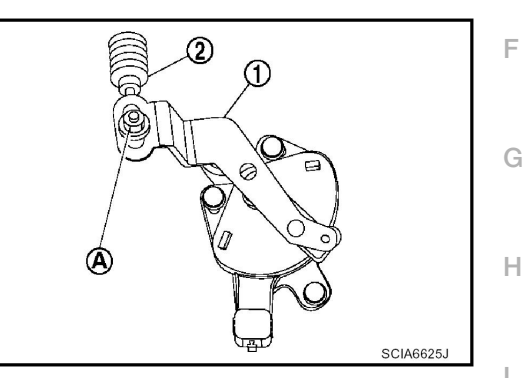

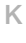

J

L

INF0ID:000000004412088

## DTC P0710 CIRCUITO DO SENSOR DE TEMPERATURA DO FLUIDO CVT

### Descrição

- O sensor de temperatura do fluido CVT está integrado ao conjunto da válvula de controle.
- O sensor de temperatura do fluido CVT detecta a temperatura do fluido CVT e envia um sinal ao TCM.

#### Valor de Referência CONSULT-III

Observações: Dados de especificações são valores de referência.

| Nome do item | Condição                                             | Valor de tela (aprox.) |
|--------------|------------------------------------------------------|------------------------|
|              | Quando a temperatura do fluido CVT é de 20°C (68°F)  | 2,0 V                  |
| AIF TEMP SEN | Quando a temperatura do fluido CVT é de 80°C (176°F) | 1,0 V                  |

### Lógica de Diagnóstico de Bordo

- Este é um item do auto-diagnóstico OBD-II.
- O código de falha do diagnóstico "P0710 ATF TEMP SEN/CIRC" com CONSULT-III é detectado quando o TCM recebe uma tensão excessivamente baixa ou alta do sensor.

### Causa provável

- Chicote ou conectores (Circuito do sensor aberto ou em curto.)
- Sensor da temperatura do fluido CVT

### Procedimento de Confirmação DTC

#### CUIDADO:

Sempre conduzir o veículo a uma velocidade segura.

#### NOTA:

Se o "Procedimento de confirmação DTC" foi previamente executado, sempre girar o interruptor de ignição para a posição OFF e esperar pelo menos 10 segundos antes de executar o teste seguinte.

Após o reparo, tocar "ERASE" em "SELF-DIAG RESULTS" e executar em seguida o procedimento seguinte para confirmar que a falha foi eliminada.

#### **© COM O CONSULT-III**

- 1. Colocar o interruptor de ignição em ON.
- 2. Selecionar modo "DATA MONITOR" para "TRANSMISSION" com CONSULT-III.
- Dar partida ao motor e manter as seguintes condições pelo menos durante 10 minutos (total). VELOCIDADE DO VEÍCULO: 10 km/h (6 MPH) ou mais ROTAÇÃO MOTOR: mais que 450 rpm PEDAL ACEL ABERTO: Mais de 1,0/8 FAIXA: Posição "D"
- 4. Se um DTC for detectado, vá para: CVT-74, "Procedimento de Diagnóstico".

#### COM O GST

Seguir o procedimento "COM CONSULT-III"

INFOID:000000004412093

INF0ID:0000000004412089

INF0ID:000000004412090

INF0ID:000000004412091

INFOID:000000004412092
# DTC P0710 CIRCUITO DO SENSOR DE TEMPERATURA DO FLUIDO CVT

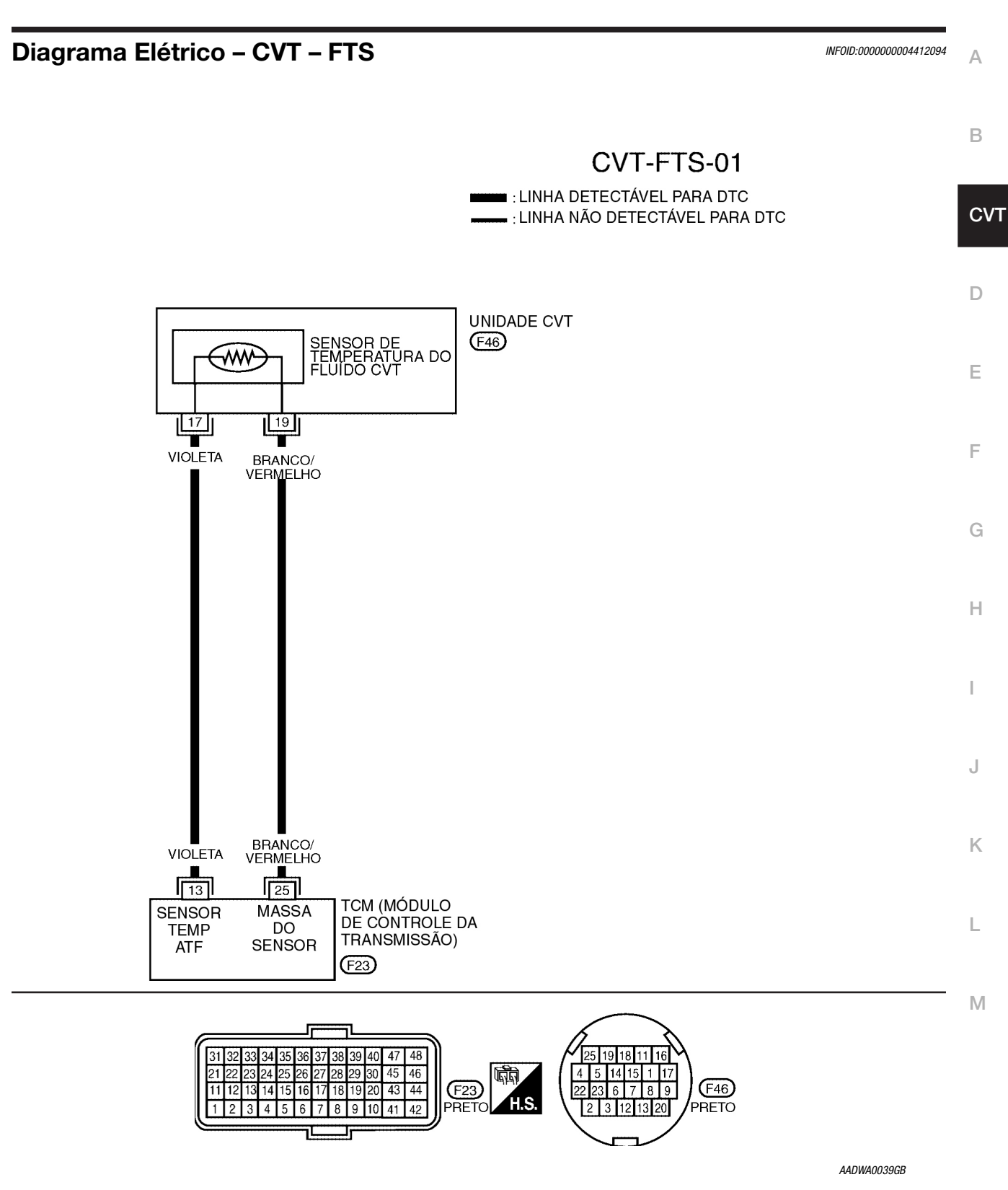

#### **TERMINAIS TCM E VALORES DE REFERÊNCIA**

Consulte: CVT-49, "Valores de Referência do Sinal de Entrada/Saída do TCM".

**CVT-73** 

## Procedimento de Diagnóstico

INF0ID:000000004412095

# **1**. VERIFICAR SINAL DO SENSOR DE TEMPERATURA DO FLUIDO CVT

#### COM O CONSULT-III

- 1. Ligar o motor.
- 2. Selecionar modo "ECU INPUT SIGNALS" em "DATA MONITOR" para "TRANSMISSION" com CONSULT-III.

#### 3. Efetuar leitura do valor de "ATF TEMP SEN".

| Nome do item | Condição                                             | Valor de tela<br>(aprox.) |
|--------------|------------------------------------------------------|---------------------------|
| ATF TEMP SEN | Quando a temperatura do fluido CVT é de 20°C (68°F)  | 2.0 V                     |
|              | Quando a temperatura do fluido CVT é de 80°C (176°F) | 1,0 V                     |

#### **8 SEM O CONSULT-III**

1. Ligar o motor.

2. Verificar tensão entre terminais do conector TCM.

| Nome                         | Conector | Terminal | Temperatura<br>°C (°F) | Tensão<br>(aprox.) |
|------------------------------|----------|----------|------------------------|--------------------|
| Sensor de                    |          |          | 20 (68)                | 2.0 V              |
| temperatura do<br>fluido CVT | F23      | 13-25    | 80 (176)               | 1,0 V              |

- 3. Colocar o interruptor de ignição em OFF.
- 4. Desconectar o conector TCM.
- 5. Verificar se há continuidade entre o terminal do conector e massa.
- OK ou NEGATIVO

OK >> VÁ PARA O ITEM 5. NEGATIVO >> VÁ PARA O ITEM 2.

## **2.** VERIFICAR CIRCUITO DO SENSOR DE TEMPERATURA DO FLUIDO CVT

- 1. Colocar o interruptor de ignição em OFF.
- 2. Desconectar o conector TCM.
- 3. Verificar resistência entre terminais do conector TCM.

| Nome                         | Conector | Terminal | Temperatura<br>°C (°F) | Resistência<br>(aprox.) |
|------------------------------|----------|----------|------------------------|-------------------------|
| Sensor de                    |          |          | 20 (68)                | <b>6,5 K</b> Ω          |
| temperatura do<br>fluido CVT | F23      | 13-25    | 80 (176)               | <b>0,9 Κ</b> Ω          |

#### OK ou NEGATIVO

OK >> VÁ PARA O ITEM 5. NEGATIVO >> VÁ PARA O ITEM 3.

# DTC P0710 CIRCUITO DO SENSOR DE TEMPERATURA DO FLUIDO CVT

# **3**. VERIFICAR SENSOR DE TEMPERATURA DO FLUIDO CVT

- 1. Colocar o interruptor de ignição em OFF.
- 2. Desconectar o conector do chicote da unidade CVT.
- 3. Verificar resistência entre os terminais do conector da unidade CVT.

| Nome                         | Conector | Terminal | Temperatura<br>°C (°F) | Resistência<br>(aprox.) |
|------------------------------|----------|----------|------------------------|-------------------------|
| Sensor de                    |          |          | 20 (68)                | <b>6,5 K</b> Ω          |
| temperatura do<br>fluido CVT | F46      | 17-19    | 80 (176)               | 0,9 ΚΩ                  |

4. Reinstalar qualquer peça removida.

#### OK ou NEGATIVO

OK

>> VÁ PARA O ITEM 4.

NEGATIVO >> Substituir o conjunto transmissão

Consulte: CVT-191, "Remoção e Instalação".

## 4. VERIFICAR CHICOTE ENTRE TCM E SENSOR DE TEMPERATURA DO FLUIDO CVT

- 1. Colocar o interruptor de ignição em OFF.
- 2. Desconectar o conector TCM (A) e o conector do chicote da unidade CVT (B).
- 3. Verificar continuidade entre os terminais do conector TCM (A) e os terminais do conector do chicote da unidade CVT (B).

|                                    |          |          | . ,          |
|------------------------------------|----------|----------|--------------|
| Item                               | Conector | Terminal | Continuidade |
| ТСМ                                | F23      | 13       | Sim          |
| Conector do chicote da unidade CVT | F46      | 17       |              |
| тсм                                | F23      | 25       | Sim          |
| Conector do chicote da unidade CVT | F46      | 19       | ]            |

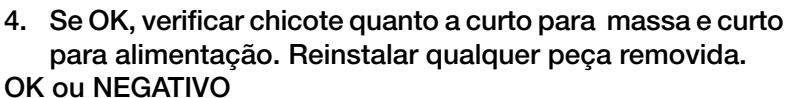

OK >> VÁ PARA O ITEM 5.

NEGATIVO >> Reparar ou substituir peças danificadas.

# 5. VERIFICAR DTC

Execute CVT-72, "Procedimento de Confirmação DTC".

#### OK ou NEGATIVO

OK >> FIM DA INSPEÇÃO NEGATIVO >> VÁ PARA O ITEM 6.

# 6. VERIFICAR TCM

- 1. Verificar sinais de entrada/saída do TCM. Consulte: <u>CVT-49, "Valores de Referência do Sinal de</u> <u>Entrada/Saída do TCM"</u>
- 2. Se NEGATIVO, verificar novamente os terminais dos pinos do TCM quanto a danos ou conexão afrouxada com o conector do chicote.

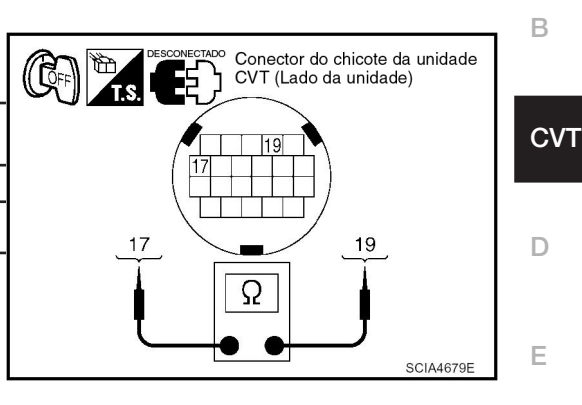

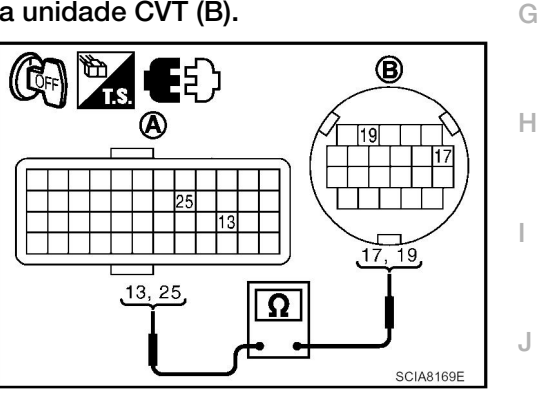

.

Κ

Μ

A

F

# DTC P0710 CIRCUITO DO SENSOR DE TEMPERATURA DO FLUIDO CVT

#### OK ou NEGATIVO

OK >> FIM DA INSPEÇÃO NEGATIVO >> Reparar ou substituir peças danificadas.

## Inspeção de Componentes

INF0ID:000000004412096

## SENSOR DE TEMPERATURA DO FLUIDO CVT

- 1. Colocar o interruptor de ignição em OFF.
- 2. Desconectar o conector do chicote da unidade CVT.
- 3. Verificar resistência entre os terminais do conector da unidade CVT.

| Nome                  | Conector | Terminal | Temperatura<br>°C (°F) | Resistência<br>(aprox.) |
|-----------------------|----------|----------|------------------------|-------------------------|
| Sensor de temperatura | EAG      | 17 10    | 20 (68)                | <b>6,5 K</b> Ω          |
| do fluido CVT         | F40      | 17-19    | 80 (176)               | <b>0,9 Κ</b> Ω          |

4. Se NEGATIVO, substituir o conjunto transeixo. Consulte: <u>CVT-191, "Remoção e Instalação"</u>.

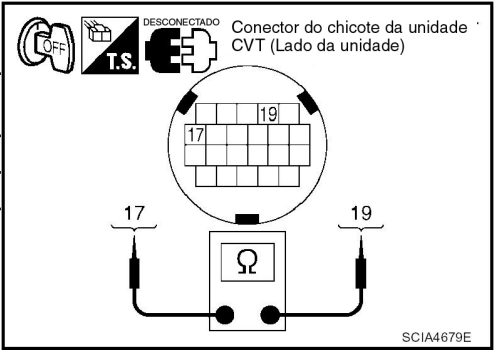

# DTC P0715 CIRCUITO DO SENSOR DE VELOCIDADE DE ENTRADA (SENSOR VELOCIDADE PRIMÁRIA)

# DTC P0715 CIRCUITO DO SENSOR DE VELOCIDADE DE ENTRADA (SENSOR DE VELOCIDADE PRIMÁRIA)

INF0ID:000000004412097

INF0ID:000000004412098

INFOID:000000004412099

INFOID:000000004412100

INF0ID-000000004412101

В

CVT

F

G

н

Μ

## Descrição

O sensor de velocidade de entrada (sensor de velocidade primária) detecta a velocidade de rotação da polia primária e envia um sinal ao TCM.

## Valor de Referência CONSULT-III

Observações: Dados de especificações são valores de referência.

| Nome do item  | Condição                              | Valor indicado                                        |   |
|---------------|---------------------------------------|-------------------------------------------------------|---|
| ENG SPEED SIG | Motor funcionando                     | Coincide quase totalmente com a leitura do tacômetro. |   |
| PRI SPEED SEN | Durante a condução<br>(travamento ON) | Coincide aproximadamente com a rotação do motor.      | Ε |

#### Lógica de Diagnóstico de Bordo

- Este é um item do auto-diagnóstico OBD-II.
- O código de falha do diagnóstico "P0715 INPUT SPD SEN/CIRC" com CONSULT-III é detectado quando o TCM não recebe um sinal adequado do sensor.

## Causa Provável

- Chicote ou conectores (Circuito do sensor aberto ou em curto.)
- Sensor de velocidade de entrada (Sensor de velocidade primária)

#### Procedimento de Confirmação DTC

#### **CUIDADO:**

Sempre conduzir o veículo a uma velocidade segura. NOTA:

Se o "DTC Procedimento de Confirmação" tiver sido previamente executado, sempre DESLIGUE o interruptor de ignição e esperar pelo menos 10 segundos antes de executar o próximo teste. Após o reparo, tocar "ERASE" em "SELF-DIAG RESULTS" e executar em seguida o procedimento K

seguinte para confirmar que a falha foi eliminada.

#### © COM O CONSULT-III

- 1. Colocar o interruptor da ignição em ON e selecionar modo "DATA MONITOR" para "TRANSMISSION" com CONSULT-III.
- 2. Dar partida ao motor e manter as seguintes condições por pelo menos 5 segundos consecutivos.

VELOCIDADE DO VEÍCULO: 10 km/h (6 MPH) ou mais PEDAL ACEL. ABERTO: Mais de 1,0/8 FAIXA: Posição "D" ROTAÇÃO DO MOTOR: 450 rpm ou mais Local de condução: Conduzir o veículo aclive acima (maior carga no motor) ajudará a manter as condições de condução necessárias para este teste.

3. Se um DTC é detectado, vá para: <u>CVT-79, "Procedimento de Diagnóstico"</u>.

#### COM O GST

Seguir o procedimento "COM O CONSULT-III"

## DTC P0715 CIRCUITO DO SENSOR DA VELOCIDADE DE ENTRADA (SENSOR VELOCIDADE PRIMÁRIA)

## Diagrama Elétrico – CVT – PRSCVT

INF0ID:000000004412102

# CVT-PRSCVT-01

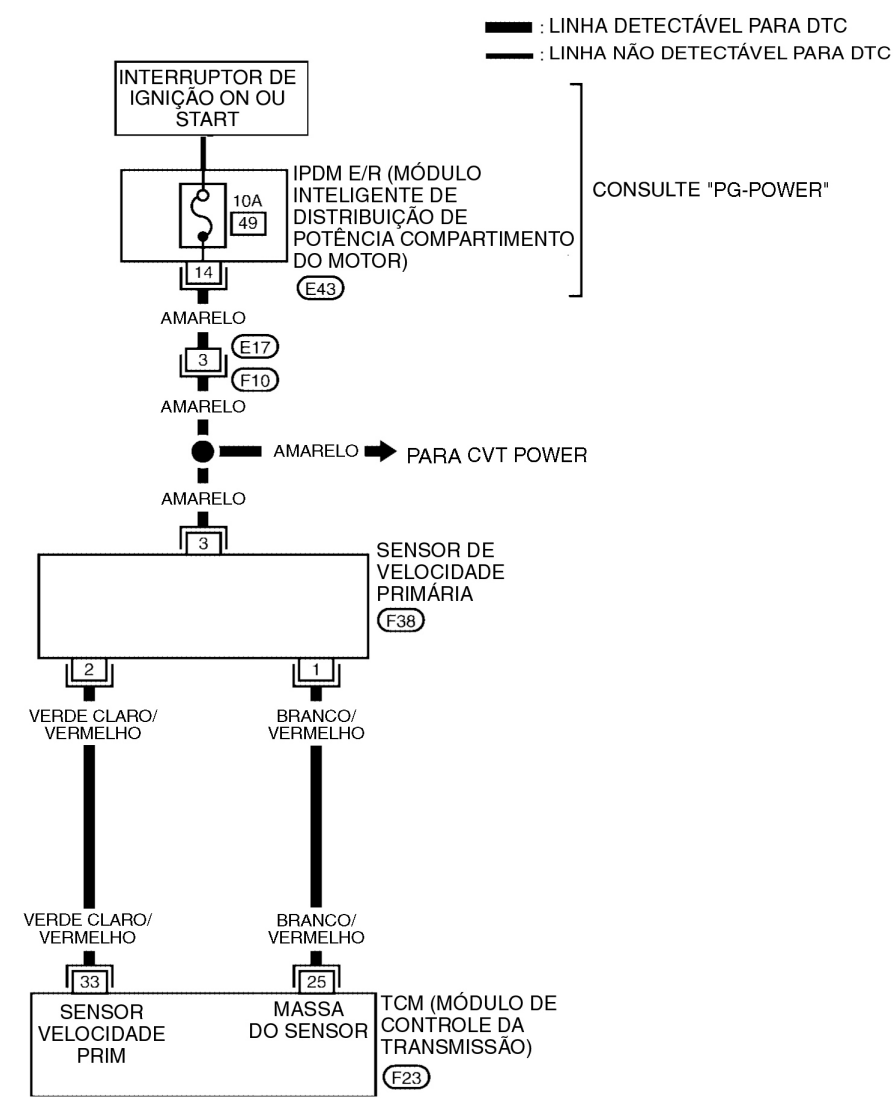

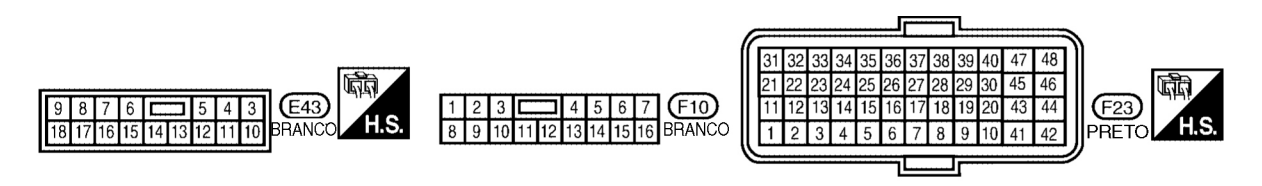

(123) PRETO

BCWA0719E

# DTC P0715 CIRCUITO DO SENSOR DA VELOCIDADE DE ENTRADA (SENSOR DE VELOCIDADE PRIMÁRIA)

#### TERMINAIS TCM E VALORES DE REFERÊNCIA

Consulte: CVT-49, "Valores de Referência do Sinal de Entrada/Saída do TCM".

#### Procedimento de Diagnóstico

INF0ID:0000000004412103

В

CVT

D

F

G

н

L

J

Μ

Α

## **1**. VERIFICAR SINAL DE ENTRADA

#### COM O CONSULT-III

- 1. Ligar o motor.
- 2. Selecionar modo "ECU INPUT SIGNALS" em "DATA MONITOR" para "TRANSMISSION" com CONSULT-III.
- 3. Dar partida ao veículo e efetuar leitura do valor de "VSP SENSOR ".

| Nome do item  | Condição                              | Valor indicado                                        |
|---------------|---------------------------------------|-------------------------------------------------------|
| PRI SPEED SEN | Durante a condução<br>(travamento ON) | Coincide aproximadamente com a leitura do velocímetro |

#### OK ou NEGATIVO

OK >> VÁ PARA O ITEM 8. NEGATIVO >> VÁ PARA O ITEM 2.

## 2. VERIFICAR SENSOR DE VELOCIDADE PRIMÁRIA

#### **B COM O CONSULT-III**

- 1. Ligar o motor.
- Verifique a alimentação de energia ao sensor de velocidade de entrada (sensor de velocidade primária) pela voltagem entre os terminais 25, 46 e 48 do conector TCM. Consulte: <u>CVT-39, "Diagrama Elétrico"</u>.

| Item  | Conector | Terminal            | Dados (aprox.)      |
|-------|----------|---------------------|---------------------|
| том   | 25-46    | Valtagam da bataria |                     |
| I CIM | ICM F23  |                     | voltageni da batena |

#### 3. Se OK, verificar o pulso durante a velocidade de cruzeiro do veículo.

| Nome                            | Condição                                                                                                    |
|---------------------------------|----------------------------------------------------------------------------------------------------|
| Sensor de Velocidade de Entrada | Rodando a 20 km/h (12 MPH) na posição "L",<br>usar a função de medição de freqüência de<br>pulso do CONSULT-III. |
| (Sensor de Velocidade Primária) | CUIDADO<br>Conectar o conector de dados ao conector de<br>diagnóstico pela lateral do veículo.                   |

| Item | Conector | Terminal | Nome                                                                  | Dados (aprox.) |
|------|----------|----------|-----------------------------------------------------------------------|----------------|
| тсм  | F23      | 33       | Sensor de Velocidade<br>de Entrada (Sensor de<br>Velocidade Primária) | 890 Hz         |

#### OK ou NEGATIVO

OK >> VÁ PARA O ITEM 8. NEGATIVO >> VÁ PARA O ITEM 3.

## **3.** VERIFICAR ALIMENTAÇÃO E MASSA DO SENSOR

- 1. Colocar o interruptor de ignição em OFF.
- 2. Desconectar o conector do chicote do sensor de velocidade de entrada (sensor de velocidade primária).
- 3. Colocar o interruptor de ignição em ON.

# DTC P0715 CIRCUITO DO SENSOR DA VELOCIDADE DE ENTRADA (SENSOR DE VELOCIDADE PRIMÁRIA)

 Verificar tensão entre os terminais do conector do chicote do sensor de velocidade de entrada (sensor de velocidade primária).

| Item                                                                  | Conector | Terminal | Dados (aprox.)    |
|-----------------------------------------------------------------------|----------|----------|-------------------|
| Sensor de Velocidade de<br>Entrada (Sensor de Velocidade<br>Primária) | F38      | 3-1      | Tensão da bateria |

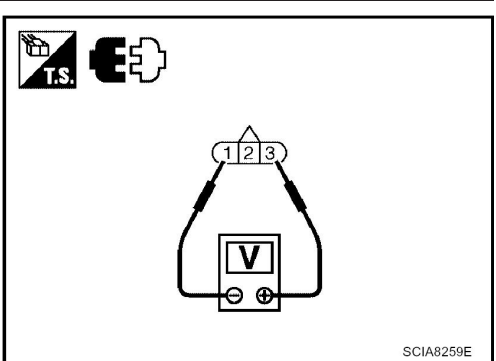

5. Verificar tensão entre o terminal do conector do chicote do sensor de velocidade de entrada (sensor de velocidade primária) e massa.

| Item                                                                  | Conector | Terminal | Dados (aprox.)    |
|-----------------------------------------------------------------------|----------|----------|-------------------|
| Sensor de Velocidade de<br>Entrada (Sensor de Velocidade<br>Primária) | F38      | 3-1      | Tensão da bateria |

- 6. Se OK, verificar chicote quanto a curto com massa e curto com alimentação.
- 7. Reinstalar qualquer peça removida.

#### OK ou NEGATIVO

|            | _  |                                                                                                    |
|------------|----|----------------------------------------------------------------------------------------------------|
| ОК         | >> | VÁ PARA O ITEM 4.                                                                                         |
| NEGATIVO-1 | >> | Não há fornecimento de tensão da bateria entre terminais 1 e 3, terminais 1 e massa:<br>VÁ PARA O ITEM 6. |
| NEGATIVO-2 | >> | Não há fornecimento de tensão da bateria somente entre terminais 1 e 3: VÁ<br>PARA O ITEM 7.              |

# **4**. VERIFICAR CHICOTE ENTRE TCM E SENSOR DE VELOCIDADE DE ENTRADA (SENSOR DE VELOCIDADE PRIMÁRIA)

- 1. Colocar o interruptor de ignição em OFF.
- 2. Desconectar o conector (A) do TCM e conector (B) do chicote do sensor de velocidade de entrada (sensor de velocidade primária).
- Verificar continuidade entre o terminal do conector (A) do TCM e o terminal do conector (B) do chicote do sensor de velocidade de entrada (sensor de velocidade primária).

| Item                                                                  | Conector | Terminal | Continuidade |
|-----------------------------------------------------------------------|----------|----------|--------------|
| ТСМ                                                                   | F23      | 33       |              |
| Sensor de Velocidade de<br>Entrada (Sensor de Velocidade<br>Primária) | F38      | 2        | Sim          |

- 4. Se OK, verificar chicote quanto a curto com massa e curto com alimentação.
- 5. Reinstalar qualquer peça removida.

#### OK ou NEGATIVO

OK >> VÁ PARA O ITEM 5.

NEGATIVO >> Reparar circuito aberto ou curto circuitado à massa ou à alimentação no chicote ou nos conectores.

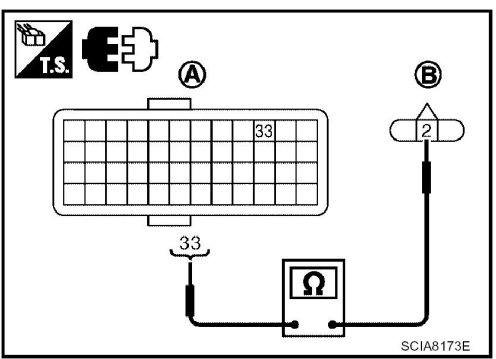

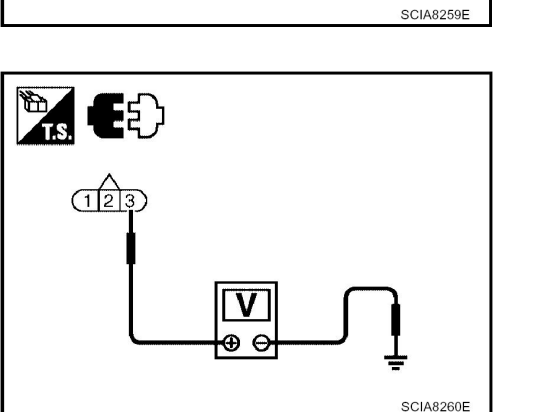

# DTC P0715 CIRCUITO DO SENSOR DA VELOCIDADE DE ENTRADA (SENSOR DE VELOCIDADE PRIMARIA)

# **5**. VERIFICAR O CURTO TCM

Substituir por TCM do mesmo tipo, executar verificação de auto-diagnóstico. Apagar resultados de auto-diagnóstico e conduzir o veículo [a mais de 40 km/h (25 MPH)], executar verificação de autodiagnóstico. Consulte: CVT-83, "Procedimento de Confirmação DTC". "P0715 PRI SPEED SEN" foi detectado novamente?

Substituir o sensor de velocidade primária. Consulte: CVT-185, "Sensor de SIM Velocidade Primária".

NÃO >> Substituir TCM. Consulte: CVT-170, "Remoção e Instalação".

#### 6. VERIFICAR CHICOTE ENTRE TCM E SENSOR DE VELOCIDADE DE ENTRADA (SENSOR DE D VELOCIDADE PRIMÁRIA) (ALIMENTAÇÃO)

- 1. Colocar o interruptor de ignição em OFF.
- 2. Desconectar o conector TCM, conector IPDM E/R, sensor de velocidade de entrada (sensor de E velocidade primária) e conector do chicote do sensor de velocidade de saída (sensor de velocidade secundária).
- 3. Verificar continuidade entre terminais do conector TCM, terminal do conector do chicote IPDM E/R, E terminal do conector do chicote do sensor de velocidade de entrada (sensor de velocidade primária) e terminal do conector do chicote do sensor de velocidade de saída (sensor de velocidade secundária). Consulte: CVT-39, "Diagrama Elétrico". G

| Item                                                                | Conector | Terminal | Continuidade |
|---------------------------------------------------------------------|----------|----------|--------------|
| TCM*                                                                | F23      | 46, 48   |              |
| IPDM E/R*                                                           | E43      | 14       | ]            |
| Sensor de Velocidade de Entrada<br>(Sensor de Velocidade Primária)* | F38      | 3        | Sim          |
| Sensor de Velocidade de Saída<br>(Sensor de Velocidade Secundária)* | F30      | 3        |              |
| *: Lateral do veículo                                               |          |          |              |

- 4. Se OK, verificar chicote quanto a curto com massa e curto com alimentação.
- Reinstalar qualquer peça removida.

#### OK ou NEGATIVO

- Fusível 10 A (Nº. 49, localizado no IPDM E/R) ou interruptor de ignição estão com OK >> defeito.
- Κ NEGATIVO >> Reparar circuito interrompido ou curto à alimentação ou curto à massa no chicote ou nos conectores.

#### 7. VERIFICAR CHICOTE ENTRE TCM E SENSOR DE VELOCIDADE DE ENTRADA (SENSOR DE L VELOCIDADE PRIMÁRIA) (MASSA DO SENSOR)

- 1. Colocar o interruptor de ignição em OFF).
- 2. Desconectar o conector (Ā) do TCM e conector (B) do chicote do sensor de velocidade de entrada Μ (sensor de velocidade primária).
- 3. Verificar continuidade entre o terminal do conector (A) do TCM e o terminal do conector (B) do chicote do sensor de velocidade de entrada (sensor de velocidade primária).

| Item                                                              | Conector | Terminal | Continuidade |
|-------------------------------------------------------------------|----------|----------|--------------|
| ТСМ                                                               | F23      | 25       |              |
| Sensor de Velocidade de Entrada<br>(Sensor de Velocidade Primária | F38      | 1        | Sim          |

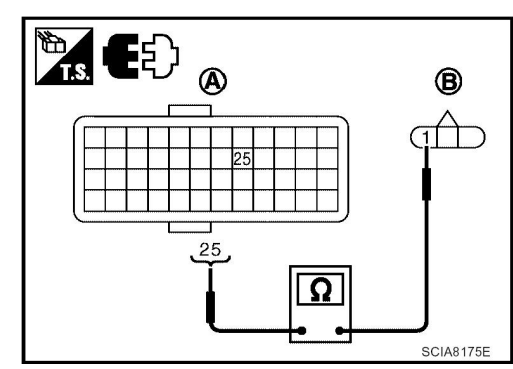

Α

В

CVT

J

# DTC P0715 CIRCUITO DO SENSOR DA VELOCIDADE DE ENTRADA (SENSOR DE VELOCIDADE PRIMÁRIA)

- 4. Se OK, verificar chicote quanto a curto com massa e curto com alimentação.
- 5. Reinstalar qualquer peça removida.
- OK ou NEGATIVO
  - OK >> VÁ PARA O ITEM 8.

NEGATIVO >> Reparar circuito aberto ou curto à alimentação ou curto à massa no chicote ou nos conectores.

# 8. VERIFICAR DTC

Execute: CVT-83, "Procedimento de Confirmação DTC".

OK ou NEGATIVO

OK >> FIM DA INSPEÇÃO NEGATIVO >> VÁ PARA O ITEM 9.

# 9. VERIFICAR TCM

- 1. Verificar sinais de entrada/saída do TCM. Consulte: <u>CVT-49, "Valores de Referência do Sinal de</u> <u>Entrada/Saída do TCM"</u>.
- 2. Se NEGATIVO, verificar novamente os terminais dos pinos do TCM quanto a danos ou conexão afrouxada com o conector do chicote.

OK ou NEGATIVO

OK >> FIM DA INSPEÇÃO

NEGATIVO >> Reparar ou substituir peças danificadas.

# DTC P0720 SENSOR DE VELOCIDADE DO VEÍCULO CVT VELOCIDADE (SENSOR DE VELOCIDADE SECUNDÁRIA)

# Descrição

O sensor da velocidade do veículo CVT [sensor de velocidade de saída (sensor de velocidade secundária)] detecta a rotação do eixo de saída do CVT e emite um sinal de pulso. O sinal de pulso é enviado ao TCM onde é convertido em velocidade do veículo.

# Valor de Referência CONSULT-III

Observações: Dados de especificações são valores de referência.

| Nome do item | Condição           | Valor indicado                                         |
|--------------|--------------------|--------------------------------------------------------|
| VSP SENSOR   | Durante a condução | Coincide aproximadamente com a leitura do velocímetro. |
|              |                    |                                                        |

# Lógica de Diagnóstico de Bordo

- Este é um item do auto-diagnóstico OBD-II.
- O código de falha do diagnóstico "P0720 VEH SPD SEN/CIR AT" com CONSULT-III é detectado F quando o TCM não recebe um sinal adequado do sensor.

## Causa Provável

- Chicote ou conectores (circuito do sensor aberto ou em curto.)
- Sensor da velocidade de saída (Sensor de velocidade secundária)

## Procedimento de Confirmação DTC

#### **CUIDADO:**

Sempre conduzir o veículo a uma velocidade segura. **NOTA:** 

Se o "DTC Procedimento de Confirmação" tiver sido previamente executado, sempre DESLIGAR o interruptor de ignição e esperar pelo menos 10 segundos antes de executar o próximo teste. Após o reparo, tocar "ERASE" em "SELF-DIAG RESULTS" e executar em seguida o procedimento seguinte para confirmar que a falha foi eliminada.

#### COM O CONSULT-III

- 1. Colocar o interruptor da ignição em ON e selecionar modo "DATA MONITOR" para "TRANSMISSION" com CONSULT-III.
- 2. Dar partida no motor e manter as seguintes condições por pelo menos 12 segundos ∟ consecutivos.

PEDAL ACEL. ABERTO: Mais de 1,0/8 FAIXA: Posição "D" Local de condução: Conduzir o veículo a

Local de condução: Conduzir o veículo aclive acima (maior carga no motor) ajudará a manter as condições de condução necessárias para este teste.

3. Se um DTC é detectado, vá para: <u>CVT-85, "Procedimento de Diagnóstico"</u>.

## COM O GST

Seguir o procedimento "COM CONSULT-III"

CVT

D

G

В

Μ

Κ

INF0ID:0000000004412105

INF0ID-000000004412106

INFOID:000000004412107

INFOID:000000004412104

INF0ID:0000000004412108

# DTC P0720 SENSOR DA VELOCIDADE DO VEÍCULO CVT (SENSOR DE VELOCIDADE SECUNDÁRIA)

#### Diagrama Elétrico - CVT - SESCVT

INF0ID:000000004412109

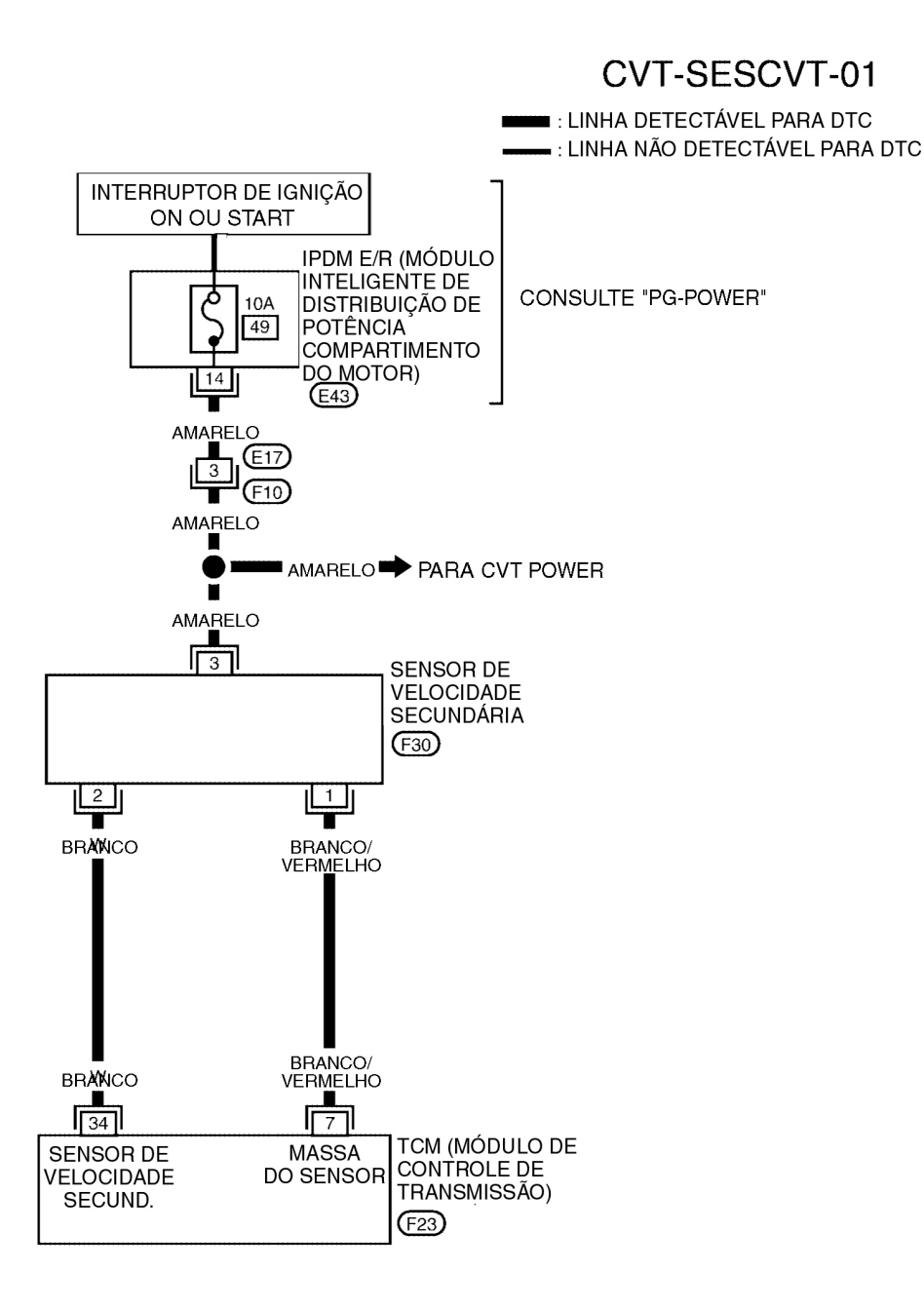

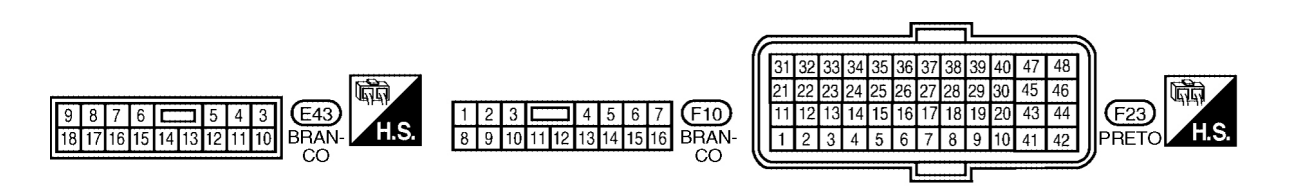

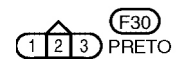

BCWA0720E

# DTC P0720 SENSOR DA VELOCIDADE DO VEÍCULO CVT (SENSOR DE VELOCIDADE SECUNDÁRIA)

#### TERMINAIS TCM E VALORES DE REFERÊNCIA

Consulte: CVT-49, "Valores de Referência do Sinal de Entrada/Saída do TCM".

#### Procedimento de Diagnóstico

A

CVT

F

G

INF0ID:0000000004412110

## **1**. VERIFICAR SINAL DE ENTRADA

#### COM O CONSULT-III

- 1. Ligar o motor.
- Selecionar modo "ECU INPUT SIGNALS" em "DATA MONITOR" para "TRANSMISSION" com CONSULT-III.
- 3. Dar partida no veículo e efetuar leitura do valor de "VSP SENSOR".

| Nome do item Condição Valor indicado                                                |
|-------------------------------------------------------------------------------------|
| VSP SENSOR Durante a condução Coincide aproximadamente com a leitura do velocímetro |

#### OK ou NEGATIVO

OK >> VÁ PARA O ITEM 8. NEGATIVO >> VÁ PARA O ITEM 2.

## 2. VERIFICAR SENSOR DE VELOCIDADE SECUNDÁRIA

#### **® COM O CONSULT-III**

- 1. Ligar o motor.
- 2. Verificar alimentação ao sensor de velocidade de saída (sensor de velocidade secundária) pela H voltagem entre os terminais 7, 46 e 48 do conector TCM. Consulte: <u>CVT-39, "Diagrama Elétrico"</u>.

| Item | Conector | Terminal | Dados (aprox.)    |
|------|----------|----------|-------------------|
| ТСМ  | F23      | 7-46     | Tensão da bateria |
|      |          | 7-48     |                   |

#### 3. Se OK, verificar o pulso durante a velocidade de cruzeiro do veículo.

| Nome                                                                  | Condição                                                                                                    |
|-----------------------------------------------------------------------|----------------------------------------------------------------------------------------------------|
| Sensor de Velocidade de<br>Saída (Sensor de Velocidade<br>Secundária) | Rodando a 20 km/h (12 MPH) na posição "L",<br>usar a função de medição de freqüência de<br>pulso do CONSULT-III.<br>CUIDADO<br>Conectar o conector de dados ao conector de<br>diagnóstico pela lateral do veículo. |
|                                                                       |                                                                                                    |

| Item | Conector | Terminal | Nome                                                                  | Dados (aprox.) |
|------|----------|----------|-----------------------------------------------------------------------|----------------|
| тсм  | F23      | 34       | Sensor de Velocidade<br>de Saída (Sensor de<br>Velocidade Secundária) | 460 Hz         |

#### OK ou NEGATIVO

OK >> VÁ PARA O ITEM 8. NEGATIVO >> VÁ PARA O ITEM 3.

## **3.VERIFICAR ALIMENTAÇÃO E MASSA DO SENSOR**

- 1. Colocar o interruptor de ignição em OFF.
- 2. Desconectar o conector do chicote do sensor de velocidade de saída (sensor de velocidade secundária).
- 3. Colocar o interruptor de ignição em ON.

# DTC P0720 SENSOR DE VELOCIDADE DO VEÍCULO CVT (SENSOR DE VELOCIDADE SECUNDÁRIA)

 Verificar tensão entre os terminais do conector do chicote do sensor de velocidade de saída (sensor velocidade secundária).

| Item                                                            | Conector | Terminal | Dados<br>(aprox.)    |
|-----------------------------------------------------------------|----------|----------|----------------------|
| Sensor de Velocidade de Saída (Sensor de Velocidade Secundária) | F30      | 3-1      | Tensão da<br>bateria |

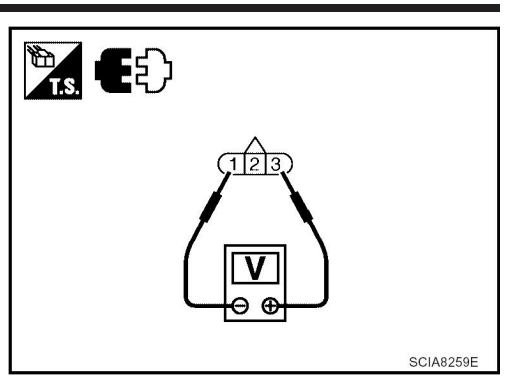

SCIA8260E

5. Verificar a tensão entre o terminal do conector do chicote do sensor de velocidade de saída (sensor de velocidade secundária) e massa.

| Item                                                               | Conector | Terminal  | Dados<br>(aprox.)    |
|--------------------------------------------------------------------|----------|-----------|----------------------|
| Sensor de Velocidade de Saída (Sensor<br>de Velocidade Secundária) | F30      | 3 - massa | Tensão da<br>bateria |

- 6. Se OK, verificar chicote quanto a curto com massa e curto com alimentação.
- 7. Reinstalar qualquer peça removida.

#### OK ou NEGATIVO

OK >> VÁ PARA O ITEM 4.

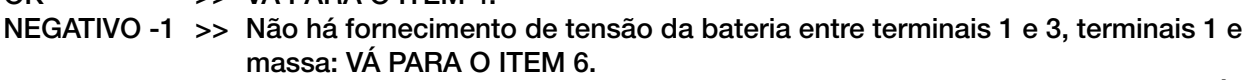

NEGATIVO- 2 >> Não há fornecimento de tensão da bateria somente entre terminais 1 e 3: VÁ PARA O ITEM 7.

# **4**. VERIFICAR CHICOTE ENTRE TCM E SENSOR DE VELOCIDADE DE SAÍDA (SENSOR DE VELOCIDADE SECUNDÁRIA)

- 1. Colocar o interruptor de ignição em OFF.
- 2. Desconectar o conector (A) do TCM e o conector (B) do chicote do sensor de velocidade de saída (sensor de velocidade secundária)
- Verificar continuidade entre o terminal do conector (A) do TCM e o terminal do conector do chicote do sensor de velocidade de saída (sensor de velocidade secundária) (B) do terminal.

| Item                                                               | Conector | Terminal | Continuidade |
|--------------------------------------------------------------------|----------|----------|--------------|
| ТСМ                                                                | F23      | 34       |              |
| Sensor de Velocidade de Saída<br>(Sensor de Velocidade Secundária) | F30      | 2        | Sim          |

- 4. Se OK, verificar o chicote quanto a curto à massa e curto com a alimentação.
- 5. Reinstalar qualquer peça removida.

#### OK ou NEGATIVO

- OK >> VÁ PARA O ITEM 5.
- NEGATIVO >> Reparar o circuito interrompido ou curto à massa ou curto com a alimentação no chicote ou conectores.

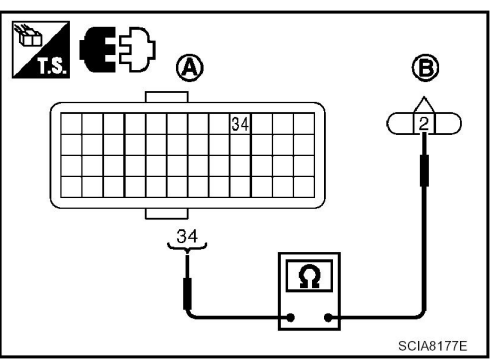

# DTC P0720 SENSOR DE VELOCIDADE DO VEÍCULO CVT (SENSOR DE VELOCIDADE SECUNDÁRIA)

#### **5**. VERIFICAR O CURTO DO TCM Α Substituir por TCM do mesmo tipo, executar verificação de auto-diagnóstico. Apagar resultados de auto-diagnóstico e conduzir o veículo [a mais de 40 km/h (25 MPH)], executar verificação de auto-В diagnóstico. Consulte: CVT-83, "Procedimento de Confirmação DTC". "P0720 VEH SPD SEN/CIR CVT" foi detectado novamente? >> Substituir o sensor de velocidade secundária. Consulte: CVT-186, "Sensor de SIM CVT Velocidade Secundária". NÃO >> Substituir TCM. Consulte: CVT-170, "Remoção e Instalação". 6. VERIFICAR CHICOTE ENTRE TCM E SENSOR DE VELOCIDADE DE SAÍDA (SENSOR DE D VELOCIDADE SECUNDÁRIA) (ALIMENTAÇÃO) Colocar o interruptor de ignição em OFF. Ε 2. Desconectar conector TCM, conector IPDM E/R, sensor de velocidade de entrada (sensor de velocidade primária) e conector do chicote do sensor de velocidade de saída (sensor de velocidade secundária). 3. Verificar continuidade entre terminais do conector TCM, terminal do conector do chicote IPDM E/R, F terminal do conector do chicote do sensor de velocidade de entrada (sensor de velocidade primária) e terminal do conector do sensor de velocidade de saída (sensor de velocidade secundária). Consultar: CVT-39, "Diagrama Elétrico". G Item Conector Terminal Continuidade TCM\* F23 46, 48 **IPDM E/R\*** E43 14 н Sensor de Velocidade de Entrada F38 3 Sim (Sensor de Velocidade Primária)\* Sensor de Velocidade de Saída F30 3 (Sensor de Velocidade Secundária)\*

\*: Lateral do veículo

4. Se OK, verificar chicote quanto a curto com massa e curto com alimentação.

5. Reinstalar qualquer peça removida.

OK ou NEGATIVO

- OK >> Fusível 10 A (N°. 49, localizado no IPDM E/R) ou interruptor de ignição estão com defeito.
- NEGATIVO >> Reparar circuito aberto ou curto à massa ou curto à alimentação no chicote ou nos conectores.

# 7. VERIFICAR CHICOTE ENTRE TCM E SENSOR DE VELOCIDADE DE SAÍDA (SENSOR DE VELOCIDADE SECUNDÁRIA) (ALIMENTAÇÃO)

- 1. Colocar o interruptor de ignição em OFF.
- 2. Desconectar o conector (A) do TCM e o conector (B) do chicote do sensor de velocidade de saída (sensor de velocidade secundária)
- Verificar continuidade entre o terminal do conector (A) do TCM e o terminal do conector (B) do chicote do sensor de velocidade de saída (sensor de velocidade secundária).

| Item                                                               | Conector | Terminal | Continuidade |
|--------------------------------------------------------------------|----------|----------|--------------|
| тсм                                                                | F23      | 7        |              |
| Sensor de Velocidade de Saída<br>(Sensor de Velocidade Secundária) | F30      | 1        | Sim          |

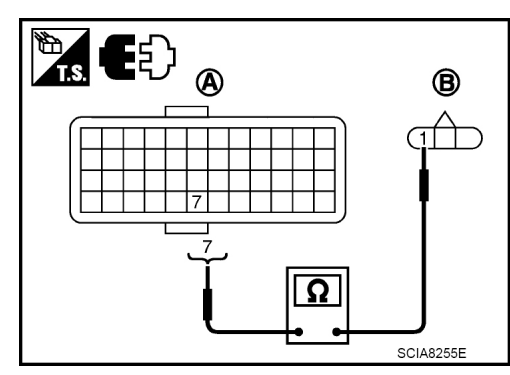

J

Κ

L

Μ

# DTC P0720 SENSOR DE VELOCIDADE DO VEÍCULO CVT (SENSOR DE VELOCIDADE SECUNDÁRIA)

- 4. Se OK, verificar chicote quanto a curto com massa e curto com alimentação.
- 5. Reinstalar qualquer peça removida.

#### <u>OK ou NEGATIVO</u>

OK >> VÁ PARA O ITEM 8.

NEGATIVO >> Reparar circuito aberto ou curto à massa ou curto à alimentação no chicote ou nos conectores.

# 8. VERIFICAR DTC

Execute: CVT-83, "Procedimento de Confirmação DTC".

OK ou NEGATIVO

OK >> FIM DA INSPEÇÃO NEGATIVO >> VÁ PARA O ITEM 9.

# 9. VERIFICAR TCM

- 1. Verificar sinais de entrada/saída do TCM. Consulte: <u>CVT-49, "Valores de Referência do Sinal de</u> <u>Entrada/Saída do TCM"</u>.
- 2. Se NEGATIVO, verificar novamente os terminais dos pinos do TCM quanto a danos ou conexão afrouxada com o conector do chicote.

OK ou NEGATIVO

OK >> FIM DA INSPEÇÃO

NEGATIVO >> Reparar ou substituir peças danificadas.

# DTC P0725 SINAL DE ROTAÇÃO DO MOTOR

# Descrição

O sinal da rotação do motor é enviado pelo ECM ao TCM.

## Valor de Referência CONSULT-III

Observações: Dados de especificações são valores de referência.

| Nome do item   | Condição                                                                  | Valor indicado                                        |  |
|----------------|---------------------------------------------------------------------------|-------------------------------------------------------|--|
| ENG SPEED SIG  | Motor funcionando                                                         | Coincide quase totalmente com a leitura do tacômetro. |  |
| ACC PEDAL OPEN | Pedal do acelerador solto - Pedal do<br>acelerador totalmente pressionado | 0.0/8 - 8.0/8                                         |  |

# Lógica de Diagnóstico de Bordo

- Este não é um item do auto-diagnóstico OBD-II.
- Código de falha do diagnóstico "P0725 ENGINE SPEED SIG" é detectado com CONSULT-III quando o TCM não recebe o sinal da velocidade do motor (entrada por meio de comunicação via CAN) por E parte de ECM.

## Causa Provável

Chicote ou conectores (O ECM ao circuito do TCM está aberto ou em curto.)

## Procedimento de confirmação DTC

#### **CUIDADO:**

Sempre conduzir o veículo a uma velocidade segura.

#### NOTA:

Se o "DTC Procedimento de Confirmação" tiver sido previamente executado, sempre DESLIGAR o interruptor de ignição e esperar pelo menos 10 segundos antes de executar o próximo teste.

Após o reparo, tocar "ERASE" em "SELF-DIAG RESULTS" e executar em seguida o procedimento J seguinte para confirmar que a falha foi eliminada.

#### ® COM O CONSULT-III

- Κ 1. Colocar o interruptor da ignição em ON e selecionar modo "DATA MONITOR" para "TRANSMISSION" com CONSULT-III.
- 2. Dar partida no motor e manter as seguintes condições por pelo menos 10 segundos consecutivos. н SENSOR DE VELOCIDADE PRI: Mais que 1000 rpm
- Se DTC é detectado, vá para: <u>CVT-89, "Procedimento de Diagnóstico"</u>.

## Procedimento de Diagnóstico

## **1**. VERIFICAR DTC COM ECM

#### **® COM O CONSULT-III**

- 1. Colocar o interruptor de ignição em ON.
- 2. Selecionar o modo "SELF-DIAG RESULTS" para "ENGINE" com CONSULT-III. Consulte: EC-110, "Função CONSULT-III (MOTOR)".

**OK ou NEGATIVO** 

>> VÁ PARA O ITEM 2. OK

NEGATIVO >> Verificar o item detectado pelo DTC. Consulte: EC-110, "Função CONSULT-III (MOTOR)".

CVT

Δ

В

INFOID:000000004412111

INF0ID:000000004412112

INF0ID:000000004412113

INF0ID:000000004412114

INFOID:000000004412116

INFOID:000000004412115

E

G

н

Μ

#### **2**. VERIFICAR DTC COM TCM

#### **® COM O CONSULT-III**

- 1. Colocar o interruptor de ignição em ON.
- Selecionar o modo "SELF-DIAG RESULTS" para "TRANSMISSION" com CONSULT-III. Consulte: <u>CVT-52, "Função CONSULT-III (TRANSMISSÃO)"</u>.

#### OK ou NEGATIVO

- OK >> VÁ PARA O ITEM 3.
- NEGATIVO >> Verificar o item detectado pelo DTC. Consulte: <u>CVT-52, "Função CONSULT-III</u> (<u>TRANSMISSÃO)</u>".
  - Se é detectado DTC de uma linha de comunicação via CAN, vá para: <u>CVT-60</u>.

## **3**. VERIFICAR SINAIS DE ENTRADA

#### **® COM O CONSULT-III**

- 1. Ligar o motor.
- 2. Selecionar modo "ECU INPUT SIGNALS" em "DATA MONITOR" para "TRANSMISSION" com CONSULT-III.
- 3. Enquanto monitora "ENG SPEED SIG", verificar se há alteração da rotação do motor correspondente a "ACC PEDAL OPEN".

| Nome do item   | Condição                                                                     | Valor indicado                                          |
|----------------|------------------------------------------------------------------------------|---------------------------------------------------------|
| ENG SPEED SIG  | Motor funcionando                                                            | Coincide quase totalmente<br>com a leitura do tacômetro |
| ACC PEDAL OPEN | Pedal do acelerador solto<br>- Pedal do acelerador<br>totalmente pressionado | 0.0/8 - 8.0/8                                           |

#### OK ou NEGATIVO

OK >> VÁ PARA O ITEM 4.

NEGATIVO >> Verificar circuito do sinal de ignição. Consulte: <u>EC-480</u>.

## 4. VERIFICAR DTC

Execute: CVT-89, "Procedimento de Confirmação DTC".

OK ou NEGATIVO

OK >> FIM DA INSPEÇÃO NEGATIVO >> VÁ PARA O ITEM 5.

# 5. VERIFICAR TCM

- 1. Verificar sinais de entrada/saída do TCM. Consulte: <u>CVT-49, "Valores de Referência do Sinal de</u> <u>Entrada/Saída do TCM"</u>.
- 2. Se NEGATIVO, verificar novamente os terminais dos pinos do TCM quanto a danos ou conexão afrouxada com o conector do chicote.

#### OK ou NEGATIVO

OK >> FIM DA INSPEÇÃO NEGATIVO >> Reparar ou substituir peças danificadas.

# DTC P0730 CORREIA DANIFICADA

## Descrição

O TCM seleciona a relação de transmissão usando a carga do motor (posição aceleração), a velocidade da polia primária e a velocidade de rotação da polia secundária como sinal de entrada. Em seguida, modifica a pressão de operação da polia primária e da polia secundária e altera a largura da ranhura da polia.

# Valor de Referência CONSULT-III

Observações: Dados de especificações são valores de referência.

| Nome do item           | Condição           | Valor de tela (aprox.) | L |
|------------------------|--------------------|------------------------|---|
| RELAÇÃO DE TRANSMISSÃO | Durante a condução | 2.34 - 0.39            |   |

## Lógica de Diagnóstico de Bordo

- Este não é um item do auto-diagnóstico OBD-II.
- O TCM calcula a relação de transmissão real com o sensor de velocidade de entrada (sensor de velocidade primária) e sensor de velocidade de saída (sensor de velocidade secundária).
- O código de falha de diagnóstico "P0730 BELT DAMG" com CONSULT-III é detectado quando o TCM recebe um sinal inesperado de relação de transmissão.

## Causa Provável

Conjunto transmissão

## Procedimento de Confirmação DTC

#### **CUIDADO:**

Sempre conduzir o veículo a uma velocidade segura. **NOTA:** 

Se o "Procedimento de confirmação DTC" foi previamente executado, sempre girar o interruptor de ignição para a posição OFF e esperar pelo menos 10 segundos antes de executar o teste seguinte.

Após o reparo, executar o seguinte procedimento para confirmar que a falha foi eliminada.

#### <sup>®</sup> COM O CONSULT-III

- 1. LIGAR o interruptor de ignição e selecionar modo "DATA MONITOR" para "TRANSMISSION" com CONSULT-III.
- 2. Certificar-se de que a voltagem de saída do sensor de temperatura do fluido CVT está dentro da faixa especificada abaixo.

#### ATF TEMP SEN: 1,0 -2,0 V

Se estiver fora da faixa, conduzir o veículo para diminuir a tensão (aquecer o fluido) ou M desligar o motor para aumentar a tensão (esfriar o fluido)

- 3. Selecionar o modo "DATA MONITOR" para "TRANSMISSION" com CONSULT-III.
- 4. Dar partida ao motor e manter as seguintes condições por pelo menos 30 segundos consecutivos.

INÍCIO DO TESTE A PARTIR DE 0 km/h (0 MPH) ACELERAÇÃO CONSTANTE: Manter 30 seg. ou mais VELOCIDADE DO VEÍCULO: 10 km/h (6 MPH) ou mais PEDAL ACEL ABERTO: Mais de 1,0/8 FAIXA: Posição "D" ROTAÇÃO DO MOTOR: 450 rpm ou mais

5. Se DTC é detectado, vá para: <u>CVT-92, "Procedimento de Diagnóstico"</u>.

INF0ID:0000000004412117

Δ

В

CVT

E

F

INF0ID:000000004412118

INF0ID:000000004412119

INF0ID:0000000004412120 G

INFOID:0000000004412121

- Κ

## Procedimento de Diagnóstico

INFOID:000000004412122

## **1**. VERIFICAR DTC

Execute: CVT-91, "Procedimento de Confirmação DTC".

É exibido algum DTC?

- SIM 1 >> DTC exceto para indicação "P0730 BELT DAMG": Vá para: Verificar o item DTC detectado. Consulte: <u>CVT-52, "Função CONSULT-III (TRANSMISSÃO)"</u>.
- SIM 2 >> é exibido DTC para "P0730 BELT DAMG" e é mostrado: Substituir o conjunto transmissão. Consulte: <u>CVT-191, "Remoção e Instalação"</u>.
- NÃO >> FIM DA INSPEÇÃO

# DTC P0740 VÁLVULA SOLENÓIDE DA EMBREAGEM DO CONVERSOR DE TORQUE

## Descrição

- A válvula solenóide da embreagem do conversor de torque é ativada pelo TCM em resposta a sinais enviados pelos sensores de velocidade do veículo e da posição do pedal do acelerador. A operação do pistão de travamento passará então a ser controlada.
- No entanto, a operação de travamento é proibida quando a temperatura do fluido CVT estiver baixa demais.
- Quando o pedal do acelerador é pressionado (menos que 2.0/8) na condição de travado, a rotação do motor não deverá se alterar abruptamente. Se houver um salto na rotação do motor, então não há travamento.

# Valor de Referência CONSULT-III

Observações: Dados de especificações são valores de referência.

| Nome do item | Condição       | Valor de tela (aprox.) | F |
|--------------|----------------|------------------------|---|
| ISOLT1       | Travamento OFF | 0,0 A                  |   |
|              | Travamento ON  | 0,7 A                  |   |

## Lógica de Diagnóstico de Bordo

- Este é um item do auto-diagnóstico OBD-II.
- O código de falha do diagnóstico "P0740 TCC SOLENOID/CIRC" com CONSULT-III é detectado sob as seguintes condições.
- TCM detecta uma queda de voltagem inadequada ao tentar operar a válvula solenóide.

## Causa Provável

- Válvula solenóide da embreagem do conversor de torque
- Chicote ou conectores (circuito da solenóide está aberto ou em curto.)

## Procedimento de Confirmação DTC

#### NOTA:

Se o "Procedimento de confirmação DTC" foi previamente executado, sempre girar o interruptor de ignição para a posição OFF e esperar pelo menos 10 segundos antes de executar o teste seguinte.

Após o reparo, tocar "ERASE" em "SELF-DIAG RESULTS" e executar em seguida o procedimento seguinte para confirmar que a falha foi eliminada.

## ® COM O CONSULT-III

- 1. Colocar o interruptor de ignição em ON.
- 2. Selecionar o modo "DATA MONITOR" para "TRANSMISSION" com CONSULT-III e esperar pelo menos 10 segundos consecutivos.
- 3. Se DTC é detectado, vá para: <u>CVT-95, "Procedimento de Diagnóstico"</u>.

#### COM O GST

Seguir o procedimento "COM CONSULT-III"

a

Е

G

н

CVT

В

INFOID:000000004412123

INFOID:000000004412124

INFOID:000000004412125

INF0ID:000000004412126

INF0ID:0000000004412127 J

Μ

# DTC P0740 VÁLVULA SOLENÓIDE DA EMBREAGEM DO CONVERSOR DE TORQUE

## Diagrama Elétrico – CVT – TCV

INF0ID:000000004412128

# CVT-TCV-01

LINHA DETECTÁVEL PARA DTC LINHA NÃO DETECTÁVEL PARA DTC

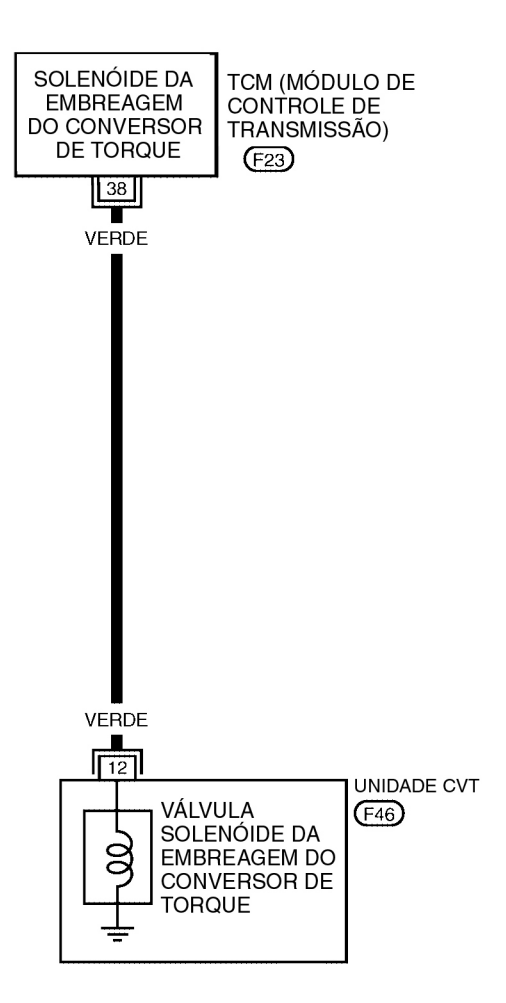

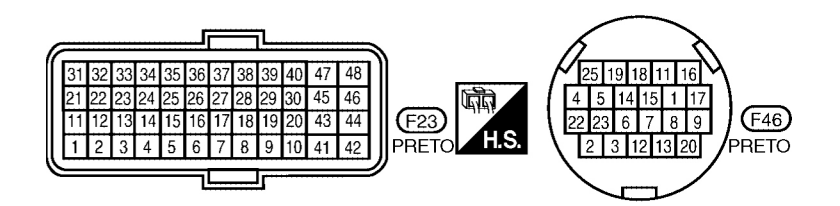

BCWA0721E

## TERMINAIS TCM E VALORES DE REFERÊNCIA

Consulte: CVT-49, "Valores de Referência do Sinal de Entrada/Saída do TCM".

#### Procedimento de Diagnóstico

Α

CVT

D

E

F

G

н

J

L

Μ

#### **1**. VERIFICAR SINAL DE ENTRADA

#### COM O CONSULT-III

- 1. Ligar o motor.
- Selecionar modo "MAIN SIGNALS" em "DATA MONITOR" para "TRANSMISSION" com CONSULT-
- 3. Dar partida no veículo e efetuar leitura do valor de "ISOLT1".

| Nome do item | Condição       | Valor de tela (aprox.) |  |
|--------------|----------------|------------------------|--|
|              | Travamento OFF | 0,0 A                  |  |
| 130111       | Travamento ON  | 0,7 A                  |  |

#### **8 SEM O CONSULT-III**

#### 1. Ligar o motor.

2. Verificar tensão entre terminais do conector TCM e massa.

| Nome                 | Conector | Terminal | Condição                                        |                   | Tensão<br>(aprox.) |
|----------------------|----------|----------|-------------------------------------------------|-------------------|--------------------|
| Válvula<br>solenóide |          | 38 -     | Quando o<br>veículo estiver                     | Travamento<br>ON  | 6,0 V              |
| da<br>embreagem      | F23      | massa    | em velocidade<br>de cruzeiro na<br>posição "D". | Travamento<br>OFF | 1,5 V              |

- 3. Colocar o interruptor de ignição em OFF.
- 4. Desconectar o conector TCM.
- 5. Verificar se há continuidade entre o terminal do conector e massa.

#### OK ou NEGATIVO

OK >> VÁ PARA O ITEM 5. NEGATIVO >> VÁ PARA O ITEM 2.

#### 2. verificar circuito da válvula solenóide da embreagem do conversor de K Torque

- 1. Colocar o interruptor de ignição em OFF.
- 2. Desconectar o conector TCM.
- 3. Verificar resistência entre os terminais do conector TCM e massa.

| Válvula solenóide                                          | Conector | Terminal   | Resistência (aprox.) |  |
|------------------------------------------------------------|----------|------------|----------------------|--|
| Válvula solenóide da embrea-<br>gem do conversor de torque | F23      | 38 - massa | 3,0 - 9,0            |  |

#### OK ou NEGATIVO

| OK       | >>  | VÁ PARA O ITEM 5. |
|----------|-----|-------------------|
| NEGATIVC | )>> | VÁ PARA O ITEM 3. |

# **3**. VERIFICAR CHICOTE ENTRE TCM E VÁLVULA SOLENÓIDE DA EMBREAGEM DO CONVERSOR DE TORQUE

1. Colocar o interruptor de ignição em OFF.

2. Desconectar o conector (A) do TCM e o conector (B) do chicote da unidade CVT.

# DTC P0740 VÁLVULA SOLENÓIDE DA EMBREAGEM DO CONVERSOR DE TORQUE

 Verificar continuidade entre o terminal do conector (A) do TCM e o terminal do conector (B) do chicote da unidade CVT.

| Item                               | Conector | Terminal | Continuidade |
|------------------------------------|----------|----------|--------------|
| ТСМ                                | F23      | 38       | Sim          |
| Conector do chicote da unidade CVT | F46      | 12       | 5111         |

- 4. Se OK, verificar chicote quanto a curto com massa e curto com alimentação.
- 5. Se OK, verificar continuidade entre a massa e o conjunto CVT.
- 6. Reinstalar qualquer peça removida.
- OK ou NEGATIVO
  - OK >> VÁ PARA O ITEM 4.

NEGATIVO >> Reparar ou substituir peças danificadas.

# 4. VERIFICAR RESISTÊNCIA DA VÁLVULA

- 1. Colocar o interruptor de ignição em OFF.
- 2. Desconectar o conector do chicote da unidade CVT.
- 3. Verificar a resistência entre o terminal do conector da unidade CVT e massa.

| Válvula solenóide                                                                                          | Conector | Terminal      | Resistência<br>(aprox.) |
|----------------------------------------------------------------------------------------------------|----------|---------------|-------------------------|
| Válvula solenóide da embreagem do<br>conversor de Válvula solenóide da<br>embreagem do conversor de torque | F46      | 12 -<br>massa | 3.0 - 9.0 Ω             |

#### OK ou NEGATIVO

OK

>> VÁ PARA O ITEM 5

NEGATIVO >> Reparar ou substituir peças danificadas.

# 5. VERIFICAR DTC

Executar CVT-93, "Procedimento de Confirmação DTC".

OK ou NEGATIVO

OK >> FIM DA INSPEÇÃO NEGATIVO >> VÁ PARA O ITEM 6.

# 6. VERIFICAR TCM

- 1. Verificar sinais de entrada/saída do TCM. Consulte: <u>CVT-49, "Valores de Referência do Sinal de</u> <u>Entrada/Saída do TCM"</u>.
- 2. Se NEGATIVO, verificar novamente os terminais dos pinos do TCM quanto a danos ou conexão afrouxada com o conector do chicote.

#### OK ou NEGATIVO

OK >> FIM DA INSPEÇÃO

NEGATIVO >> Reparar ou substituir peças danificadas.

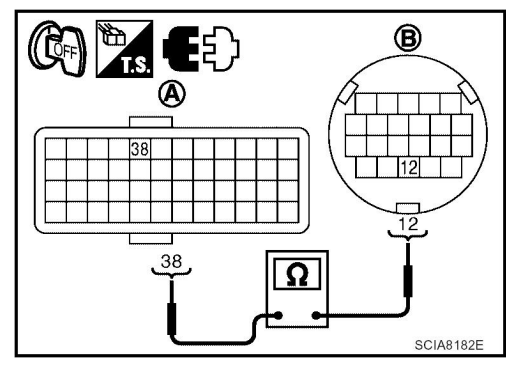

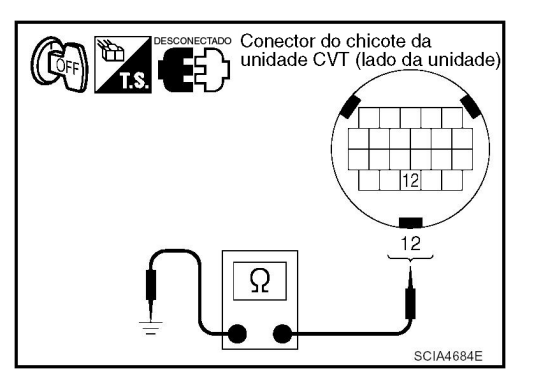

## Inspeção de Componentes

## VÁLVULA SOLENÓIDE DA EMBREAGEM DO CONVERSOR DE TORQUE

- 1. Colocar o interruptor de ignição em OFF.
- 2. Desconectar o conector do chicote da unidade CVT.
- 3. Verificar a resistência entre o terminal do conector do chicote da unidade CVT e massa.

| Válvula Solenóide                                           | Conector | Terminal   | Resistência (aprox.) |
|-------------------------------------------------------------|----------|------------|----------------------|
| Válvula solenóide da<br>embreagem do conversor de<br>torque | F46      | 12 - massa | 3,0 - 9,0            |

4. Se NEGATIVO, substituir o conjunto transmissão. Consulte: CVT-191, "Remoção e Instalação".

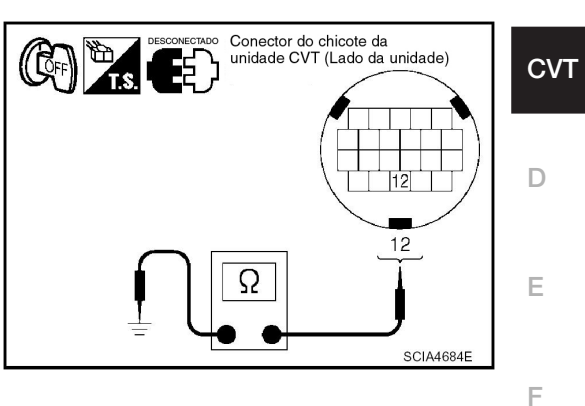

н

L

J

Κ

L

Μ

INF0ID:000000004412130 Α

В

# DTC P0744 FUNÇÃO A/T TCC S/V (TRAVAMENTO)

## Descrição

 Esta falha é detectada quando a embreagem do conversor de torque não trava conforme a instrução do TCM. Isto é causado não somente por falha elétrica (circuitos abertos ou em curto), mas também por falha mecânica como emperramento da válvula de controle, operação inadequada da válvula solenóide, etc.

## Valor de Referência CONSULT-III

Observações: Dados de especificações são valores de referência.

| Nome do item  | Condição                              | Valor indicado                                        |
|---------------|---------------------------------------|-------------------------------------------------------|
| ENG SPEED SIG | Motor funcionando                     | Coincide quase totalmente com a leitura do tacômetro. |
| PRI SPEED SEN | Durante a condução<br>(travamento ON) | Coincide aproximadamente com a rotação do motor.      |

INFOID:000000004412133

- Lógica de Diagnóstico de Bordo
  - Este é um item do auto-diagnóstico OBD-II. O código de falha do diagnóstico "P0744 A/T TCC S/C FNCTN" com CONSULT-III é detectado sob as seguintes condições.
- Quando o CVT não pode executar travamento mesmo quando o circuito elétrico está em ordem
- Quando o TCM compara a diferença de valor com a rotação de patinação e detecta uma irregularidade.

## Causa Provável

- Válvula solenóide da embreagem do conversor de torque
- Circuito de controle hidráulico

## Procedimento de Confirmação DTC

#### **CUIDADO:**

Sempre conduzir o veículo a uma velocidade segura. **NOTA:** 

Se o "DTC Procedimento de Confirmação" tiver sido previamente executado, sempre DESLIGAR o interruptor de ignição e esperar pelo menos 10 segundos antes de executar o próximo teste. Após o reparo, tocar "ERASE" em "SELF-DIAG RESULTS" e executar em seguida o procedimento

seguinte para confirmar que a falha foi eliminada.

#### **® COM O CONSULT-III**

- 1. Colocar o interruptor de ignição em ON.
- 2. Selecionar o modo "DATA MONITOR" para "TRANSMISSION" com CONSULT-III.
- Dar partida no motor e manter as seguintes condições por pelo menos 30 segundos.
   PEDAL ACEL. ABERTO: Mais de 1.0/8
   FAIXA: Posição "D"

[Velocidade do veículo: Velocidade constante a mais de 40 km/h (25 MPH)]

4. Se DTC é detectado, vá para: <u>CVT-99, "Procedimento de Diagnóstico"</u>.

## COM O GST

Seguir o procedimento "COM CONSULT-III"

**CVT-98** 

INF0ID:000000004412131

INF0ID:000000004412132

INF0ID:000000004412135

INF0ID:000000004412134

# Procedimento de Diagnóstico

INF0ID:000000004412136

| COM O CONS                                                       | ULT-III                                           |                                                                                                    | В        |
|------------------------------------------------------------------|---------------------------------------------------|----------------------------------------------------------------------------------------------------|----------|
| 1. Ligar o mot                                                   | or.                                               |                                                                                                    |          |
| 2. Selecionar                                                    | modo "ECU INPUT S                                 | IGNALS" em "DATA MONITOR" para "TRANSMISSION" com                                                                                               | CV.      |
| CONSULT-I                                                        | <b>II.</b>                                        |                                                                                                    | <b>.</b> |
| 3. Ligar veicu                                                   | 10.<br>bá granda diforanca                        | ontro "ENG SDEED SIG" o "DDI SDEED SEN" (Trovomonto ON )                                                                                        |          |
|                                                                  |                                                   |                                                                                                    | D        |
| Nome do item                                                     | Condição                                          |                                                                                                    |          |
| ENG SPEED SIG                                                    | Motor funcionando                                 | Coincide quase totalmente com<br>a leitura do tacômetro.                                                                                        | _        |
| PRI SPEED SEN                                                    | Durante a condução<br>(travamento ON)             | Coincide aproximadamente<br>com a rotação do motor.                                                                                             | E        |
| OK ou NEGATI                                                     | VO                                                | ·                                                                                                    |          |
| OK                                                               | >> VÁ PARA O ITEN                                 | И 5.                                                                                                    | F        |
| NEGATIVO                                                         | >> VÁ PARA O ITEN                                 | A 2.                                                                                                    |          |
| •                                                                |                                                   |                                                                                                    |          |
| 2. VERIFICAR                                                     | PRESSÃO DE LINH                                   | Α                                                                                                    | G        |
| Executar teste                                                   | de pressão de linha.                              | Consulte: CVT-40, "Inspeções antes do Diagnóstico de Falha".                                                                                    |          |
|                                                                  | VO                                                |                                                                                                    | Н        |
| OK                                                               | <u>&gt;&gt;</u> Vá Para o Iten                    | <b>/</b> 3.                                                                                                    |          |
| NEGATIVO                                                         | >> Reparar ou subs<br>Diagnóstico de              | stituir peças danificadas. Consulte: <u>CVT-40, "Inspeções antes do</u><br>Falha".                                                              | Ι        |
| 3. DETECTAR                                                      | ITEM COM FAI HA                                   |                                                                                                    |          |
|                                                                  | vinto.                                            |                                                                                                    | J        |
| <ul> <li>Vérificar o segi</li> <li>Válvula sol</li> </ul>        | unte:<br>enóide da embread                        | em do conversor de torque. Consulte: CVT-97 "Inspeção de                                                                                        |          |
| Componen                                                         | tes".                                             | en do conversor de torque. Consulte. <u>Ovr-or, inspeção de</u>                                                                                 |          |
| Válvula sole                                                     | enóide de seleção de                              | travamento. Consulte: CVT-142, "Inspeção de Componentes".                                                                                       | Κ        |
| OK ou NEGATI                                                     | <u>vo</u>                                         |                                                                                                    |          |
| OK                                                               | >> VÁ PARA O ITEN                                 | И 4.                                                                                                    |          |
| NEGATIVO                                                         | >> Reparar ou subs                                | stituir peças danificadas.                                                                                                    | L        |
| <b>4</b> . verificar<br>secundária)<br>primária)                 | E O SISTEMA DO SE<br>E O SISTEMA DO SE            | NSOR DE VELOCIDADE DE SAÍDA (SENSOR DE VELOCIDADE<br>NSOR DE VELOCIDADE DE ENTRADA (SENSOR DE VELOCIDADE                                        | Μ        |
| PRIMÁRIA)<br>Verificar o siste<br>do sensor de v<br>OK ou NEGATI | ema do sensor de ve<br>elocidade de entrada<br>VO | locidade de saída (sensor de velocidade secundária) e o sistema<br>a (sensor de velocidade primária). Consulte: <u>CVT-83</u> , <u>CVT-77</u> . | IVI      |

OK >> VÁ PARA O ITEM 5.

NEGATIVO >> Reparar ou substituir peças danificadas.

## **5**. VERIFICAR DTC

Execute: CVT-98, "Procedimento de Confirmação DTC".

OK ou NEGATIVO

OK >> FIM DA INSPEÇÃO NEGATIVO >> VÁ PARA O ITEM 6.

# 6. VERIFICAR TCM

- 1. Verificar sinais de entrada/saída do TCM. Consulte: <u>CVT-49, "Valores de Referência do Sinal de Entrada/Saída do TCM"</u>.
- 2. Se Negativo, verificar novamente os terminais dos pinos do TCM quanto a danos ou conexão afrouxada com o conector do chicote.

#### OK ou NEGATIVO

OK >> FIM DA INSPEÇÃO

- NEGATIVO >> 1. Reparar ou substituir peças danificadas.
  - 2. Substituir o conjunto transmissão. Consulte: CVT-191, "Remoção e Instalação".

# DTC P0745 VÁLVULA SOLENÓIDE DE PRESSÃO DE LINHA

Descrição

A válvula solenóide A do controle de pressão (válvula solenóide de pressão da linha) regula a pressão de descarga da bomba de óleo para adaptar-se à situação de condução em resposta a um sinal enviado do TCM.

## Valor de Referência CONSULT-III

Observações: Dados de especificações são valores de referência.

| Nome do item | Condição                                    | Valor de tela (aprox.) |   |
|--------------|---------------------------------------------|------------------------|---|
|              | Retirar o pé do pedal do acelerador.        | 0,8 A                  | г |
| ISOLI2       | Pressionar o pedal do acelerar até o fundo. | 0,0 A                  |   |

## Lógica de Diagnóstico de Bordo

- Este é um item do auto-diagnóstico OBD-II.
- O código de falha do diagnóstico "P0745 L/PRESS SOL/CIRC" com CONSULT-III é detectado sob as seguintes condições:
- O TCM detecta uma queda de voltagem inadequada ao tentar operar a válvula solenóide.
- Quando o TCM compara o valor alvo com o valor monitorado e detecta uma irregularidade.

## Causa Provável

- Chicote ou conectores (circuito da solenóide interrompido ou em curto.)
- Válvula solenóide A do controle de pressão (válvula solenóide de pressão de linha)

## Procedimento de Confirmação DTC

#### NOTA:

Se o "DTC Procedimento de Confirmação" tiver sido previamente executado, sempre DESLIGAR o interruptor de ignição e esperar pelo menos 10 segundos antes de executar o próximo teste. Após o reparo, executar o seguinte procedimento para confirmar que a falha foi eliminada.

#### ® COM O CONSULT-III

- 1. LIGAR o interruptor de ignição e selecionar modo "DATA MONITOR" para "TRANSMISSION" com CONSULT-III.
- 2. Dar partida ao motor e esperar pelo menos 5 segundos.
- 3. Se DTC é detectado, vá para: CVT-103, "Procedimento de Diagnóstico".

## COM O GST

Sequir o procedimento "COM CONSULT-III"

INF0ID:000000004412137

INFOID:000000004412138

INFOID:000000004412139

Α

В

CVT

Е

F

INFOID:000000004412140 G

н

INFOID:000000004412141

Κ

L

Μ

J

## Diagrama Elétrico – CVT – LPSV

INFOID:000000004412142

# CVT-LPSV-01

LINHA DETECTÁVEL PARA DTC LINHA NÃO DETECTÁVEL PARA DTC

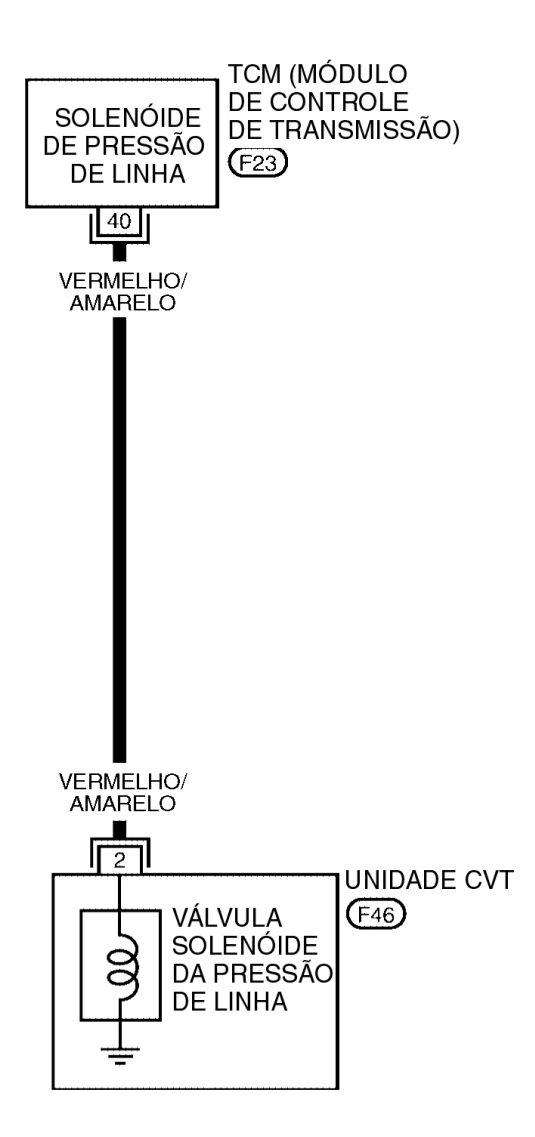

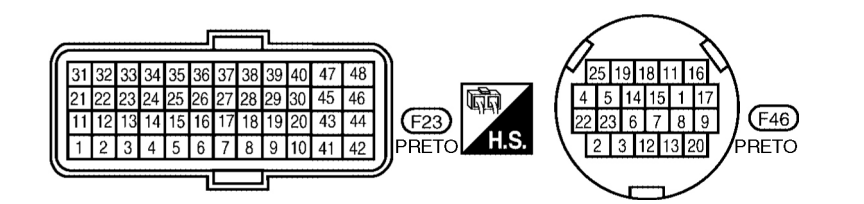

BCWA0722E

## CVT-102

#### TERMINAIS TCM E VALORES DE REFERÊNCIA

Consulte: CVT-49, "Valores de Referência do Sinal de Entrada/Saída do TCM".

#### Procedimento de Diagnóstico

INFOID:000000004412143

Δ

CVT

D

E

F

G

н

J

L

Μ

## **1**. VERIFICAR O SINAL DE ENTRADA

#### COM O CONSULT-III

- 1. Ligar o motor.
- 2. Selecionar o modo "MAIN SIGNALS" em "DATA MONITOR" para "TRANSMISSION" com CONSULT-III
- 3. Efetuar leitura do valor de "ISOLT2".

| Nome do item | Condição                                    | Valor de tela<br>(aprox.) |
|--------------|---------------------------------------------|---------------------------|
|              | Retirar o pé do pedal do acelerador.        | 0,8 A                     |
| 130L12       | Pressionar o pedal do acelerar até o fundo. | 0,0 A                     |

#### **8 SEM O CONSULT-III**

- 1. Ligar o motor.
- 2. Verificar tensão entre o terminal do conector TCM e massa.
- 3. Colocar o interruptor de ignição em OFF.

| Nome                                             | Conector | Terminal  | Condição                                          | Tensão<br>(aprox.) |
|--------------------------------------------------|----------|-----------|---------------------------------------------------|--------------------|
| Válvula solenóide<br>A de controle               |          |           | Retirar o pé do<br>pedal do acelerador.           | 5,0-7,0 V          |
| de pressão<br>(Solenóide de<br>Pressão de Linha) | F23      | 40 -massa | Pressionar o pedal<br>do acelerar até o<br>fundo. | 1,0 V              |

- 4. Desconectar o conector TCM.
- 5. Verificar se há continuidade entre o terminal do conector e massa.
- OK ou NEGATIVO

OK >> VÁ PARA O ITEM 5. NEGATIVO >> VÁ PARA O ITEM 2.

## **2**. VERIFICAR O CIRCUITO DA VÁLVULA SOLENÓIDE A DE CONTROLE DE PRESSÃO (VÁLVULA K SOLENÓIDE DE PRESSÃO DE LINHA)

- 1. Colocar o interruptor de ignição em OFF.
- 2. Desconectar o conector TCM.
- 3. Verificar a resistência entre o terminal do conector TCM e massa.

| Válvula solenóide                                                                        | Conector | Terminal | Resistência<br>(aprox.) |
|------------------------------------------------------------------------------------------|----------|----------|-------------------------|
| Válvula solenóide A do Controle<br>de Pressão (válvula solenóide de<br>Pressão de Linha) | F23      | 40-massa | 3,0 - 9,0 Ω             |

#### OK ou NEGATIVO

OK >> VÁ PARA O ITEM 5. NEGATIVO >> VÁ PARA O ITEM 3.

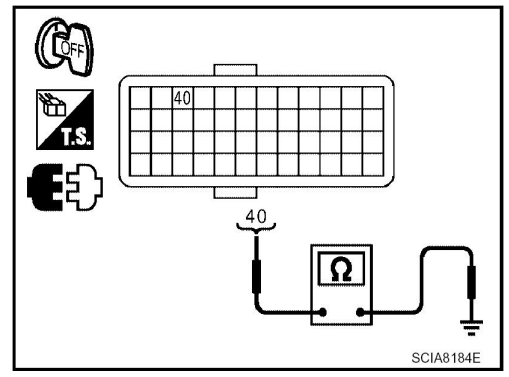

# **3.** VERIFICAR A RESISTÊNCIA DA VÁLVULA

- 1. Colocar o interruptor de ignição em OFF.
- 2. Desconectar o conector do chicote da unidade CVT.

# DTC P0745 VÁLVULA SOLENÓIDE DE PRESSÃO NA LINHA

3. Verificar a resistência entre o terminal do conector da unidade CVTe massa.

| Válvula solenóide                                                                        | Conector | Terminal | Resistência<br>(aprox.) |
|------------------------------------------------------------------------------------------|----------|----------|-------------------------|
| Válvula solenóide A do Controle<br>de Pressão (válvula solenóide de<br>Pressão de Linha) | F46      | 2-massa  | 3,0 - 9,0 Ω             |

#### OK ou NEGATIVO

OK

>> VÁ PARA O ITEM 4.

NEGATIVO >> Substituir o conjunto transeixo. Consulte: CVT-191, "Remoção e Instalação".

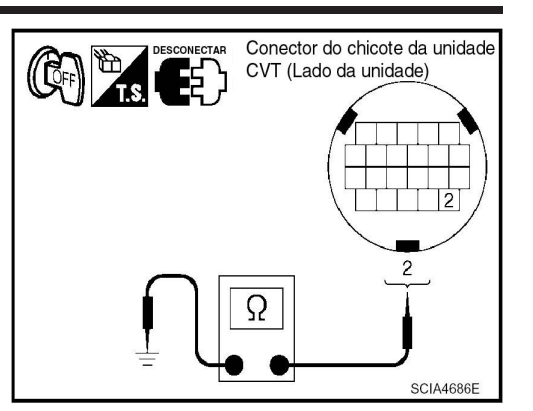

B

SCIA8185E

# **4**. VERIFICAR O CHICOTE ENTRE O TCM E A VÁLVULA SOLENÓIDE A DE CONTROLE DE PRESSÃO (VÁLVULA SOLENÓIDE DE PRESSÃO DE LINHA)

(( LOFF

(A)

- 1. Colocar o interruptor de ignição em OFF).
- 2. Desconectar o conector (B) do chicote da unidade CVT e o conector (A) do TCM.
- 3. Verificar a continuidade entre o terminal do conector (A) do TCM e oterminal do conector (B) do chicote da unidade CVT.

| Item                               | Conector | Terminal | Continuidade |
|------------------------------------|----------|----------|--------------|
| ТСМ                                | F23      | 40       | Cim          |
| Conector do chicote da unidade CVT | F46      | 2        | Sim          |

- 4. Se OK, verificar chicote quanto a curto com massa e curto com alimentação.
- 5. Se OK, verificar continuidade entre a massa e o conjunto CVT.
- 6. Reinstalar qualquer peça removida. OK ou Negativo

OK ou NEGATIVO

OK >> VÁ PARA O ITEM 5.

NEGATIVO >> Reparar circuito aberto ou curto à massa ou à alimentação no chicote ou nos conectores.

# 5. VERIFICAR DTC

Executar: CVT-101, "DTC Procedimento de Confirmação".

OK ou NEGATIVO

OK >> FIM DA INSPEÇÃO NEGATIVO >> VÁ PARA O ITEM 6.

# 6.VERIFICAR TCM

- 1. Verificar sinais de entrada/saída do TCM. Consulte: <u>CVT-49, "Valor de Referência do Sinal</u> <u>Entrada/Saída TCM"</u>.
- Se NEGATIVO, verificar novamente os terminais dos pinos do TCM quanto a danos ou conexão deficiente com o conector do chicote.

#### OK ou NEGATIVO

- OK >> FIM DA INSPEÇÃO
- NEGATIVO >> 1º Reparar ou substituir peças danificadas.

2º Substituir o conjunto transeixo. Consulte: CVT-191, "Remoção e Instalação".

## Inspeção de Componentes

#### INFOID:000000004412144

# VÁLVULA SOLENÓIDE A DE CONTROLE DE PRESSÃO (VÁLVULA SOLENÓIDE DE PRESSÃO DE LINHA).

- 1. Colocar o interruptor de ignição em OFF.
- 2. Desconectar o conector do chicote da unidade CVT.
- 3. Verificar a resistência entre o terminal do conector da unidade CVT e massa.

| Válvula solenóide                                                                        | Conector | Terminal | Resistência |
|------------------------------------------------------------------------------------------|----------|----------|-------------|
| Válvula solenóide A do Controle<br>de Pressão (válvula Solenóide de<br>Pressão de Linha) | F46      | 2-massa  | 3,0 - 9,0W  |

4. Se NEGATIVO, substituir o conjunto transeixo. Consulte: <u>CVT-191, "Remoção e Instalação"</u>.

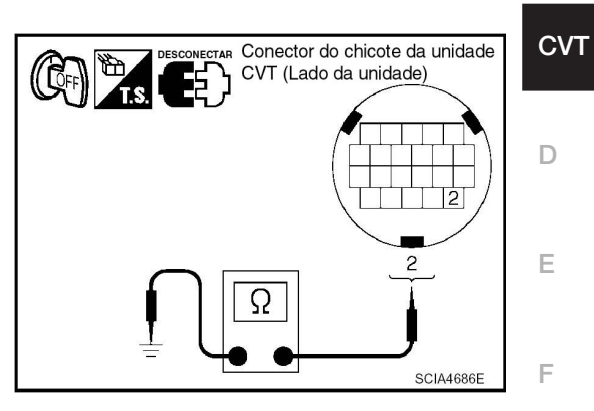

G

В

Н

L

J

Κ

L

Μ

# **CVT-106**

# DTC P0746 DESEMPENHO DA SOLENÓIDE A DE CONTROLE DE PRESSÃO (VÁLVULA SOLENÓIDE DE PRESSÃO NA LINHA)

# DTC P0746 DESEMPENHO DA SOLENÓIDE A DE CONTROLE DE PRESSÃO (VÁLVULA SOLENÓIDE DE PRESSÃO DE LINHA).

## Descrição

 A válvula solenóide A do controle de pressão (válvula solenóide pressão da linha) regula a pressão de descarga da bomba de óleo para adaptar-se à situação de condução em resposta ao sinal enviado do TCM.

## Valor de Referência CONSULT-III

Observações: Dados de especificações são valores de referência.

| Nome do item | Condição                 | Valor de tela (aprox.) |
|--------------|--------------------------|------------------------|
| PRI PRESS    | marcha lenta posição "N" | 0,3-0,7 MPa            |

## Lógica de Diagnóstico de Bordo

- Este é um item do auto-diagnóstico OBD-II.
- O código de falha do diagnóstico "P0746 PRS CNT SOL/A FCTN" com CONSULT-III é detectado sob as seguintes condições.
- Relação de transmissão inesperada foi detectada no lado BAIXO em razão de pressão de linha excessivamente baixa.

# Causa Provável

- Sistema de controle da pressão de linha
- Sensor da velocidade de saída (Sensor de velocidade secundária)
- Sensor de velocidade de entrada (Sensor velocidade primária)

# Procedimento de Confirmação DTC

## CUIDADO:

Sempre conduzir o veículo a uma velocidade segura.

#### NOTA:

Se o "DTC Procedimento de Confirmação" tiver sido previamente executado, sempre DESLIGAR o interruptor de ignição e esperar pelo menos 10 segundos antes de executar o próximo teste.

Após o reparo, tocar "ERASE" em "SELF-DIAG RESULTS" e executar em seguida o procedimento seguinte para confirmar que a falha foi eliminada.

## <sup>®</sup> COM CONSULT-III

- 1. LIGAR o interruptor de ignição e selecionar o modo "DATA MONITOR " para "TRANSMISSION" com CONSULT-III.
- 2. Dar partida ao motor e manter as seguintes condições pelo menos durante 10 segundos consecutivos. Início do teste a partir de 0 km/h.

ATF TEMP SEN: 1.0 -2.0 V PEDAL ACEL ABERTO: Mais de 1.0/8 FAIXA: Posição "D" VELOCIDADE DO VEÍCULO: Acima de 10 km/h Local de condução: Conduzir o veículo aclive acima (maior carga no motor) ajudará a manter as condições de condução necessárias para este teste.

3. Se DTC é detectado, vá para: <u>CVT-107, "Procedimento de Diagnóstico"</u>.

## COM GST

Seguir o procedimento "COM CONSULT-III"

INF0ID:000000004412148

INFOID:000000004412149

INF0ID:000000004412146

INF0ID:000000004412147

INF0ID:0000000004412145

# DTC P0746 DESEMPENHO DA SOLENÓIDE A DE CONTROLE DE PRESSÃO (VÁLVULA SOLENÓIDE DE PRESSÃO NA LINHA)

| Procedim                            | nento               | de diagr                                      | nóstico              |                           |                       | INF0ID:000000004412150                                                    |
|-------------------------------------|---------------------|-----------------------------------------------|----------------------|---------------------------|-----------------------|---------------------------------------------------------------------------|
| 1. VERIFIC                          | AR SIN              | AL DE EN                                      | ITRADA               |                           |                       |                                                                           |
|                                     | ISUI T-I            | <u>// / / / / / / / / / / / / / / / / / /</u> |                      |                           |                       | В                                                                         |
| 1. Ligar mo                         | otor.               |                                               |                      |                           |                       |                                                                           |
| 2. Selecion                         | ar mode             | o "MAIN S                                     | IGNALS" e            | m "Data Mo                | NITOR" pa             | ra "TRANSMISSION" com CONSULT-III.                                        |
| 3. Dar part                         | ida no v            | /eículo e e                                   | efetuar leitu        | ura do valor o            | de "PRI PF            | RESS".                                                                    |
| Nome do item                        | Condiçã             | io                                            |                      | Valor de tela (aj         | orox.)                |                                                                           |
| PRI PRESS                           | marcha              | lenta posição                                 | o "N"                | 0.3-0.7MPa                |                       | - C                                                                       |
| Sem CON                             | ISULT-I             | II                                            |                      |                           |                       |                                                                           |
| 1. Ligar mo                         | otor.               | antra a ta                                    | unainal da           | oonooton TO               |                       | _                                                                         |
| z. verilicar                        | tensao              |                                               | erminal do           |                           | IVI e massa           | a.<br>- E                                                                 |
| Nome                                | )                   | Conector                                      | Terminal             | Condição                  | (aprox.)              |                                                                           |
| Sensor B da pr                      | essão do            |                                               |                      |                           |                       | -                                                                         |
| fluido de transı<br>(sensor de pre  | missão<br>ssão      | F23                                           | 14 - massa           | marcha lenta              | 0,7 - 3,5V            | F                                                                         |
| primária)                           | ocuo                |                                               |                      | poolção n                 |                       |                                                                           |
| OK ou NEG                           | ATIVO               |                                               |                      |                           |                       | -<br>(?                                                                   |
| ОК                                  | >>                  | VÁ PARA                                       | O ITEM 5.            |                           |                       |                                                                           |
| NEGATI                              | VO >>               | vá para                                       | O ITEM 2.            |                           |                       |                                                                           |
| 0                                   |                     | ~                                             |                      |                           |                       | H                                                                         |
| <b>Z</b> . VERIFIC                  | AR PRE              | ESSAO DE                                      | E LINHA              |                           |                       |                                                                           |
| Executar tes                        | ste de p            | oressão de                                    | e linha. Co          | nsulte: <u>CVT-</u> 4     | 10, "Inspeç           | ções antes do Diagnóstico de Falha".                                      |
| OK ou NEG                           | <u>ATIVO</u>        |                                               |                      |                           |                       |                                                                           |
|                                     | >>                  | VA PARA                                       | O ITEM 3.            |                           | :fieedee (            |                                                                           |
| Diagnós                             | tico de             | Reparar of Falha"                             | du sudstitu          | lir peças dar             | inicadas. (           | Jonsuite: <u>CV1-40, "Inspeções antes do</u>                              |
| Diagnos                             |                     | <u>raina</u> .                                |                      |                           |                       | J                                                                         |
| 3. DETECT                           |                     |                                               | ALHA                 |                           |                       |                                                                           |
| Vorificar vál                       |                     | onóido A (                                    | de controle          | do proceão                | (برغايسام مح          | lonéido do proceão do linho). Conculto: K                                 |
| CVT-105 "Ir                         | vula sol<br>Ispecão | enolue A c                                    | controle             | e de pressão              | (valvula sc           | nenolde de pressão de linnaj. Consulte:                                   |
| OK ou NEG                           | ATIVO               |                                               |                      |                           |                       |                                                                           |
| OK                                  | >>                  | VÁ PARA                                       | O ITEM 4.            |                           |                       | L                                                                         |
| NEGATI                              | /O >>               | Reparar o                                     | ou substitu          | ir peças dan              | ificadas.             | _                                                                         |
|                                     |                     |                                               |                      |                           |                       |                                                                           |
| <b>A</b>                            |                     |                                               |                      |                           |                       | Ν.                                                                        |
| 4. VERIFIC<br>SECUNDÁR<br>PRIMÁRIA) | AR O S<br>RIA) E O  | SISTEMA<br>SISTEMA                            | DO SENSO<br>DO SENSO | DR DE VELO<br>DR DE VELOC | CIDADE I<br>CIDADE DE | <b>JE SAIDA (SENSOR DE VELOCIDADE<br/>E ENTRADA (SENSOR DE VELOCIDADE</b> |
| Verificar o s                       | istema              | do sensor                                     | r de veloci          | dade de saío              | a (sensor             | de velocidade secundária) e o sistema                                     |
| do sensor d                         | le veloc            | idade de e                                    | entrada (se          | ensor de velo             | cidade pri            | imária). Consulte: CVT-83, CVT-77.                                        |
| OK ou NEG                           | ATIVO               |                                               |                      |                           |                       | ,, <u></u> -                                                              |
| OK                                  | >>                  | vá para                                       | O ITEM 5.            |                           |                       |                                                                           |
|                                     | $10 \sim$           | Ronarar c                                     | nu eubetitu          | ir nocas dan              | ificadae              |                                                                           |

NEGATIVO >> Reparar ou substituir peças danificadas.

# DTC P0746 DESEMPENHO DA SOLENÓIDE A DE CONTROLE DE PRESSÃO (VÁLVULA SOLENÓIDE DE PRESSÃO NA LINHA)

## 5. DETECTAR ITEM COM FALHA

Verificar o seguinte:

- Alimentação e circuito massa para TCM. Consulte: <u>CVT-127, "Diagrama Elétrico CVT ENERGIA"</u>.
- Os pinos dos terminais do TCM quanto a dano ou conexão deficiente com o conector do chicote. OK ou NEGATIVO

OK >> VÁ PARA O ITEM 6. NEGATIVO >> Reparar ou substituir peças danificadas.

# 6. VERIFICAR DTC

Executar CVT-106, "DTC Procedimento de Diagnóstico".

OK ou NEGATIVO

OK >> FIM DA INSPEÇÃO

NEGATIVO >> Substituir o conjunto transeixo ou o TCM. Consulte: <u>CVT-191, "Remoção e Instalação"</u>.
# DTC P0776 DESEMPENHO DA SOLENÓIDE B DE CONTROLE DE PRESSÃO (VÁLVULA SOLENÓIDE DE PRESSÃO SECUNDÁRIA)

# DTC P0776 DESEMPENHO DA SOLENÓIDE B DE CONTROLE DE PRESSÃO (VÁLVULA SOLENÓIDE DE PRESSÃO SECUNDÁRIA)

# Descrição

 A válvula solenóide B do controle de pressão (válvula solenóide da pressão secundária) regula a pressão secundária para adaptar-se à situação de condução em resposta a um sinal enviado do TCM.

# Valor de Referência CONSULT-III

Observações: Dados de especificações são valores de referência.

| Nome do item | Condição                 | Valor de tela (aprox.) |
|--------------|--------------------------|------------------------|
| SEC PRESS    | marcha lenta posição "N" | 0.5 MPa                |
|              |                          | INFOID-0000000441015   |

# Lógica de Diagnóstico de Bordo

- Este é um item do auto-diagnóstico OBD-II.
- O código de falha de diagnóstico "P0776 PRS CNT SOL/B FCTN" com CONSULT-III é detectado quando F a pressão secundária é alta demais ou baixa demais comparada com o valor comandado durante a condução.

# Causa provável

- Chicote ou conectores (circuito da solenóide aberto ou em curto.)
- Válvula solenóide B do controle de pressão (sistema da válvula solenóide da pressão • secundária)
- Sensor A de pressão do fluido de transmissão (Sensor de pressão secundária)
- Sistema de controle da pressão de linha

# Procedimento de Confirmação DTC

#### **CUIDADO:**

Sempre conduzir o veículo a uma velocidade segura. NOTA:

Se o "DTC Procedimento de Confirmação" tiver sido previamente executado, sempre DESLIGAR Κ o interruptor de ignição e esperar pelo menos 10 segundos antes de executar o próximo teste. Após o reparo, executar o seguinte procedimento para confirmar que a falha foi eliminada.

#### COM CONSULT-III

- 1. LIGAR o interruptor de ignição e selecionar modo "DATA MONITOR " para "TRANSMISSION" com CONSULT-III.
- 2. Dar partida no motor e manter as seguintes condições pelo menos durante 30 segundos Μ consecutivos.

ATF TEMP SEN: 1.0 -2.0 V PEDAL ACEL ABERTO: Mais de 1.0/8 FAIXA: Posição "D" VELOCIDADE DO VEÍCULO: Acima de 10 km/h Local de condução: Conduzir o veículo aclive acima (maior carga no motor) ajudará a manter as condições de condução necessárias para este teste.

3. Se DTC é detectado, vá para: CVT-110, "Procedimento de Diagnóstico".

#### COM GST

Seguir o procedimento "COM CONSULT-III"

CVT

Α

В

D

INF0ID:000000004412154

INF0ID:000000004412151

INFOID-000000004412152

INFOID-000000004412153

н

INFOID:000000004412155

J

L.

# DTC P0776 DESEMPENHO DA SOLENÓIDE B DE CONTROLE DE PRESSÃO (VÁLVULA SOLENÓIDE DE PRESSÃO SECUNDÁRIA)

## Procedimento de diagnóstico

INF0ID:0000000004412156

#### **1**. VERIFICAR SINAL DE ENTRADA

#### Com CONSULT-III

- 1. Ligar motor.
- 2. Selecionar modo "MAIN SIGNALS" em "DATA MONITOR" para "TRANSMISSION" com CONSULT-III.
- 3. Dar partida no veículo e efetuar leitura do valor de "SEC PRESS".

| Nome do item | Condição                 | Valor de tela (aprox.) |
|--------------|--------------------------|------------------------|
| SEC PRESS    | marcha lenta posição "N" | 0.5 MPa                |

#### OK ou NEGATIVO

OK >> VÁ PARA O ITEM 5. NEGATIVO >> VÁ PARA O ITEM 2.

#### **2**. VERIFICAR PRESSÃO DE LINHA

Executar teste de pressão de linha. Consulte: <u>CVT-40, "Inspeções antes do Diagnóstico de Falha"</u>. <u>OK ou NEGATIVO</u>

OK >> VÁ PARA O ITEM 3.

NEGATIVO >> Reparar ou substituir peças danificadas. Consulte: <u>CVT-40, "Inspeções antes do</u> <u>Diagnóstico de Falha"</u>.

# **3**. DETECTAR ITEM COM FALHA

Verificar o seguinte:

- Válvula solenóide B de controle de pressão (Válvula solenóide de pressão secundária). Consulte: <u>CVT-116, "Inspeção de Componente"</u>.
- Válvula solenóide A de controle de pressão (Válvula solenóide de pressão de linha). Consulte: <u>CVT-105, "Inspeção de Componente"</u>.

#### OK ou NEGATIVO

OK >> VÁ PARA O ITEM 4.

NEGATIVO >> Reparar ou substituir peças danificadas.

# **4**. VERIFICAR SISTEMA DO SENSOR A DE PRESSÃO DO FLUIDO DE TRANSMISSÃO (SENSOR DE PRESSÃO SECUNDÁRIA)

Verificar o sistema do sensor A de pressão do fluido de transmissão (sensor de pressão secundária). Consulte: <u>CVT-116</u>.

OK ou NEGATIVO

OK >> VÁ PARA O ITEM 5.

NEGATIVO >> Reparar ou substituir peças danificadas.

# **5**. DETECTAR ITEM COM FALHA

Verificar o seguinte:

Alimentação e circuito massa para TCM. Consulte: <u>CVT-127, "Diagrama Elétrico – CVT – Energia"</u>.

• Os pinos dos terminais do TCM quanto a dano ou conexão deficiente com o conector do chicote.

OK ou NEGATIVO

OK >> VÁ PARA O ITEM 6.

NEGATIVO >> Reparar ou substituir peças danificadas.

# DTC P0776 DESEMPENHO DA SOLENÓIDE B DE CONTROLE DE PRESSÃO (VÁLVULA SOLENÓIDE DE PRESSÃO SECUNDÁRIA)

| <b>6</b> . VERIFICAR DTC                                                                                                    | А  |
|----------------------------------------------------------------------------------------------------|----|
| Executar <u>CVT-109, "DTC Procedimento de Confirmação DTC"</u> .<br><u>DK ou NEGATIVO</u><br>OK >> FIM DA INSPEÇÃO<br>NEGATIVO >> Substituir o conjunto transeixo. Consulte: <u>CVT-191, "Remoção e Instalação"</u> . | В  |
|                                                                                                    | CV |
|                                                                                                    | D  |
|                                                                                                    | Е  |
|                                                                                                    | F  |
|                                                                                                    | G  |
|                                                                                                    | Н  |
|                                                                                                    | I  |

J

Κ

L

# DTC P0778 PARTE ELÉTRICA DA SOLENÓIDE B DO CONTROLE DE PRESSÃO (VÁLVULA SOLENÓIDE DE PRESSÃO SECUNDÁRIA).

# Descrição

A válvula solenóide B do controle de pressão (válvula solenóide da pressão secundária) regula a
pressão de descarga da bomba de óleo para adaptar-se à situação de condução em resposta a
um sinal enviado pelo TCM.

# Valor de Referência CONSULT-III

Observações: Dados de especificações são valores de referência.

| Nome do item | Condição                                           | Valor de tela (aprox.) |
|--------------|----------------------------------------------------|------------------------|
| ISOLT3       | Pressão secundária baixa - Pressão secundária alta | 0.8-0.0 A              |
|              | marcha lenta posição "N"                           | 0,6-0,7 A              |
| SOLMON3      | Ao afogar                                          | 0,4-0,6 A              |

# Lógica de Diagnóstico de Bordo

- Este é um item do auto-diagnóstico OBD-II.
- O código de falha do diagnóstico "P0778 PRS CNT SOL/B CIRC" com CONSULT-III é detectado sob as seguintes condições.
- TCM detecta uma queda de tensão inadequada ao tentar operar a válvula solenóide.
- Quando o TCM compara o valor alvo com o valor monitorado e detecta uma irregularidade.

# Causa provável

- Chicote ou conectores (circuito da solenóide aberto ou em curto.)
- Válvula solenóide B do controle de pressão (Válvula solenóide da pressão secundária)

# Procedimento de Confirmação DTC

#### NOTA:

Se o "DTC Procedimento de Confirmação" tiver sido previamente executado, sempre DESLIGAR o interruptor de ignição e esperar pelo menos 10 segundos antes de executar o próximo teste.

Após o reparo, executar o seguinte procedimento para confirmar que a falha foi eliminada.

#### COM CONSULT-III

- 1. Colocar o interruptor de ignição em ON.
- 2. Selecionar o modo "MONITOR DE DADOS " para "TRANSMISSÃO" com CONSULT-III.
- 3. Dar partida ao motor e esperar pelo menos 5 segundos.
- 4. Se DTC é detectado, vá para: <u>CVT-114, "Procedimento de Diagnóstico"</u>.

#### COM GST

Seguir o procedimento "COM CONSULT-III"

INF0ID:0000000004412159

INF0ID:000000004412161

NF0ID:000000004412160

INF0ID:000000004412157

# DTC P0778 PARTE ELÉTRICA DA SOLENÓIDE B DE CONTROLE DE PRESSÃO (VÁLVULA SOLENÓIDE DE PRESSÃO SECUNDÁRIA).

#### **Diagrama Elétrico - CVT - SECPSV** INF0ID:000000004412162 Α CVT-SECPSV-01 В LINHA DETECTÁVEL PARA DTC - IINHA NÃO DETECTÁVEL PARA DTC CVT TCM (MÓDULO DE CONTROLE SEC DE TRANSMISSÃO) D PRESSÃO (F23) SOL 39 Е Branco/Verde F G н L J Branco/Verde 3 UNIDADE CVT VÁLVULA (F46) Κ SOLENÓIDE 8 DA PRESSÃO SECUNDÁRIA L

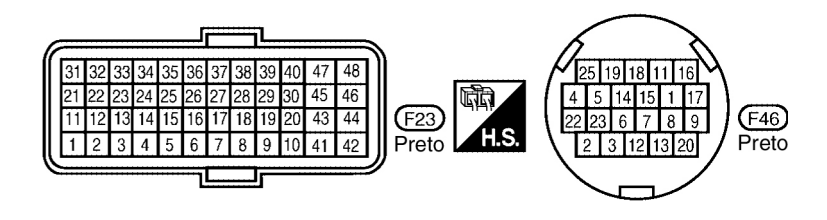

BCWA0723E

Μ

# DTC P0778 PARTE ELÉTRICA DA SOLENÓIDE B DO CONTROLE DE PRESSÃO (VÁLVULA SOLENÓIDE DA PRESSÃO SECUNDÁRIA)

#### TERMINAIS TCM E VALORES DE REFERÊNCIA

Consulte: CVT-49, "Valores de Referência do Sinal de Entrada/Saída do TCM".

#### Procedimento de diagnóstico

NF0ID:000000004412163

#### **1**. VERIFICAR SINAL DE ENTRADA

#### Com O CONSULT-III

- 1. Ligar motor.
- 2. Selecionar modo "MAIN SIGNALS" em "DATA MONITOR" para "TRANSMISSION" com CONSULT-III
- 3. Efetuar leitura do valor de "ISOLT3".

| Nome do item | Condição                                              | Valor de tela (aprox.) |
|--------------|-------------------------------------------------------|------------------------|
| ISOLT3       | Pressão secundária baixa - Pressão<br>secundária alta | 0,8-0,0 A              |

#### Sem O CONSULT-III

- 1. Ligar motor.
- 2. Verificar tensão entre o terminal do conector TCM e massa.

| Nome                                                                | Conector | Terminal | Condição                                          | Tensão    |
|---------------------------------------------------------------------|----------|----------|---------------------------------------------------|-----------|
| Válvula solenóide B de                                              |          |          | Desacelerar                                       | 5,0-7,0 V |
| Controle de Pressão<br>(válvula solenóide de<br>Pressão Secundária) | F23      | 39-Massa | Pressionar o pedal<br>do acelerador<br>totalmente | 3,0-4,0 V |

- 3. Colocar o interruptor de ignição em OFF.
- 4. Desconectar o conector TCM.
- 5. Verificar se há continuidade entre o terminal do conector e massa. \_
- OK ou NEGATIVO

OK >> VÁ PARA O ITEM 5. NEGATIVO >> VÁ PARA O ITEM 2.

# 2. VERIFICAR O CIRCUTIO DA VÁLVULA SOLENÓIDE B DE CONTROLE DE PRESSÃO (VÁLVULA SOLENÓIDE DA PRESSÃO SECUNDÁRIA)

- 1. Colocar o interruptor de ignição em OFF.
- 2. Desconectar o conector TCM.
- 3. Verificar a resistência entre o terminal do conector TCM e massa.

| Válvula solenóide                                                                          | Conector | Terminal | Resistência<br>(aprox.) |
|--------------------------------------------------------------------------------------------|----------|----------|-------------------------|
| Válvula solenóide B de Controle<br>de Pressão (válvula solenóide de<br>Pressão Secundária) | F23      | 39-massa | 3,0-9,0 Ω               |

#### OK ou NEGATIVO

OK >> VÁ PARA O ITEM 5. NEGATIVO >> VÁ PARA O ITEM 3.

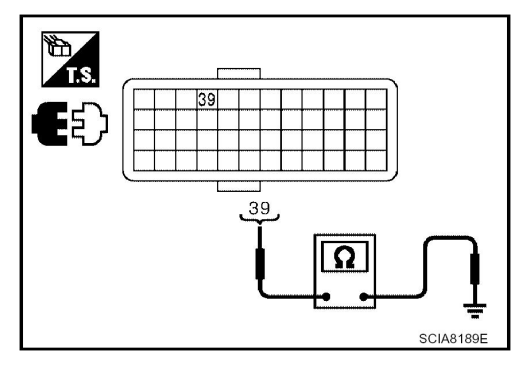

# **3.** VERIFICAR RESISTÊNCIA DA VÁLVULA

- 1. Colocar o interruptor de ignição em OFF.
- 2. Desconectar o conector do chicote da unidade CVT.

# DTC P0778 PARTE ELÉTRICA DA SOLENÓIDE B DO CONTROLE DE PRESSÃO (VÁLVULA SOLENÓIDE DA PRESSÃO SECUNDÁRIA)

3. Verificar resistência entre o terminal do conector da unidade CVT e massa.

| Válvula solenóide                                                                          | Conector | Terminal | Resistência<br>(aprox.) |
|--------------------------------------------------------------------------------------------|----------|----------|-------------------------|
| Válvula solenóide B de Controle<br>de Pressão (válvula solenóide de<br>Pressão Secundária) | F46      | 3-massa  | 3,0-9,0 Ω               |

#### OK ou NEGATIVO

OK >> VÁ PARA O ITEM 4.

NEGATIVO >> Reparar ou substituir peças danificadas.

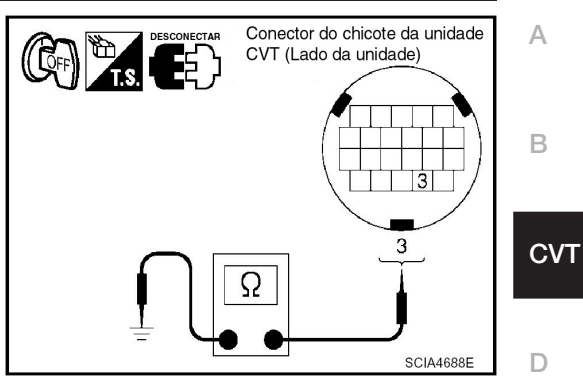

(A)

Е

F

G

Н

J

Κ

L

B

SCIA8190E

#### **4**. VERIFICAR O CHICOTE ENTRE O TCM E A VÁLVULA SOLENÓIDE B DE CONTROLE DE PRESSÃO (VÁLVULA SOLENÓIDE DA PRESSÃO SECUNDÁRIA)

- 1. Colocar o interruptor de ignição em OFF.
- 2. Desconectar o conector (A) do TCM e o conector (B) do chicote da unidade CVT.
- Verificar a continuidade entre o terminal do conector (A) do TCM e o terminal do conector (B) do chicote da unidade CVT.

| Item                                  | Conector | Terminal | Continuidade |
|---------------------------------------|----------|----------|--------------|
| Conector TCM                          | F23      | 39       |              |
| Conector do chicote da Unidade<br>CVT | F46      | 3        | Sim          |

- 4. Se OK, verificar chicote quanto a curto com massa e curto com alimentação.
- 5. Reinstalar qualquer peça removida.

#### OK ou NEGATIVO

OK >> VÁ PARA O ITEM 5.

NEGATIVO >> Reparar ou substituir peças danificadas.

# 5. VERIFICAR DTC

Executar: CVT-112, "Procedimento de Confirmação DTC".

OK ou NEGATIVO

OK >> FIM DA INSPEÇÃO NEGATIVO >> VÁ PARA O ITEM 6.

# 6. VERIFICAR TCM

- 1. Verificar sinais de entrada/saída do TCM. Consulte: <u>CVT-49, "Valores de Referência do Sinal de</u> M <u>Entrada/Saída do TCM"</u>. <sup>M</sup>
- Se NEGATIVO, verificar novamente os terminais dos pinos do TCM quanto a danos ou conexão deficiente com o conector do chicote.

#### OK ou NEGATIVO

OK >> FIM DA INSPEÇÃO

- NEGATIVO >> 1. Reparar ou substituir peças danificadas.
  - 2. Substituir o conjunto transeixo. Consulte: CVT-191, "Remoção e Instalação".

# DTC P0778 PARTE ELÉTRICA DA SOLENÓIDE B DO CONTROLE DE PRESSÃO (VÁLVULA SOLENÓIDE DA PRESSÃO SECUNDÁRIA)

#### Inspeção de componentes

INFOID:000000004412164

#### VÁLVULA SOLENÓIDE B DE CONTROLE DE PRESSÃO (VÁLVULA SOLENÓIDE DA PRESSÃO SECUNDÁRIA)

- 1. Colocar o interruptor de ignição em OFF.
- 2. Desconectar o conector do chicote da unidade CVT.
- 3. Verificar a resistência entre o terminal do conector da unidade CVT e massa.

| Válvula solenóide                                                                          | Conector | Terminal | Resistência<br>(aprox.) |
|--------------------------------------------------------------------------------------------|----------|----------|-------------------------|
| Válvula solenóide B de Controle<br>de Pressão (válvula solenóide de<br>Pressão Secundária) | F46      | 3-massa  | 3,0-9,0 Ω               |

4. Se NEGATIVO, substituir o conjunto transeixo. Consulte: <u>CVT-191, "Remoção e Instalação"</u>.

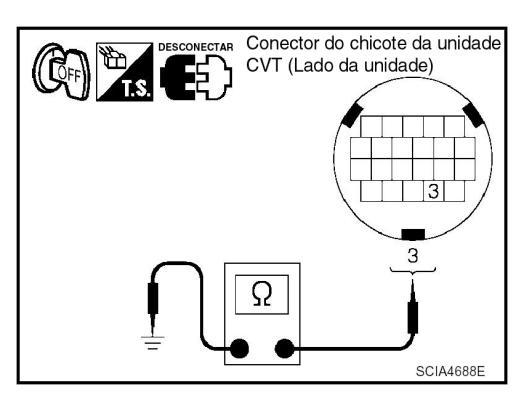

# DTC P0840 CIRCUITO DO SENSOR A DA PRESSÃO DO FLUIDO DA TRANSMISSÃO (SENSOR DA PRESSÃO SECUNDÁRIA)

# DTC P0840 CIRCUITO DO SENSOR A DA PRESSÃO DO FLUIDO DA A TRANSMISSÃO (SENSOR DA PRESSÃO SECUNDÁRIA)

# Descrição

 O sensor A da pressão do fluido de transmissão (sensor de pressão secundário) detecta a pressão secundária do CVT e envia o sinal ao TCM.

# Valor de Referência CONSULT-III

Observações: Dados de especificações são valores de referência.

| Nome do item | Condição                 | Valor de tela (aprox.) |  |
|--------------|--------------------------|------------------------|--|
| SEC HYDR SEN | moraha lanta naciaão "N" | 1,0 V                  |  |
| SEC PRESS    | marcha lenta posição IN  | 1.3 MPa                |  |

#### Lógica de Diagnóstico de Bordo

- Este é um item do auto-diagnóstico OBD-II.
- O código de falha do diagnóstico "P0840 TR PRS SENS/A CIRC" com CONSULT-III é detectado quando o TCM detecta uma queda de tensão imprópria ao receber o sinal do sensor.

## Causa provável

- Sensor A de pressão do fluido de transmissão (Sensor da pressão secundária)
- Chicote ou conectores (circuito do comutador está aberto ou em curto.)

#### Procedimento de Confirmação DTC

#### NOTA:

Se o "DTC Procedimento de Confirmação" tiver sido previamente executado, sempre DESLIGAR o interruptor de ignição e esperar pelo menos 10 segundos antes de executar o próximo teste. Após o reparo, executar o seguinte procedimento para confirmar que a falha foi eliminada.

#### COM CONSULT-III

- 1. LIGAR o interruptor de ignição e selecionar modo "DATA MONITOR" para "TRANSMISSION" com CONSULT-III.
- Certificar-se de que a tensão de saída do sensor de temperatura de linha está dentro da faixa especificada abaixo.

ATF TEMP

SEN: 1.0 -2.0 V

Se estiver fora da faixa, conduzir o veículo para diminuir a tensão (aquecer o fluido) ou desligar o motor para aumentar a tensão (esfriar o fluido)

- 3. Dar partida ao motor e esperar pelo menos 5 segundos consecutivos.
- 4. Se DTC é detectado, vá para: CVT-119, "Procedimento de Diagnóstico".

#### COM GST

Seguir o procedimento "COM CONSULT-III"

СУТ

В

INF0ID:0000000004412166

INFOID:000000004412167

INF0ID:000000004412165

G

INF0ID:000000004412168

INF0ID:0000000004412169

K

L

Μ

J

# DTC P0840 CIRCUITO DO SENSOR A DA PRESSÃO DO FLUIDO DA TRANSMISSÃO (SENSOR DA PRESSÃO SECUNDÁRIA)

## Diagrama Elétrico – CVT – SECPS

INF0ID:000000004412170

#### CVT-SECPS-01

LINHA DETECTÁVEL PARA DTC

------ : LINHA NÃO DETECTÁVEL PARA DTC

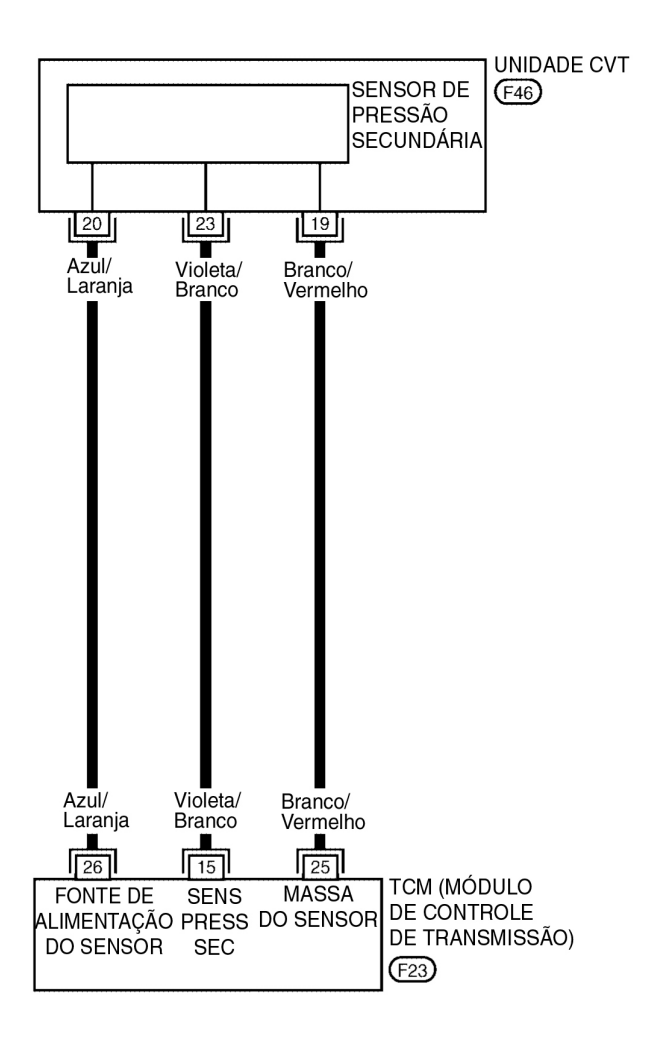

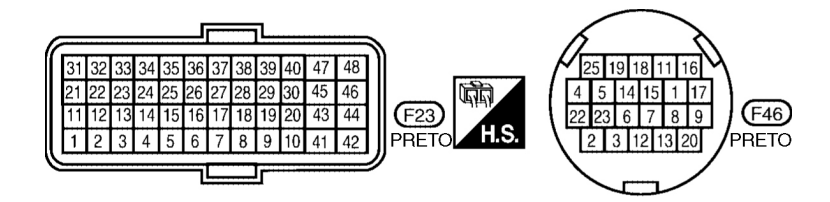

BCWA0724E

**CVT-118** 

# DTC P0840 CIRCUITO DO SENSOR A DA PRESSÃO DO FLUIDO DE TRANSMISSÃO (SENSOR DA PRESSÃO SECUNDÁRIA)

#### TERMINAIS TCM E VALORES DE REFERÊNCIA

Consulte: CVT-49, "Valores de Referência do Sinal de Entrada/Saída do TCM".

#### Procedimento de diagnóstico

INF0ID:0000000004412171

# **1**. VERIFICAR SINAL DE ENTRADA

#### Com CONSULT-III

- 1. Ligar motor.
- 2. Selecionar modo "ECU INPUT SIGNALS" em "DATA MONITOR" para "TRANSMISSION" com CONSULT-III.
- 3. Dar partida ao veículo e efetuar leitura do valor de "SEC HYDR SEN".

| Nome do item | Condição                 | Valor de tela (aprox.) |
|--------------|--------------------------|------------------------|
| SEC HYDR SEN | marcha lenta posição "N" | 1,0 V                  |

#### 8 Sem CONSULT-III

- 1. Ligar motor.
- 2. Verificar a tensão entre o terminal do conector TCM e massa.

| Nome                                                                                 | Conector | Terminal | Condição                    | Tensão<br>(aprox.) |  |
|--------------------------------------------------------------------------------------|----------|----------|-----------------------------|--------------------|--|
| Sensor A da Pressão do<br>Fluido da Transmissão<br>(Sensor de Pressão<br>Secundária) | F23      | 15-Massa | Marcha lenta<br>posição "N" | 1,0 V              |  |

#### OK ou NEGATIVO

OK >> VÁ PARA O ITEM 5. NEGATIVO >> VÁ PARA O ITEM 2.

#### 2. VERIFICAR CHICOTE ENTRE TCM E SENSOR A DE PRESSÃO DO FLUIDO DA TRANSMISSÃO (SENSOR DE PRESSÃO SECUNDÁRIA)

- 1. Colocar o interruptor de ignição em OFF.
- 2. Desconectar o conector (A) do TCM e o conector (B) do chicote da unidade CVT.
- 3. Verificar a continuidade entre o terminal do conector (A) do TCM e o terminal do conector (B) do chicote da unidade CVT.

| Item                                  | Conector | Terminal | Continuidade |
|---------------------------------------|----------|----------|--------------|
| Conector TCM                          | F23      | 15       |              |
| Conector do chicote da Unidade<br>CVT | F46      | 23       | Sim          |

- 4. Se OK, verificar chicote quanto a curto com massa e curto com alimentação.
- 5. Reinstalar qualquer peça removida.

OK ou NEGATIVO

OK >> VÁ PARA O ITEM 3.

NEGATIVO >> Reparar circuito aberto ou em curto com massa e em curto com chicote ou conectores de alimentação.

# **3**. VERIFICAR CHICOTE ENTRE TCM E CONECTOR DO CHICOTE DA UNIDADE CVT (ALIMENTAÇÃO DO SENSOR E MASSA DO SENSOR)

- 1. Colocar o interruptor de ignição em OFF.
- 2. Desconectar o conector (A) do TCM e o conector (B) do chicote da unidade CVT.

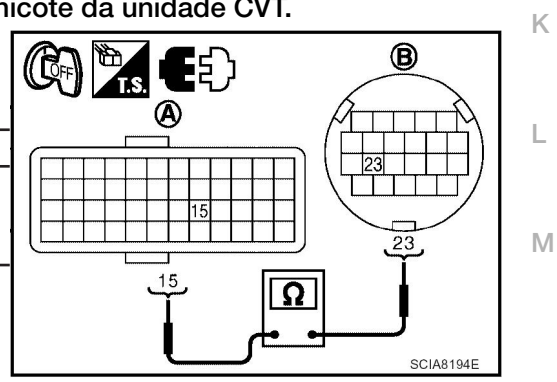

A

CVT

E

E

G

н

J

# DTC P0840 CIRCUITO DO SENSOR A DA PRESSÃO DO FLUIDO DE TRANSMISSÃO (SENSOR DA PRESSÃO SECUNDÁRIA)

Terminal

26

20

25

3. Verificar a continuidade entre o terminal do conector (A) do TCM e o terminal do conector (B) do chicote da unidade CVT.

Conector

F23

F46

F23

F46

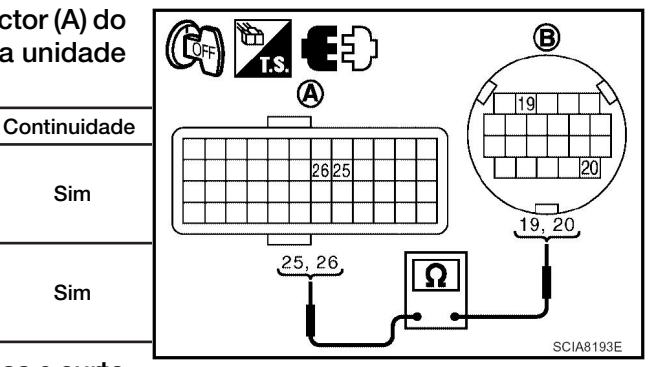

- 19 CVT 4. Se OK, verificar chicote quanto a curto com massa e curto com alimentação.
- 5. Reinstalar gualguer peça removida.

Conector do chicote da Unidade

Conector do chicote da Unidade

OK ou NEGATIVO

Item

тсм

CVT

тсм

OK >> VÁ PARA O ITEM 4.

NEGATIVO >> Reparar circuito aberto ou curto à massa ou à alimentação no chicote ou nos conectores.

Sim

Sim

#### **4**. VERIFICAR ALIMENTAÇÃO E MASSA DO SENSOR

- 1. Colocar o interruptor de ignição em ON.
- 2. Desconectar o conector do chicote da unidade CVT.
- Verificar a tensão entre o terminal do conector do chicote da unidade CVT.

| Item                                                    | Conector | Terminal | Dados (aprox.) |
|---------------------------------------------------------|----------|----------|----------------|
| Conector do chicote da Unidade CVT<br>(Lado do veículo) | F46      | 19-20    | 5,0 V          |

#### OK ou NEGATIVO

>> Substituir o conjunto transeixo. Consulte: CVT-191. OK

NEGATIVO >> Substituir TCM. Consulte: <u>CVT-170, "Remoção e Instalação"</u>.

# **5**. VERIFICAR DTC

Executar: CVT-117, "DTC Procedimento de Confirmação".

#### **OK ou NEGATIVO**

>> FIM DA INSPEÇÃO OK NEGATIVO >> VÁ PARA O ITEM 6.

# **6**. VERIFICAR TCM

- 1. Verificar sinais de entrada/saída do TCM. Consulte: CVT-49, "Valores de Referência do Sinal de Entrada/Saída do TCM"
- 2. Se Negativo, verificar novamente os terminais dos pinos do TCM quanto a danos ou conexão deficiente com o conector do chicote.

#### **OK ou NEGATIVO**

OK >> Substituir o conjunto transeixo. Consulte: CVT-191, "Remoção e Instalação". NEGATIVO >> Reparar ou substituir peças danificadas.

# DTC P0841 FUNÇÃO SENSOR DE PRESSÃO

# Descrição

Usando a carga do motor (posição da borboleta), a rotação da polia primária e a rotação da polia secundária como sinal de entrada, o TCM altera a pressão de operação da polia primária e a polia secundária e modifica a largura do sulco da polia para controlar a relação de transmissão.

# Valor de Referência do CONSULT-III

Observações: Dados de especificações são valores de referência.

| Nome do item | Condição                 | Valor de tela (aprox.) | Г |
|--------------|--------------------------|------------------------|---|
| SEC HYDR SEN | marcha lenta posição "N" | 1,0 V                  | _ |

# Lógica de Diagnóstico de Bordo

- Este não é um item do auto-diagnóstico OBD-II.
- O código de falha do diagnóstico "P0841 PRESS SEN/FNCTN" com CONSULT-III é detectado quando a correlação entre os valores do sensor de pressão secundária e o sensor de pressão primária estiver fora da especificação.

#### Causa provável

- Sensor A de pressão do fluido de transmissão (Sensor pressão secundária)
- Chicote ou conectores (circuito do sensor está aberto ou em curto.)

# Procedimento de Confirmação DTC

#### **CUIDADO:**

# Sempre conduzir o veículo a uma velocidade segura. **NOTA:**

Se o "DTC Procedimento de Confirmação" tiver sido previamente executado, sempre DESLIGAR o interruptor de ignição e esperar pelo menos 10 segundos antes de executar o próximo teste.

Após o reparo, executar o seguinte procedimento para confirmar que a falha foi eliminada.

#### ® COM CONSULT-III

- 1. LIGAR o interruptor de ignição e selecionar o modo "DATA MONITOR" para "TRANSMISSION" K com CONSULT-I.
- Dar partida ao motor e manter as seguintes condições pelo menos durante 12 segundos consecutivos.
   VELOCIDADE DO VEÍCULO: Acima de 40 km/h (25 MPH)
  - FAIXA: Posição "D"
- 3. Se DTC é detectado, vá para: CVT-121, "Procedimento de Diagnóstico".

# Procedimento de diagnóstico

**1**. VERIFICAR LINHA DE COMUNICAÇÃO VIA CAN

Executar auto-diagnóstico. Consulte: <u>CVT-52, "Função CONSULT-III (TRANSMISSÃO)"</u>. <u>Há alguma falha indicada do "CIRCUITO DE COMUNICAÇÃO VIA CAN U1000"?</u>

SIM >> Verificar linha de comunicação via CAN. Consulte: <u>CVT-60</u>. NÃO >> VÁ PARA O ITEM 2. INF0ID:0000000004412173 CVT

NF0ID:000000004412172

INF0ID:0000000004412175

INF0ID:000000004412174

INF0ID:0000000004412176

:0000000004412176

L

Μ

J

INF0ID:0000000004412177

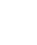

В

Е

G

Δ

#### **2**. VERIFICAR SINAIS DE ENTRADA

#### Com CONSULT-III

- 1. Ligar motor.
- 2. Selecionar modo "ECU INPUT SIGNALS" em "DATA MONITOR" para "TRANSMISSION" com CONSULT-III.
- 3. Dar partida ao veículo e efetuar leitura do valor de "SEC HYDR SEN".

| Nome do item | Condição                 | Valor de tela (aprox.) |
|--------------|--------------------------|------------------------|
| SEC HYDR SEN | marcha lenta posição "N" | 1,0 V                  |

#### 8 Sem CONSULT-III

- 1. Ligar motor.
- 2. Verificar tensão entre o terminal do conector TCM e massa.

| Nome                                                                                 | Conector | Terminal | Condição                    | Tensão<br>(aprox.) |
|--------------------------------------------------------------------------------------|----------|----------|-----------------------------|--------------------|
| Sensor A da Pressão do<br>Fluido da Transmissão<br>(Sensor de Pressão<br>Secundária) | F23      | 15-Massa | Marcha lenta<br>posição "N" | 1,0 V              |

OK ou NEGATIVO

OK >> VÁ PARA O ITEM 6. NEGATIVO >> VÁ PARA O ITEM 3.

# **3.** VERIFICAR PRESSÃO DE LINHA

Executar teste de pressão de linha. Consulte: <u>CVT-40, "Inspeções antes do Diagnóstico de Falha"</u>. <u>OK ou NEGATIVO</u>

OK >> VÁ PARA O ITEM 4.

NEGATIVO >> Reparar ou substituir peças danificadas. Consulte: <u>CVT-40, "Inspeções antes do</u> <u>Diagnóstico de Falha"</u>.

# **4**. VERIFICAR SISTEMA DO SENSOR A DA PRESSÃO DO FLUIDO DA TRANSMISSÃO (SENSOR DE PRESSÃO SECUNDÁRIA)

Verificar sistema do sensor de pressão A do fluido de transmissão (sensor de pressão secundária). Consulte: <u>CVT-117</u>.

OK ou NEGATIVO

OK >> VÁ PARA O ITEM 5.

NEGATIVO >> Reparar ou substituir peças danificadas.

#### 5. DETECTAR ITEM COM FALHA

Verificar o seguinte:

- Válvula solenóide A de controle de pressão (Válvula solenóide de pressão de linha). Consulte: <u>CVT-105, "Inspeção de Componente"</u>.
- Válvula solenóide B de controle de pressão (Válvula solenóide de pressão secundária). Consulte: <u>CVT-116, "Inspeção de Componente"</u>.
- Motor de passo. Consulte: <u>CVT-147, "Inspeção de Componente"</u>.

OK ou NEGATIVO

OK >> VÁ PARA O ITEM 6.

NEGATIVO >> Reparar ou substituir peças danificadas.

# DTC P0841 FUNÇÃO SENSOR DE PRESSÃO

| 6. VERIFICAR DT                        | C                                                                                                    | А |
|----------------------------------------|----------------------------------------------------------------------------------------------------|---|
| Executar: CVT-121                      | , "Procedimento de Confirmação DTC".                                                                          |   |
| OK ou NEGATIVO<br>OK >><br>NEGATIVO >> | FIM DA INSPEÇÃO<br>Substituir TCM ou o conjunto transeixo. Consulte: <u>CVT-191, "Remoção e Instalação"</u> . | B |
|                                        |                                                                                                    | D |
|                                        |                                                                                                    | Е |
|                                        |                                                                                                    | F |
|                                        |                                                                                                    | G |
|                                        |                                                                                                    | Н |
|                                        |                                                                                                    | I |
|                                        |                                                                                                    | J |
|                                        |                                                                                                    | К |
|                                        |                                                                                                    | L |

Μ

# DTC P0868 PRESSÃO SECUNDÁRIA BAIXA

# Descrição

 A válvula solenóide B do controle de pressão (válvula solenóide da pressão secundária) regula a pressão secundária para adaptar-se à situação de condução em resposta a um sinal enviado do TCM.

## Valor de Referência CONSULT-III

Observações: Dados de especificações são valores de referência.

| Nome do item | Condição                 | Valor de tela (aprox.) |
|--------------|--------------------------|------------------------|
| SEC PRESS    | marcha lenta posição "N" | 0,5 MPa                |

#### Lógica de Diagnóstico de Bordo

- Este não é um item do auto-diagnóstico OBD-II.
- O código de falha de diagnóstico "P0868 SEC/PRESS DOWN" com CONSULT-III é detectado quando a pressão secundária do fluido é baixa demais comparada com o valor comandado durante a condução.

#### Causa provável

- Chicote ou conectores (circuito da solenóide aberto ou em curto.)
- Sistema da válvula solenóide B do controle de pressão (Válvula solenóide da pressão secundária)
- Sensor A de pressão do fluido de transmissão (Sensor de pressão secundária)
- Sistema de controle da pressão de linha

## Procedimento de Confirmação DTC

#### **CUIDADO:**

Sempre conduzir o veículo a uma velocidade segura.

#### NOTA:

Se o "DTC Procedimento de Confirmação" tiver sido previamente executado, sempre DESLIGAR o interruptor de ignição e esperar pelo menos 10 segundos antes de executar o próximo teste.

Após o reparo, executar o seguinte procedimento para confirmar que a falha foi eliminada.

#### COM CONSULT-III

- 1. LIGAR o interruptor de ignição e selecionar modo "DATA MONITOR" para "TRANSMISSION" com CONSULT-III.
- Certificar-se de que a tensão de saída do sensor de temperatura do fluido do CVT está dentro da faixa especificada abaixo.

ATF TEMP SEN: 1.0 -2.0 V

Se estiver fora da faixa, dirigir o veículo para diminuir a tensão (aquecer o fluido) ou desligar o motor para aumentar a tensão (esfriar o fluido)

 Dar partida ao motor e manter as seguintes condições pelo menos durante 10 segundos consecutivos.
 VELOCIDADE DO VEÍCULO (acelerar suavemente): 0 -> 50 km/h PEDAL ACEL ABERTO: FAIXA 0.5/8 -1.0/8: Posição "D"

**CVT-124** 

4. Se DTC é detectado, vá para: <u>CVT-124, "Procedimento de Diagnóstico"</u>.

# Procedimento de diagnóstico

# **1**. VERIFICAR SINAL DE ENTRADA

- Com CONSULT-III
- 1. Ligar motor.

INF0ID:000000004412188

INF0ID:000000004412185

INF0ID:000000004412186

INF0ID:000000004412187

INF0ID:000000004412189

2. Selecionar modo "MAIN SIGNALS" em "DATA MONITOR" para "TRANSMISSION" com Α CONSULT-III.

В

CVT

D

E

F

J

Κ

L

Μ

Dar partida ao veículo e efetuar leitura do valor de "SEC PRESS".

| Nome do item | Condição                 | Valor de tela (aprox.) |
|--------------|--------------------------|------------------------|
| SEC PRESS    | marcha lenta posição "N" | 0,5 MPa                |

#### **OK ou NEGATIVO**

>> VÁ PARA O ITEM 5. OK

NEGATIVO >> VÁ PARA O ITEM 2.

#### **2**. VERIFICAR PRESSÃO DE LINHA

Executar teste de pressão de linha. Consulte: CVT-40, "Inspecões antes do Diagnóstico de Falha". OK ou NEGATIVO

OK >> VÁ PARA O ITEM 3. NEGATIVO >> Reparar ou substituir peças danificadas. Consulte: CVT-40, "Inspeções antes do Diagnóstico de Falha".

# **3**. DETECTAR ITEM COM FALHA

Verificar o seguinte:

- G Válvula solenóide B de controle de pressão (Válvula solenóide de pressão secundária). Consulte: CVT-116, "Inspeção de Componente".
- Válvula solenóide A de controle de pressão (Válvula solenóide de pressão de linha). Consulte: н CVT-105, "Inspeção de Componente".

#### OK ou NEGATIVO

>> VÁ PARA O ITEM 4. OK NEGATIVO >> Reparar ou substituir peças danificadas.

#### 4. VERIFICAR SISTEMA DO SENSOR A DE PRESSÃO DO FLUIDO DE TRANSMISSÃO (SENSOR DE PRESSÃO SECUNDÁRIA)

Verificar o sistema do sensor A de pressão do fluido de transmissão (sensor de pressão secundária). Consulte: CVT-117.

#### OK ou NEGATIVO

OK >> VÁ PARA O ITEM 5.

NEGATIVO >> Reparar ou substituir peças danificadas.

# 5. DETECTAR ITEM COM FALHA

Verificar o seguinte:

- Alimentação e circuito massa para TCM. Consulte: CVT-127, "Diagrama Elétrico CVT ENERGIA".
- Os pinos dos terminais do TCM quanto a dano ou conexão deficiente com o conector do chicote.

**OK ou NEGATIVO** 

>> VÁ PARA O ITEM 6. OK

NEGATIVO >> Reparar ou substituir peças danificadas.

# **6.** VERIFICAR DTC

Executar: CVT-124, "Procedimento de Confirmação do DTC".

OK ou NEGATIVO

OK >> FIM DA INSPECÃO

NEGATIVO >> Substituir o conjunto transeixo. Consulte: CVT-191, "Remoção e Instalação".

# DTC P1701 MÓDULO DE CONTROLE DA TRANSMISSÃO (FONTE)

# Descrição

Quando a alimentação ao TCM é DESLIGADA, por exemplo porque a bateria foi removida, e a função da memória de auto-diagnóstico pára, é detectada uma falha.

#### NOTA:

Considerando que "P1701 TCM-POWER SUPPLY" será mostrado ao substituir o TCM, executar o diagnóstico após apagar "SELF-DIAG RESULTS"

# Lógica de Diagnóstico de Bordo

- Este é um item do auto-diagnóstico OBD-II.
- O código de falha do diagnóstico "P1701 TCM-ALIMENTAÇÃO DE ENERGIA" com CONSULT-III é detectado quando o TCM não recebe um sinal de tensão da fonte de alimentação da bateria.
- Isto não é uma mensagem de falha. (Esta mensagem aparece na tela sempre que uma fonte de alimentação ao TCM é DESLIGADA.)

## Causa provável

Chicote ou conectores (Bateria ou interruptor de ignição e circuito TCM está aberto ou em curto.)

# Procedimento de Confirmação do DTC

#### NOTA:

Se o "Procedimento de Confirmação do DTC" tiver sido previamente executado, sempre DESLIGAR o interruptor de ignição e esperar pelo menos 10 segundos antes de executar o próximo teste.

Após o reparo, executar o seguinte procedimento para confirmar que a falha foi eliminada.

#### **© COM CONSULT-III**

- 1. Colocar o interruptor de ignição em ON. (Não dar partida ao motor.)
- 2. Selecionar modo "DATA MONITOR " para "TRANSMISSION" com CONSULT-III.
- 3. Esperar pelo menos 2 segundos consecutivos.
- 4. Se DTC é detectado, vá para: CVT-128, "Procedimento de Diagnóstico".

INF0ID:000000004412193

INF0ID:000000004412194

INFOID:000000004412192

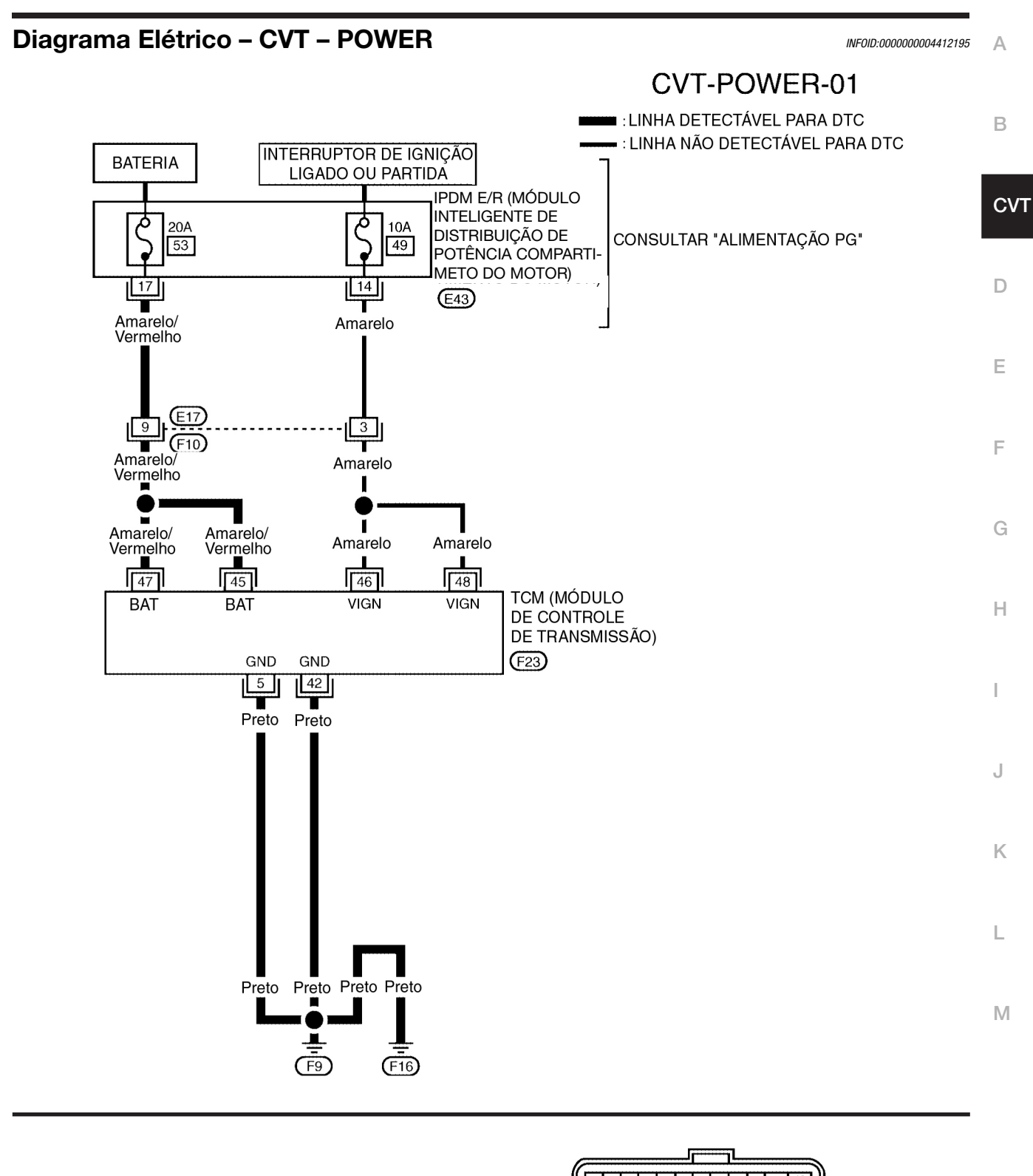

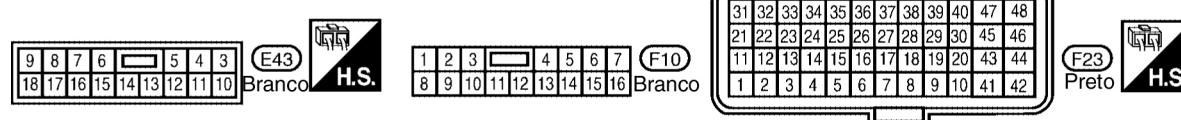

BCWA0756E

#### TERMINAIS TCM E VALORES DE REFERÊNCIA

Consulte: CVT-49, "Valores de Referência do Sinal de Entrada/Saída do TCM".

#### Procedimento de diagnóstico

INFOID:000000004412196

# **1**. VERIFICAR DTC

- 1. Colocar o interruptor de ignição em ON.
- 2. Selecionar modo "SELF-DIAG RESULTS" para "TRANSMISSION" com CONSULT-III.
- 3. Apagar resultados do auto-diagnóstico. Consulte: <u>CVT-28, "Código de Falha de Diagnóstico (DTC)</u> <u>OBD-II)"</u>.
- 4. DESLIGAR o interruptor de ignição e esperar pelo menos 5 segundos ou mais.
- 5. Ligar motor.
- Confirmar novamente os resultados do auto-diagnóstico. Consulte: <u>CVT-52, "Função CONSULT-III</u> (<u>TRANSMISSÃO)</u>".

Está sendo mostrado "P1701 TCM-ALIMENTAÇÃO DE ENERGIA"?

SIM >> VÁ PARA O ITEM 2.

NÃO >> FIM DA INSPEÇÃO

# 2. VERIFICAR FONTE DE ALIMENTAÇÃO TCM, PASSO 1

- 1. Colocar o interruptor de ignição em OFF.
- 2. Verificar tensão entre o terminal do conector do TCM e massa.

| Nome             | Conector | Terminal | Condição | Tensão<br>(aprox.) |
|------------------|----------|----------|----------|--------------------|
| Positivo (backup | E02      | 45-Massa | Somoro   | Tensão da          |
| da memória)      | F23      | 47-Massa | Sempre   | bateria            |

OK ou NEGATIVO

OK >> VÁ PARA O ITEM 3. NEGATIVO >> VÁ PARA O ITEM 4.

#### **3.** VERIFICAR FONTE DE ALIMENTAÇÃO TCM, PASSO 2

- 1. Colocar o interruptor de ignição em ON.
- 2. Verificar tensão entre terminais do conector do TCM e massa

| Nome                            | Conector       | Terminal                 | Condição | Tensão (aprox.)   |
|---------------------------------|----------------|--------------------------|----------|-------------------|
| Positivo                        |                | 46                       | Cor      | Tensão da bateria |
| POSILIVO                        |                | 40 - Massa               | OFF      | 0V                |
| Positivo                        | F23<br>48 - ma | 49                       | Cor      | Tensão da bateria |
|                                 |                | 4o - massa               | OFF      | ٥V                |
| Positivo (backup<br>da memória) |                | 45 - massa<br>47 - massa | Sempre   | Tensão da bateria |

**CVT-128** 

# DTC P1701 MÓDULO CONTROLE DA TRANSMISSÃO (FONTE)

| OK >>                                                                                                    |                                                                                                    |                                                                                               |                                                                     |                                                                 | Δ                     |
|----------------------------------------------------------------------------------------------------|----------------------------------------------------------------------------------------------------|-----------------------------------------------------------------------------------------------|---------------------------------------------------------------------|-----------------------------------------------------------------|-----------------------|
|                                                                                                    | VÁ PARA O ITEM                                                                                                    | 5.                                                                                            |                                                                     |                                                                 | Λ                     |
| A DETECTAD ITE                                                                                                    |                                                                                                    | 4.                                                                                            |                                                                     |                                                                 |                       |
| 4. DETECTARTIE                                                                                                    |                                                                                                    |                                                                                               |                                                                     |                                                                 | В                     |
| <ul> <li>Verificar o seguinte</li> <li>Chicote em cui</li> <li>Chicote em cui</li> <li>Fusível 10 A (N</li> <li>Fusível 20 A (N</li> <li>Interruptor de i</li> <li>OK ou NEGATIVO</li> </ul>                                           | <ul> <li>.</li> <li>to ou aberto entre<br/>to ou aberto entre<br/>° 49, localizado no<br/>° 53, localizado no<br/>gnição. Consulte: F</li> </ul>                                                                     | bateria e teri<br>interruptor d<br>IPDM E/R)<br>IPDM E/R)<br><u>PG-3</u> .                    | minais 45 e<br>le ignição e                                         | 47 do conector do TCM.<br>terminais 46 e 48 do conector do TCM. | CV                    |
| OK >>                                                                                                    | VÁ PARA O ITEM                                                                                                    | 5.                                                                                            | ·                                                                   |                                                                 |                       |
| NEGATIVO >>                                                                                                    | Reparar ou substi                                                                                                    | tuir peças da                                                                                 | anificadas.                                                         |                                                                 | Е                     |
| <b>5</b> . VERIFICAR CI                                                                                                    | RCUITO DE MASS                                                                                                    | A DO TCM                                                                                      |                                                                     |                                                                 |                       |
| 1. Colocar o inter                                                                                                    | ruptor de ignição e                                                                                                    | m OFF.                                                                                        |                                                                     |                                                                 | F                     |
| 2. Desconectar o                                                                                                    | conector TCM.                                                                                                    |                                                                                               |                                                                     |                                                                 |                       |
| 3. Verificar contin                                                                                                    | uidade entre os ter                                                                                                    | minais do co                                                                                  | pnector do T                                                        | CM e massa.<br>–                                                |                       |
| Nome                                                                                                    | Conector                                                                                                    | Terminal                                                                                      | Condição                                                            | _                                                               | G                     |
| Massa                                                                                                    | F23                                                                                                    | 42-Massa                                                                                      | Sim                                                                 |                                                                 |                       |
| OK ou NEGATIVO                                                                                                    | ,                                                                                                    |                                                                                               |                                                                     | _                                                               |                       |
| OK >><br>NEGATIVO >>                                                                                                    | VA PARA O ITEM<br>Reparar circuito a<br>conectores.                                                                                                    | 6.<br>aberto ou cu                                                                            | irto à mass                                                         | a ou à alimentação no chicote ou nos                            | H                     |
| OK >><br>NEGATIVO >><br>6. VERIFICAR DT                                                                                                    | VA PARA O ITEM<br>Reparar circuito a<br>conectores.                                                                                                    | 6.<br>aberto ou cu                                                                            | rto à mass                                                          | a ou à alimentação no chicote ou nos                            | H<br>I<br>J           |
| OK >><br>NEGATIVO >><br>6. VERIFICAR DT<br>Executar: <u>CVT-126</u><br>OK ou NEGATIVO                                                                                                    | VA PARA O ITEM<br>Reparar circuito a<br>conectores.<br>C<br>, "Procedimento de                                                                                                    | 6.<br>aberto ou cu<br>e Confirmaçã                                                            | irto à mass<br><u>to DTC"</u> .                                     | a ou à alimentação no chicote ou nos                            | H<br>I<br>J           |
| OK >><br>NEGATIVO >><br>6. VERIFICAR DT<br>Executar: <u>CVT-126</u><br>OK ou NEGATIVO<br>OK >>                                                                                                    | VA PARA O ITEM<br>Reparar circuito a<br>conectores.<br><u>C</u><br><u>, "Procedimento de</u><br>FIM DA INSPEÇÃo                                                                                                    | 6.<br>aberto ou cu<br><u>∍ Confirmaçã</u><br>O                                                | irto à mass<br>i <u>o DTC"</u> .                                    | a ou à alimentação no chicote ou nos                            | H<br>I<br>J           |
| OK >><br>NEGATIVO >><br>6. VERIFICAR DT<br>Executar: <u>CVT-126</u><br>OK ou NEGATIVO<br>OK >><br>NEGATIVO >>                                                                                                    | VA PARA O ITEM<br>Reparar circuito a<br>conectores.<br><u>C</u><br><u>, "Procedimento de</u><br>FIM DA INSPEÇÃe<br>VÁ PARA O ITEM                                                                                    | 6.<br>aberto ou cu<br><del>e Confirmaçã</del><br>O<br>7.                                      | irto à massi<br>i <u>to DTC"</u> .                                  | a ou à alimentação no chicote ou nos                            | H<br>J<br>K           |
| OK >><br>NEGATIVO >><br>6. VERIFICAR DT<br>Executar: <u>CVT-126</u><br>OK ou NEGATIVO<br>OK >><br>NEGATIVO >><br>7. VERIFICAR TC                                                                                                    | VA PARA O ITEM<br>Reparar circuito a<br>conectores.<br>C<br><u>C</u><br>FIM DA INSPEÇÃo<br>VÁ PARA O ITEM                                                                                                    | 6.<br>aberto ou cu<br><del>e Confirmaçã</del><br>O<br>7.                                      | irto à massi<br>i <u>o DTC"</u> .                                   | a ou à alimentação no chicote ou nos                            | H<br>J<br>K           |
| OK       >>         NEGATIVO >>          6. VERIFICAR DT          Executar: CVT-126          OK ou NEGATIVO          OK       >>         NEGATIVO >>          7. VERIFICAR TC       1. Verificar sinais                                | VA PARA O ITEM<br>Reparar circuito a<br>conectores.<br><u>C</u><br><u>, "Procedimento da</u><br>FIM DA INSPEÇÃO<br>VÁ PARA O ITEM<br><u>M</u><br>de entrada/saída o                                                  | 6.<br>aberto ou cu<br><u>e Confirmaçã</u><br>O<br>7.<br>do TCM. Con                           | irto à mass<br><u>to DTC"</u> .<br>Isultar: <u>CVT</u>              | a ou à alimentação no chicote ou nos                            | H<br>J<br>K<br>L      |
| OK >><br>NEGATIVO >><br>6. VERIFICAR DT<br>Executar: <u>CVT-126</u><br>OK ou NEGATIVO<br>OK >><br>NEGATIVO >><br>7. VERIFICAR TC<br>1. Verificar sinais<br><u>Entrada/Saída</u><br>2. Se Inconforme<br>incorreta com<br>OK ou NEGATIVO | VA PARA O ITEM<br>Reparar circuito a<br>conectores.<br>C<br><u>C</u><br><u>FIM DA INSPEÇÃo</u><br>VÁ PARA O ITEM<br><u>M</u><br>de entrada/saída o<br><u>do TCM</u> ".<br>, verificar novamen<br>o conector do chico | 6.<br>aberto ou cu<br>e <u>Confirmaçã</u><br>O<br>7.<br>do TCM. Con<br>ate os termina<br>ote. | irto à mass<br><u>to DTC"</u> .<br>Isultar: <u>CVT</u> ais dos pinc | a ou à alimentação no chicote ou nos                            | H<br>J<br>K<br>L<br>M |

NEGATIVO >> Reparar ou substituir as peças danificadas

# DTC P1705 SENSOR DA POSIÇÃO DA VÁLVULA BORBOLETA

# Descrição

O atuador elétrico de controle da válvula borboleta consiste do motor de controle de borboleta, sensor de posição do pedal do acelerador, sensor de posição da borboleta etc. O atuador envia um sinal ao ECM, e o ECM envia o sinal ao TCM via comunicação via CAN.

# Valor de Referência do CONSULT-III

Observações: Dados de especificações são valores de referência.

| Nome do item   | Condição                                                               | Valor de tela (aprox.) |
|----------------|------------------------------------------------------------------------|------------------------|
| ACC PEDAL OPEN | Pedal do acelerador solto - Pedal do acelerador totalmente pressionado | 0.0/8 - 8.0/8          |

# Lógica de Diagnóstico de Bordo

- Este é um item do auto-diagnóstico OBD-II.
- O código de falha do diagnóstico "P1705 TP SEN/CIRC A/T" com CONSULT-III é detectado quando o TCM não recebe o sinal adequado da posição do pedal do acelerador (entrada por meio de comunicação via CAN) do ECM.

## Causa possível

- ECM
- Chicote ou conectores (Linha de comunicação via CAN aberta ou em curto.)

# Procedimento de Confirmação DTC

#### NOTA:

Se o "DTC Procedimento de Confirmação" tiver sido previamente executado, sempre DESLIGAR o interruptor de ignição e esperar pelo menos 10 segundos antes de executar o próximo teste.

Após o reparo, executar o seguinte procedimento para confirmar que a falha foi eliminada.

#### ® COM CONSULT-III

- 1. Colocar o interruptor de ignição em ON.
- 2. Selecionar modo "DATA MONITOR" para "TRANSMISSION" com CONSULT-III.
- 3. Pressionar o pedal do acelerador totalmente e soltá-lo, em seguida esperar 5 segundos.
- 4. Se DTC é detectado, vá para: CVT-130, "Procedimento de Diagnóstico".

# Procedimento de diagnóstico

# **1**. VERIFICAR LINHA DE COMUNICAÇÃO VIA CAN

Executar a verificação de auto-diagnóstico. Consulte: <u>CVT-52, "Função CONSULT-III (TRANSMISSÃO)"</u>. <u>Há alguma falha indicada do "CIRCUITO DE COMUNICAÇÃO VIA CAN U1000"?</u>

- SIM >> Verificar linha de comunicação via CAN. Consulte: <u>CVT-60</u>.
- NÃO >> VÁ PARA O ITEM 2.

# 2. VERIFICAR SINAL DE ENTRADA

#### Com CONSULT-III

- 1. Colocar o interruptor de ignição em ON.
- 2. Selecionar modo "ECU INPUT SIGNALS" em "DATA MONITOR" para "TRANSMISSION" com CONSULT-III.
- 3. Efetuar leitura do valor de "ACC PEDAL OPEN".

INFOID:0000000004412197

INF0ID:000000004412198

INF0ID:000000004412199

INF0ID:000000004412200

INFOID:000000004412201

# DTC P1705 SENSOR DE POSIÇÃO DA VÁLVULA BORBOLETA

| Nome do item           | Condição                                                                | Valor de tela (aprox.) | -                                         | А  |
|------------------------|-------------------------------------------------------------------------|------------------------|-------------------------------------------|----|
|                        | Pedal do acelerador solto<br>↓                                          | 0.0/8                  | -                                         |    |
| ACC PEDAL OPEN         | Pedal do acelerador totalmente pressionado                              | ↓<br>8.0/8             |                                           | В  |
| OK ou NEGATIV          | 0                                                                       |                        |                                           |    |
| ok ><br>Negativo >     | <ul><li>&gt; VÁ PARA O ITEM 4.</li><li>&gt; VÁ PARA O ITEM 3.</li></ul> |                        |                                           | CV |
| <b>3</b> . VERIFICAR I | ОТС СОМ ЕСМ                                                             |                        |                                           | D  |
| Com CONSUI             | LT-III                                                                  |                        |                                           | D  |
| 1. Colocar o int       | terruptor de ignição em ON                                              |                        |                                           |    |
| 2. Selecionar r        | nodo "SELF-DIAG RESUL"                                                  | ۲S" em "MOTOR"         | com CONSULT-III. Consulte: <u>EC-110,</u> | Е  |
| <u>"Função CO</u>      | <u>NSULI-III (MOTOR)"</u> .                                             |                        |                                           |    |
|                        | $\vee$ VÁ PARA O ITEM 4                                                 |                        |                                           |    |
| NEGATIVO >             | <ul> <li>Verificar o item detecta</li> </ul>                            | ado pelo DTC. Cor      | nsulte: EC-110. "Funcão CONSULT-III       | F  |
|                        | ( <u>MOTOR)"</u> .                                                      | p                      |                                           |    |
| <b>4</b> . VERIFICAR I | DTC                                                                     |                        |                                           | G  |
| Executar CVT-13        | 30. "Procedimento de Conf                                               | irmacão DTC".          |                                           |    |
| OK ou NEGATIV          | 0                                                                       |                        |                                           |    |
| OK >                   | > FIM DA INSPEÇÃO                                                       |                        |                                           | Н  |
| NEGATIVO >             | <ul> <li>Reparar ou substituir per</li> </ul>                           | eças danificadas.      |                                           |    |
|                        |                                                                         |                        |                                           |    |
|                        |                                                                         |                        |                                           | I  |
|                        |                                                                         |                        |                                           |    |
|                        |                                                                         |                        |                                           | J  |

K

L

Μ

**CVT-131** 

# DTC P1722 SINAL DE VELOCIDADE ESTIM. DO VEICULO

# Descrição

O sinal da velocidade do veículo é transmitido do atuador ABS e a unidade elétrica (unidade de controle) ao TCM pela linha de comunicação via CAN.

## Valor de Referência CONSULT-III

Observações: Dados de especificações são valores de referência.

| Nome do item  | Condição | Valor de tela (aprox.)       |  |
|---------------|----------|------------------------------|--|
| ESTM VSP SIG  |          | Coincide aproximadamente     |  |
| VEHICLE SPEED |          | com a leitura do velocímetro |  |

## Lógica de Diagnóstico de Bordo

- Este é um item do auto-diagnóstico OBD-II.
- O código de falha do diagnóstico "P1722 ESTM VEH SPD SIG" com CONSULT-III é detectado quando o TCM não recebe o sinal de velocidade do veículo adequado (entrada pela comunicação via CAN) do atuador ABS e unidade elétrica (unidade de controle).

## Causa possível

- Chicote ou conectores (circuito do sensor aberto ou em curto.)
- Atuador ABS e unidade elétrica (unidade de controle)

# Procedimento de Confirmação DTC

#### **CUIDADO:**

# Sempre conduzir o veículo a uma velocidade segura. **NOTA:**

Se o "Procedimento de Confirmação do DTC" tiver sido previamente executado, sempre DESLIGAR o interruptor de ignição e esperar pelo menos 10 segundos antes de executar o próximo teste. Após o reparo, tocar "APAGAR" em "RESULTADOS AUTODIAG" e executar em seguida o procedimento seguinte para confirmar que a falha foi eliminada.

#### COM CONSULT-III

- 1. Colocar o interruptor de ignição em ON.
- 2. Selecionar modo "MONITOR DE DADOS " para "TRANSMISSÃO" com CONSULT-III.
- Dar partida ao motor e manter as seguintes condições pelo menos durante 5 segundos consecutivos. PEDAL ACEL ABERTO: 1.0/8 ou menos SENS VELOCIDADE DO VEÍCULO: Acima de 30 km/h
- 4. Se DTC é detectado, vá para: <u>CVT-132, "Procedimento de Diagnóstico"</u>.

#### Procedimento de diagnóstico

#### **1. VERIFICAR LINHA DE COMUNICAÇÃO VIA CAN**

Executar a verificação de auto-diagnóstico. Consulte: <u>CVT-52, "Função CONSULT-III (TRANSMISSÃO)"</u>. <u>Há alguma falha indicada do "CIRCUITO DE COMUNICAÇÃO VIA CAN U1000"?</u>

- SIM >> Verificar linha de comunicação via CAN. Consulte: <u>CVT-60</u>.
- NÃO >> VÁ PARA O ITEM 2.

INF0ID:0000000004412205

INF0ID:000000004412206

INF0ID:000000004412207

INF0ID:000000004412208

INF0ID:000000004412203

| 2. VERIFICAR ATUADOR ABS E UNIDADE ELÉTRICA (UNIDADE DE CONTROLE)                                                                                                    | А  |
|----------------------------------------------------------------------------------------------------|----|
| Executar verificação de auto-diagnóstico do atuador ABS e da unidade elétrica (unidade de controle).<br>Consulte: <u>BRC-19, "Função do CONSULT-III (ABS)"</u> .<br><u>OK ou NEGATIVO</u><br>OK >> VÁ PARA O ITEM 3.<br>NEGATIVO >> Reparar ou substituir peças danificadas. | B  |
| <b>3</b> . VERIFICAR SINAIS DE ENTRADA                                                                                                    |    |
| <ul> <li>Com CONSULT-III</li> <li>1. Ligar motor.</li> <li>2. Selecionar modo "SELECTION FROM MENU" em "DATA MONITOR" para "TRANSMISSION" com<br/>CONSULT-III.</li> </ul>                                                                                                    | D  |
| 3. Conduzir o velculo e efetuar leitura do valor de "VEHICLE SPEED" e "ESTM VSP SIG".                                                                                                    | -  |
| ESTM VSP SIG     Durante a condução     Coincide aproximadamente<br>com a leitura do velocímetro                                                                                                    | F  |
| <ul> <li>4. Verificar se há uma grande diferença entre os dois valores.</li> <li><u>OK ou NEGATIVO</u></li> <li>OK &gt;&gt; VÁ PARA O ITEM 5.</li> <li>NEGATIVO &gt;&gt; VÁ PARA O ITEM 4.</li> </ul>                                                                        | G  |
| 4. VERIFICAR TCM                                                                                                    |    |
| Verificar sinais de entrada/saida do TCM. Consulte: <u>CVT-49, "Valores de Referência do Sinal de Entrada/</u><br><u>Saída do TCM"</u> .<br><u>OK ou NEGATIVO</u><br>OK >> VÁ PARA O ITEM 5.                                                                                 | I  |
| NEGATIVO >> Reparar ou substituir peças danificadas.                                                                                                    | .1 |
| 5. VERIFICAR DTC                                                                                                    | 0  |
| Executar <u>CVT-132, "Procedimento de Confirmação DTC"</u> .<br><u>OK ou NEGATIVO</u><br>OK >> FIM DA INSPEÇÃO<br>NEGATIVO >> VÁ PARA O ITEM 2.                                                                                                    | K  |

# DTC P1723 CVT FUNÇÃO SENSOR DE VELOCIDADE

# Descrição

- O sensor da velocidade do veículo CVT [sensor de velocidade de saída (sensor de velocidade secundária)] detecta a rotação da engrenagem de estacionamento e gera um sinal de pulso. O sinal de pulso é enviado ao TCM onde é convertido na velocidade do veículo.
- O sensor de velocidade de entrada (sensor de velocidade primária) detecta a rotação da polia primária e envia um sinal ao TCM.

# Lógica de Diagnóstico de Bordo

- Este não é um item do auto-diagnóstico OBD-II.
- O código de falha do diagnóstico "P1723 CVT SPD SEN/FNCTN" com CONSULT-III é detectado quando há uma grande diferença entre o sinal da velocidade do veículo e o sinal do sensor de velocidade secundária.

#### **CUIDADO:**

Um dos "P0720 VEH SPD SEN/CIR AT", o "P0715 ENTRADA SPD SEN/CIRC" ou o "P0725 VELOCIDADE DO MOTOR SIG" é exibido simultaneamente com o DTC

#### Causa provável

- Chicote ou conectores (circuito do sensor aberto ou em curto.)
- Sensor da velocidade de saída (Sensor de velocidade secundária)
- Sensor de velocidade de entrada (Sensor velocidade primária)
- Sistema do sinal da rotação do motor

# Procedimento de Confirmação DTC

#### CUIDADO:

Sempre conduzir o veículo a uma velocidade segura. **NOTA:** 

Se o "Procedimento de Confirmação do DTC" tiver sido previamente executado, sempre DESLIGAR o interruptor de ignição e esperar pelo menos 10 segundos antes de executar o próximo teste.

Após o reparo, tocar "ERASE" em "SELF-DIAG RESULTS" e executar em seguida o procedimento seguinte para confirmar que a falha foi eliminada.

#### ® COM CONSULT-III

- 1. LIGAR o interruptor de ignição e selecionar modo "DATA MONITOR " para "TRANSMISSION" com CONSULT-III.
- 2. Dar partida ao motor e manter as seguintes condições pelo menos durante 5 segundos consecutivos.

SENS VELOCIDADE DO VEÍCULO: No mínimo 10 km/h PEDAL ACEL ABERTO: Mais de 1.0/8 FAIXA: Posição "D" ROTAÇÃO DO MOTOR: 450 rpm ou mais Local de condução: Conduzir o veículo aclive acima (maior carga no motor) ajudará a manter as condições de condução necessárias para este teste.

3. Se DTC é detectado, vá para: <u>CVT-135, "Procedimento de Diagnóstico"</u>.

INF0ID:000000004412211

INF0ID:000000004412212

INF0ID:000000004412209

INF0ID:000000004412213

В

F

#### **1**. VERIFICAR FUNÇÃO DO MOTOR DE PASSO

Executar a verificação de auto-diagnóstico. Consulte: <u>CVT-52, "Função CONSULT-III (TRANSMISSÃO)"</u>. <u>Há uma falha indicada nos resultados da função do motor de passo?</u>

SIM >> Reparar ou substituir peças danificadas. (Verificar o funcionamento do motor de passo. Consulte: <u>CVT-148</u>.

NÃO >> VÁ PARA O ITEM 2.

# 2. VERIFICAR O SENSOR DE VELOCIDADE DE SAÍDA (SISTEMA DO SENSOR DE VELOCIDADE SECUNDÁRIA) E O SISTEMA DO SENSOR DE VELOCIDADE DE ENTRADA (SENSOR DE VELOCIDADE PRIMÁRIA)

Verificar o sistema do sensor de velocidade de saída (sensor de velocidade secundária) e o sistema do sensor de velocidade de entrada (sensor de velocidade primária). Consulte: <u>CVT-83</u>, <u>CVT-77</u>. <u>OK ou NEGATIVO</u>

OK >> VÁ PARA O ITEM 3. NEGATIVO >> Reparar ou substituir peças danificadas.

| <b>3</b> . VERIFICAR O SISTEMA DO SINAL DA ROTAÇÃO DO MOTOR                                                                                                    | G |
|----------------------------------------------------------------------------------------------------|---|
| Verificar o sistema do sinal da rotação do motor. Consulte: <u>CVT-89</u> .<br><u>OK ou NEGATIVO</u><br>OK >> VÁ PARA O ITEM 4.<br>NEGATIVO >> Reparar ou substituir peças danificadas. Consulte: <u>EC-480</u> .                                            | Н |
| 4. DETECTAR ITEM COM FALHA                                                                                                    | I |
| <ul> <li>Verificar o seguinte:</li> <li>Fonte de alimentação e circuito da massa para TCM. Consulte <u>CVT-126</u>.</li> <li>Os pinos dos terminais do TCM quanto a dano ou conexão deficiente com o conector do chicote.</li> <li>OK ou NEGATIVO</li> </ul> | J |
| OK >> VÁ PARA O ITEM 5.<br>NEGATIVO >> Reparar ou substituir peças danificadas.                                                                                                    | K |
| 5. VERIFICAR DTC                                                                                                    | L |
| Executar <u>CVT-134, "Procedimento de Confirmação do DTC"</u> .<br><u>OK ou NEGATIVO</u><br>OK >> FIM DA INSPEÇÃO<br>NEGATIVO >> Substituir TCM ou o conjunto transeixo. Consulte: CVT-9 "Manutenção após                                                    | Μ |

Substituição do TCM e Conjunto Transmissão", CVT-191, "Manutenção apos Instalação".

# DTC P1726 SISTEMA DE CONTROLE ELETRICO DA BORBOLETA

# Descrição

O atuador elétrico de controle da válvula borboleta consiste do motor de controle da borboleta, sensor de posição do pedal do acelerador, sensor de posição da borboleta, etc. O atuador envia um sinal ao ECM e o ECM envia o sinal ao TCM via comunicação via CAN.

# Lógica de Diagnóstico de Bordo

- Este é um item do auto-diagnóstico OBD-II.
- O código de falha de diagnóstico "P1726 ELEC TH CONTROL" com CONSULT-III é detectado quando a borboleta controlada eletronicamente para ECM estiver defeituosa.

# Causa provável

Chicote ou conectores (Circuito do sensor aberto ou em curto.)

#### Procedimento de Confirmação DTC

#### NOTA:

Se o "Procedimento de Confirmação do DTC" tiver sido previamente executado, sempre DESLIGAR o interruptor de ignição e esperar pelo menos 10 segundos antes de executar o próximo teste. Após o reparo, tocar "ERASE" em "SELF-DIAG RESULTS" e executar em seguida o procedimento seguinte para confirmar que a falha foi eliminada.

#### COM CONSULT-III

- 1. Colocar o interruptor de ignição em ON.
- 2. Selecionar modo "DATA MONITOR " para "TRANSMISSION" com CONSULT-III.
- 3. Dar partida ao motor e manter em marcha lenta pelo menos durante 5 segundos.
- 4. Se DTC é detectado, vá para: CVT-136, "Procedimento de Diagnóstico".

# Procedimento de diagnóstico

# **1**. VERIFICAR DTC COM ECM

#### Com CONSULT-III

- 1. Colocar o interruptor de ignição em ON.
- 2. Selecionar modo "RESULTADOS AUTODIAG" em "MOTOR" com CONSULT-III. Consulte: <u>EC-110,</u> <u>"Função CONSULT-III (MOTOR)</u>".

#### OK ou NEGATIVO

- OK >> VÁ PARA O ITEM 2.
- NEGATIVO >> Verificar o item detectado pelo DTC. Consulte: <u>EC-110, "Função CONSULT-III</u> (<u>MOTOR)</u>".
  - Se uma linha de comunicação via CAN foi detectada, vá para: <u>CVT-60</u>.

# **2**. VERIFICAR DTC

Executar CVT-136, "Procedimento de Confirmação do DTC".

OK ou NEGATIVO

OK >> FIM DA INSPEÇÃO

NEGATIVO >> VÁ PARA O ITEM 3.

NF0ID:000000004412215

INF0ID:000000004412216

INF0ID:000000004412217

INF0ID:000000004412214

# DTC P1726 SISTEMA DE CONTROLE ELETRICO DA BORBOLETA

| -                    |              |                                                                                |   |
|----------------------|--------------|--------------------------------------------------------------------------------|---|
| <u>З. det</u>        | ECTAR ITE    | EM COM FALHA                                                                   | Α |
| Verifica             | r o seguint  | e:                                                                             |   |
| • Osp                | pinos dos te | erminais do TCM quanto a dano ou conexão deficiente com o conector do chicote. | В |
| <u>OK ou N</u><br>OK | NEGATIVO     | Substituir TCM, Consulte: CVT-9, "Manutenção após Substituição do TCM e        |   |
|                      |              | Conjunto Transmissão".                                                         |   |
| NEG                  | ATIVO >>     | Reparar ou substituir peças danificadas.                                       | C |
|                      |              |                                                                                |   |
|                      |              |                                                                                | D |
|                      |              |                                                                                |   |
|                      |              |                                                                                |   |
|                      |              |                                                                                | E |
|                      |              |                                                                                |   |
|                      |              |                                                                                | F |
|                      |              |                                                                                |   |
|                      |              |                                                                                |   |
|                      |              |                                                                                | G |
|                      |              |                                                                                |   |
|                      |              |                                                                                | Н |
|                      |              |                                                                                |   |
|                      |              |                                                                                |   |
|                      |              |                                                                                | 1 |
|                      |              |                                                                                |   |
|                      |              |                                                                                | J |
|                      |              |                                                                                |   |
|                      |              |                                                                                | V |
|                      |              |                                                                                | ľ |
|                      |              |                                                                                |   |
|                      |              |                                                                                | L |

Μ

## Descrição

- A válvula solenóide de seleção de travamento controla a pressão de travamento da embreagem ou a pressão da embreagem de avanço (pressão de freio de ré).
- Ao controlar a embreagem de travamento, a válvula é DESLIGADA. Ao controlar a embreagem de avanço, ela é LIGADA.

# Valor de Referência CONSULT-III

| Nome do item  | Condição                                                                           | Valor de tela (aprox.) |
|---------------|------------------------------------------------------------------------------------|------------------------|
|               | Alavanca seletora nas posições "P" ou "N".                                         | ON                     |
| LUSEL SOL OUT | Esperar pelo menos 5 segundos com a alavanca seletora nas posições "R", "D" ou "L" | OFF                    |
|               | Alavanca seletora nas posições "P" ou "N".                                         | ON                     |
| LUSEL SOL MON | Esperar pelo menos 5 segundos com a alavanca seletora nas posições "R", "D" ou "L" | OFF                    |

# Lógica de Diagnóstico de Bordo

- Este é um item do auto-diagnóstico OBD-II.
- O código de falha do diagnóstico "P1740 LU-SLCT SOL/CIRC" com CONSULT-III é detectado sob as seguintes condições.
- Quando o TCM compara o valor alvo com o valor monitorado e detecta uma irregularidade.

#### Causa provável

- Válvula solenóide de seleção de travamento
- Chicote ou conectores (circuito da solenóide aberto ou em curto.)

# Procedimento de Confirmação DTC

#### **CUIDADO:**

Sempre conduzir o veículo a uma velocidade segura. NOTA:

Se o "Procedimento de confirmação DTC" foi previamente executado, sempre girar o interruptor de ignição para a posição DESLIGADO e esperar pelo menos 10 segundos antes de executar o teste.

Após o reparo, tocar "ERASE" em "SELF-DIAG RESULTS" e executar em seguida o procedimento seguinte para confirmar que a falha foi eliminada.

#### COM CONSULT-III

- 1. Colocar o interruptor de ignição em ON.
- 2. Selecionar modo "DATA MONITOR " para "TRANSMISSION" com CONSULT-III.
- Dar partida ao motor e manter as seguintes condições pelo menos durante 5 segundos consecutivos. FAIXA: Posição "D" e posição "N" (Para cada posição esperar 5 segundos.)
- 4. Se DTC é detectado, vá para: CVT-140, "Procedimento de Diagnóstico".

#### COM GST

Seguir o procedimento "COM CONSULT-III"

NF0ID:000000004412219

INF0ID:000000004412223

NF0ID:000000004412222

INF0ID:000000004412221

INFOID:000000004412220

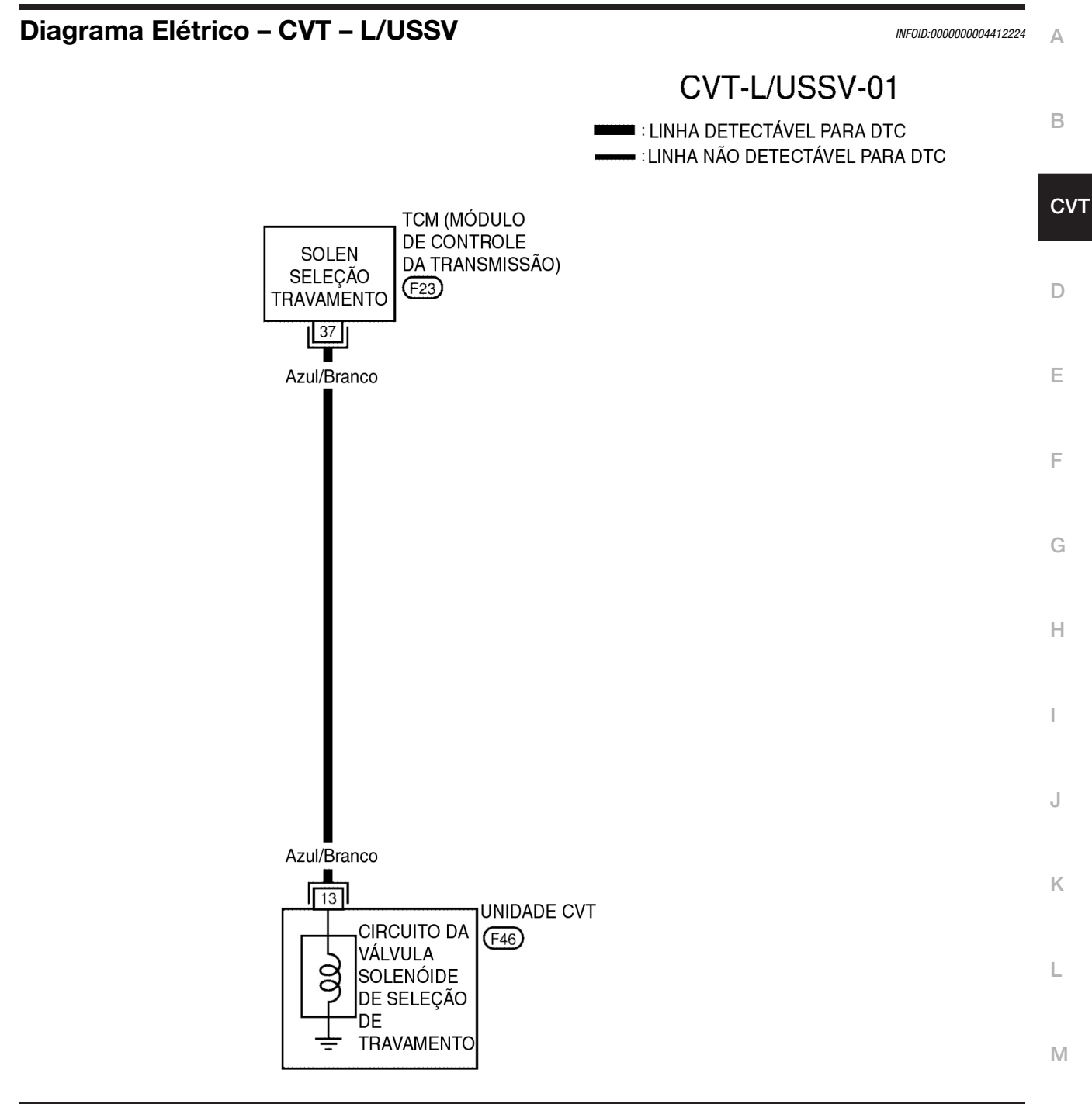

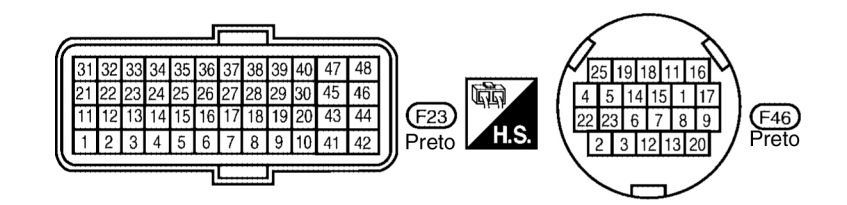

BCWA0727E

#### TERMINAIS TCM E VALORES DE REFERÊNCIA

Consulte: CVT-49, "Valores de Referência do Sinal de Entrada/Saída do TCM".

#### Procedimento de diagnóstico

INF0ID:000000004412225

#### **1**. VERIFICAR SINAL DE ENTRADA

#### Com CONSULT-III

- 1. Colocar o interruptor de ignição em ON.
- 2. Selecionar modo "SELECTION FROM MENU" em "DATA MONITOR" para "TRANSMISSION" com CONSULT-III.
- 3. Efetuar a leitura do valor de "LUSEL SOL OUT" e "LUSEL SOL MON".

| Nome do item  | Condição                                                                                 | Valor de tela (aprox.) |
|---------------|------------------------------------------------------------------------------------------|------------------------|
|               | Alavanca seletora nas posições "P"<br>ou "N".                                            | ON                     |
| LUSEL SOL OUT | Esperar pelo menos 5 segundos<br>com a alavanca seletora nas<br>posições "R", "D" ou "L" | OFF                    |
| LUSEL SOL MON | Alavanca seletora nas posições "P"<br>ou "N".                                            | ON                     |
|               | Esperar pelo menos 5 segundos<br>com a alavanca seletora nas<br>posições "R", "D" ou "L" | OFF                    |

#### 8 Sem CONSULT-III

1. Colocar o interruptor de ignição em ON.

2. Verificar tensão entre o terminal do conector TCM e massa.

| Nome                           | Conector | Terminal | Condição                                                                                    | Tensão<br>(aprox.)   |
|--------------------------------|----------|----------|---------------------------------------------------------------------------------------------|----------------------|
| Válvula                        |          |          | Alavanca seletora nas<br>posições "P" ou "N".                                               | Tensão da<br>bateria |
| de seleção<br>de<br>travamento | F23      | 37-Massa | Esperar pelo menos<br>5 segundos com a<br>alavanca seletora nas<br>posições "R", "D" ou "L" | 0 V                  |

- 3. Colocar o interruptor de ignição em OFF.
- 4. Desconectar o conector TCM.

5. Verificar se há continuidade entre o terminal do conector e massa.

#### OK ou NEGATIVO

OK >> VÁ PARA O ITEM 5. NEGATIVO >> VÁ PARA O ITEM 2.

#### **2**. VERIFICAR CIRCUITO DA VÁLVULA SOLENÓIDE DE SELEÇÃO DE TRAVAMENTO

- 1. Colocar o interruptor de ignição em OFF.
- 2. Desconectar o conector TCM.
- 3. Verificar tensão entre o terminal do conector TCM e massa.

| Válvula solenóide                                | Conector | Terminal   | Resistência<br>(aprox.) |
|--------------------------------------------------|----------|------------|-------------------------|
| Válvula solenóide<br>de seleção de<br>travamento | F23      | 37 - Massa | 17- 38 Ω                |

OK ou NEGATIVO

OK >> VÁ PARA O ITEM 5. NEGATIVO >> VÁ PARA O ITEM 3.

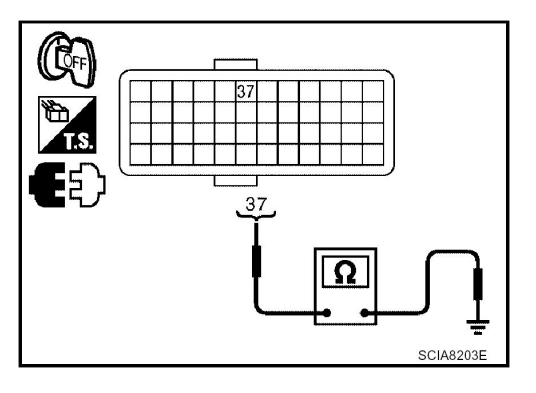

# **3.** VERIFICAR RESISTÊNCIA DA VÁLVULA

- 1. Colocar o interruptor de ignição em OFF.
- 2. Desconectar o conector do chicote da unidade CVT.
- 3. Verificar resistência entre o terminal do conector da unidade CVT e massa.

| Válvula solenóide                                | Conector | Terminal      | Continuidade |
|--------------------------------------------------|----------|---------------|--------------|
| Válvula solenóide<br>de seleção de<br>travamento | F46      | 13 -<br>Massa | 17- 38 Ω     |

#### OK ou NEGATIVO

| OK >>       | VÁ PARA O ITEM 4.                          |
|-------------|--------------------------------------------|
| NEGATIVO >> | Substituir o conjunto transeixo. Consulte: |
|             | CVT-191, "Remoção e Instalação".           |

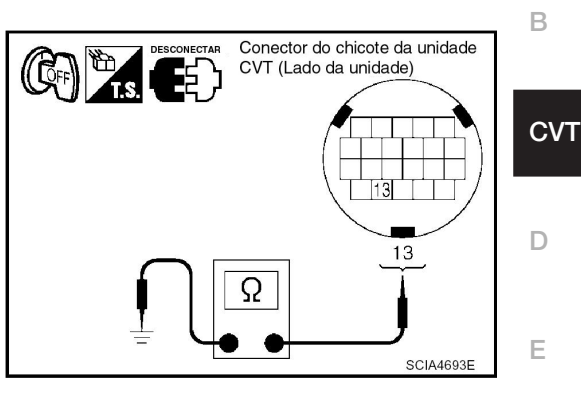

Α

E

L

Μ

#### **4**. VERIFICAR CHICOTE ENTRE TCM E VÁLVULA SOLENÓIDE DE SELEÇÃO DE TRAVAMENTO

- 1. Colocar o interruptor de ignição em OFF.
- 2. Desconectar o conector (A) do TCM e o conector (B) do chicote do CVT.
- Verificar a continuidade entre o terminal do conector (A) do TCM e o terminal do conector (B) do chicote da unidade CVT.

| Válvula solenóide                     | Conector | Terminal | Resistência<br>(aprox.) |
|---------------------------------------|----------|----------|-------------------------|
| ТСМ                                   | F23      | 37       |                         |
| Conector do chicote da unidade<br>CVT | F46      | 13       | Sim                     |

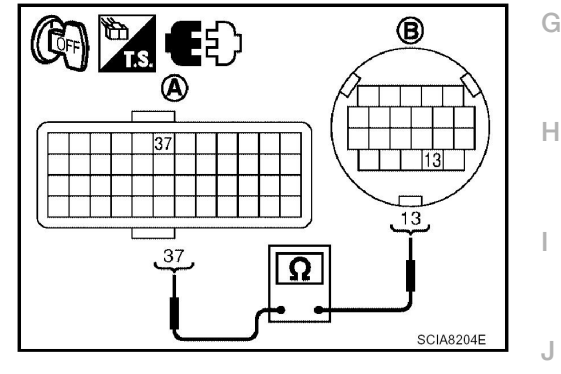

- 4. Se OK, verificar chicote quanto a curto com massa e curto com alimentação.
- 5. Reinstalar qualquer peça removida.
- OK ou NEGATIVO

OK >> VÁ PARA O ITEM 5.

NEGATIVO >> Reparar circuito aberto ou curto à massa ou à alimentação no chicote ou nos conectores.

# 5. VERIFICAR DTC

Executar CVT-138, "Procedimento de Confirmação do DTC".

#### OK ou NEGATIVO

OK >> FIM DA INSPEÇÃO NEGATIVO >> VÁ PARA O ITEM 6.

# 6. VERIFICAR TCM

- 1. Verificar sinais de entrada/saída do TCM. Consulte: <u>CVT-49, "Valores de Referência do Sinal de Entrada/Saída do TCM"</u>.
- 2. Se NEGATIVO, verificar novamente os terminais dos pinos do TCM quanto a danos ou conexão deficiente com o conector do chicote.

OK ou NEGATIVO

OK

- >> FIM DA INSPEÇÃO
- NEGATIVO >> 1. Reparar ou substituir peças danificadas.
  - 2. Substituir TCM. Consulte: <u>CVT-9, "Manutenção após Substituição do TCM e</u> <u>Conjunto Transmissão"</u>.

# CVT-141

#### Inspeção de componentes

INFOID:000000004412226

## VÁLVULA SOLENÓIDE DE SELEÇÃO DE TRAVAMENTO

- 1. Colocar o interruptor de ignição em OFF.
- 2. Desconectar o conector do chicote da unidade CVT.
- 3. Verificar resistência entre o terminal do conector da unidade CVT e massa.

| Válvula solenóide                                | Conector | Terminal   | Resistência<br>(aprox.) |
|--------------------------------------------------|----------|------------|-------------------------|
| Válvula solenóide<br>de seleção de<br>travamento | F46      | 13 - Massa | 17- 38 Ω                |

4. Se Negativo, substituir o conjunto transeixo. Consulte: <u>CVT-191, "Remoção e Instalação"</u>.

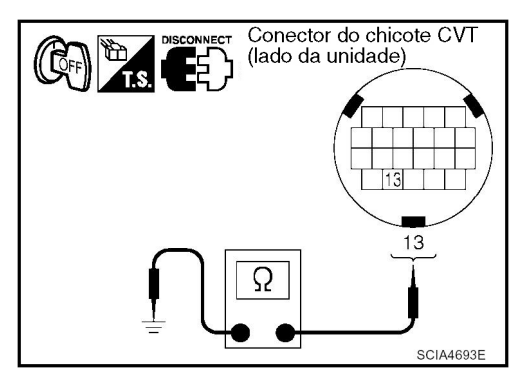

# DTC P1745 CONTROLE DA PRESSÃO DE LINHA

| DTC P1745 CONTROLE DA PRESSÃO DE LINHA                                                                                                    | А  |
|----------------------------------------------------------------------------------------------------|----|
| Descrição                                                                                                    | ,  |
| A válvula solenóide A do controle de pressão (válvula solenóide da linha de pressão) regula a pressão<br>de descarga da bomba de óleo para adaptar-se à situação de condução em resposta ao sinal enviado<br>do TCM.                                                                   | В  |
| Lógica de Diagnóstico de Bordo                                                                                                    | CV |
| <ul> <li>Este não é um item do auto-diagnóstico OBD-II.</li> <li>O código de falha do diagnóstico "P1745 L/PRESS CONTROL" com CONSULT-III é detectado quando o TCM detecta uma pressão de linha inesperada.</li> </ul>                                                                 | D  |
| Causa provável                                                                                                    | 1  |
| ТСМ                                                                                                    | Е  |
| Procedimento de Confirmação DTC                                                                                                    | 1  |
| ΝΟΤΑ:                                                                                                    | F  |
| Se "Procedimento de Confirmação de DTC" tiver sido executado previamente, sempre DESLIGAR<br>o interruptor de ignição e esperar pelo menos 10 segundos antes de executar o teste seguinte.<br>Após o reparo, tocar "ERASE" em "SELF-DIAG RESULTS" e executar em seguida o procedimento | G  |
| seguinte para contirmar que a faina foi eliminada.                                                                                                    |    |
|                                                                                                    | Н  |
| 1. LIGAR o interruptor de ignição e selecionar modo "DATA MONITOR " para "TRANSMISSION"                                                                                                    |    |
| <ol> <li>Certificar-se de que a tensão de saída do sensor de temperatura do fluido do CVT está dentro da<br/>faixa especificada abaixo.</li> <li>ATF TEMP SEN: 1.0 -2.0 V</li> </ol>                                                                                                   | I  |
| Se estiver fora da faixa, dirigir o veículo para diminuir a tensão (aquecer o fluido) ou desligar o motor para aumentar a tensão (esfriar o fluido)                                                                                                    | J  |
| 3. Se DTC é detectado, vá para: <u>CVT-143, "Procedimento de Diagnóstico"</u> .                                                                                                    |    |
| Procedimento de diagnóstico                                                                                                    | Κ  |
| <b>1</b> . VERIFICAR DTC                                                                                                    |    |
| 1. Colocar o interruptor de ignição em ON.                                                                                                    |    |
| <ol> <li>Selecionar modo "SELF-DIAG RESULIS" para "TRANSMISSION" com CONSULI-III.</li> <li>Apagar resultados do auto-diagnóstico.</li> </ol>                                                                                                    |    |
| 4. DESLIGAR o interruptor de ignição e esperar pelo menos 10 segundos ou mais.                                                                                                    | Μ  |
| 5. Ligar motor.                                                                                                    |    |
| <ul> <li>contirmar novamente os resultados do auto-diagnostico. Consulte: <u>CV1-52, "Função CONSULI-III</u><br/>(TRANSMISSÃO)".</li> </ul>                                                                                                    |    |
| <u>"P1745 L/PRESS CONTROL" está sendo mostrado?</u>                                                                                                    |    |
| SIM >> Substituir TCM. Consulte: <u>CVT-9, "Manutenção após Substituição do TCM e</u><br><u>Conjunto Transmissão"</u> .                                                                                                    |    |
| NÃO >> FIM DA INSPEÇÃO                                                                                                    |    |

# DTC P1777 MOTOR DE PASSO - CIRCUITO

# Descrição

 O motor de passo altera o passo LIGANDO/DESLIGANDO 4 bobinas dependendo do sinal do TCM. Como resultado, o fluxo da pressão de linha até a polia primária é alterado e a relação da polia é controlada

# Valor de Referência CONSULT-III

Observações: Dados de especificações são valores de referência.

| Nome do item | Condição           | Valor de tela (aprox.)  |
|--------------|--------------------|-------------------------|
| STM STEP     | Durante a condução | Passo 0 - passo 177     |
| SMCOIL A     |                    | Alterna LIGA ⇔ DESLIGA. |
| SMCOIL B     |                    |                         |
| SMCOIL C     |                    |                         |
| SMCOIL D     |                    |                         |

# Lógica de Diagnóstico de Bordo

INF0ID:000000004412234

INF0ID:000000004412235

INF0ID:000000004412236

- Este é um item do auto-diagnóstico OBD-II.
- Código de falha de diagnóstico "P1777 STEP MOTOR CIRC" com condições CONSULT-III é detectado sob o seguinte
- Ao operar motor de passo em ON e OFF, não há uma alteração adequada na tensão do terminal TCM que corresponda a ele.

# Causa provável

- Motor de passo
- Chicote ou conectores (Circuito do motor de passo aberto ou em curto.)

# Procedimento de Confirmação DTC

#### **CUIDADO:**

Sempre conduzir o veículo a uma velocidade segura.

#### NOTA:

Se o "Procedimento de Confirmação do DTC" tiver sido previamente executado, sempre DESLIGAR o interruptor de ignição e esperar pelo menos 10 segundos antes de executar o próximo teste. Após o reparo, tocar "ERASE" em "SELD -DIAG RESULTS" e executar em seguida o procedimento seguinte para confirmar que a falha foi eliminada.

#### COM CONSULT-III

- 1. LIGAR o interruptor de ignição e selecionar modo "DATA MONITOR " para "TRANSMISSION" com CONSULT-III.
- 2. Conduzir o veículo por pelo menos 5 segundos consecutivos.
- 3. Se DTC é detectado, vá para: CVT-146, "Procedimento de Diagnóstico".

#### COM GST

Seguir o procedimento "COM CONSULT-III"
## DTC P1777 MOTOR DE PASSO - CIRCUITO

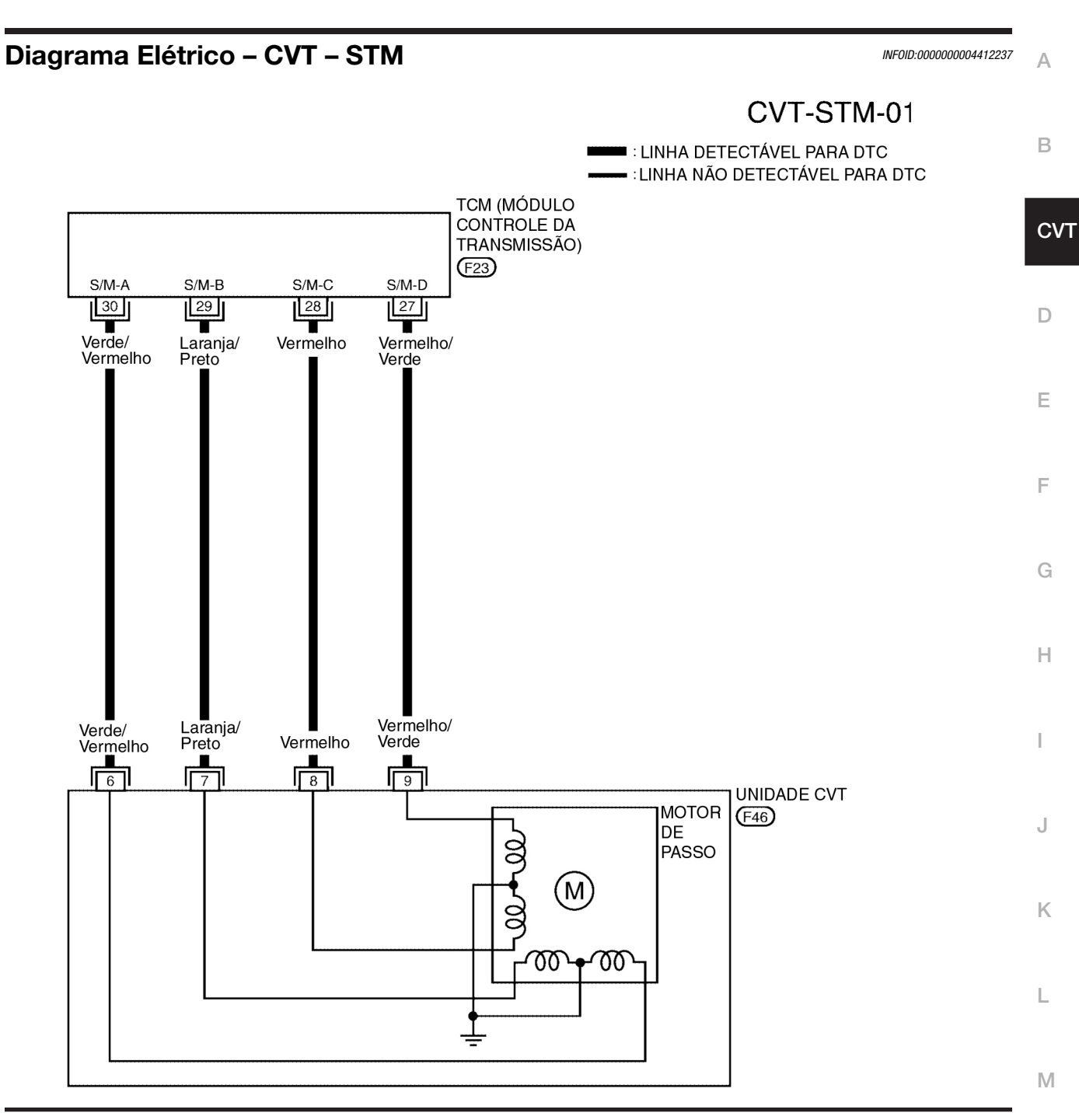

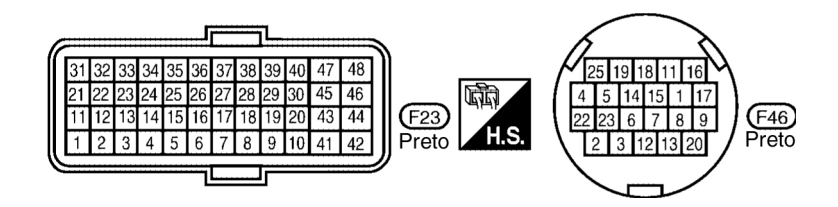

BCWA0728E

## **CVT-145**

## TERMINAIS TCM E VALORES DE REFERÊNCIA

Consulte: CVT-49, "Valores de Referência do Sinal de Entrada/Saída do TCM".

## Procedimento de diagnóstico

INF0ID:000000004412238

### **1**. VERIFICAR SINAIS DE ENTRADA

#### Com CONSULT-III

- 1. Ligar motor.
- 2. Selecionar modo "SELECTION FROM MENU" em "DATA MONITOR" para "TRANSMISSION" com CONSULT-III.
- 3. Dar partida ao veículo e efetuar leitura do valor de "STM STEP", "SMCOIL A", "SMCOIL B", "SMCOIL C" e "SMCOIL D".

| Nome do item | Condição           | Valor de tela (aprox.)  |  |
|--------------|--------------------|-------------------------|--|
| STM STEP     |                    | Etapa 20 - Etapa 190    |  |
| SMCOIL A     |                    |                         |  |
| SMCOIL B     | Durante a condução |                         |  |
| SMCOIL C     |                    | Alterna LIGA ⇔ DESLIGA. |  |
| SMCOIL D     |                    |                         |  |

#### OK ou NEGATIVO

OK >> VÁ PARA O ITEM 4. NEGATIVO >> VÁ PARA O ITEM 2.

# 2. VERIFICAR CHICOTE ENTRE TCM E MOTOR DE PASSO

- 1. Colocar o interruptor de ignição em OFF.
- 2. Desconectar o conector da unidade CVT e conector (A) do TCM.

3. Verificar continuidade entre os terminais do conector (A) do TCM e o terminal do conector (B) do chicote da unidade CVT.

| Item                                  | Conector | Terminal | Continuidade |
|---------------------------------------|----------|----------|--------------|
| тсм                                   | F23      | 30       | Sim          |
| Conector do chicote da Unidade<br>CVT | F46      | 6        | Sim          |
| тсм                                   | F23      | 29       | Sim          |
| Conector do chicote da Unidade<br>CVT | F46      | 7        | Sim          |
| тсм                                   | F23      | 28       | Sim          |
| Conector do chicote da Unidade<br>CVT | F46      | 8        | Sim          |
| тсм                                   | F23      | 27       | Sim          |
| Conector do chicote da Unidade<br>CVT | F46      | 9        | Sim          |

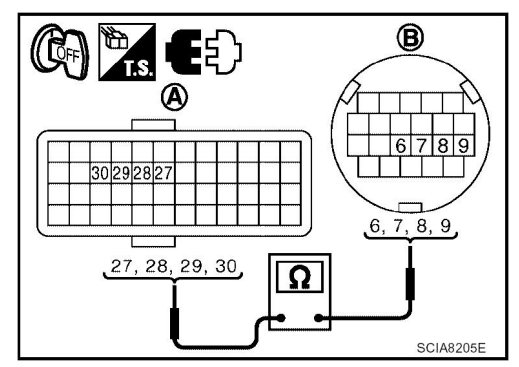

4. Se OK, verificar chicote quanto a curto com massa e curto com alimentação.

- 5. Se OK, verificar continuidade entre massa e conjunto CVT.
- 6. Reinstalar qualquer peça removida.

OK ou NEGATIVO

OK >> VÁ PARA O ITEM 3.

NEGATIVO >> Reparar circuito aberto ou curto à massa ou à alimentação no chicote ou nos conectores.

| 3. VERIFICAR O MOTOR                                                                              | DE PASSO            | )            |                |                                                      | А  |
|---------------------------------------------------------------------------------------------------|---------------------|--------------|----------------|------------------------------------------------------|----|
| Verificar motor de passo. Consultar: <u>CVT-147, "Inspeção de Componente"</u> .<br>OK ou Negativo |                     |              |                |                                                      |    |
| OK >> Vá para                                                                                     | o item 4.           |              |                |                                                      | В  |
| NEGATIVO >> Reparar                                                                               | ou substi           | tuir as peça | as danificadas | 5.                                                   |    |
| <b>4</b> . VERIFICAR DTC                                                                          |                     |              |                |                                                      | C٧ |
| Executar: CVT-144, "DTC P                                                                         | rocedimer           | nto de Conf  | irmação".      |                                                      |    |
| OK ou Negativo                                                                                    |                     | •            |                |                                                      | D  |
| OK >> FIM DA<br>NEGATIVO >> VÁ PARA                                                               | INSPEÇA<br>A O ITEM | 0<br>5       |                |                                                      |    |
|                                                                                                   |                     |              |                |                                                      | _  |
| <b>5</b> . VERIFICAR TCM                                                                          |                     |              |                |                                                      |    |
| 1. Verificar os sinais de en                                                                      | trada/saío          | la do TCM.   | . Consultar: C | VT-49. "Valores de Referência do Sinal               |    |
| de Entrada/Saída do TC                                                                            | <u>M"</u> .         |              | <u> </u>       | <u> </u>                                             | F  |
| 2. Se Inconforme, verificar novamente os terminais dos pinos do TCM quanto a danos ou conexão     |                     |              |                |                                                      |    |
| OK ou Negativo                                                                                    | tor do chic         | cote.        |                |                                                      | G  |
| OK >> FIM DA                                                                                      | INSPEÇÃ             | 0            |                |                                                      | G  |
| NEGATIVO >> Reparar                                                                               | ou substi           | tuir as peça | as danificadas | 5.                                                   |    |
| Inspecão de compone                                                                               | entes               |              |                | INF0ID:000000004412239                               | Н  |
|                                                                                                   |                     |              |                |                                                      |    |
| MOTOR DE PASSO                                                                                    |                     |              |                |                                                      |    |
| 1. Colocar o interruptor de                                                                       | ignição e           | m OFF.       |                |                                                      | I  |
| 2. Desconectar o conector                                                                         | do chico            | te da unida  | de CVT.        |                                                      |    |
| unidade CVT e a massa                                                                             | ntre os ter         | minais do    | conector da    |                                                      | J  |
| Nomo                                                                                              | Conactor            | Torminal     | Resistência    | Conector do chicote de unidade CVT (Lado da unidade) |    |
| Nome                                                                                              | Conector            | Terminal     | (aprox.)       |                                                      | 17 |
|                                                                                                   |                     | 6-7          | <b>30</b> Ω    |                                                      | N  |
|                                                                                                   |                     | 6 - Massa    |                |                                                      |    |
| Motor de passo                                                                                    | F46                 | 7 - Massa    |                |                                                      | L  |
|                                                                                                   |                     | 8 - Massa    | 15Ω            |                                                      |    |
|                                                                                                   |                     | 9 - Massa    |                |                                                      |    |
|                                                                                                   |                     | ~            | <b>•</b> •     |                                                      | M  |

4. Se Negativo, substituir o conjunto transmissão. Consultar: <u>CVT-191, "Remoção e Instalação"</u>.

# DTC P1778 MOTOR DE PASSO - FUNÇÃO

## Descrição

- Os 4 modos de mudanças ON/OFF mudam de acordo com o sinal do TCM. Como resultado, o fluxo da pressão na linha até a polia primária é alterado e a relação da polia é controlada.
- Este item de diagnóstico é detectado quando o sistema elétrico está OK, mas o sistema mecânico está negativo.
- Este item de diagnóstico é detectado quando a função do mecanismo da mudança de velocidade na unidade não está operando normalmente.

### Valor de Referência do CONSULT-III

Observações: Os dados de especificações são valores de referência.

| Nome do item | Condição            | Valor de tela (aprox.) |  |
|--------------|---------------------|------------------------|--|
| STM STEP     | Duranta a conducião | Etapa 0 - Etapa 177    |  |
| GEAR RATIO   | Durante a condução  | 2.34-0.39              |  |

### Lógica de Diagnóstico de Bordo

- Este é um item do auto-diagnóstico OBD-II.
- O código de falha do diagnóstico "P1778 STEP MOTR/FNC" com o CONSULT-III é detectado sob a seguinte condição.
- Quando não altera a relação da polia de acordo com a instrução do TCM.

## Causa provável

Motor de passo

### Procedimento de Confirmação do DTC

#### CUIDADO:

- Sempre conduzir o veículo a uma velocidade segura.
- Antes de iniciar "Procedimento de Confirmação DTC", confirmar ajuste "Hi" ou "Mid" ou "Low" em "PRI SPEED" e VEHICLE SPEED" em "DATA MONITOR".
- Se ocorreu fixação alta, vá para: <u>CVT-149, "Procedimento de Diagnóstico"</u>.

#### NOTA:

Se o "Procedimento de confirmação DTC" foi previamente executado, deve-se sempre girar o interruptor de ignição para a posição DESLIGADO e aguardar pelo menos 10 segundos antes de executar o teste seguinte.

Após o reparo, teclar "ERASE" em "SELF-DIAG RESULTS" e executar em seguida o procedimento a seguir para confirmar que a falha foi eliminada.

#### COM O CONSULT-III

- 1. LIGAR o interruptor de ignição e selecionar o modo "DATA MONITOR" para "TRANSMISSION" com o CONSULT-III.
- 2. Certificar-se de que a tensão de saída do sensor de temperatura do fluido do CVT está dentro da faixa especificada abaixo.
  - ATF TEMP SEN: 1.0 -2.0 V

Se estiver fora da faixa, conduzir o veículo para diminuir a tensão (aquecer o fluido) ou desligar o motor para aumentar a tensão (esfriar o fluido)

- 3. Selecionar o modo "DATA MONITOR" para "TRANSMISSION" com o CONSULT-III.
- Dar partida no veículo e manter condições a seguir no mínimo por 30 segundos consecutivos. INÍCIO DE TESTE A PARTIR DE 0 km/h. ACELERAÇÃO CONSTANTE: Manter 30 segundos ou mais VELOCIDADE DO VEÍCULO: 10 km/h ou mais

PEDAL ACEL APLICADO: Mais de 1.0/8

INF0ID:000000004412240

INF0ID:000000004412241

NF0ID:000000004412242

INF0ID:000000004412243

INF0ID:000000004412244

| FAIXA: Posição "D"<br>ROTAÇÃO DO MOTOR: 450 rpm ou mais<br>5. Se DTC for detectado, vá para: <u>CVT-149, "Procedimento de Diagnóstico"</u> .                                                                               | A                             |
|----------------------------------------------------------------------------------------------------|-------------------------------|
| © COM O GST                                                                                                    | В                             |
| Seguir o procedimento "COM O CONSULT-III"                                                                                                    |                               |
| Procedimento de diagnóstico                                                                                                    | 0004412245 CVT                |
| 1. VERIFICAR O MOTOR DE PASSO                                                                                                    |                               |
| Com o CONSULT-III                                                                                                    | D                             |
| Está monitorando se a "RELAÇÃO DE TRANSMISSÃO: 2.34 - 0.39" muda similarmente a "PASSO do<br>0 - 177" no modo DATA MONITOR. Consultar: <u>CVT-52, "Função CONSULT-III (TRANSMISSÃO)"</u> .<br>Sem o CONSULT-III            | , STM:<br>E                   |
| Inspecionar a rotação do motor (aumento e diminuição), velocidade do veículo, posição da borbo verificar mudança de marchas. Consultar: <u>CVT-195, "Velocidade do veículo na mudança de marc</u><br><u>OK ou Negativo</u> | vleta e<br><u>has"</u> .<br>F |
| OK >> FIM DA INSPEÇAO<br>NEGATIVO >> Substituir o conjunto transmissão. Consultar: <u>CVT-191, "Remoção e Instalação"</u>                                                                                                  | <u>.</u><br>G                 |
|                                                                                                    | Н                             |
|                                                                                                    | I                             |
|                                                                                                    | J                             |
|                                                                                                    | K                             |

L

Μ

# **INTERRUPTOR DE CONTROLE DO OVERDRIVE**

## Descrição

- O interruptor de controle do Overdrive está instalado na alavanca seletora.
- O indicador O/D OFF muda para ON e a condução overdrive é ativada ao pressionar o interruptor de controle do Overdrive durante a condução na posição "D". O indicador O/D OFF muda para OFF e a condução na posição "D" tem início ao apertar o interruptor do controle do overdrive durante a condução no modo Overdrive Desligado. Mudar a alavanca seletora para qualquer posição além de "D" libera o modo Overdrive Desligado.

Valor de Referência do CONSULT-III

INFOID:000000004412247

INF0ID:000000004412246

| Nome do item Condição |                                                   | Valor de tela (aprox.) |
|-----------------------|---------------------------------------------------|------------------------|
|                       | Quando a lâmpada indicadora O/D OFF está apagada. | ON                     |
| SPORT MODE SW         | Quando a lâmpada indicadora O/D OFF está acesa.   | OFF                    |

## **INTERRUPTOR DE CONTROLE DO OVERDRIVE**

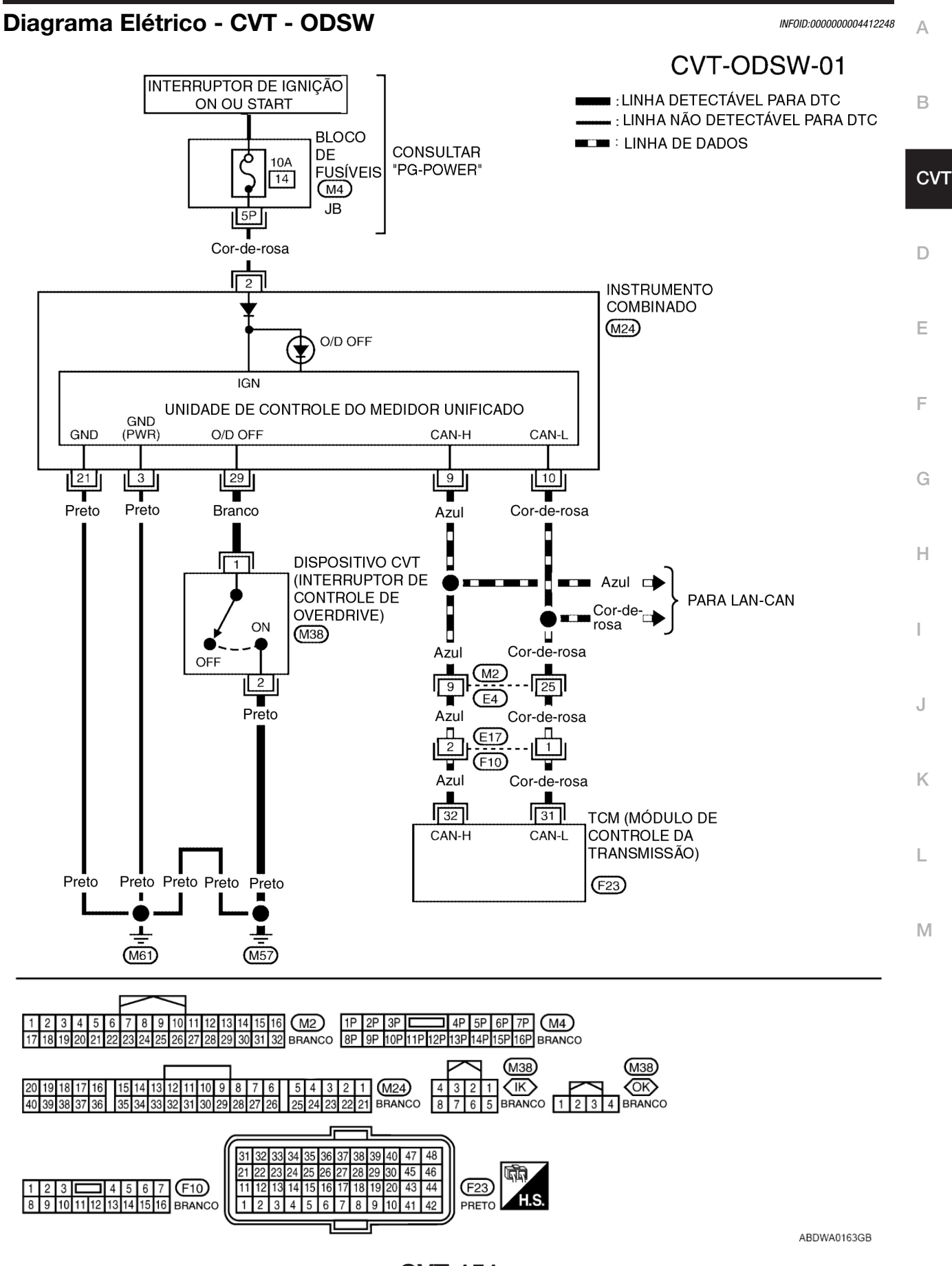

**CVT-151** 

## TERMINAIS TCM E VALORES DE REFERÊNCIA

Consulte: CVT-49, "Valores de Referência do Sinal de Entrada/Saída do TCM".

#### Procedimento de diagnóstico

INFOID:000000004412249

## 1. VERIFICAR LINHA DE COMUNICAÇÃO VIA CAN

Executar a verificação de auto-diagnóstico. Consultar: <u>CVT-52, "Função CONSULT-III (TRANSMISSÃO)"</u>. <u>Há alguma falha do "CIRCUITO DE COMUNICAÇÃO VIA CAN U1000" indicada nos resultados?</u>

- >> Verificar linha de comunicação via CAN. Consultar: <u>CVT-60</u>.
- NÃO >> Vá para o item 2.

#### **2**. VERIFICAR O SINAL DO INTERRUPTOR DE CONTROLE DO OVERDRIVE

#### Com o CONSULT-III

SIM

- 1. Colocar o interruptor de ignição em ON.
- Selecionar o modo "ECU INPUT SIGNALS" em "DATA MONITOR" para "TRANSMISSION" com o CONSULT-III.
- 3. Efetuar a leitura da ação comutadora ON/OFF do "SPORT MODE SW".

| Nome do item  | Condição                                                    | Valor de tela (aprox.) |
|---------------|-------------------------------------------------------------|------------------------|
| SPORT MODE SW | Enquanto aciona interruptor de<br>cancelamento do overdrive | ON                     |
|               | Outras condições                                            | OFF                    |

#### OK ou NEGATIVO

OK >> FIM DA INSPEÇÃO NEGATIVO >> VÁ PARA O ITEM 3.

#### **3**. VERIFICAR O INTERRUPTOR DE CONTROLE DO OVERDRIVE

Verificar interruptor de controle do overdrive. Consultar: <u>CVT-153, "Inspeção de Componentes"</u>. <u>OK ou NEGATIVO</u>

OK >> Vá para o item 4.

NEGATIVO >> Reparar ou substituir as peças danificadas.

## 4. VERIFICAR RESULTADOS DO AUTO-DIAGNÓSTICO (INSTRUMENTO COMBINADO)

Executar verificação auto-diagnóstico. Consultar: <u>DI-14, "Modo de Auto-diagnóstico do Instrumento</u> <u>Combinado"</u>

Houve detecção de falha pelo auto-diagnóstico?

- SIM >> Verificar o sistema defeituoso.
- NÃO >> Vá para o item 5.

#### **5**. VERIFICAR O CIRCUITO DO INTERRUPTOR DE CONTROLE DO OVERDRIVE

- 1. Colocar o interruptor de ignição em OFF.
- 2. Desconectar o conector do dispositivo CVT e o conector do instrumento combinado.

## **INTERRUPTOR DE CONTROLE DO OVERDRIVE**

3. Verificar continuidade entre o terminal do conector (A) do dispositivo CVT e o terminal do conector (B) do chicote do instrumento combinado.

| Item                                         | Conector | Terminal | Continuidade |
|----------------------------------------------|----------|----------|--------------|
| Conector do chicote do dispositivo CVT       | M38      | 1        |              |
| Conector do chicote do instrumento combinado | M24      | 29       | Sim          |

4. Verificar a continuidade entre o terminal do conector do

Ω

(A)  $\widehat{\top}$  B

- Item Conector Terminal Continuidade Conector do chicote do seletor de M38 2 - massa Sim marchas CVT
- 5. Se OK, verificar chicote quanto a curto com a massa e curto com a alimentação.
- 6. Reinstalar qualquer peça removida.

**OK ou NEGATIVO** 

OK >> FIM DA INSPEÇÃO

chicote do dispositivo CVT e a massa.

NEGATIVO >> Reparar circuito interrompido ou curto

com a massa ou com a alimentação no chicote ou nos conectores.

## Inspeção de componentes

## INTERRUPTOR DE CONTROLE DO OVERDRIVE

Verifique a continuidade entre os terminais do conector do chicote do seletor de marchas CVT.

| Item                       | Condição                               | Conector | Terminal | Continuidade |
|----------------------------|----------------------------------------|----------|----------|--------------|
| Interruptor de<br>controle | nterruptor de<br>controle<br>boardrive |          | 1 - 2    | Sim          |
|                            | Outras condições                       |          |          | Não          |

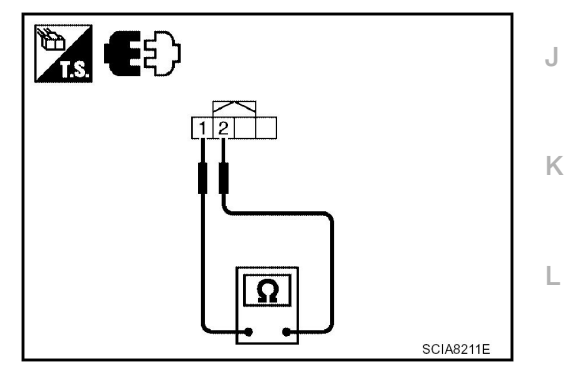

Μ

D

SCIA8208E

SCIA8209E

INFOID:000000004412250

CVT

Α

В

Е F

G

н

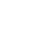

# CIRCUITO DO INDICADOR DA POSIÇÃO DE MARCHA

## Descrição

INF0ID:000000004412251

O TCM envia os sinais do interruptor ao instrumento combinado por meio da linha de comunicação via CAN. Em seguida a posição da alavanca seletora é exibida no indicador da posição de marcha.

## Valor de Referência do CONSULT-III

INF0ID:000000004412252

| Nome do item | Condição                                 | Valor indicado |
|--------------|------------------------------------------|----------------|
|              | Alavanca seletora na posição "P" ou "N". | N.P            |
| DANCE        | Alavanca seletora na posição "R".        | R              |
| RANGE        | Alavanca seletora na posição "D".        | D              |
|              | Alavanca seletora na posição "L".        | L              |

## Procedimento de diagnóstico

INF0ID:0000000004412253

## **1**. VERIFICAR OS SINAIS DE ENTRADA

#### Com O CONSULT-III

- 1. Ligar o motor.
- 2. Selecionar o modo "MAIN SIGNALS" em "DATA MONITOR" para "TRANSMISSION" com o CONSULT-III e efetuar a leitura do valor "RANGE".
- 3. Verificar que as seguintes três posições ou indicadores sejam iguais.
- Posição real da alavanca seletora
- "RANGE" na tela CONSULT-III
- Indicador de posição de marcha no instrumento combinado
- OK ou NEGATIVO
  - OK >> FIM DA INSPEÇÃO

NEGATIVO >> Verificar o seguinte.

## TABELA DE SINTOMAS DO INDICADOR DE POSIÇÃO DA MARCHA

| Itens                                                                                            | Localização provável da falha                                                                                                    |  |
|--------------------------------------------------------------------------------------------------|----------------------------------------------------------------------------------------------------|--|
| Posição real não muda.                                                                           | Seletor da faixa de transmissão<br>• Consulte: <u>CVT-66</u> .<br>Sistema principal CVT (função "A Prova de Falha" ativada)<br>• Consulte: <u>CVT-52, "Função CONSULT-III (TRANSMISSÃO)"</u> . |  |
| O indicador da posição da marcha no instrumento combinado não indica nenhuma posição.            |                                                                                                    |  |
| A posição real muda, mas o indicador de posição de marcha no instrumento combinado não muda.     | combinado.                                                                                                    |  |
| A posição real é diferente do indicador de posição de marcha no instrumento combinado.           | • Consulte. $\underline{CVI-52}$ , <u>Pulição CONSOLI-III (TRANSINISSAO)</u> e <u>DI-6</u> .                                                                                                   |  |
| O indicador da posição da marcha no instrumento combinado não indica somente posição específica. | Verificar o instrumento combinado.<br>• Consulte: <u>DI-6</u> .                                                                                                    |  |

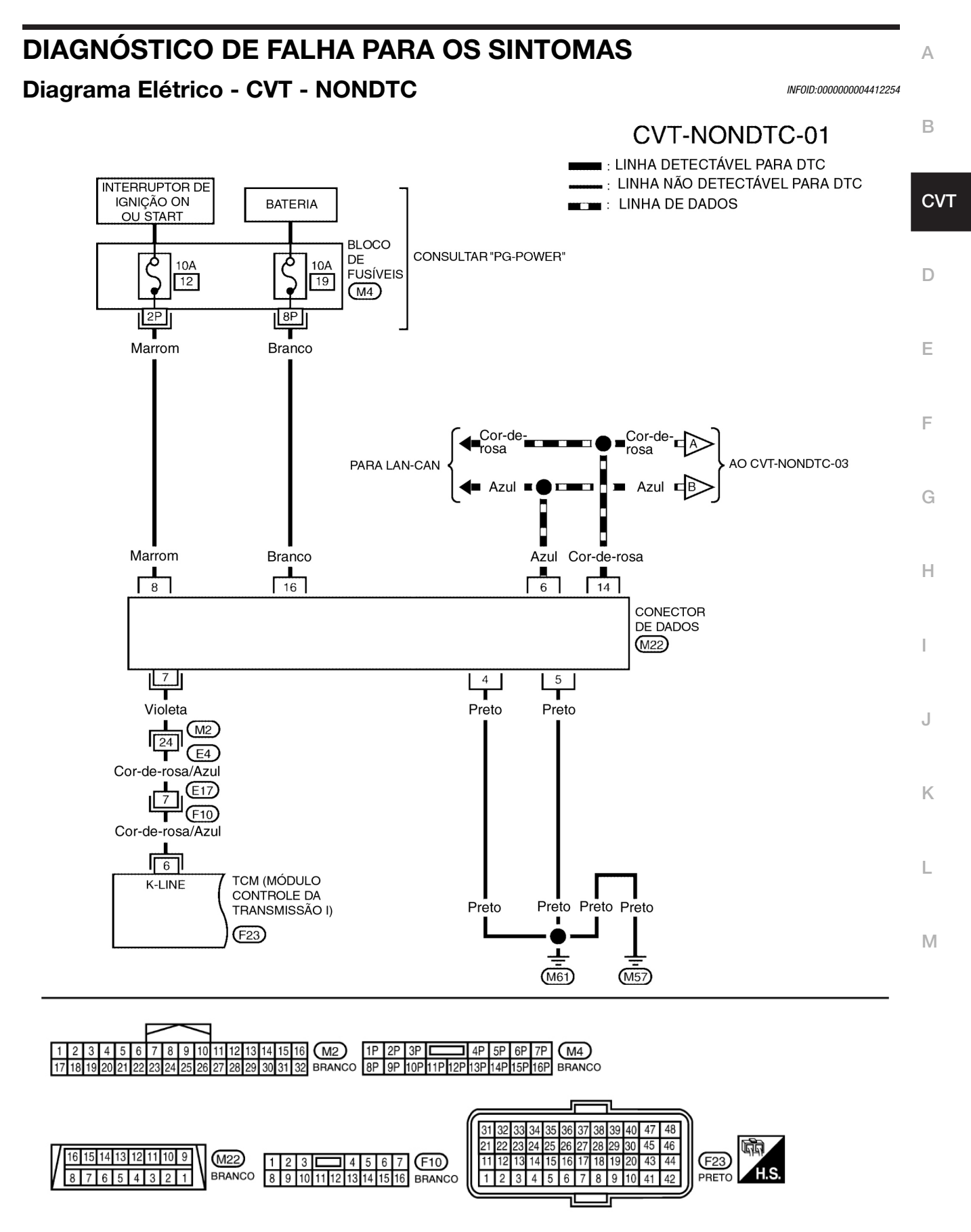

BCWA0750E

## DIAGNÓSTICO DE FALHA PARA OS SINTOMAS

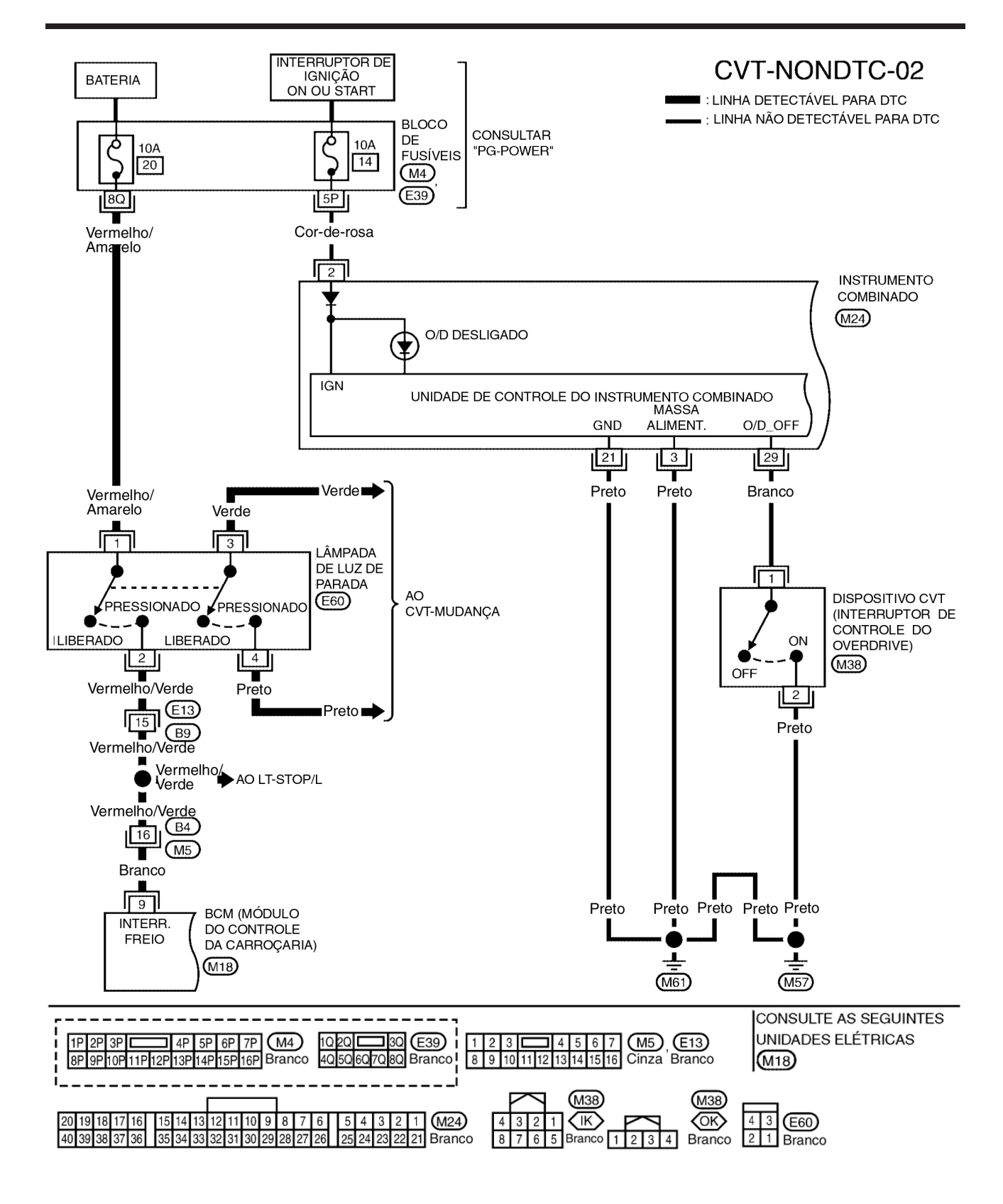

ABDWA0164GB

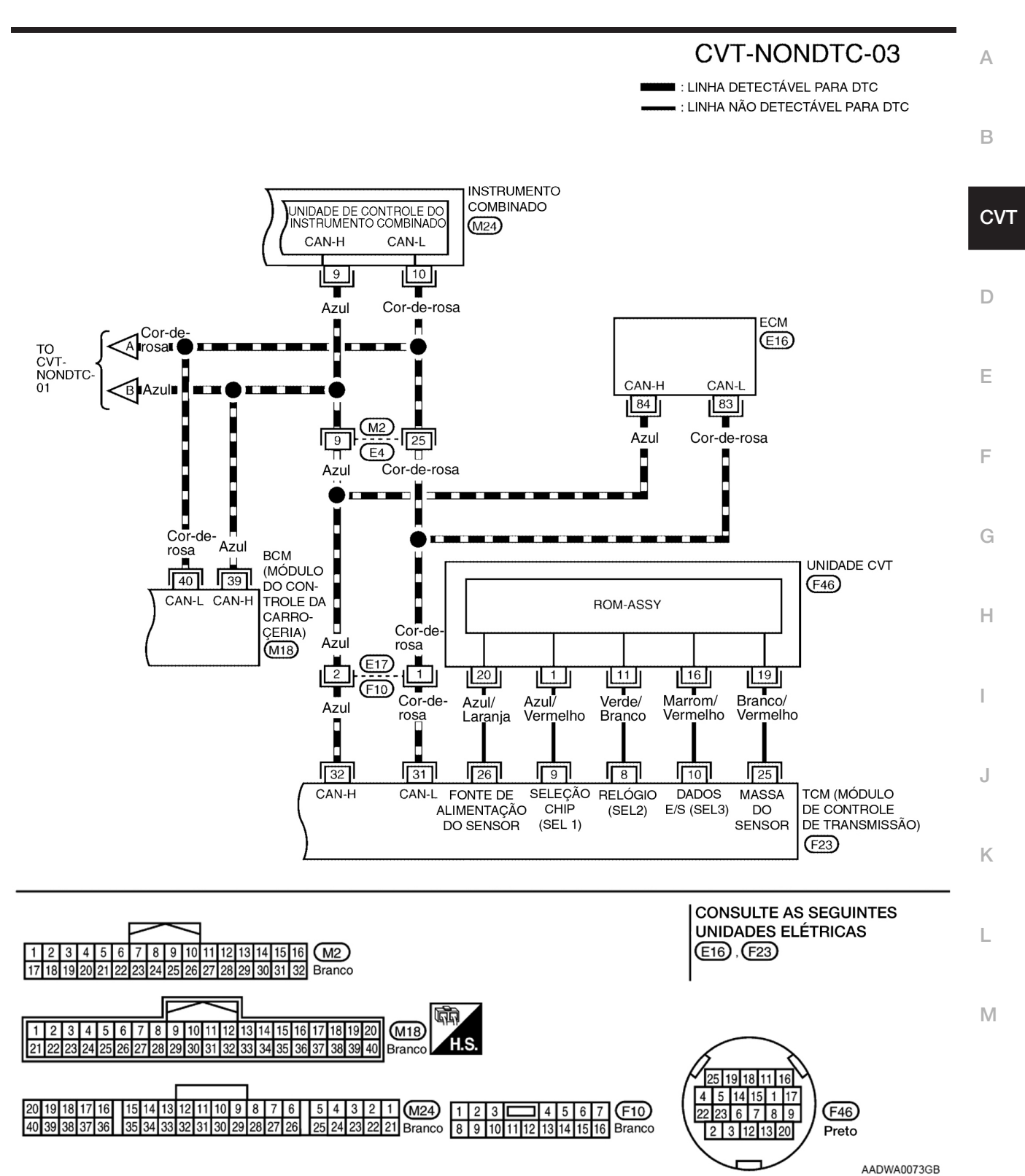

## DIAGNÓSTICO DE FALHA PARA OS SINTOMAS

**CVT-157** 

## TERMINAIS TCM E VALORES DE REFERÊNCIA

Consulte: CVT-49, "Valores de Referência do Sinal de Entrada/Saída do TCM".

#### Lâmpada indicadora O/D OFF não acende

INF0ID:000000004412255

#### SINTOMA:

Lâmpada indicadora O/D OFF não acende por aprox. 2 segundos ao LIGAR o interruptor de ignição.

#### PROCEDIMENTO DE DIAGNÓSTICO

## **1**. VERIFICAR LINHA DE COMUNICAÇÃO VIA CAN

Executar a verificação de auto-diagnóstico. Consulte: <u>CVT-52, "Função CONSULT-III (TRANSMISSÃO)"</u>. <u>Há alguma falha do "CIRCUITO DE COMUNICAÇÃO VIA CAN U1000" indicada nos resultados?</u>

SIM >> Verificar linha de comunicação via CAN. Consulte: <u>CVT-60</u>.

NÃO >> Vá para o item 2.

## **2**. VERIFICAR A FONTE DE ALIMENTAÇÃO TCM

- 1. Colocar o interruptor de ignição em ON.
- 2. Verificar a tensão entre terminais do conector TCM e a massa. Consulte: <u>CVT-127, "Diagrama</u> <u>Elétrico CVT - POWER"</u>.

| Nome        | Conector | Terminal   | Tensão (aprox.)   |
|-------------|----------|------------|-------------------|
| Alimentação | F23      | 46 - massa | Tensão da bateria |
|             | F23      | 48 - massa | londad da batona  |

OK ou NEGATIVO

OK >> Vá para o item 4. NEGATIVO >> VÁ PARA O ITEM 3.

## 3. DETECTAR ITEM COM FALHA

Verificar o seguinte.

- Chicote em curto ou interrompido entre o interruptor de ignição e os terminais 46 e 48 do conector do TCM. Consulte: <u>CVT-127, "Diagrama Elétrico CVT - POWER"</u>.
- Fusível 10A (Nº 49, localizado no IPDM E/R). Consultar: <u>CVT-127, "Diagrama Elétrico CVT POWER"</u>.
- Interruptor de ignição. Consulte: PG-3.
- OK ou NEGATIVO
  - OK >> Vá para o item 4.

NEGATIVO >> Reparar ou substituir as peças danificadas.

## 4. VERIFICAR CIRCUITO MASSA DO TCM

- 1. Colocar o interruptor de ignição em OFF.
- 2. Desconectar o conector (A) do TCM.

## DIAGNÓSTICO DE FALHA PARA OS SINTOMAS

| 3. Verificar a con                                             | ntinuidade e                                     | ntre os terminais                    | do conector (A)                        |                                        | А  |
|----------------------------------------------------------------|--------------------------------------------------|--------------------------------------|----------------------------------------|----------------------------------------|----|
| do TCM e a massa. Consulte: <u>CVT-127, "Diagrama Elétrico</u> |                                                  |                                      |                                        |                                        |    |
| <u>CVT - POWEF</u>                                             | <u>{"</u> .                                      |                                      |                                        |                                        |    |
| Nome                                                           | Conector                                         | Terminal                             | Tensão (aprox.)                        |                                        | В  |
| Massa                                                          | F23                                              | 5 - massa                            | Sim                                    | <b>T.S.</b> 5. 42                      |    |
|                                                                | 0                                                | 42 - massa                           |                                        |                                        |    |
| OK ou NEGATIVC                                                 | )                                                |                                      | <u>.</u>                               | <u><u></u><u></u></u>                  | CV |
|                                                                | <ul> <li>Vá para o</li> <li>Deparar o</li> </ul> | item 5.                              |                                        |                                        |    |
| NEGATIVO >>                                                    | massa ol                                         | i com a alimenta                     | cão no chicote                         | SCIA8213E                              | D  |
|                                                                | ou nos co                                        | onectores                            | içue ne emeete                         |                                        |    |
| -                                                              |                                                  |                                      |                                        |                                        |    |
| <b>5</b> . DETECTAR O                                          | ITEM COM                                         | I FALHA                              |                                        |                                        | Е  |
| Verificar o seguin                                             | te.                                              |                                      |                                        |                                        |    |
| Chicote e fus                                                  | ível em cur                                      | to ou interrompic                    | do entre o interru                     | ptor de ignição e lâmpada indicadora   | F  |
| OK ou NEGATIVC                                                 | isuite: <u>PG-3</u><br>)                         | •                                    |                                        |                                        |    |
| OK >>                                                          | OK >> Vá para o item 6.                          |                                      |                                        |                                        |    |
| NEGATIVO >> Reparar ou substituir as peças danificadas. G      |                                                  |                                      |                                        |                                        |    |
|                                                                |                                                  |                                      |                                        |                                        |    |
| <b>6</b> . VERIFICAR S                                         | INTOMA                                           |                                      |                                        |                                        | ш  |
| Verificar novame                                               | nte. Consult                                     | e: <u>CVT-44, "Verifi</u>            | icar Antes de Liga                     | <u>ar Motor"</u> .                     | П  |
|                                                                |                                                  |                                      |                                        |                                        |    |
|                                                                | NEGATIVO >> Vá para o item 7.                    |                                      |                                        | Ι                                      |    |
| NEGATIVO >>                                                    | va para u                                        |                                      |                                        |                                        |    |
| 7. VERIFICAR M                                                 | IEDIDORES                                        | COMBINADOS                           |                                        |                                        |    |
| Verificar os medio                                             | dores comb                                       | inados. Consulte                     | : <u>DI-6</u> .                        |                                        | J  |
| OK ou NEGATIVC                                                 | <u>)</u>                                         | ~                                    |                                        |                                        |    |
| OK >>                                                          | FIM DA II                                        | NSPEÇAO                              |                                        |                                        | Κ  |
| NEGATIVO >>                                                    | • Reparar o                                      | ou substituir as p                   | eças danificadas                       |                                        |    |
| Motor não Po                                                   | de ser Li                                        | gado na Posi                         | ção "P" ou "N                          | <b>11</b> INFOID:000000004412256       |    |
| SINTOMA:                                                       |                                                  |                                      |                                        |                                        | L  |
| <ul><li>Motor não po</li><li>Motor pode s</li></ul>            | de ser ligad<br>er ligado co                     | lo com a alavanc<br>m a alavanca sel | a seletora na pos<br>letora na posicão | ição "P" ou "N".<br>∍ "D", "L" ou "R". | Μ  |
|                                                                |                                                  | GNÁSTICO                             | <b>1 3 3 3 3</b>                       |                                        |    |
|                                                                |                                                  |                                      |                                        |                                        |    |
|                                                                |                                                  |                                      |                                        |                                        |    |

### **1.** VERIFICAR O SELETOR DA FAIXA DE TRANSMISSÃO

Verificar continuidade entre os terminais do conector do chicote do seletor da faixa de transmissão. Consulte: <u>CVT-39, "Diagrama Elétrico"</u>.

| Posição da alavanca seletora | Conector | Terminal | Continuidade |
|------------------------------|----------|----------|--------------|
| "P", "N"                     | E26      | 6-7      | Sim          |
| Outras posições              | 120      |          | Não          |

#### <u>OK ou Negativo</u>

OK >> Vá para o item 3. NEGATIVO >> Vá para o item 2.

## **2**. VERIFICAR POSIÇÃO DO CVT

Verificar posição CVT. Consulte: <u>CVT-179, "Verificação da Posição CVT"</u>.

OK ou NEGATIVO OK >>

>> Ajustar a posição do CVT. Consulte: <u>CVT-178, "Ajuste da Posição CVT"</u>.

NEGATIVO >> Verificar seletor da faixa de transmissão (consultar grupo de teste 1) novamente após ajustar seletor da faixa de transmissão (consulte <u>CVT-179</u>).

• Se OK, FIM DA INSPEÇÃO

• Se Negativo, reparar ou substituir seletor da faixa de transmissão. Consulte: <u>CVT-184, "Seletor da faixa de transmissão"</u>.

## **3**. VERIFICAR SISTEMA DE PARTIDA

Verificar o sistema de partida. Consulte: SC-9.

OK ou NEGATIVO

OK >> FIM DA INSPEÇÃO

NEGATIVO >> Reparar ou substituir as peças danificadas.

## Na posição "P", o Veículo se move Para Frente ou Para trás Quando Empurrado

#### SINTOMA:

O veículo se movimenta quando é empurrado para frente ou para trás com a alavanca seletora na posição "P".

## PROCEDIMENTO DE DIAGNÓSTICO

## **1**. VERIFICAR A POSIÇÃO DO CVT

Verificar a posição do CVT. Consulte: CVT-179, "Verificação da Posição do CVT".

OK ou NEGATIVO

OK >> Vá para o item 2. NEGATIVO >> Ajustar a posição do CVT. Consulte: <u>CVT-178, "Ajuste da Posição do CVT"</u>.

## **2**. VERIFICAR SINTOMA

Verificar novamente. Consultar: CVT-45, "Verificar em Marcha lenta".

OK ou NEGATIVO

OK >> FIM DA INSPEÇÃO NEGATIVO >> Substituir o conjunto transmissão. Consultar: <u>CVT-191, "Remoção e Instalação"</u>.

## Veículo se Movimenta na Posição "N"

INF0ID:000000004412258

#### SINTOMA:

Veículo se move para frente ou para trás ao selecionar a posição "N".

#### **PROCEDIMENTO DE DIAGNÓSTICO**

| <b>1</b> . VERIFICAR RE                                        | SULTADOS DO AUTO-DIAGNÓSTICO                                                                                                    | А  |
|----------------------------------------------------------------|----------------------------------------------------------------------------------------------------|----|
| Executar verificação<br>Os resultados do a<br>SIM >><br>NÃO >> | o auto-diagnóstico. Consulte: <u>CVT-52, "Função CONSULT-III (TRANSMISSÃO)"</u> .<br><u>auto-diagnóstico indicam o circuito do seletor da faixa de transmissão?</u><br>Verificar o circuito do seletor da faixa de transmissão. Consulte: <u>CVT-66</u> .<br>Vá para o item 2. | В  |
| 2. VERIFICAR PO                                                | SIÇÃO DO CVT                                                                                                    | с٧ |
| Verificar posição d                                            | o CVT. Consulte: <u>CVT-179, "Verificação da Posição do CVT"</u> .                                                                                                    |    |
| OK ou NEGATIVO                                                 | Né novo o itom 0                                                                                                    | D  |
| OK >><br>NEGATIVO >>                                           | va para o item 3.<br>Aiustar posição do CVT. Consulte: CVT-178. "Aiuste da Posição do CVT".                                                                                                    |    |
| •                                                              |                                                                                                    | _  |
| <b>3</b> . VERIFICAR NÍV                                       | /EL DO FLUIDO CVT                                                                                                    | E  |
| Verificar nível do fl                                          | uido CVT. Consulte: <u>CVT-17, "Verificar o Fluido CVT"</u> .                                                                                                    |    |
| OK ou NEGATIVO                                                 | Vá poro o itom 4                                                                                                    | F  |
| NEGATIVO >>                                                    | Completar fluido CVT.                                                                                                    |    |
|                                                                | ·                                                                                                    | 0  |
| <b>4</b> . VERIFICAR SIN                                       | ТОМА                                                                                                    | G  |
| Verificar novament                                             | e. Consulte: <u>CVT-45, "Verificar em Marcha lenta"</u> .                                                                                                    |    |
| OK ou NEGATIVO                                                 |                                                                                                    | Н  |
| NEGATIVO >>                                                    | Vá para o item 5.                                                                                                    |    |
| ~                                                              |                                                                                                    | I  |
| <b>5</b> . VERIFICAR 0 1                                       | СМ                                                                                                    |    |
| 1. Verificar os sina                                           | ais de entrada/saída do TCM. Consulte: <u>CVT-49, "Valores de Referência do Sinal de</u>                                                                                                    |    |
| 2 Se Negativo ve                                               | <u>do TCM"</u> .<br>rificar novamente os terminais dos pinos do TCM quanto a danos ou conexão incorreta                                                                                                    | J  |
| com o conecto                                                  | r do chicote.                                                                                                    |    |
| OK ou NEGATIVO                                                 |                                                                                                    | Κ  |
| OK >><br>NEGATIVO >>                                           | Substituir o conjunto transmissao. Consultar: <u>CVI-191, "Remoçao e Instalaçao"</u> .<br>Reparar ou substituir as pecas danificadas                                                                                                    |    |
|                                                                |                                                                                                    |    |
| Choque intens                                                  | o Posição "N" → "R"                                                                                                    | L  |
| SINTOMA                                                        | INF0/JJ:00000004412259                                                                                                    |    |
| Há um choque int                                               | enso ao mudar da posição "N" para "B"                                                                                                    | Μ  |
|                                                                |                                                                                                    |    |
| PROCEDIMENT                                                    | D DE DIAGNOSTICO                                                                                                    |    |
| -                                                              |                                                                                                    |    |

## **1**. VERIFICAR OS RESULTADOS DO AUTO-DIAGNÓSTICO

Executar verificação auto-diagnóstico. Consulte: <u>CVT-52, "Função CONSULT-III (TRANSMISSÃO)"</u>. <u>Há detecção de alguma falha pelo auto-diagnóstico?</u>

| SIM | >> | Verificar o sistema defeituoso. Consulte: CVT-52, "Função CONSULT-III (TRANSMISSÃO)". |
|-----|----|---------------------------------------------------------------------------------------|
| NÃO | >> | Vá para o item 2.                                                                     |

## 2. VERIFICAR ROTAÇÃO DE MARCHA LENTA DO MOTOR

Verificar a rotação de marcha lenta do motor. Consulte: <u>EC-75, "Verificação de Marcha Lenta e Ponto</u> <u>de Ignição"</u>.

#### OK ou NEGATIVO

OK >> Vá para o item 3. NEGATIVO >> Reparar.

## **3. VERIFICAR NÍVEL DO FLUIDO CVT**

Verificar o nível do fluido CVT. Consulte: CVT-17, "Verificar o Fluido CVT".

<u>OK ou NEGATIVO</u>

OK >> Vá para o item 4. NEGATIVO >> Completar fluido CVT.

## **4**. VERIFICAR PRESSÃO DE LINHA

Verificar a pressão na linha em marcha lenta. Consulte: <u>CVT-40, "Inspeções antes do Diagnóstico de Falha"</u>. <u>OK ou NEGATIVO</u>

OK >> Vá para o item 5.

NEGATIVO>> Verificar o item com falha. Consulte: <u>CVT-40, "Inspeções antes do Diagnóstico</u> <u>de Falha"</u>.

## 5. VERIFICAR SINTOMA

Verificar novamente. Consulte: CVT-45, "Verificar em Marcha lenta".

OK ou NEGATIVO

OK >> FIM DA INSPEÇÃO NEGATIVO >> VÁ PARA O ITEM 6.

## 6. VERIFICAR TCM

- 1. Verificar sinais de entrada/saída do TCM. Consulte: <u>CVT-49, "Valores de Referência do Sinal de</u> <u>Entrada/Saída do TCM"</u>.
- 2. Se Negativo, verificar novamente os terminais dos pinos do TCM quanto a danos ou conexão incorreta com o conector do chicote.

OK ou NEGATIVO

OK >> Substituir o conjunto transmissão. Consulte: <u>CVT-191, "Remoção e Instalação"</u>. NEGATIVO >> Reparar ou substituir as peças danificadas.

INF0ID:000000004412260

## Veículo Não Se Movimenta Para trás na Posição "R"

## SINTOMA:

O veículo não se movimenta para trás ao selecionar a posição "R".

## PROCEDIMENTO DE DIAGNÓSTICO

## **1. VERIFICAR OS RESULTADOS DO AUTO-DIAGNÓSTICO**

Executar verificação auto-diagnóstico. Consulte: <u>CVT-52, "Função CONSULT-III (TRANSMISSÃO)"</u>. <u>Há detecção de alguma falha pelo auto-diagnóstico?</u>

SIM >> Verificar o sistema defeituoso. Consultar: <u>CVT-52, "Função CONSULT-III (TRANSMISSÃO)"</u>

NÃO >> Vá para o item 2.

## DIAGNÓSTICO DE FALHA PARA OS SINTOMAS

| 2. VERIFICAR POSIÇÃO DO CVT                                                                                                    | А  |
|----------------------------------------------------------------------------------------------------|----|
| Verificar posição do CVT. Consulte: <u>CVT-179, "Verificação da Posição do CVT"</u> .<br>OK ou NEGATIVO                                                                                 | D  |
| OK >> Vá para o item 3.<br>NEGATIVO >> Ajustar posição do CVT. Consultar: <u>CVT-178, "Ajuste da Posição do CVT"</u> .                                                                  | D  |
| <b>3</b> . VERIFICAR O NÍVEL DO FLUIDO CVT                                                                                                    | CV |
| Verificar nível do fluido CVT. Consulte: <u>CVT-17, "Verificar o Fluido CVT"</u> .<br><u>OK ou NEGATIVO</u>                                                                             | D  |
| OK >> Vá para o item 4.<br>NEGATIVO >> Completar fluido CVT.                                                                                                    |    |
| <b>4</b> . VERIFICAR A PRESSÃO NA LINHA                                                                                                    | Е  |
| Verificar pressão de linha em marcha lenta. Consulte: <u>CVT-40, "Inspeções antes do Diagnóstico de Falha"</u> .<br><u>OK ou NEGATIVO</u><br><u>OK</u> >> Vá para o item 5              | F  |
| <ul> <li>NEGATIVO &gt;&gt; Verificar o item com falha. Consulte: <u>CVT-40, "Inspeções antes do Diagnóstico</u><br/><u>de Falha"</u>.</li> </ul>                                        | G  |
| 5. VERIFICAR ROTAÇÃO DE AFOGAMENTO                                                                                                    |    |
| Verificar rotação de afogamento. Consulte: <u>CVT-40, "Inspeções antes do Diagnóstico de Falha"</u> .<br><u>OK ou NEGATIVO</u>                                                          | Н  |
| <ul> <li>OK &gt;&gt; Va para o item 6.</li> <li>NEGATIVO &gt;&gt; Verificar o item com falha. Consulte: <u>CVT-40, "Inspeções antes do Diagnóstico</u><br/><u>de Falha"</u>.</li> </ul> | I  |
| 6. VERIFICAR SINTOMA                                                                                                    | J  |
| Verificar novamente. Consulte: <u>CVT-45, "Verificar em Marcha lenta"</u> .                                                                                                    |    |
| OK >> FIM DA INSPEÇÃO<br>NEGATIVO >> Vá para o item 7.                                                                                                    | Κ  |
| 7. VERIFICAR TCM                                                                                                    | L  |
| <ol> <li>Verificar sinais de entrada/saída do TCM. Consulte: <u>CVT-49, "Valores de Referência do Sinal de</u><br/><u>Entrada/Saída do TCM"</u>.</li> </ol>                             |    |
| <ol> <li>Se Inconforme, verificar novamente os terminais dos pinos do TCM quanto a danos ou conexão<br/>deficiente com o conector do chicote.</li> <li>OK ou NEGATIVO</li> </ol>        | Μ  |
| OK >> Substituir o conjunto transmissão. Consulte: <u>CVT-191, "Remoção e Instalação"</u> .<br>NEGATIVO >> Reparar ou substituir peças danificadas.                                     |    |
| Veículo não se movimenta para frente na posição "D" ou "L"                                                                                                    |    |
| SINTOMA:                                                                                                    |    |

Veículo não se movimenta para frente ao selecionar posição "D" ou "L".

## PROCEDIMENTO DE DIAGNÓSTICO

### **1**. VERIFICAR OS RESULTADOS DO AUTO-DIAGNÓSTICO

Executar verificação auto-diagnóstico. Consulte: CVT-52, "Função CONSULT-III (TRANSMISSÃO)".

Há detecção de alguma falha pelo auto-diagnóstico?

SIM >> Verificar o sistema defeituoso. Consulte: <u>CVT-52, "Função CONSULT-III (TRANSMISSÃO)"</u>.
 NÃO >> Vá para o item 2.

## **2**. VERIFICAR POSIÇÃO DO CVT

Verificar a posição do CVT. Consulte: <u>CVT-179, "Verificação da Posição do CVT"</u>. OK ou NEGATIVO

OK >> Vá para o item 3.

NEGATIVO >> Ajustar a posição do CVT. Consultar: CVT-178, "Ajuste da Posição do CVT".

## **3**. VERIFICAR O NÍVEL DO FLUIDO CVT

Verificar o nível do fluido CVT. Consulte: <u>CVT-17, "Verificar o Fluido CVT"</u>.

OK ou NEGATIVO

OK >> Vá para o item 4. NEGATIVO >> Completar fluido CVT.

## 4. VERIFICAR A PRESSÃO NA LINHA

Verificar a pressão na linha em marcha lenta. Consulte: <u>CVT-40, "Inspeções antes do Diagnóstico de Falha"</u>. <u>OK ou NEGATIVO</u>

OK >> Vá para o item 5. NEGATIVO >> Verificar o item com falha. Consulte: <u>CVT-40, "Inspeções antes do Diagnóstico</u> <u>de Falha"</u>.

## **5.** VERIFICAR ROTAÇÃO DE AFOGAMENTO

Verificar rotação de afogamento. Consulte: <u>CVT-40, "Inspeções antes do Diagnóstico de Falha"</u>. <u>OK ou NEGATIVO</u>

OK >> Vá para o item 6.

NEGATIVO >> Verificar o item com falha. Consultar: <u>CVT-40, "Inspeções antes do Diagnóstico</u> <u>de Falha"</u>.

## 6. VERIFICAR SINTOMA

Verificar novamente. Consulte: CVT-45, "Verificar em Marcha lenta".

OK ou NEGATIVO

OK >> FIM DA INSPEÇÃO

NEGATIVO >> Vá para o item 7.

## 7. VERIFICAR TCM

- 1. Verificar sinais de entrada/saída do TCM. Consulte: <u>CVT-49, "Valores de Referência do Sinal de</u> <u>Entrada/Saída do TCM"</u>.
- 2. Se Negativo, verificar novamente os terminais dos pinos do TCM quanto a danos ou conexão deficiente com o conector do chicote.

OK ou NEGATIVO

OK >> Substituir o conjunto transmissão. Consulte: <u>CVT-191, "Remoção e Instalação"</u>. NEGATIVO >> Reparar ou substituir as peças danificadas.

## DIAGNÓSTICO DE FALHAS PARA OS SINTOMAS

| Velocidade do Veículo Não Muda na Posição "L"                                                                                               | А     |
|----------------------------------------------------------------------------------------------------|-------|
| SINTOMA:                                                                                                    |       |
| A velocidade do veículo não muda na posição "L" durante o teste de cruzeiro.                                                                | В     |
| PROCEDIMENTO DE DIAGNÓSTICO                                                                                                    |       |
|                                                                                                    | CV    |
| 1. VERIFICAR OS RESULTADOS DO AUTO-DIAGNÓSTICO                                                                                              |       |
| Executar a verificação auto-diagnóstico. Consulte: <u>CVT-52, "Função CONSULT-III (TRANSMISSÃO)"</u> .                                      | D     |
| Há detecção de alguma falha pelo auto-diagnóstico?                                                                                          |       |
| SIM >> Venticar o sistema defeituoso. Consulte: <u>CV1-52, "Função CONSULI-III (TRANSMISSAO)"</u> .                                         |       |
| NAO >> Va para o item 2.                                                                                                    | Е     |
| 2. VERIFICAR POSIÇÃO DO CVT                                                                                                    |       |
| Verificar posição do CVT. Consulte: <u>CVT-179, "Verificação da Posição do CVT"</u> .                                                       | F     |
| OK ou NEGATIVO                                                                                                    |       |
| OK >> Va para o item 3.                                                                                                    |       |
| NEGATIVO >> Ajustar posição do CVT. Consulte: $CVT-T76, Ajuste da Posição do CVT.$                                                          | G     |
| <b>3</b> . VERIFICAR NÍVEL DO FLUIDO CVT                                                                                                    |       |
| Verificar nível do fluido CVT. Consultar: <u>CVT-17, "Verificar o Fluido CVT"</u> .<br><u>OK ou NEGATIVO</u>                                | Н     |
| OK >> Vá para o item 4.                                                                                                    |       |
| NEGATIVO >> Completar fluido CVT.                                                                                                    | I     |
| 4. VERIFICAR PRESSÃO NA LINHA                                                                                                    |       |
| Verificar a pressão na linha em marcha lenta. Consulte: <u>CVT-40, "Inspeções antes do Diagnóstico de Falha"</u> .<br><u>OK ou NEGATIVO</u> | J     |
| OK >> Vá para o item 5.                                                                                                    |       |
| NEGATIVO >> Verificar o item com falha. Consulte: <u>CVT-40, "Inspeções antes do Diagnóstico</u>                                            | K     |
|                                                                                                    |       |
| 5. VERIFICAR ROTAÇÃO DE AFOGAMENTO                                                                                                    | L     |
| Verificar rotação de afogamento. Consulte: CVT-40, "Inspeções antes do Diagnóstico de Falha".                                               |       |
| OK ou NEGATIVO                                                                                                    | М     |
| OK >> Va para o item 6.                                                                                                    | 1 1 1 |
| de Falha".                                                                                                    |       |
| 6                                                                                                    |       |
| O. VERIFICAR SINTOMA                                                                                                    |       |
| Verificar novamente. Consulte: <u>CVT-46, "Teste de Cruzeiro"</u> .                                                                         |       |
|                                                                                                    |       |
| NFGATIVO >> Vá para o item 7                                                                                                    |       |
|                                                                                                    |       |

## 7. VERIFICAR TCM

1. Verificar sinais de entrada/saída do TCM. Consulte: <u>CVT-49, "Valores de Referência do Sinal de Entrada/Saída do TCM"</u>.

## DIAGNÓSTICO DE FALHAS PARA OS SINTOMAS

2. Se Negativo, verificar novamente os terminais dos pinos do TCM quanto a danos ou conexão deficiente com o conector do chicote.

#### OK ou NEGATIVO

OK >> Substituir o conjunto transmissão. Consulte: <u>CVT-191, "Remoção e Instalação"</u>. NEGATIVO >> Reparar ou substituir as peças danificadas.

#### Velocidade do Veículo não Muda no Modo Overdrive Desligado

INF0ID:000000004412263

#### SINTOMA:

A velocidade do veículo não muda no modo Overdrive Desligado durante o teste de cruzeiro.

#### PROCEDIMENTO DE DIAGNÓSTICO

#### **1**. VERIFICAR RESULTADOS DO AUTO-DIAGNÓSTICO

Executar verificação auto-diagnóstico. Consulte: <u>CVT-52, "Função CONSULT-III (TRANSMISSÃO)"</u>. Há detecção de alguma falha pelo auto-diagnóstico?

SIM >> Verificar o sistema defeituoso. Consulte: <u>CVT-52, "Função CONSULT-III (TRANSMISSÃO)"</u>. NÃO >> Vá para o item 2.

#### $\mathbf{2}$ . VERIFICAR O INTERRUPTOR DE CONTROLE DO OVERDRIVE

Verificar interruptor de controle do overdrive. Consulte: <u>CVT-150</u>. <u>OK ou NEGATIVO</u>

OK >> Vá para o item 3.

NEGATIVO >> Reparar ou substituir as peças danificadas.

## **3. VERIFICAR NÍVEL DO FLUIDO CVT**

Verificar nível do fluido CVT. Consulte: <u>CVT-17, "Verificar o Fluido CVT"</u>.

OK ou NEGATIVO

OK >> Vá para o item 4.

NEGATIVO >> Completar o fluido CVT.

#### **4**. VERIFICAR A PRESSÃO NA LINHA

Verificar a pressão na linha em marcha lenta. Consulte: <u>CVT-40, "Inspeções antes do Diagnóstico de Falha"</u>. <u>OK ou NEGATIVO</u>

OK >> Vá para o item 5.

NEGATIVO >> Verificar o item com falha. Consulte: <u>CVT-40, "Inspeções antes do Diagnóstico</u> <u>de Falha"</u>.

#### **5**. VERIFICAR ROTAÇÃO DE AFOGAMENTO

Verificar rotação de afogamento. Consulte: <u>CVT-40, "Inspeções antes do Diagnóstico de Falha"</u>. OK ou NEGATIVO

OK >> Vá para o item 6.

NEGATIVO >> Verificar o item com falha. Consulte: <u>CVT-40, "Inspeções antes do Diagnóstico</u> <u>de Falha"</u>.

## DIAGNÓSTICO DE FALHAS PARA OS SINTOMAS

| 6. VERIFICAR SINTOMA                                                                                                    | А                |
|----------------------------------------------------------------------------------------------------|------------------|
| Verificar novamente. Consulte: <u>CVT-46, "Teste de Cruzeiro"</u> .<br><u>OK ou NEGATIVO</u><br>OK >> FIM DA INSPEÇÃO<br>NEGATIVO >> Vá para o item 7.                                                                                                    | В                |
| 7. VERIFICAR O TCM                                                                                                    | CV.              |
| <ol> <li>Verificar sinais de entrada/saída do TCM. Consulte: <u>CVT-49, "Valores de Referência do Sinal de Entrada/Saída do TCM"</u>.</li> <li>Se Inconforme, verificar novamente os terminais dos pinos do TCM quanto a danos ou conexão deficiente com o conector do chicote.</li> </ol> | D                |
| OK >> Substituir o conjunto transmissão. Consulte: <u>CVT-191, "Remoção e Instalação"</u> .<br>NEGATIVO >> Reparar ou substituir as peças danificadas.                                                                                                    | E                |
| Velocidade do veículo não muda na posição "D"                                                                                                    | F                |
| SINTOMA:<br>A velocidade do veículo não muda na posição "D" durante o teste de cruzeiro.                                                                                                    | G                |
| PROCEDIMENTO DE DIAGNÓSTICO<br><b>1</b> . VERIFICAR OS RESULTADOS DO AUTO-DIAGNÓSTICO                                                                                                    | Н                |
| Executar verificação auto-diagnóstico. Consulte: <u>CVT-52, "Função CONSULT-III (TRANSMISSÃO)"</u> .<br><u>Há detecção de alguma falha pelo auto-diagnóstico?</u>                                                                                                    | I                |
| NÃO >> Vá para o item 2.                                                                                                    | J                |
| 2. VERIFICAR POSIÇÃO DO CVT                                                                                                    | K                |
| Verificar a posição do CVI. Consulte: <u>CVI-179, "Verificação da Posição do CVI"</u> .<br><u>OK ou NEGATIVO</u><br>OK >> Vá para o item 3.                                                                                                    |                  |
| NEGATIVO >> Ajustar a posição do CVT. Consulte: <u>CVT-178, "Ajuste da Posição do CVT"</u> .                                                                                                    | L                |
| <b>3</b> . VERIFICAR NÍVEL DO FLUIDO CVT                                                                                                    | М                |
| Verificar o nível do fluido CVT. Consulte: <u>CVT-17, "Verificar o Fluido CVT"</u> .<br><u>OK ou NEGATIVO</u><br>OK >> Vá para o item 4.<br>NEGATIVO >> Completar o fluido CVT.                                                                                                    | - <del>0</del> 1 |
| 4. VERIFICAR PRESSÃO DE LINHA                                                                                                    |                  |

Verificar pressão de linha em marcha lenta. Consulte: <u>CVT-40, "Inspeções antes do Diagnóstico de Falha"</u>. <u>OK ou NEGATIVO</u>

OK >> Vá para o item 5. NEGATIVO >> Verificar o item com a falha. Consulte: <u>CVT-40, "Inspeções antes do Diagnóstico</u> <u>de Falha"</u>.

## **5**. VERIFICAR ROTAÇÃO DE AFOGAMENTO

Verificar rotação de afogamento. Consulte: <u>CVT-40, "Inspeções antes do Diagnóstico de Falha"</u>. <u>OK ou NEGATIVO</u>

OK >> Vá para o item 6.
 NEGATIVO >> Verificar o item com falha. Consulte: <u>CVT-40, "Inspeções antes do Diagnóstico</u> de Falha".

## 6. VERIFICAR SINTOMA

Verificar novamente. Consulte: CVT-46, "Teste de Cruzeiro".

#### OK ou NEGATIVO

OK >> FIM DA INSPEÇÃO NEGATIVO >> Vá para o item 7.

## 7. VERIFICAR TCM

- 1. Verificar os sinais de entrada/saída do TCM. Consulte: <u>CVT-49, "Valores de Referência do Sinal de</u> <u>Entrada/Saída do TCM"</u>.
- 2. Se Inconforme, verificar novamente os terminais dos pinos do TCM quanto a danos ou conexão deficiente com o conector do chicote.

OK ou NEGATIVO

OK >> Substituir o conjunto transmissão. Consulte: <u>CVT-191, "Remoção e Instalação"</u>. NEGATIVO >> Reparar ou substituir as peças danificadas.

### Veículo não Desacelera com Freio Motor

INF0ID:000000004412265

#### SINTOMA:

O freio motor não age ao soltar o pedal do acelerador durante o teste de cruzeiro.

## PROCEDIMENTO DE DIAGNÓSTICO

## **1. VERIFICAR OS RESULTADOS DO AUTO-DIAGNÓSTICO**

Executar verificação auto-diagnóstico. Consulte: <u>CVT-52, "Função CONSULT-III (TRANSMISSÃO)"</u>. <u>Há detecção de alguma falha pelo auto-diagnóstico?</u>

SIM >> Verificar o sistema defeituoso. Consultar: <u>CVT-52, "Função CONSULT-III (TRANSMISSÃO)"</u>
 NÃO >> Vá para o item 2.

## 2. VERIFICAR A POSIÇÃO DO CVT

Verificar a posição do CVT. Consulte: CVT-179, "Verificação da Posição do CVT".

OK ou NEGATIVO

OK >> Vá para o item 3.
 NEGATIVO >> Ajustar a posição do CVT. Consulte: <u>CVT-178, "Ajuste da Posição do CVT"</u>.

## **3. VERIFICAR O NÍVEL DO FLUIDO CVT**

Verificar o nível do fluido CVT. Consulte: <u>CVT-17, "Verificar o Fluido CVT"</u>. <u>OK ou NEGATIVO</u>

OK >> Vá para o item 4. NEGATIVO >> Completar o fluido CVT.

| 4. VERIFICAR A PRESSÃO NA LINHA                                                                                                    | А  |
|----------------------------------------------------------------------------------------------------|----|
| Verificar a pressão na linha em marcha lenta. Consulte: <u>CVT-40, "Inspeções antes do Diagnóstico de Falha"</u> .<br><u>OK ou NEGATIVO</u><br>OK >> Vá para o item 5.<br>NEGATIVO >> Verificar o item com falha. Consulte: <u>CVT-40, "Inspeções antes do Diagnóstico</u><br>de Falha". | В  |
| 5. VERIFICAR SINTOMA                                                                                                    | СЛ |
| Verificar novamente. Consultar: <u>CVT-46, "Teste de Cruzeiro"</u> .<br><u>OK ou NEGATIVO</u><br>OK >> FIM DA INSPEÇÃO                                                                                                    | D  |
| NEGATIVO >>       Vá para o item 6.         6. VERIFICAR TCM                                                                                                    | Е  |
| <ol> <li>Verificar sinais de entrada/saída do TCM. Consulte: <u>CVT-49, "Valores de Referência do Sinal de Entrada/Saída do TCM"</u>.</li> <li>Inconforme, verificar novamente os terminais dos pinos do TCM quanto a danos ou conexão</li> </ol>                                        | F  |
| deficiente com o conector do chicote.<br><u>OK ou NEGATIVO</u><br>OK >> Substituir o conjunto transmissão. Consulte: <u>CVT-191, "Remoção e Instalação"</u> .                                                                                                    | G  |
| NEGATIVO >> Reparar ou substituir as peças danificadas.                                                                                                    | Н  |
|                                                                                                    | I  |
|                                                                                                    | J  |

Κ

L

Μ

# MÓDULO DE CONTROLE DA TRANSMISSÃO

## Remoção e Instalação

INF0ID:000000004412266

### COMPONENTES

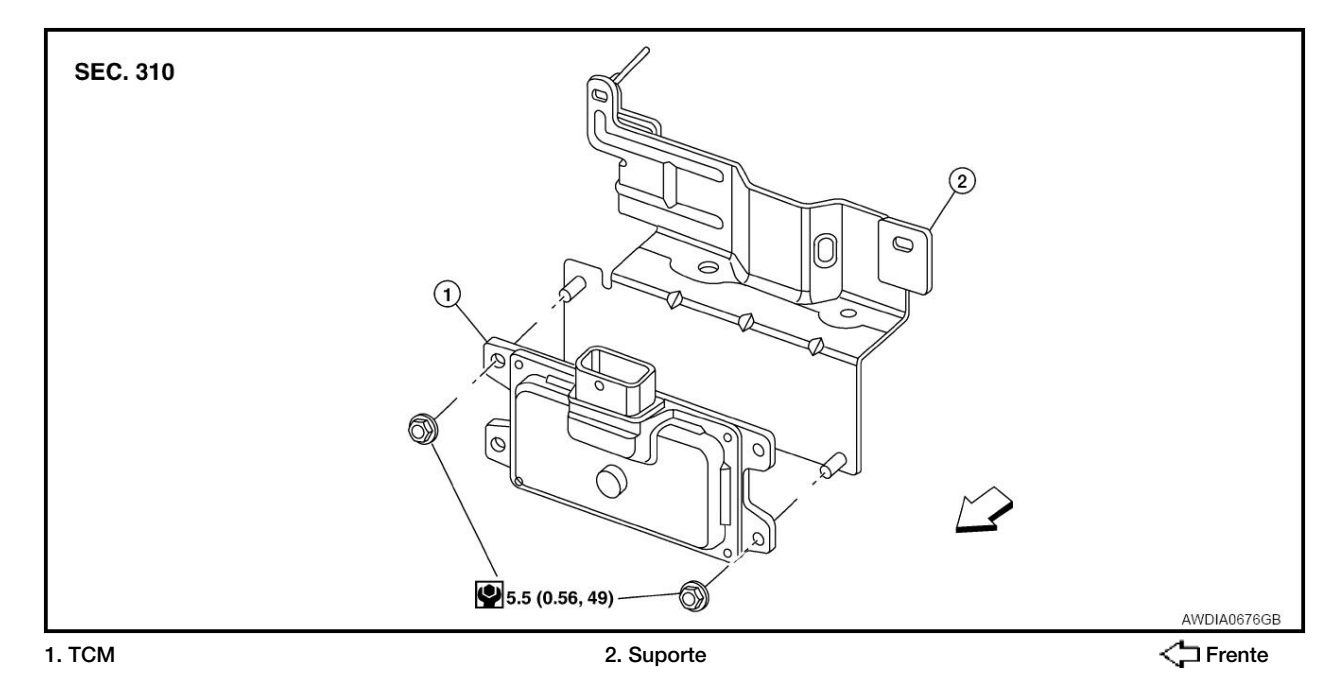

REMOÇÃO

- 1. Desconectar o terminal negativo da bateria.
- 2. Remova o duto de ar. Consulte: EM-15, "Componentes".
- 3. Desconecte as mangueiras de respiro da carcaça do da árvore de manivelas e da transmissão.
- 4. Desconecte o conector do chicote do TCM.
- 5. Remover o TCM.

## INSTALAÇÃO

Para a instalação, proceda de modo inverso à remoção.

# SISTEMA DE TRAVA DE MUDANÇA CVT

## Descrição

- O sistema de bloqueio mecânico da chave também funciona como trava de mudança: Com o interruptor de ignição LIGADO, a alavanca seletora não pode ser movimentada da posição "P" a nenhuma outra posição a não ser que o pedal do freio seja acionado. Com a chave removida, a alavanca seletora não pode ser movimentada da posição "P" a qualquer outra posição. A chave não pode ser retirada a menos que a alavanca seletora seja colocada na posição "P".
- Os mecanismos de trava de mudança e bloqueio de chave são controlados pela operação LIGA - DESLIGA do solenóide de trava de mudança e pela operação do rotor e deslizador localizados respectivamente dentro do cilindro da chave.

#### Localização das Peças Elétricas Do Sistema de Trava de Mudança INFOID:00000004412268

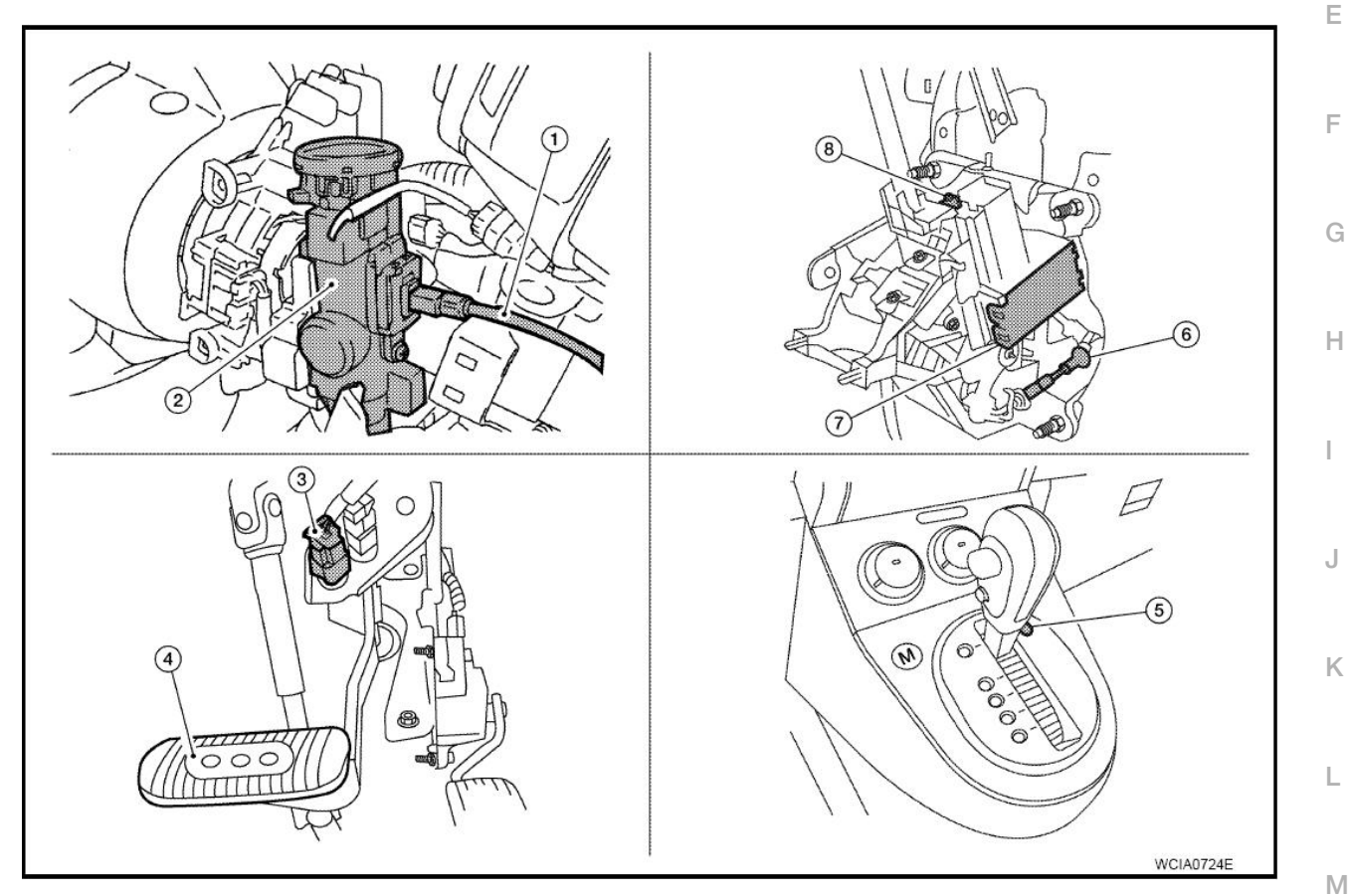

1. Cabo do bloqueio de chave

7. Solenóide da trava de mudança

4. Pedal do freio

- 2. Cilindro da chave
- 5. Botão de liberação da trava de mudança
- 8. Interruptor de posição de estacionamento
- 3. Interruptor da luz de freio
- 6. Cabo do bloqueio de chave

A

В

CVT

D

INF0ID:000000004412267

## Diagrama Elétrico - CVT - MUDANÇA

INF0ID:000000004412269

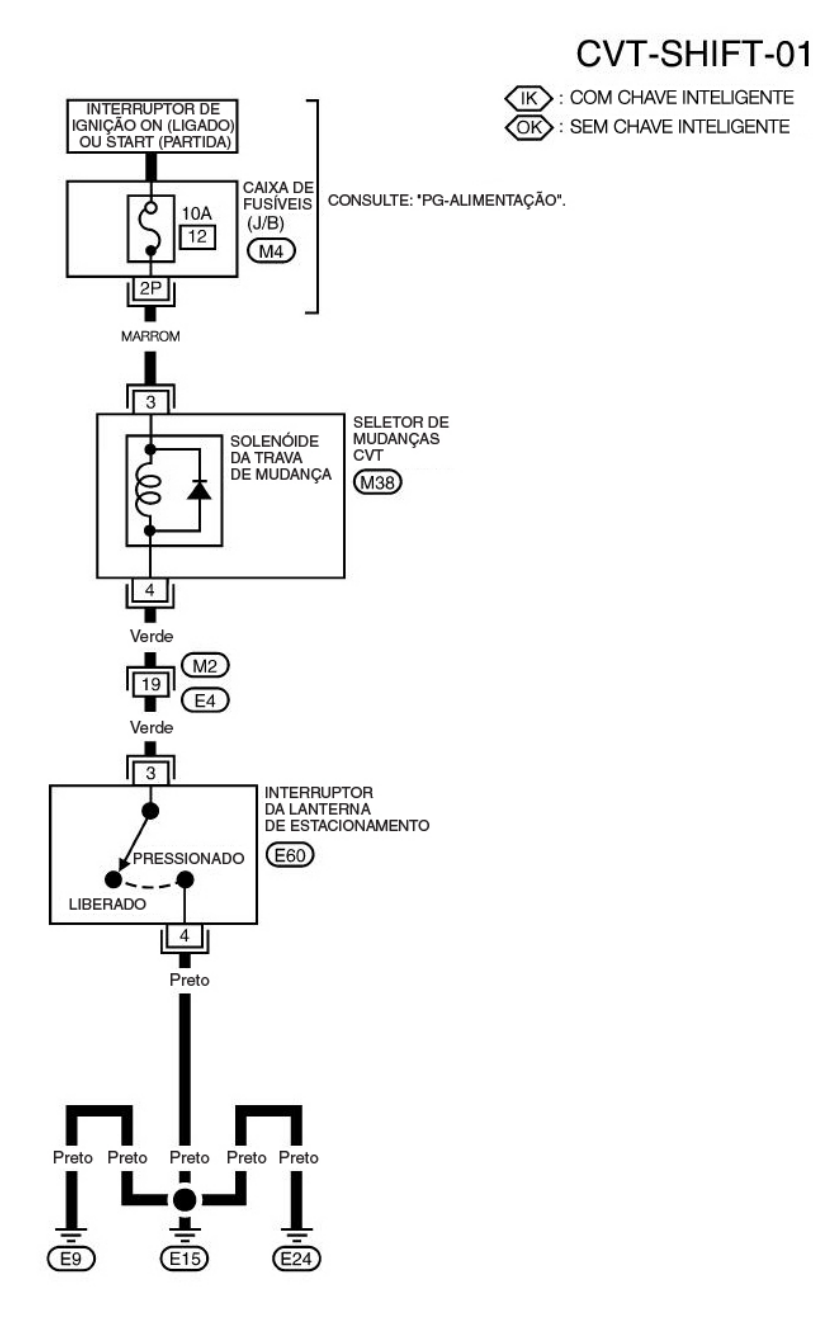

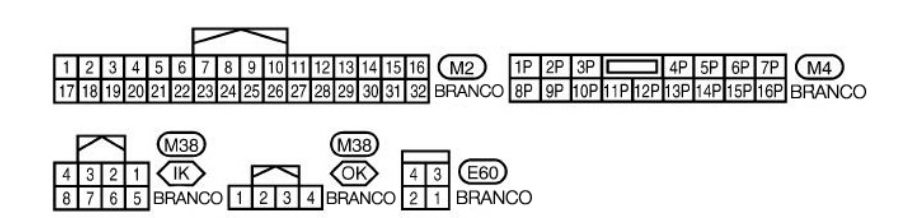

AADWA0074GB

## SISTEMA DE TRAVA DE MUDANÇA CVT

### Procedimento de diagnóstico

INF0ID-000000004412270 Δ

CVT

D

Е

F

G

н

J

#### SINTOMA 1:

- A alavanca seletora não pode ser movida da posição "P" com o interruptor de ignição na posição ON e o В pedal de freio acionado.
- A alavanca seletora não pode ser movida da posição "P" com o interruptor de ignição na posição ON e o pedal de freio liberado.
- Alavanca seletora pode ser movida da posição "P" quando o interruptor de ignição é removido do cilindro da chave.

#### SINTOMA 2:

- A chave de ignição não pode ser removida quando a alavanca seletora é colocada na posição "P".
- A chave de ignição pode ser removida quando a alavanca seletora é colocada em qualquer posição exceto "P".

#### **1**. VERIFICAR O CABO DE BLOQUEIO DA CHAVE

Verificar o cabo de bloqueio da chave quanto a dano.

**OK ou NEGATIVO** 

OK >> Vá para o item 2.

NEGATIVO >> Reparar cabo de bloqueio da chave. Consulte: CVT-180, "Remoção e Instalação".

## 2. VERIFICAR POSIÇÃO DO CVT

Verificar a posição do CVT. Consulte: CVT-179, "Verificação da Posição do CVT". OK ou NEGATIVO

OK >> Vá para o item 3.

NEGATIVO >> Ajustar cabo de controle. Consulte: CVT-178, "Ajuste da Posição do CVT".

#### 3. VERIFICAR SOLENÓIDE DA TRAVA DE MUDANÇA E INTERRUPTOR DA POSIÇÃO DE **ESTACIONAMENTO**

- 1. Colocar o interruptor de ignição em ON. (Não dar partida no veículo.)
- 2. A alavanca seletora está na posição "P".
- 3. Verificar o ruído característico da operação.

| s. verificar o ruido característico da operação.                              |                |                      | K |
|-------------------------------------------------------------------------------|----------------|----------------------|---|
| Condição                                                                      | Pedal do freio | Som do funcionamento |   |
| Quando o interruptor de ignição está na posição ON e a alavanca seletora está | Acionada       | Sim                  |   |
| colocada na posição "P".                                                      | Liberada       | Não                  | L |

#### **OK ou NEGATIVO**

FIM DA INSPECÃO OK >> NEGATIVO >> VÁ PARA O ITEM 4.

Μ

## SISTEMA DE TRAVA DE MUDANÇA CVT

## 4. VERIFICAR O INTERRUPTOR DA LÂMPADA DO FREIO

- 1. DESLIGUE o interruptor de ignição.
- 2. Solte o conector do chicote do interruptor da luz do freio.
- 3. Ligue a ignição.
- 4. Verifique a tensão entre os terminais 3 e massa do conector do chicote do interruptor da luz de freio.

#### 3 – Massa : Tensão da bateria

#### OK ou NEGATIVO

| OK      | >>  | VÁ PARA 5. |
|---------|-----|------------|
| NEGATIV | )>> | IR PARA 6. |

## 5. VERIFICAR CIRCUITO DO INTERRUPTOR DA LÂMPADA DO FREIO

Verifique a continuidade entre os terminais 3 e 4 do conector do chicote do interruptor da luz de freio.

| Condição                              | Continuidade |
|---------------------------------------|--------------|
| Quando o pedal do freio é pressionado | Sim          |
| Quando o pedal do freio é liberado    | Não          |

Verificar a luz de freio após ajuste do pedal do freio. Consulte: <u>BR-7</u>

OK ou NEGATIVO

OK >> Vá para o item 6. NEGATIVO >> Conserte ou substitua, se necessário.

## **6**. VERIFIQUE A FONTE DE ALIMENTAÇÃO

- 1. DESLIGUE o interruptor de ignição.
- 2. Desconecte o conector do chicote do seletor de marcha CVT.
- 3. Ligue a ignição. (Não dê partida no motor.)
- 4. Verifique a tensão entre o terminal 3 do conector do chicote do seletor de marcha CVT e massa.

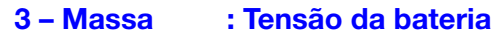

#### OK ou NEGATIVO

OK >> VÁ PARA O ITEM 8. NEGATIVO >> IR PARA 7.

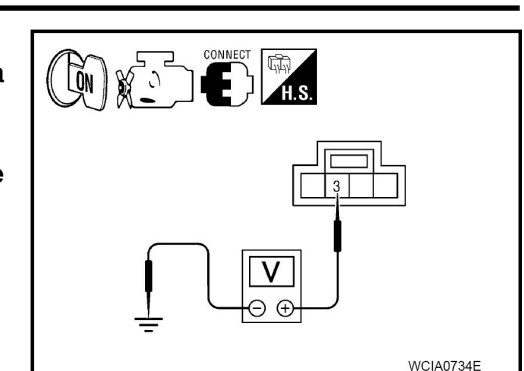

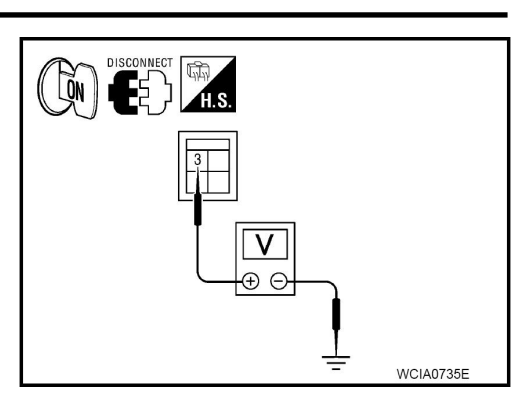

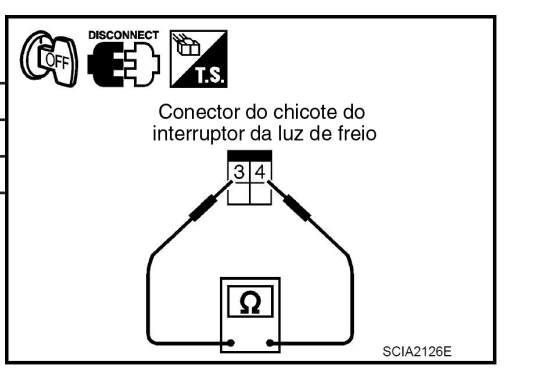

## 7. VERIFIQUE CIRCUITO DO INTERRUPTOR DA LÂMPADA DO FREIO

Verifique continuidade entre o terminal 3 do conector do chicote do interruptor da luz de freio E60 (A) e o terminal 4 do conector M38 (B) do chicote do seletor de marcha CVT.

3 - 4 : Deverá haver continuidade.

**OK ou NEGATIVO** 

OK

Substitua o seletor de marcha CVT. >> NEGATIVO >> Conserte ou substitua conforme necessário.

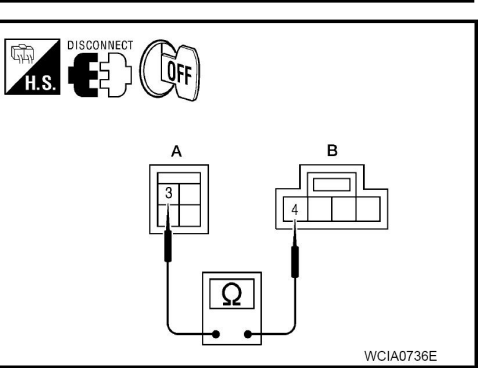

## 8. DETECTAR ITEM COM FALHA

Verifique o sequinte. Se quaisquer dos itens estiverem danificados, repare ou substitua as pecas danificadas.

- Chicote quanto a curto ou aberto entre interruptor de ignição e conector do chicote do interruptor • da luz de freio.
- Chicote quanto a curto ou aberto entre o conector de chicote do interruptor da luz de freio e o G conector do chicote do seletor de marcha CVT
- Fusível de 10A [Nº 12, localizado no bloco de fusíveis (J/B)].
- Interruptor de ignição. Consulte: PG-3. •

#### **OK ou NEGATIVO**

OK >> TÉRMINO DA INSPEÇÃO. NEGATIVO >> Conserte ou substitua peças danificadas. Е

F

н

J

Κ

L

D

A

В

CVT

# SISTEMA DE CONTROLE DE MUDANÇAS

## Remoção e Instalação

INF0ID:0000000004412271

### **COMPONENTES DO DISPOSITIVO DE CONTROLE**

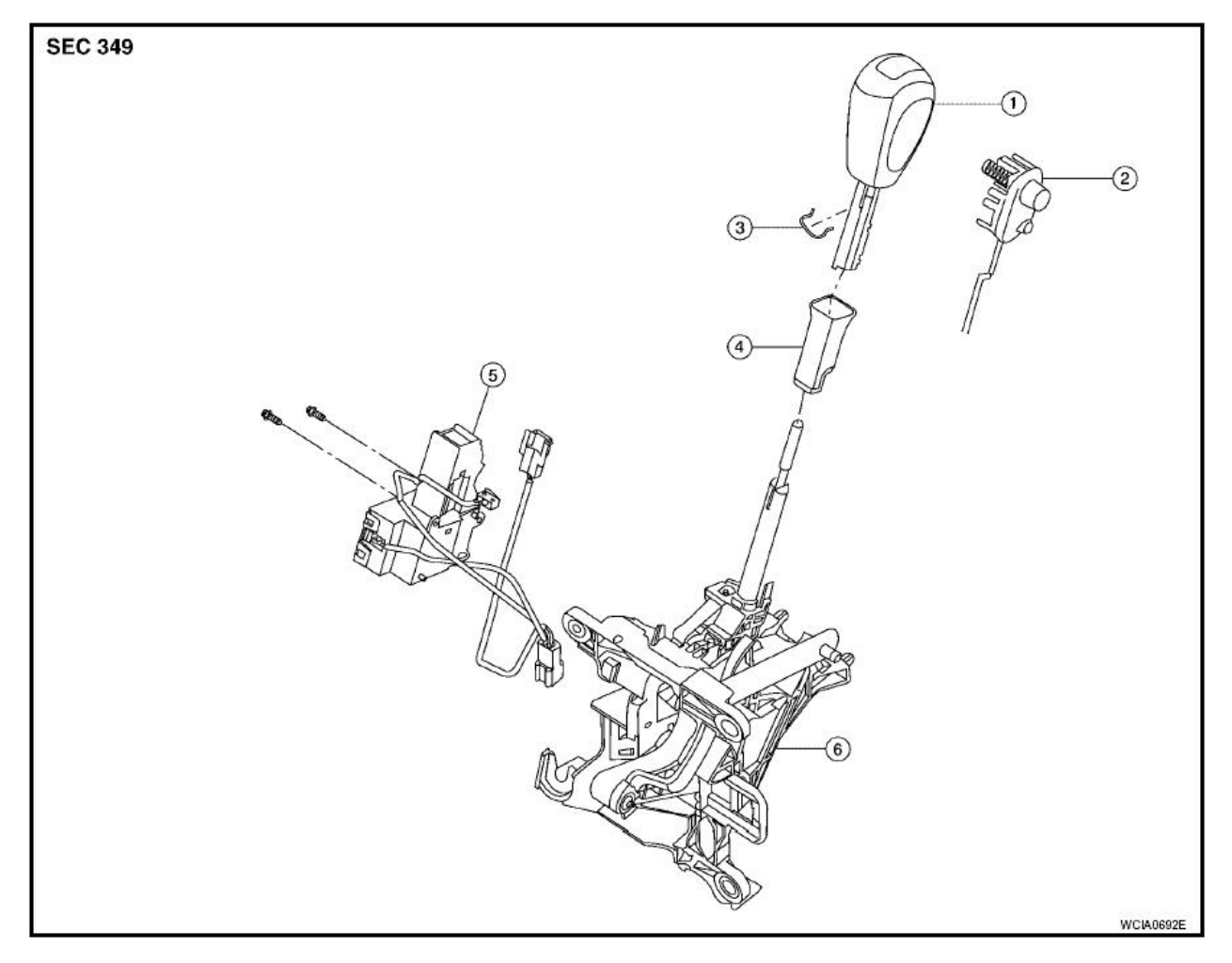

- 1. Manopla da alavanca seletora de marcha CVT
- 4. Tampa do botão

- 2. Botão seletor de marcha CVT e conjunto do interruptor de conexão do overdrive
- 5. Solenóide de travamento da mudança e conjunto do interruptor da posição de estacionamento
- 3. Pino de travamento
- 6. Conjunto do seletor de marcha CVT

## SISTEMA DE CONTROLE DE MUDANÇAS

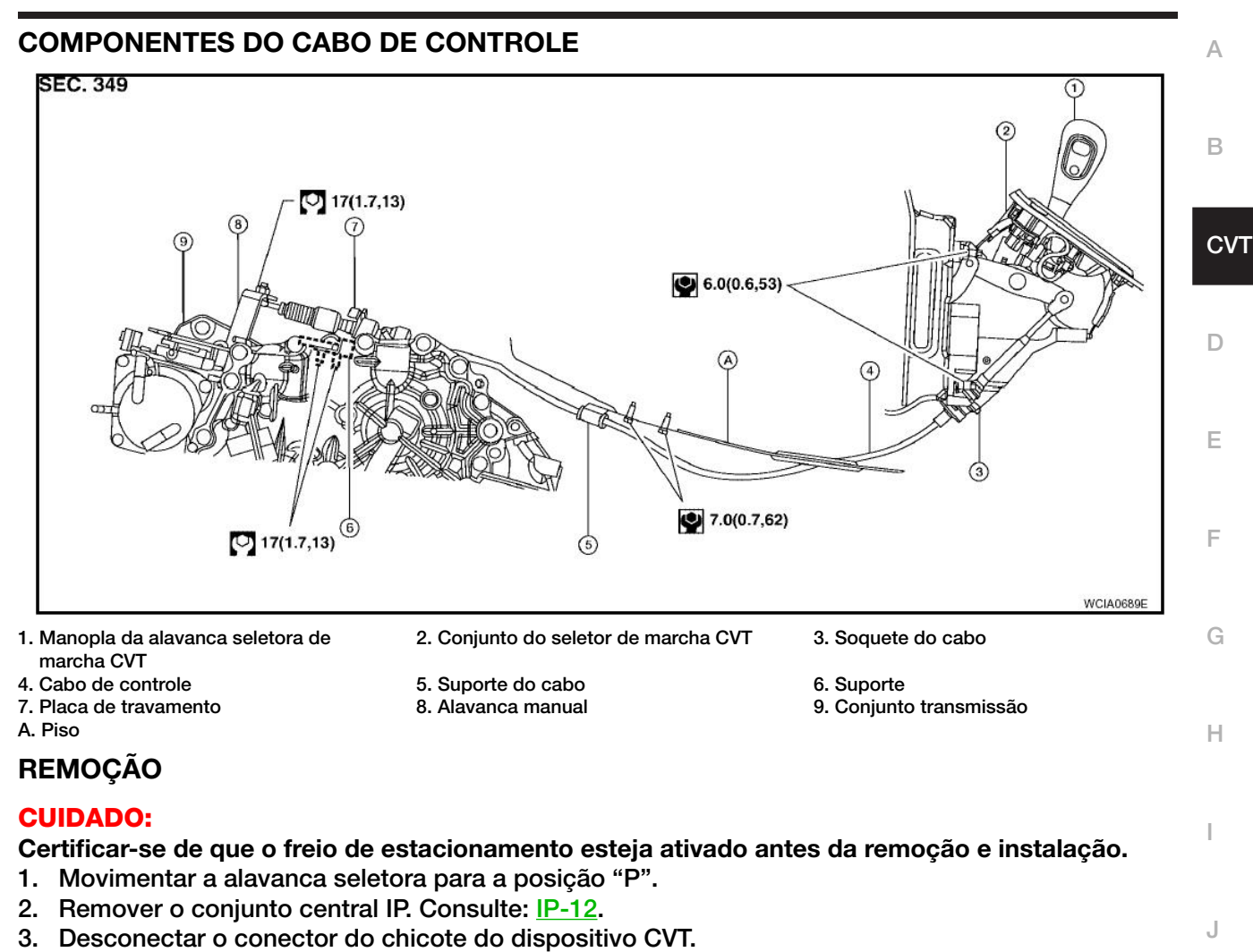

- 4. Remover o cabo de bloqueio da chave do conjunto do dispositivo de controle. Consulte: <u>CVT-180, "Remoção e Instalação"</u>.
- 5. Remover o cabo de controle do conjunto do dispositivo de controle.
- 6. Remover as porcas e o conjunto do dispositivo de controle.

## INSTALAÇÃO

Para a instalação, proceda de modo inverso à remoção.

 Ao instalar o cabo de controle (3) no conjunto do dispositivo de controle (2), certificar-se de que o soquete do cabo de controle esteja totalmente apertado ao conjunto do dispositivo de controle (2), e que a extremidade do cabo de controle (1) esteja totalmente pressionada para dentro com a superfície recartilhada (A) apontando para a frente do veículo.

: Frente do veículo

 Após completar a instalação, ajustar e verificar a posição do CVT. Consulte: <u>CVT-178, "Ajuste da Posição CVT"</u> e <u>CVT-179, "Verificação da Posição CVT"</u>.

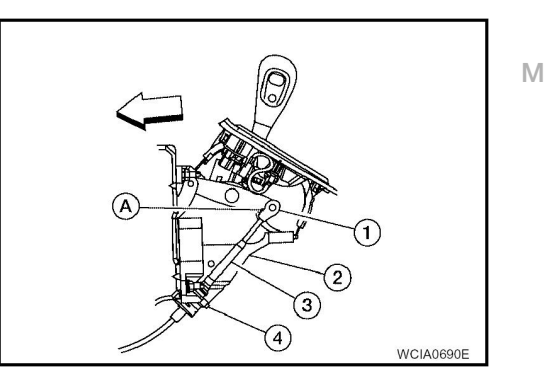

Κ

L

## Remoção e Instalação do Botão da Alavanca Seletora

## REMOÇÃO

#### **CUIDADO:**

#### Certificar-se de que o freio de estacionamento esteja ativado antes da remoção e instalação.

- 1. Colocar manopla da alavanca seletora (1) na posição "N".
- 2. Deslizar a cobertura da manopla (2) para baixo.
- 3. Retirar o pino de travamento (3) da manopla da alavanca seletora (1).
- Remover a manopla da alavanca seletora (1) e cobertura da manopla (2) da alavanca seletora, como um único conjunto.

#### **CUIDADO:**

Não empurrar a tecla seletora.

### INSTALAÇÃO

- 1. Inserir o pino de travamento (3) na manopla da alavanca seletora (1).
- 2. Instalar a cobertura da manopla (2) na manopla da alavanca seletora (1).
- 3. Colocar a alavanca seletora na posição "N".
- 4. Instalar a manopla da alavanca seletora sobre a alavanca seletora até que seja ouvido um clique.

#### **CUIDADO:**

- Não incline o botão da alavanca durante a instalação. Instale de forma reta e não bater ou aplicar qualquer impacto ao instalar.
- Não empurre o botão do seletor.

#### Ajuste da posição do CVT

#### CUIDADO:

Certificar-se de que o freio de estacionamento esteja ativado antes do ajuste.

- 1. Soltar a porca do cabo de controle e colocar a alavanca manual na posição "P".
- 2. Colocar a alavanca seletora para a posição "P".
- 3. Apertar temporariamente a porca do cabo de controle.

#### NOTA:

Não movimentar a alavanca manual. Certificar-se de que a alavanca manual permaneça na posição "P".

4. Apertar a porca do cabo de controle.

#### Porca do cabo de controle: Consulte: CVT-176, "Componentes Do Cabo De Controle".

#### **CUIDADO:**

#### Prender a alavanca manual ao apertar a porca.

5. Verificar a operação do CVT. Consulte: <u>CVT-179, "Verificação da Posição do CVT"</u>.

0

INF0ID:000000004412273

LCIA0411E

 $(\mathbf{f})$ 

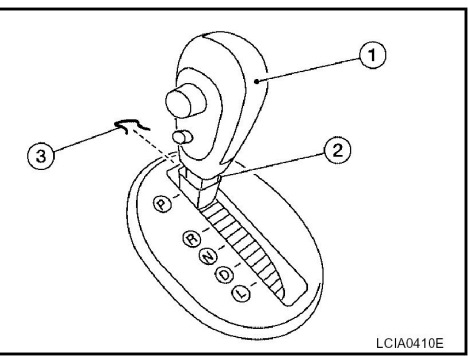

(3)

INF0ID:000000004412272

## Verificação da posição do CVT

- 1. Colocar a alavanca seletora na posição "P" e LIGAR o interruptor de ignição. (Não dar partida no veículo.)
- Certificar-se de que a alavanca seletora pode ser mudada para outra posição além de "P", quando o pedal do freio é acionado. Certificar-se também que a alavanca seletora pode ser mudada da posição "P" somente quando o pedal do freio está acionado.
- 3. Mover a alavanca seletora e verificar quanto a esforço excessivo, emperramento, ruido ou vibração.
- 4. Confirmar que a alavanca seletora pára em cada posição, sentindo que há engate quando é movimentada por todas as posições. Verificar que a posição real da alavanca seletora coincida com a posição exibida pelo indicador de posição de marcha e a alavanca manual na transmissão.
- 5. A maneira de operar corretamente a alavanca seletora para as posições individuais deverá ser como a indicada.

• (A): Apertar o botão seletor para operar a alavanca seletora enquanto aciona o pedal do freio.

• (B): Pressionar o botão seletor para operar a alavanca seletora.

• (C): A alavanca seletora pode ser operada sem pressionar o botão seletor.

6. Confirmar que as lâmpadas de advertência acendem somente quando a alavanca seletora é colocada na posição "R". Confirmar que as lâmpadas de advertência não acendem quando a alavanca seletora é empurrada na direção da posição do lado "R" com a posição da marcha permanecendo na posição "P" ou "N".

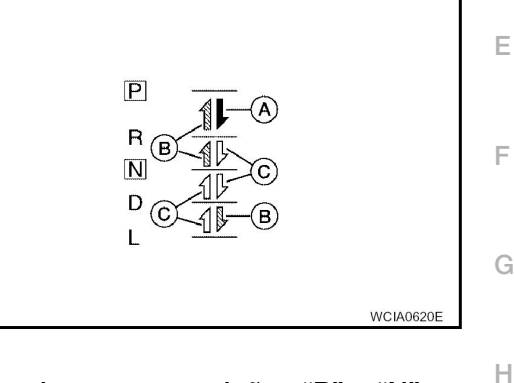

INFOID:000000004412275

- 7. Confirmar que o motor somente pode ser ligado com a alavanca seletora nas posições "P" e "N".
- 8. Certificar-se de que a transmissão está completamente travada na posição "P".

## Ajuste do Seletor de Faixa de Transmissão

- 1. Movimente a alavanca seletora CVT para a posição "N".
- 2. Remova o cabo de comando da alavanca manual.
- Solte os parafusos do seletor de faixa de transmissão (A). Insira um pino (ø4 mm) nos orifícios de ajuste (B) no seletor de faixa de transmissão e na alavanca manual para ajustar a posição.
- 4. Aperte os parafusos do seletor de faixa de transmissão (A).

Parafusos do seletor de faixa de transmissão:

5.9 Nm (0.60 kgf.m, 52 lbf.pol)

5. Conecte o cabo de comando na alavanca manual (B). Consulte: <u>CVT-178, "Ajuste da Posição do CVT"</u>.

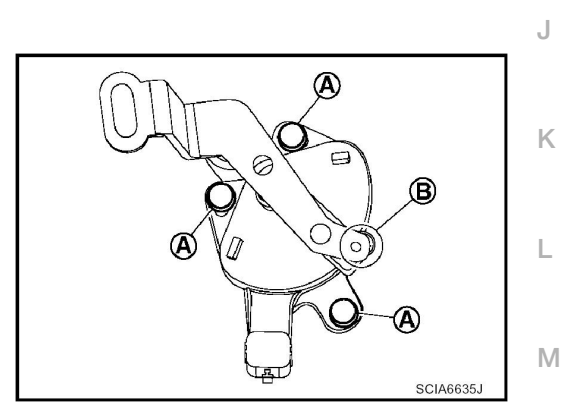

CVT

# CABO DO BLOQUEIO DA CHAVE

### Remoção e Instalação

NF0ID:000000004412276

#### COMPONENTES

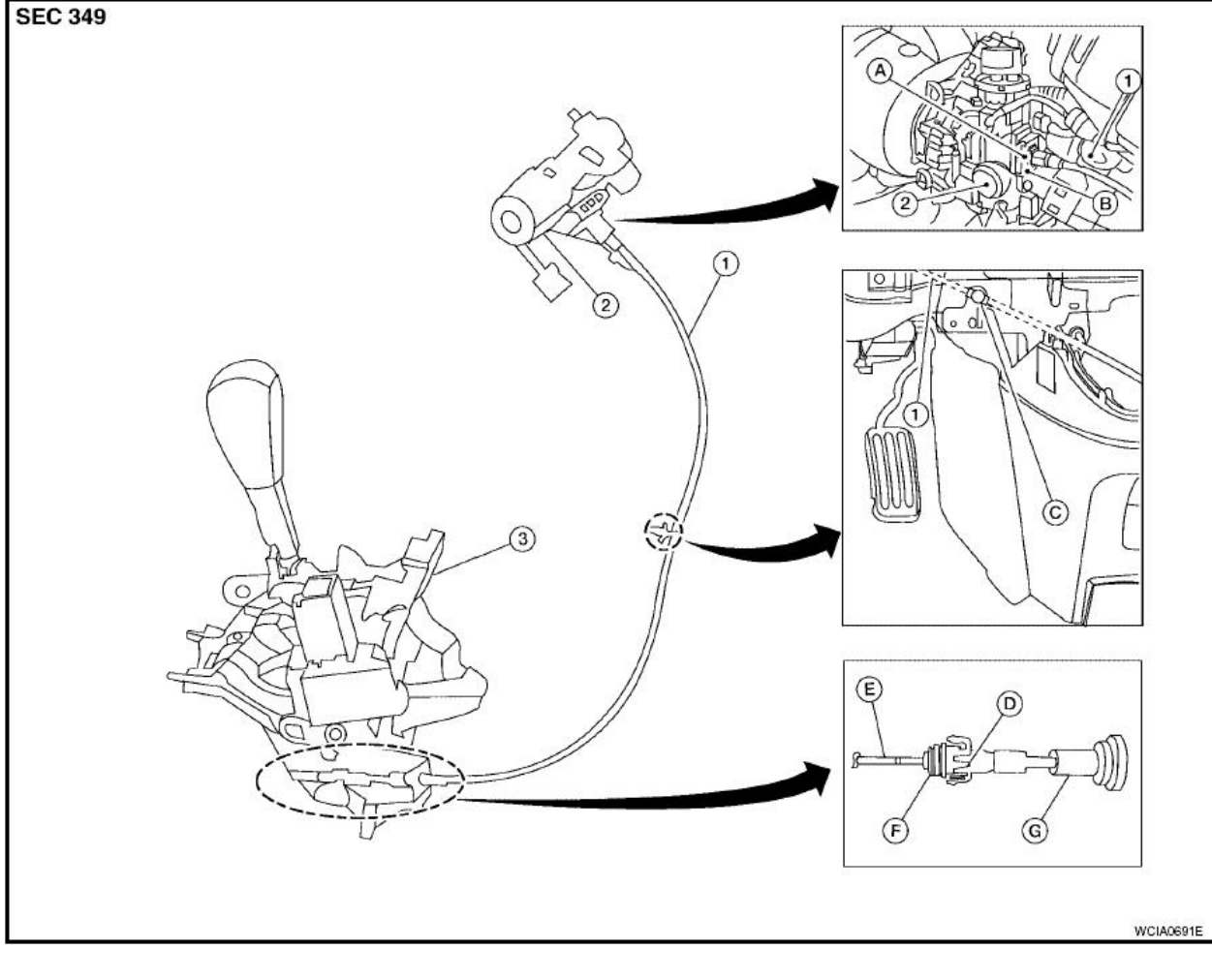

- 1. Cabo do bloqueio da chave A. Placa de travamento
- 2. Cilindro da chave
- B. Suporte
- D. Deslizador G. Capa do estojo

- B. Suporte
- E. Haste do bloqueio da chave
- 3. Conjunto do dispositivo de controle C. Clipe
- F. Ajustar suporte

## REMOÇÃO

Consultar ilustração para o procedimento de remoção do cabo de bloqueio da chave.

#### **CUIDADO:**

#### Certificar-se de que o freio de estacionamento esteja ativado antes da remoção e instalação.

- 1. Colocar a alavanca seletora para a posição "N".
- 2. Remover a manopla da alavanca seletora. Consulte: <u>CVT-178, "Remoção e Instalação do Botão da Alavanca Seletora"</u>.
- 3. Remover o conjunto central IP. Consulte: IP-12.
CABO DO BLOQUEIO DA CHAVE

- Deslizar o deslizador (A) em direção à capa do estojo (B) enquanto aperta as abas (C) no deslizador para separar o eslizador (A) do suporte de ajuste (D).
- 5. Remover a capa do estojo (B) do suporte do cabo no conjunto do dispositivo de controle.
- 6. Remover o cabo do bloqueio da chave da haste do bloqueio da chave (E).
- Remover o revestimento da coluna da direção (superior e inferior) e acabamento inferior dos instrumentos. Consulte: <u>IP-12</u>.
- 8. Puxar a placa de travamento (A) para fora do suporte (B).
- 9. Remover o cabo do bloqueio da chave (1) do cilindro da chave (2).

10. Remover o clipe e, em seguida, o cabo do bloqueio da chave do veículo.

### INSTALAÇÃO

#### **CUIDADO:**

- Instalar o cabo do bloqueio da chave de tal maneira que não seja danificado por dobras estreitas, torções ou interferência com peças adjacentes.
- Após instalar o cabo do bloqueio da chave no conjunto do dispositivo de controle, certificar-se de que a cobertura do estojo e o suporte estejam firmemente presos nas suas posições.
- 1. Colocar a alavanca seletora na posição "P".
- 2. Colocar o interruptor de ignição na posição "ACC" ou "ON".
- 3. Inserir o cabo do bloqueio da chave (1) no cilindro da chave (2).
- 4. Instalar a placa de travamento (A) no suporte (B).
- 5. Girar o interruptor de ignição para a posição "LOCK".

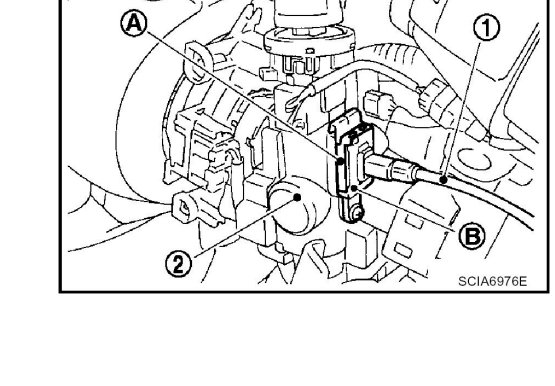

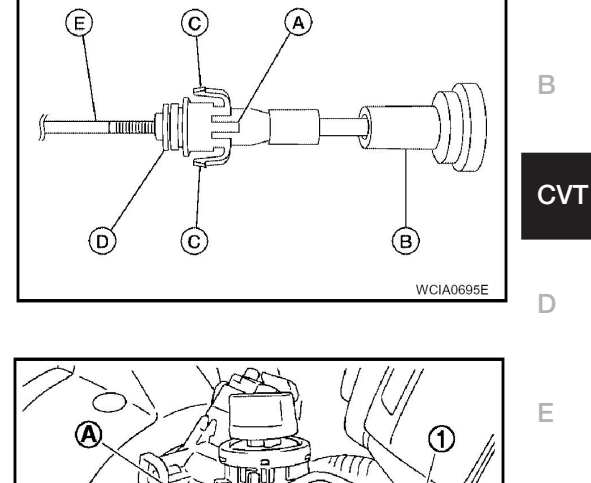

(2)

F

A

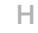

Κ

L

Μ

- 6. Instalar temporariamente o suporte de ajuste (A) na haste do bloqueio da chave (B).
- 7. Instalar a capa do estojo (C) no suporte do cabo (D) no conjunto do dispositivo de controle.

#### **CUIDADO:**

• Não dobrar ou torcer excessivamente o cabo do bloqueio da chave durante a instalação.

• Após instalar o cabo do bloqueio da chave no suporte do cabo (D) no conjunto do dispositivo de controle, certificar-se de que as coberturas do estojo (C) estejam presas corretamente no suporte do cabo (D) no conjunto do dispositivo de controle.

• Se a cobertura do estojo (C) estiver solta [menos que 39,2 N (4,0 kgf.m, 8,8 lb.m) de força de remoção], substituir o cabo do bloqueio da chave.

- 8. Instale a alavanca seletora CVT na posição P.
- Puxar o suporte de ajuste (C) totalmente até a esquerda na haste do bloqueio da chave (B). Mover o deslizador (A) na direção da haste do bloqueio da chave (B) e travá-lo.

#### **CUIDADO:**

- Não pressionar abas ao segurar o deslizador (A).
- Não aplicar força à haste do bloqueio da chave (B) ao deslizar o deslizador (A).
- 10. Prender o cabo do bloqueio da chave com o clipe.
- 11. Instalação dos componentes restantes na ordem inversa da remoção.
- 12. Verificar sistema de trava de mudança. Consulte: <u>CVT-171, "Descrição"</u>.

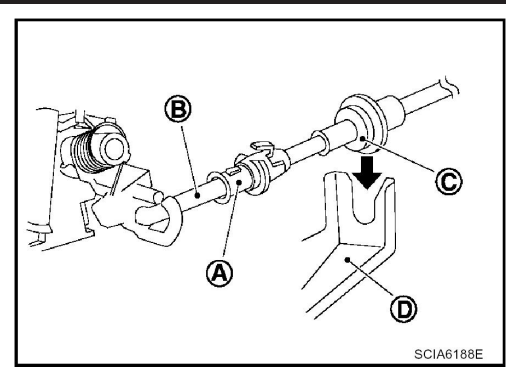

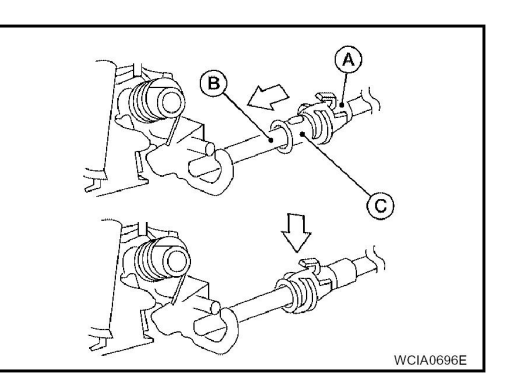

# MANUTENÇÃO DE BORDO

## Cárter de óleo

#### **COMPONENTES**

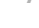

INF0ID:000000004412277

В

Κ

SEC. 311 CVT D Е  $(\mathbf{f})$ F G 2 🖸 Н (3) (5) 🖸 🕑 7.9 (0.81, 70) (6) 34.3 (3.5, 25) J WCIA0678E 1. Conjunto CVT 2. Junta do cárter de óleo 3. Cárter de óleo 4. Imã 5. Junta do bujão de escoamento 6. Bujão de escoamento

- CUIDADO:
- Verificar se há material externo no cárter de óleo para ajudar na determinação da causa de qualquer falha. Se o fluido CVT estiver muito escuro, cheirar a queimado ou conter partículas estranhas, poderá ser necessário substituir o material de fricção (embreagens). Uma camada pegajosa que não pode ser limpa com pano indica acúmulo de verniz. O verniz pode provocar o emperramento das válvulas e inibir a pressão da bomba.
- Remover completamente toda umidade, óleo, junta antiga e material estranho da superfície de montagem da junta da carcaça do CVT e do cárter de óleo.
- Não reutilizar ajunta do cárter de óleo e parafusos da luz de freio óleo.
- Após completar a instalação, encher o CVT com fluido CVT recomendado e verificar se há vazamento no CVT e o nível do fluido CVT. Consulte: <u>CVT-17, "Verificação do Fluído CVT"</u>.

## Seletor da faixa de transmissão

INFOID:000000004412278

#### **COMPONENTES**

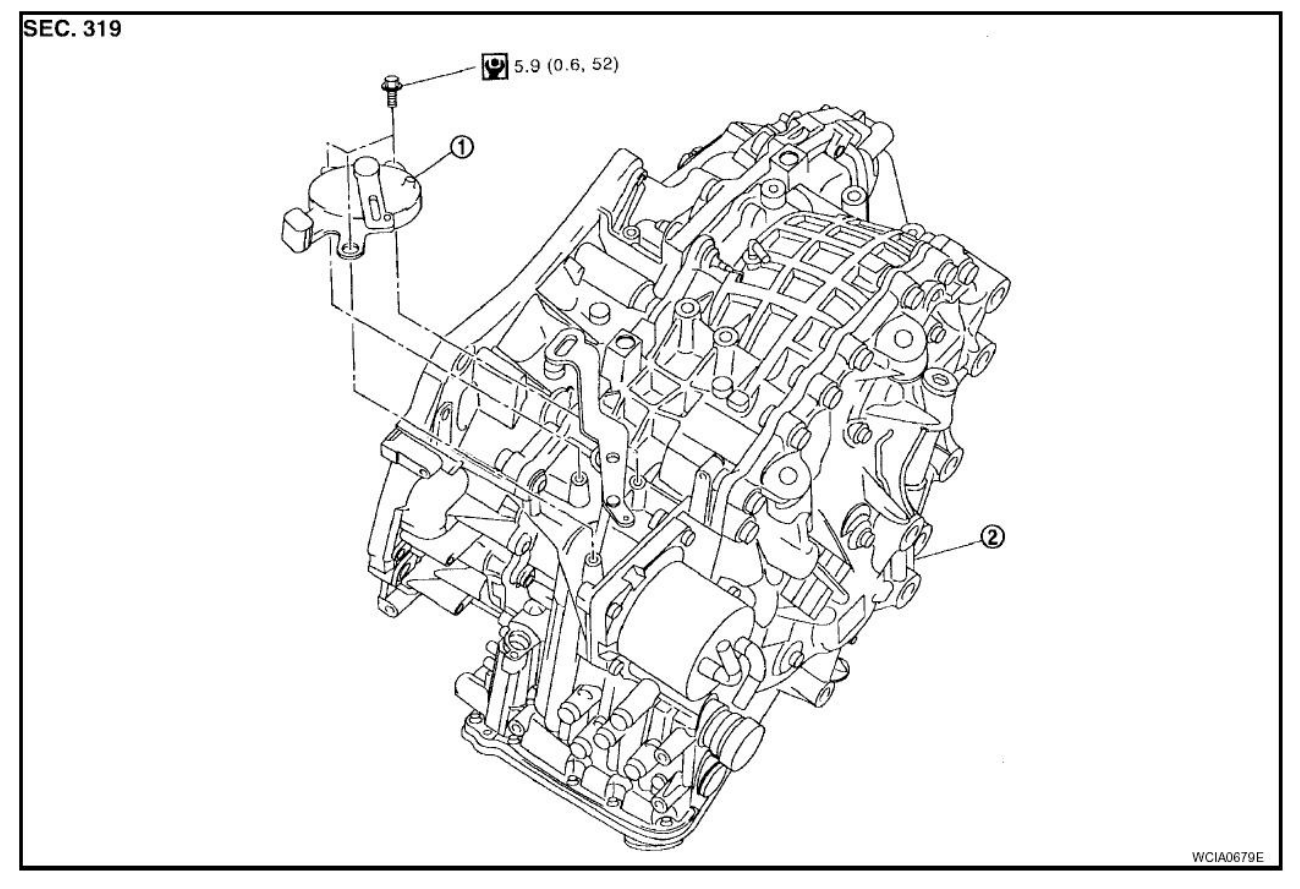

1. Seletor da faixa de transmissão 2. Conjunto CVT

#### NOTA:

- Alinhe a posição do seletor de faixa de transmissão ao instalar.
- Após a instalação do seletor de faixa de transmissão, verifique a continuidade do seletor de faixa de transmissão. Consulte: <u>CVT-179, "Ajuste do Seletor de Faixa de Transmissão"</u>.
- Depois que a instalação estiver completa, ajuste e verifique a posição do CVT. Consulte: <u>CVT-178,</u> <u>"Ajuste da Posição CVT"</u> e <u>CVT-179, "Verificação da Posição CVT"</u>.

## Sensor de Velocidade Primária

INFOID:000000004412279

L

J

Κ

L

Μ

#### **COMPONENTES**

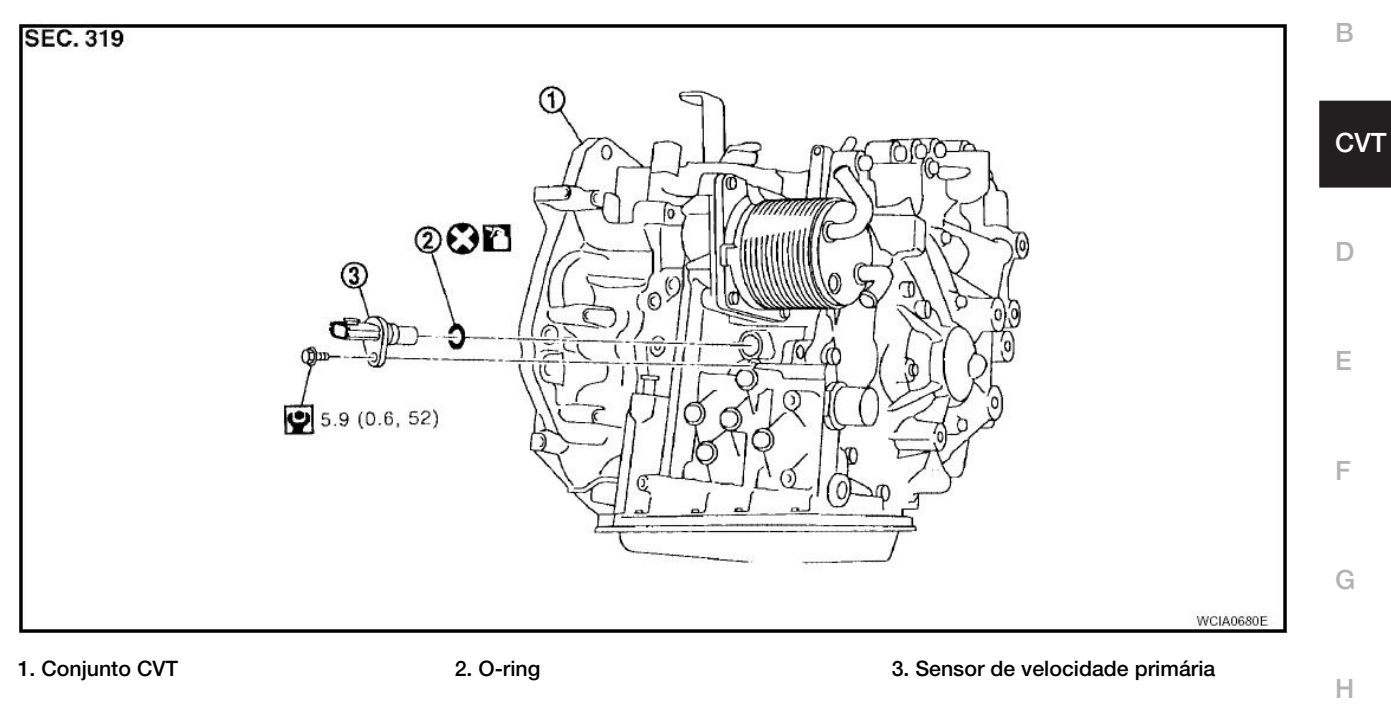

#### **CUIDADO:**

- Não reutilizar o O-ring.
- Aplicar fluido CVT no O-ring.
- Após completar a instalação, verificar se há vazamento de fluido no CVT e o nível de fluido CVT.

Consulte: CVT-17, "Verificação do Fluído CVT".

## Sensor de Velocidade Secundária

INF0ID:000000004412280

#### COMPONENTES

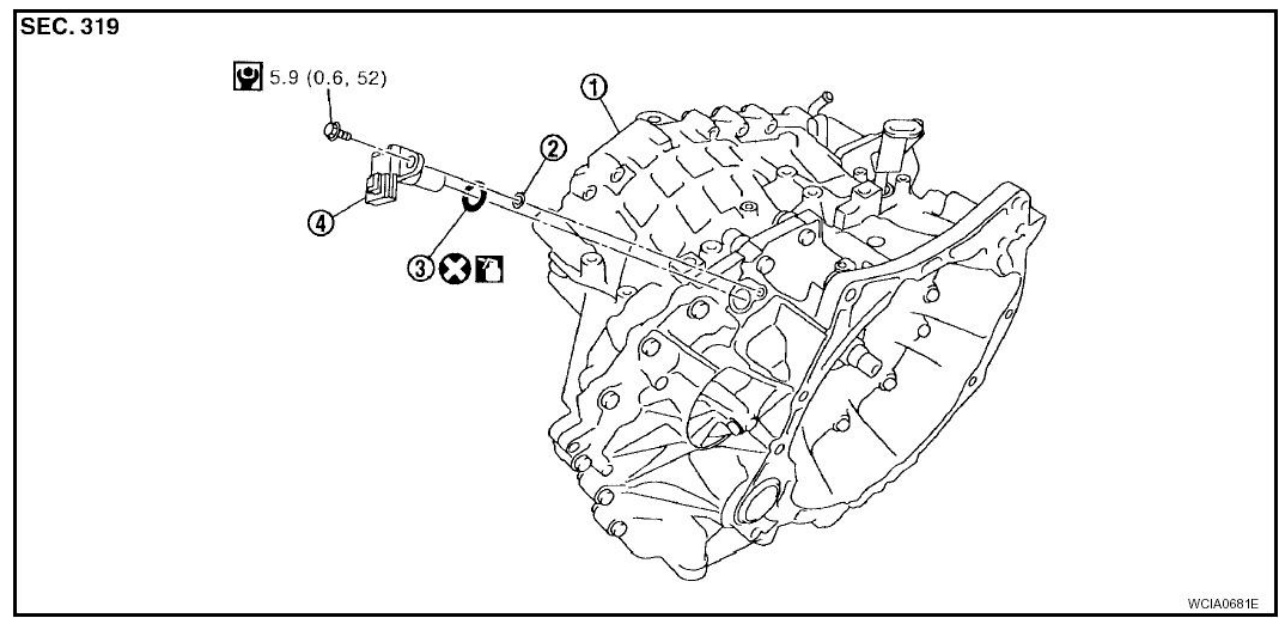

1. Conjunto CVT

2. Calço

3. O-ring

4. Sensor de velocidade secundária

#### **CUIDADO:**

- Não reutilizar o O-ring.
- Aplicar fluido CVT no O-ring.
- Inserir o calço.
- Após completar a instalação, verificar se há vazamento de fluido no CVT e o nível de fluido CVT.

Consulte: CVT-17, "Verificação do Fluído CVT".

# MANUTENÇÃO DE BORDO

## Vedação de Óleo Lateral do Diferencial

INF0ID:0000000004412281

н

#### **COMPONENTES**

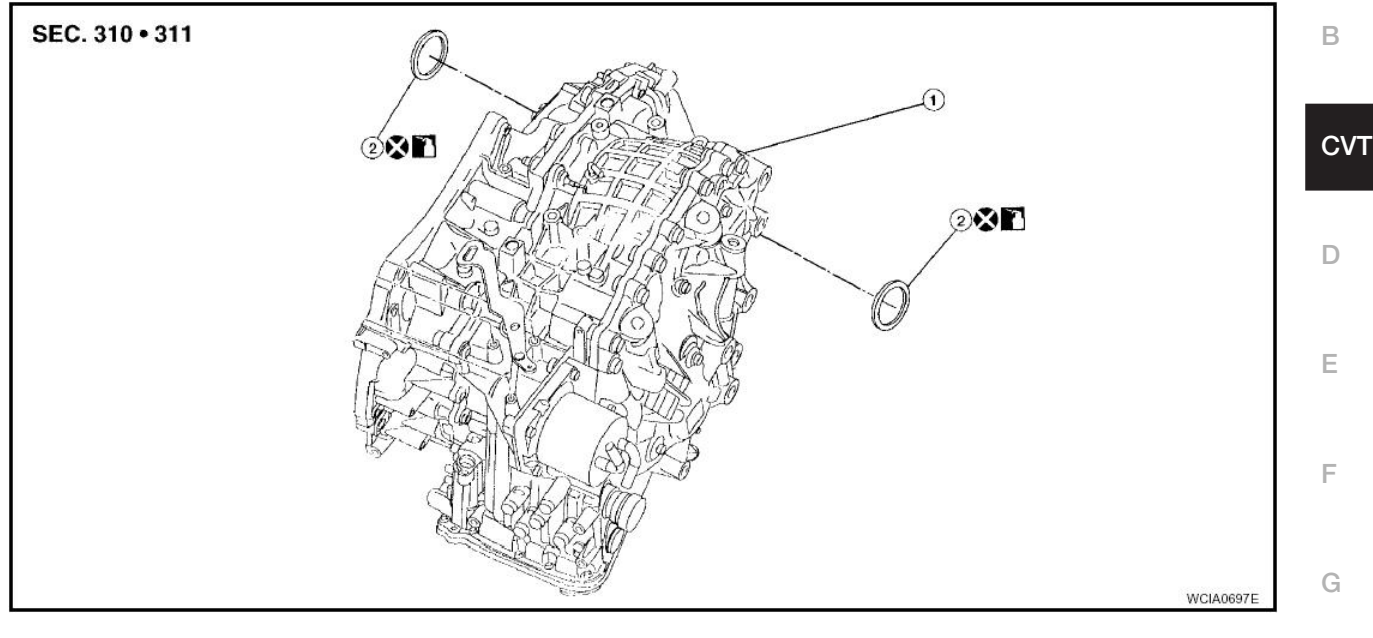

1. Conjunto CVT

2. Vedação de óleo do diferencial

## REMOÇÃO

- 1. Remover eixo motriz dianteiro do conjunto CVT. Consulte: FAX-9, "Remoção e Instalação (Lado | Esquerdo)", FAX-11, "Remoção e Instalação (Lado Direito)".
- 2. Remover vedação lateral de óleo do diferencial usando uma ferramenta adequada.

**CUIDADO:** 

Não arranhe a carcaça do CVT ou a carcaça do conversor.

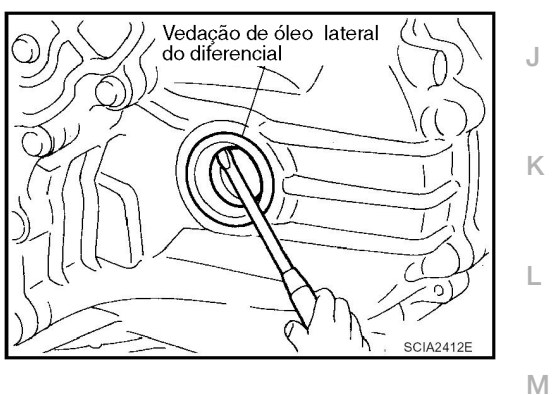

### INSTALAÇÃO

1. Empurre a nova vedação de óleo lateral do diferencial até que esteja rente usando a ferramenta.

#### Número da ferramenta: KV38100300 (-)

#### **CUIDADO:**

- Não reutilizar as vedações laterais de óleo do diferencial.
- Aplicar o fluido CVT às novas vedações laterais de óleo do diferencial.
- Instalar o conjunto do eixo motriz. Consulte: <u>FAX-9, "Remoção e Instalação (Lado Esquerdo)",</u> <u>FAX-11, "Remoção e Instalação (Lado Direito)"</u>.
- 3. Verificar se há vazamento de fluido CVT e o nível do fluido CVT. Consulte: <u>CVT-17,</u> <u>"Verificação do Fluído CVT"</u>.

## Parafuso de Fixação da Bomba de Óleo

INFOID:000000004412282

## COMPONENTES

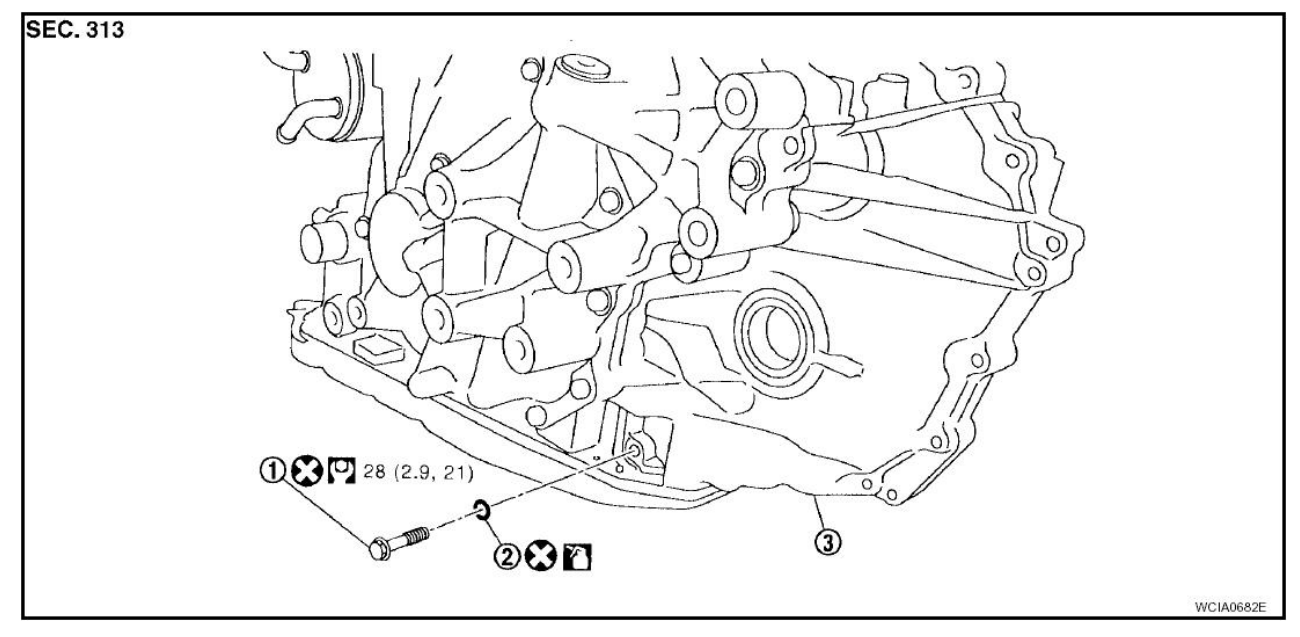

1. Parafuso de fixação da bomba de óleo 2. O-ring

#### **CUIDADO:**

- Não reutilizar o O-ring.
- Aplicar fluido CVT no O-ring.
- Após completar a instalação, verificar se há vazamento de fluido no CVT e o nível de fluido CVT. Consulte: <u>CVT-17, "Verificação do Fluído CVT"</u>.

3. Conjunto CVT

#### NOTA:

Substitua o parafuso de fixação da bomba de óleo e o O-ring se o óleo vaza pelo parafuso de fixação da bomba de óleo.

# MANGUEIRA DO RESPIRO DE AR

## Remoção e Instalação

INF0ID:000000004412283

A

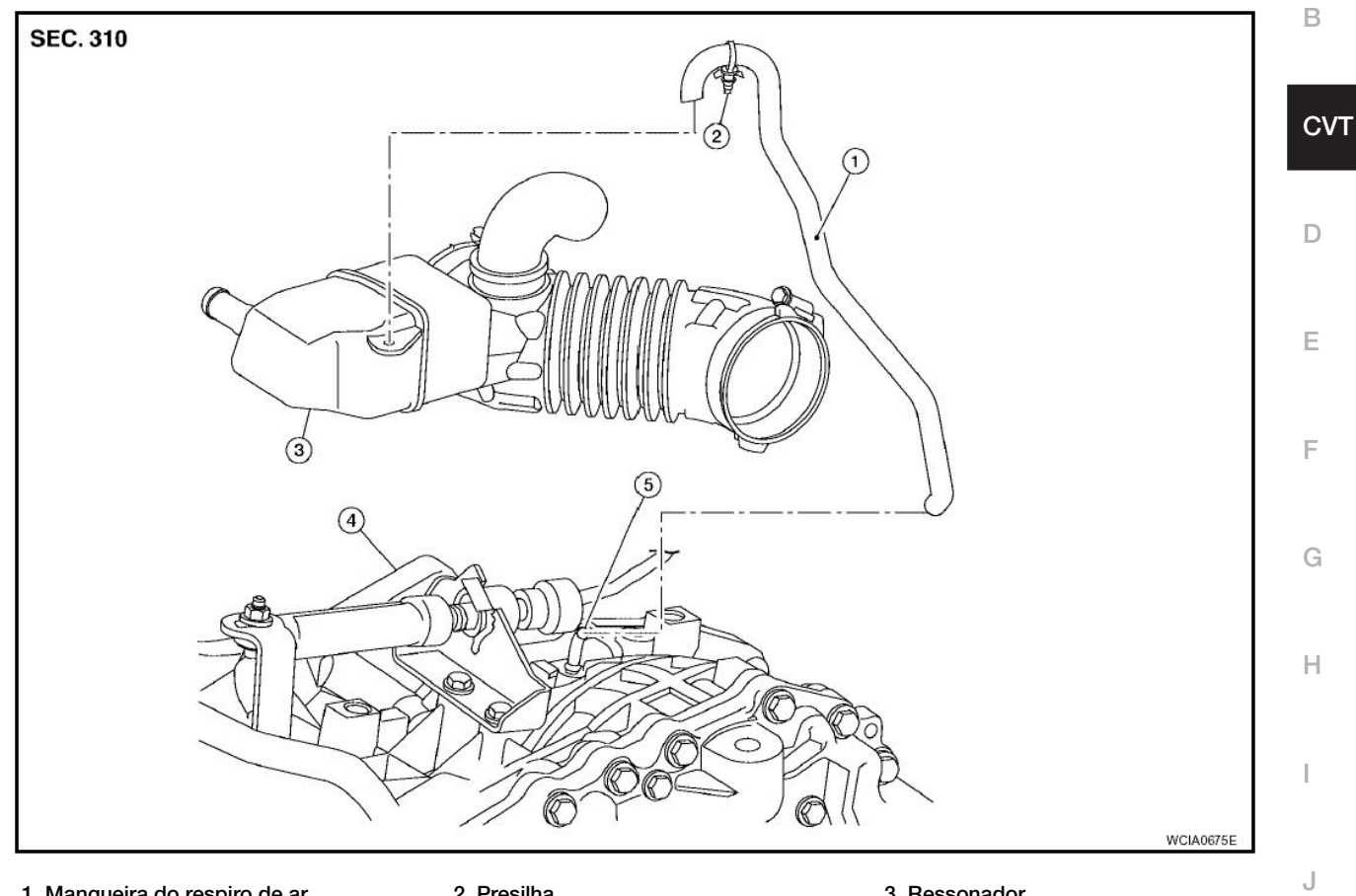

1. Mangueira do respiro de ar 4. Conjunto CVT

2. Presilha 5. Tubo do respiro de ar

#### 3. Ressonador

#### **CUIDADO:**

Certificar-se de que a mangueira do respiro de ar não esteja rompida ou bloqueada em razão de dobra ou torção durante a instalação.

- NOTA:
- Instalar a mangueira do respiro de ar (3) no tubo do respiro de ar (4) de modo que a marca pintada (A) esteja voltada para cima. Certificar-se também que a extremidade da mangueira do respiro de ar seja movida para cima até a posição de dobra do tubo.
- Ao instalar a mangueira do respiro de ar (3) no ressonador (1), . certificar-se de inserir totalmente a presilha (2).

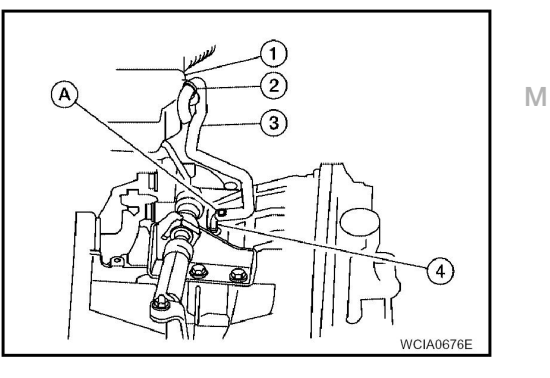

Κ

L

# SISTEMA DE ARREFECIMENTO DO FLUIDO CVT

# Remoção e Instalação do Radiador do Fluido CVT

INF0ID:000000004412284

## COMPONENTES

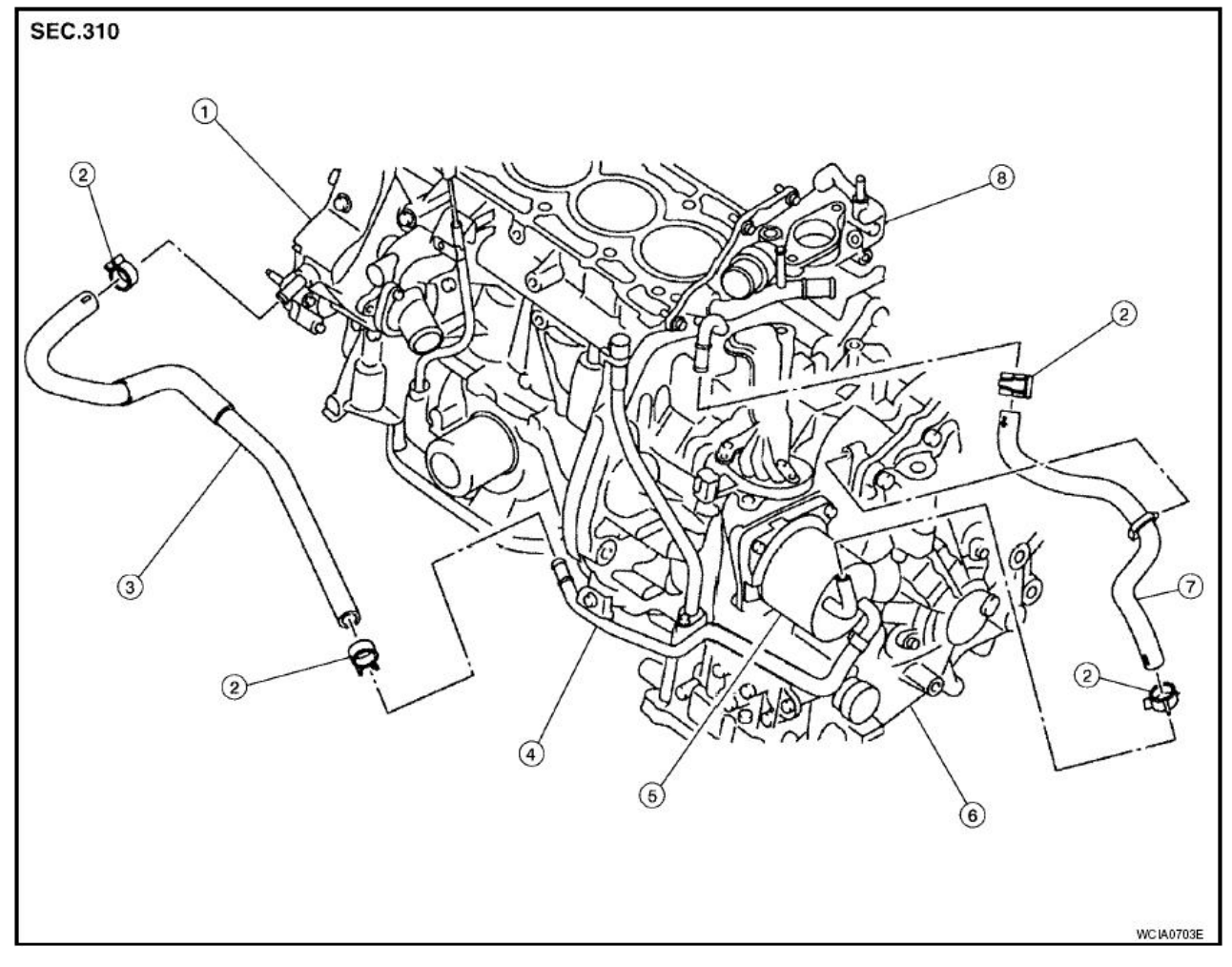

- 1. Bomba de água
- 4. Tubo de água do CVT
- 7. Mangueira de água do CVT
- 2. Abraçadeira da mangueira
- 5. Radiador do fluido CVT
- 8. Saída de água

- 3. Mangueira de água do CVT
- 6. Conjunto CVT

# CONJUNTO DA TRANSMISSÃO

## Remoção e Instalação

## **COMPONENTES**

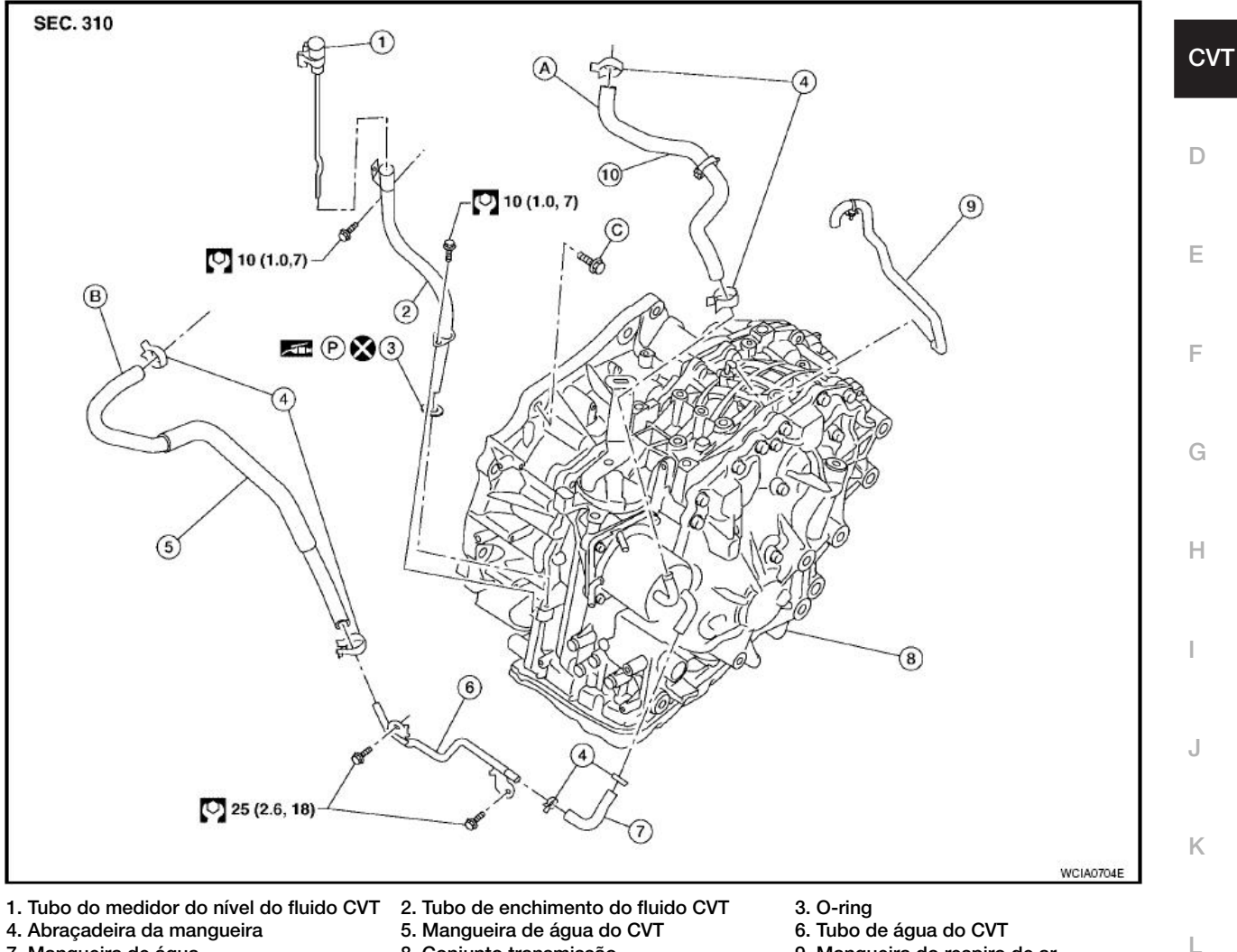

- 7. Mangueira de água

10. Mangueira de água do CVT

8. Conjunto transmissão A. À saída de água

C. Consulte "INSTALAÇÃO"

- 9. Mangueira do respiro de ar
  - B. Da bomba d'água

## REMOÇÃO

- 1. Remover o motor e a transmissão como um só conjunto. Consulte: EM-106, "Remoção e Instalação" ..
- 2. Desconectar os conectores elétricos de:
  - Sensor de velocidade secundária (1)
  - Sensor de velocidade primária (2) •
  - Conector da unidade CVT (3)
  - Seletor da faixa de transmissão (4)
- 3. Remover o chicote do CVT.

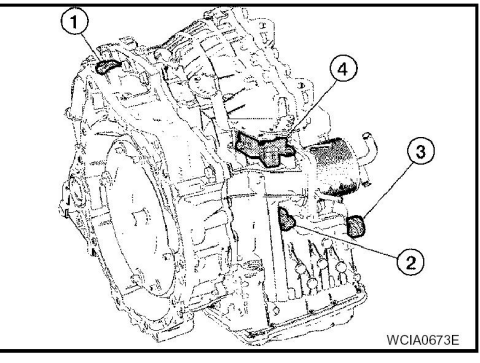

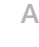

В

Μ

INF0ID:000000004412285

4. Remover as quatro porcas da placa motriz para o conversor de torque.

## NOTA:

Girar a árvore de manivelas no sentido horário, visto desde a frente do motor, para ter se acesso às porcas da placa motriz para o conversor de torque.

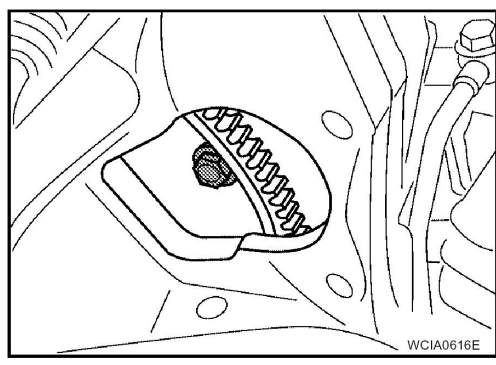

5. Colocar as marcas coincidentes na placa motriz e no pino roscado de alinhamento do conversor de torque.

### **CUIDADO:**

Usar pintura para marcas coincidentes. Nunca danificar a placa motriz ou o conversor de torque.

- 6. Remover os parafusos do CVT para o motor e do motor para o CVT.
- 7. Separar o CVT do motor.
- 8. Caso necessário, remover do CVT:
  - Sensor de velocidade primária
  - Sensor de velocidade secundária
  - Seletor da faixa de transmissão
  - Tubo de enchimento de fluido CVT
  - Suporte de montagem do motor (ESQ)
  - Tubo de água e mangueiras
  - Mangueira do respiro de ar
  - Quaisquer suportes necessários

## INSTALAÇÃO

Para instalação, proceda do modo inverso à remoção.

#### **CUIDADO:**

- Ao substituir um motor ou transmissão, certificar-se de que todos os prisioneiros sejam corretamente instalados na remontagem.
- Alinhamento inadequado causado pela ausência de prisioneiros pode causar vibração, vazamento de óleo ou quebra de componentes do conjunto propulsor.
- Não reutilizar os O-rings.
- Ao girar a árvore de manivelas, girá-la em sentido horário visto desde a frente do motor.
- Ao apertar as porcas do conversor de torque enquanto se prende o parafuso da polia da árvore de manivelas. Certificar-se de confirmar o torque de aperto do parafuso da polia da árvore de manivelas. Consulte: <u>EM-77</u>, "<u>Desmontagem e Montagem</u>".
- Após o conversor ter sido instalado à placa motriz, girar a árvore de manivelas várias vezes para verificar se o CVT gira livremente sem emperrar.
- Medir a distância A ao instalar o conversor de torque no CVT.

## Distância "A": 14,4 mm (0.567 pol)

• Ao instalar o CVT no motor, alinhar a marca coincidente na placa motriz com a marca correspondente no pino roscado de alinhamento do conversor de torque.

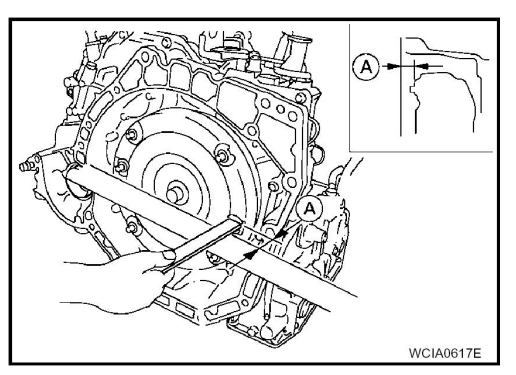

 Ao instalar o CVT no motor, fixar os parafusos de acordo com o seguinte padrão.

| Parafuso Nº                             | 1 (CVT ao motor) | 2 (Motor ao CVT) |
|-----------------------------------------|------------------|------------------|
| Número de parafusos                     | 2                | 7                |
| Comprimento do parafuso<br>"A" mm (pol) | 55 (2.17)        | 50 (1.97)        |
| Torque de aperto Nm<br>(kgf.m, lbf.pé)  | 62 (6.3, 46)     |                  |

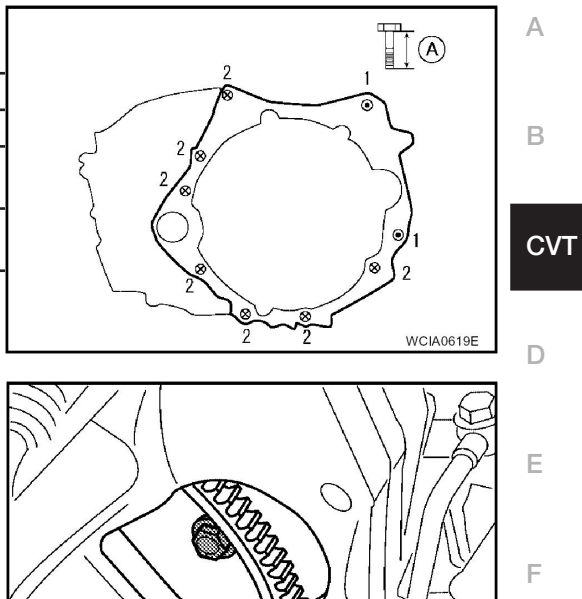

 $\mathcal{O}$ 

 Ao instalar as porcas da placa motriz ao conversor de torque, apertá-las provisoriamente. Em seguida, apertar as porcas com o torque especificado.

Porcas do conversor: 51 Nm (5,2 kgf.m, 52 lbf.pé)

Н

L

G

WCIA0616E

- Após completar instalação, verifique se há vazamento de fluido, nível do fluido, e posições do CVT. Consulte: <u>CVT-159, "Ajuste da Posição CVT"</u> e <u>CVT-159, "Verificação da Posição CVT"</u>.
- Ao substituir conjunto CVT, apague EEP ROM no TCM. Consulte: <u>CVT-9, "Manutenção Após</u> <u>Substituição do TCM e Conjunto Transeixo"</u>.
- J
- Κ

L

# **REPARO DE PEÇAS DE COMPONENTES**

Vedação de Óleo do Conversor de Torque e Carcaça do Conversor

## COMPONENTES

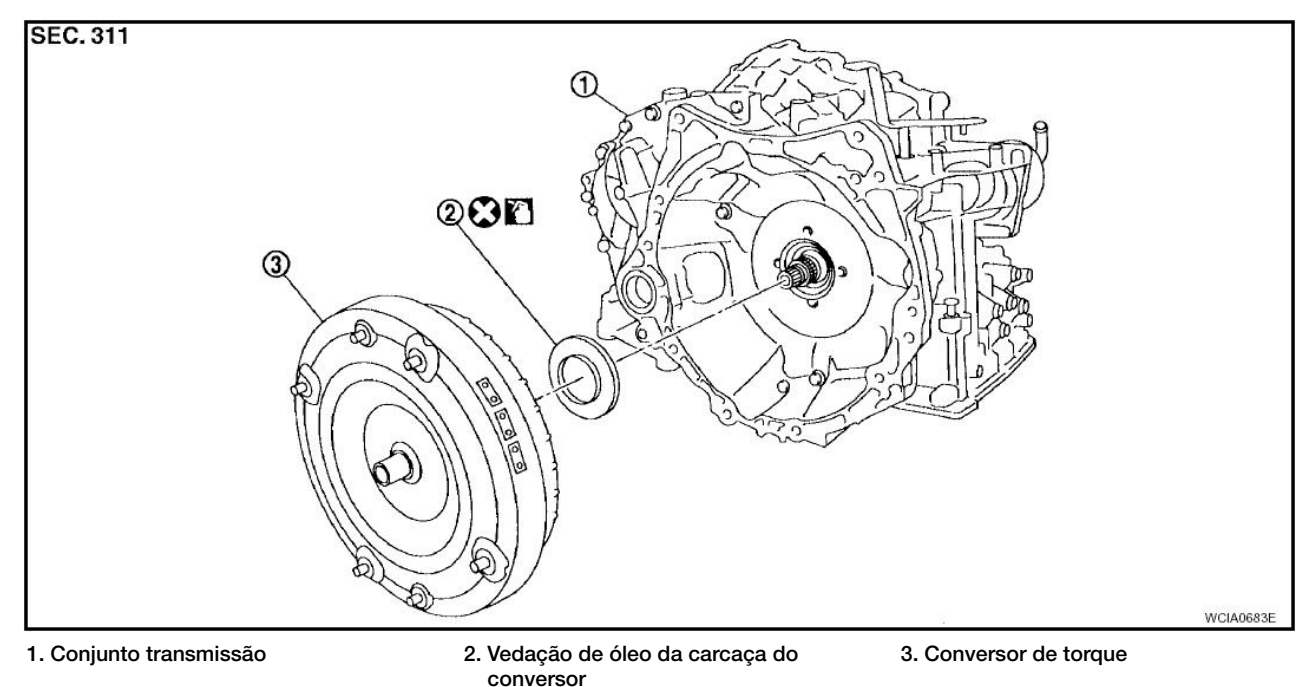

### DESMONTAGEM

- 1. Remover o conversor de torque.
- 2. Remover a vedação de óleo da carcaça do conversor usando ferramenta adequada.

#### **CUIDADO:**

Não arranhar a carcaça do conversor.

### MONTAGEM

 Introduzir uniformemente a vedação de óleo da carcaça do conversor (1) usando ferramenta adequada como ilustrado.

#### • CVT (2)

#### **CUIDADO:**

- Não reutilizar as vedações de óleo da carcaça do conversor.
- Aplicar fluido CVT na vedação de óleo da carcaça do conversor.

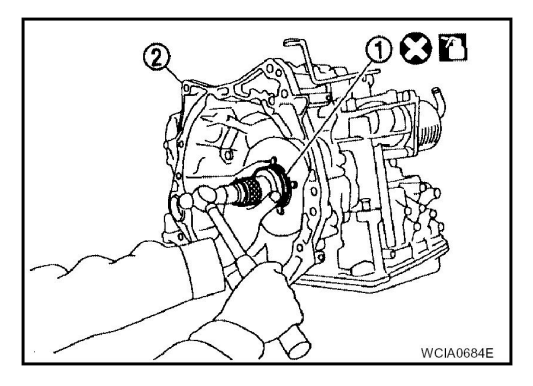

# DADOS DE MANUTENÇÃO E ESPECIFICAÇÕES (SDS)

## Especificações Gerais

| Modelo aplicado        |                            | Motor MR20DE                             |
|------------------------|----------------------------|------------------------------------------|
| Modelo CVT             |                            | RE0F10A                                  |
| Conjunto CVT           | Número de código do modelo | 1XT3A                                    |
| Relação de transmissão | Faixa D                    | 2.349 - 0.394                            |
|                        | Ré                         | 1.750                                    |
|                        | Relação final              | 5.407                                    |
| Fluido recomendado     |                            | Fluido NISSAN CVT NS-2 *1                |
| Capacidade de fluido   |                            | 7,3 litros (7-3/4 US qt, 6-3/8 lmp qt)*2 |

#### **CUIDADO:**

- Use somente fluido CVT NISSAN NS-2 Genuíno. Não misture com outro fluido.
- O uso de outro fluido CVR que não seja o fluido CVT NISSAN NS-2 Genuíno, pois afetará a deteriorará a dirigibilidade e a durabilidade do CVT e poderá danificá-lo, o que não está coberto pela garantia.
- \*1: Consulte: MA-11, "Fluidos e Lubrificantes".

\*2: A capacidade do fluido é um valor de referência. Verifique o nível de fluido com o medidor de nível  $_{\rm G}$  de fluido CVT.

#### Velocidade do Veículo na Mudança de Marchas

Os dados de valor numérico são valores de referência.

| Posição da borboleta | Padrão de mudança        | Rotação do motor (rpm)    |                             |               |  |
|----------------------|--------------------------|---------------------------|-----------------------------|---------------|--|
|                      |                          | A 40 km/h (25 MPH)        | A 60km/h(37MPH)             |               |  |
|                      | Posição "D"              |                           |                             | _             |  |
| Full (cheio)         | Modo Overdrive desligado | 3,400 - 4,200 4,300 - 5,1 | 3,400 - 4,200 4,300 - 5,100 | 4,300 - 5,100 |  |
|                      | Posição "L"              |                           |                             | J             |  |
|                      | Posição "D"              | 1,400 - 2,200             | 1,600 - 2,400               | _             |  |
| 1/4                  | Modo Overdrive desligado | 2,200 - 3,000             | 2,800 - 3,600               |               |  |
|                      | Posição "L"              | 3,600 - 4,400             | 4,100 - 4,900               | k             |  |

#### CUIDADO:

A embreagem de travamento está engatada quando a velocidade do veículo for de aprox. 18 km/h (11 MPH) até 90 km/h (56 MPH).

### Rotação de afoga

| Rotação de afogamento: | 2.500 - 3.000 rpm |
|------------------------|-------------------|
|------------------------|-------------------|

#### Pressão na linha

| Rotação do motor | Pressão na linha kPa (bar, kg/cm2, psi) |  |
|------------------|-----------------------------------------|--|
|                  | Posições "R", "D", "L"                  |  |
| Em marcha lenta  | 750 (7.50, 7.65, 108.8)                 |  |
| Em afogamento    | 5,700 (57.00, 58.14, 826.5)*            |  |

\*: Valores de referência

D

Е

Α

В

CVT

INF0ID:000000004412288

Н

L.

Μ

INF0ID:000000004412289

INF0ID:000000004412290

# DADOS DE MANUTENÇÃO E ESPECIFICAÇÕES (SDS)

| Válvulas solenóides INFOID:00000000441229                                          |                      |          |  |
|------------------------------------------------------------------------------------|----------------------|----------|--|
| Nome                                                                               | Resistência (aprox.) | Terminal |  |
| Válvula solenóide B de controle de pressão (solenóide de<br>pressão secundária)    |                      | 3        |  |
| Válvula solenóide A do controle de pressão (válvula solenóide de pressão de linha) | 3,0 -9,0 Ω           | 2        |  |
| Válvula solenóide da embreagem do conversor de torque                              |                      | 12       |  |
| Válvula solenóide de seleção de travamento                                         | 17.0-38.0 Ω          | 13       |  |

## Sensor de Temperatura do fluido CVT

INF0ID:000000004412292

INF0ID:000000004412293

| Nome         | Condição     | CONSULT-III "MONITOR DE<br>DADOS"(Aprox.) | Resistência(Aprox.) |
|--------------|--------------|-------------------------------------------|---------------------|
| ATF TEMP SEN | 20°C (68°F)  | 2,0 V                                     | 6.5 Ω               |
|              | 80°C (176°F) | 1,0 V                                     | 0.9 Ω               |

## Sensor de velocidade primária

| Nome                          | Condição                                    | Dados (aprox.) |
|-------------------------------|---------------------------------------------|----------------|
| Sensor de velocidade primária | Ao conduzir [posição "L", 20 km/h (12 MPH)] | 890 Hz         |

## Sensor de velocidade secundária

| Sensor de velocidade secundaria INFOLOC |                                             |                |
|-----------------------------------------|---------------------------------------------|----------------|
| Nome                                    | Condição                                    | Dados (aprox.) |
| Sensor de velocidade secundária         | Ao conduzir [posição "D", 20 km/h (12 MPH)] | 460 Hz         |